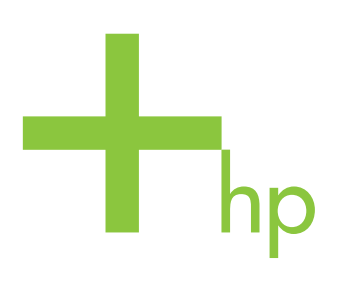

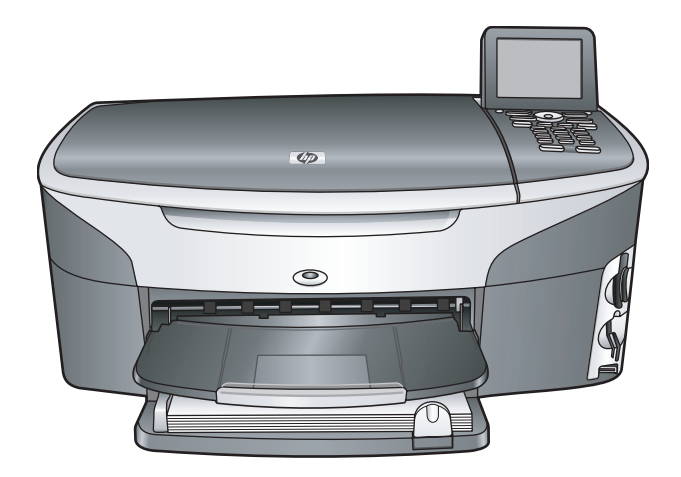

## HP Photosmart 2600/2700 series all-in-one

Посібник користувача

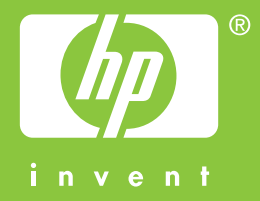

HP Photosmart 2600/2700 series all-in-one

Посібник користувача

© Copyright 2004 Hewlett-Packard Development Company, L.P. Подана у цьому посібнику

інформація може бути змінена без додаткових повідомлень. Використання, відтворення чи

переклад без попереднього письмового дозволу заборонені, крім випадків, передбачених законом про авторські права.

Adobe: PD

Логотипи Adobe і Acrobat є або зареєстрованими товарними знаками, або товарними знаками Adobe Systems Incorporated в США та/або в інших країнах.

Windows®, Windows NT®, Windows ME®, Windows XP® та Windows 2000® є зареєстрованими в США товарними знаками корпорації Microsoft.

Intel® and Pentium® є

зареєстрованими товарними знаками корпорації Intel.

Energy Star® та логотип Energy Star® є зареєстрованими в США

товарними знаками Управління захисту навколишнього середовища США.

Номер видання: Q3450-90231 Second edition

#### Примітка

Усі гарантійні зобов'язання щодо товарів та послуг НР викладено у положеннях прямої гарантії, що додається до цих товарів та послуг. Жодна інформація, що міститься у цьому документі, не може бути витлумачена як така, що містить додаткові гарантійні зобов'язання. Компанія НР не несе відповідальності за технічні помилки, пропуски або помилки редагування, що можуть міститися у цьому документі.

Компанія Hewlett-Packard не несе відповідальності за опосередковані або побічні збитки, що виникли у зв'язку або сталися внаслідок виконання, дії або використання цього документа та програмного матеріалу, який він описує.

Примітка: Нормативна інформація знаходиться в розділі технічної інформації даного посібника.

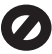

У багатьох країнах/регіонах створення копій нижченаведених матеріалів є незаконним. У сумнівних випадках спочатку слід проконсультуватися з юристом.

- Державні папери або документи:
  - Паспорти
  - Імміграційні документи
  - Документи щодо військового обов'язку
     Ідентифікаційні знаки.
  - Ідентифікаційні знаки, картки або відзнаки
- Державні друковані знаки: Поштові марки Продовольчі талони
- Фінансові документи державних органів
- Паперова готівка, дорожні чеки, поштові грошові перекази
- Ощадні книжки
- Твори, на які поширюється авторське право

#### Вказівки щодо техніки безпеки

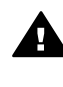

Попередженне Щоб запобігти пожежі або ураженню електричним струмом, не залишайте цей виріб під дощем або під дією вологи будь-якого роду.

Використовуючи цей виріб, обов'язково дотримуйтесь основних правил техніки безпеки, щоб зменшити ризик пожежі або ураження електричним струмом.

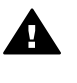

Попередженне Потенційна небезпека ураження електричним струмом

- Прочитайте та виконуйте всі вказівки, наведені в інструкції з встановлення.
- 2 Підключаючи пристрій до джерела живлення, використовуйте лише заземлену електричну розетку. Якщо невідомо, чи є розетка заземленою, проконсультуйтеся з кваліфікованим електриком.
- 3 Дотримуйтеся всіх інструкцій та зауважень, указаних на виробі.

- 4 Перед очисткою від'єднуйте пристрій від електричної розетки.
- 5 Не встановлюйте та не використовуйте цей виріб біля води або коли Ви мокрі.
- Надійно розташовуйте виріб на стійкій поверхні.
- 7 Встановлюйте виріб у безпечних місцях, де неможливо наступити або спіткнутися об шнур живлення та де немає небезпеки пошкодження шнура живлення.
- 8 Якщо виріб не працює належним чином, перегляньте розділ "Усунення несправностей" інтерактивної довідки.
- 9 Всередині пристрою немає деталей, обслуговування яких може виконувати користувач. Звертайтеся до кваліфікованого персоналу з обслуговування.
- Використовуйте пристрій у місці з доброю вентиляцією.

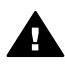

Попередженне Дане обладнання не працюватиме при відсутності напруги в мережі.

## Зміст

| 1 | Огляд HP all-in-one                                                   | 5   |
|---|-----------------------------------------------------------------------|-----|
|   | Пристрій HP all-in-one на перший погляд                               | 5   |
|   | Огляд контрольної панелі                                              | 6   |
|   | Огляд меню                                                            | 10  |
|   | Скористайтеся HP Image Zone для ефективнішого використання HP all-in- | one |
| 2 | Додаткові джерела інформації                                          | 12  |
| 3 | Інформація про під'єднання                                            | 23  |
| - | Типи з'єднань, що підтримуються                                       | 23  |
|   | З'єднання за допомогою кабеля USB                                     | 24  |
|   | З'єднання за допомогою Ethernet                                       | 24  |
|   | Бездротове з'єднання                                                  | 24  |
|   | З'єднання за допомогою адаптера бездротового принтера Bluetooth       | 24  |
|   | PETEUROPERUNG PIPUG ADVIATIV EEG Plueteeth to HD all in ano           | 24  |
|   | Встановлення рівня захисту для віцецорії та пе ан-ін-опе              | 20  |
|   |                                                                       |     |
| • | Поподаца фотографіями                                                 | 20  |
|   | Передача фотографии                                                   | 30  |
|   | Пересилания фотографій                                                |     |
|   | Пересилання фотографии                                                |     |
| 5 | Завантаження оригіналів та палеру                                     |     |
| Ŭ | Завантаження оригіналу                                                | 37  |
|   | Вибір паперу для друку та копіювання                                  |     |
|   | Завантаження паперу                                                   |     |
|   | Запобігання застряганню паперу                                        | 46  |
| 6 | Використання карти пам'яті та фотоапарату з підтримкою                |     |
|   | PictBridge                                                            | 47  |
|   | Гнізда для карти пам'яті та фотоапарату                               | 47  |
|   | Контролюйте безпеку карти в мережі                                    | 48  |
|   | Переслати фото на комп'ютер                                           | 49  |
|   | Друк фотографій з тестового листа                                     | 50  |
|   | Встановлення параметрів друку фотографій                              | 52  |
|   | Використання функцій редагування                                      | 55  |
|   | Друк фотографій безпосередньо з карти пам'яті                         | 56  |
|   | Друк фотографій з фотоапарату PictBridge                              | 58  |
|   | Використання моментального відбитку для друку виділеної фотографії    | 58  |
|   | Друк файлу DPOF                                                       | 59  |
|   | Використання функції Слайд-шоу                                        | 59  |
|   | Пересилання фотографій з допомогою HP Instant Share                   | 60  |
|   | Використання HP Image Zone                                            | 61  |
| 7 | Використання функцій копіювання                                       | 63  |
|   | Встановлення розміру паперу для копіювання                            | 63  |
|   | Встановити тип паперу для копіювання                                  | 64  |
|   | Збільшення швидкості чи якості копіювання                             | 66  |

|    | Вибір вхідного лотка                                                   | 66    |
|----|------------------------------------------------------------------------|-------|
|    | Зміна параметрів копіювання за замовчуванням                           | 66    |
|    | Виготовлення кількох копій з оригіналу                                 | 67    |
|    | Копіювання дво-сторінкового чорно-білого документу                     | 67    |
|    | Копіювання фотографій 10 на 15 см (4 на 6 дюймів) без полів            | 68    |
|    | Копіювання фотографій 10 на 15 см (4 на 6 дюймів) на повно-розмірну    |       |
|    | сторінку                                                               | 69    |
|    | Декілька копій фотографії на одній сторінці                            | 69    |
|    | Зміна розміру оригіналу до Letter або А4                               | 70    |
|    | Копіювання з вицвілого оригіналу                                       | 71    |
|    | Копіювання документу, який декілька разів надсилали факсом             | 71    |
|    | Покрашення світлих ділянок копії                                       | 72    |
|    | Виготовлення плакату                                                   | 72    |
|    | Підготовка плівок для термоаплікацій                                   | 73    |
|    | Припинення копіювання                                                  | 74    |
| 8  | Використання функцій сканування                                        |       |
| -  | Сканування в прикладну програму                                        | 76    |
|    | Вілсипання зображення до пункту призначення HP Instant Share           | 77    |
|    | Збереження сканованого зображення на карту пам'яті                     | 79    |
|    | Припинення сканування                                                  | 80    |
| 9  | Прук з комп'ютера                                                      | 81    |
| •  | Друк з прикладних програм                                              | 81    |
|    | Зміна параметрів друку                                                 | 82    |
|    | Припинення пруку                                                       | 83    |
| 10 | Напаштування факсу                                                     | 85    |
|    | Варіант А. Окрема факсова пінія (немає голосових викликів)             | 86    |
|    | Варіант Я. Скрема факсова янля (пемае голосовля влютика)               |       |
|    | Варіант С. Напаштування НР all-in-one на внутрішній АТС (PBX) чи пінії | 07    |
|    | ISDN                                                                   | 88    |
|    | Варіант D: Факс з послугою розділення дзвінків на одній дінії          | 88    |
|    | Варіант Б. Факе з послугою розділення довілків на одни ліпії           | 90    |
|    | Варіант Е. Спільна лінія для голосових і факсимільних викликів         |       |
|    | гопосовою поштою                                                       | Q1    |
|    | Перевірка напаштування факсу                                           |       |
| 11 | Перевірка налаштування факсу                                           |       |
|    | Напаштивания HP all in one пла одержания факсів                        |       |
|    | Палаштування піт ан-ш-опе для одержання факов                          | 93    |
|    | Прийом факсу                                                           | 101   |
|    | Прийом факсу                                                           | 101   |
|    | Встановлення дати и часу                                               | 103   |
|    | Водония токоти то окиродіо                                             | 104   |
|    | Введення тексту та символів                                            | 104   |
|    | Друк зыпы                                                              | 100   |
|    | Встановлення експрес-наоору                                            | 100   |
|    | Зміна параметрів розподільчої здатності та яскравості для факсу        | 108   |
|    | остановлення параметрів факсу                                          | 110   |
|    | друк аоо видалення факсів з пам яті                                    | 115   |
|    | падсилання факсів через інтернет                                       | 115   |
| 40 | Припинити надсилання факсу                                             | 116   |
| 12 | Бикористання пр Instant Share (USB)                                    | / [ ] |
|    | загальнии огляд                                                        | 117   |

Зміст

|    | Почнемо з початку                                               | 118 |
|----|-----------------------------------------------------------------|-----|
|    | Надсилання зображень за допомогою HP all-in-one                 | 118 |
|    | Надсилання зображень з комп'ютера                               | 122 |
| 13 | Використання HP Instant Share (в мережі)                        | 127 |
|    | Загальний огляд                                                 | 127 |
|    | Почнемо з початку                                               | 129 |
|    | Надсилання зображень безпосередньо з HP all-in-one              | 132 |
|    | Надсилання зображень з комп'ютера                               | 135 |
|    | Отримати зображення                                             | 137 |
|    | Друк отриманих зображень                                        | 139 |
|    | Видалення отриманих зображень                                   | 143 |
|    | Документи дистанційного друку                                   | 143 |
|    | Встановлення параметрів HP Instant Share                        | 144 |
| 14 | Замовлення матеріалів                                           | 147 |
|    | Замовлення паперу, прозорих плівок, та іншого матеріалу         | 147 |
|    | Замовлення картриджів                                           | 147 |
|    | Замовлення аксесуарів                                           | 148 |
|    | Замовлення інших витратних матеріалів                           | 149 |
| 15 | Гехнічне обслуговування НР all-in-one                           | 151 |
|    |                                                                 |     |
|    | Перевірка имовірного рівня чорнила в картриджах                 |     |
|    | Друк самоперевірки                                              |     |
|    | Росота з картриджами                                            |     |
|    | Зміна параметрів пристрою                                       |     |
| 16 | Самовльні звуки                                                 |     |
| 10 | Порицију зусупення несправностей                                |     |
|    | Переглад файду Реадте                                           | 168 |
|    | Перепляд фаилу Readine                                          | 168 |
|    | Усунения проблем, що виникають при полоштувания                 | 190 |
|    | Оновлення пристрою                                              | 199 |
| 17 | Одержання технічної підтримки від НР                            | 201 |
|    | Олержання технічної допомоги та іншої інформації через Інтернет | 201 |
|    | Технічна підтримка користувачів НР                              |     |
|    | Одержання серійного номеру та сервісного ідентифікаційного коду | 202 |
|    | Телефонна підтримка у Північній Америці впродовж гарантійного   |     |
|    | терміну                                                         | 202 |
|    | Телефонна підтримка в інших країнах світу                       | 202 |
|    | Австралія, після завершення гарантійного терміну                | 205 |
|    | Технічна телефонна підтримки користувачів НР в Кореї            | 205 |
|    | Технічна телефонна підтримки користувачів НР в Японії           | 205 |
|    | Приготування HP all-in-one до транспортування                   | 206 |
| 18 | Гарантійне забезпечення                                         | 211 |
|    | Тривалість обмеженої гарантії:                                  | 211 |
|    | Гарантійне обслуговування                                       | 211 |
|    | Поновлення гарантії                                             | 211 |
|    | Повернення HP all-in-one для ремонту                            | 212 |
|    | Умови загальної обмеженої гарантії Hewlett-Packard              | 212 |
| 19 | Технічна інформація                                             | 215 |
|    | Системні вимоги                                                 | 215 |

| Специфікації паперу                                | 215 |
|----------------------------------------------------|-----|
| Специфікації друку                                 | 217 |
| Специфікації копіювання                            | 218 |
| Специфікації факсу                                 | 218 |
| Специфікації карти пам'яті                         | 219 |
| Специфікації сканера                               | 219 |
| Фізичні специфікації                               | 219 |
| Специфікації живлення                              |     |
| Специфікації середовища                            | 220 |
| Додаткові специфікації                             | 220 |
| Програма захисту навколишнього середовища          |     |
| Нормативна інформація                              | 221 |
| Нормативна інформація для бездротових виробів      |     |
| Declaration of conformity (European Economic Area) |     |
| Декларація відповідності HP Photosmart 2600 series |     |
| Декларація відповідності HP Photosmart 2700 series |     |
| Вказівник                                          |     |
|                                                    |     |

## **1** Огляд HP all-in-one

Багатьма функціями HP all-in-one можна скористатися, не вмикаючи комп'ютера. Такі операції, як копіювання, надсилання факсу чи друкування фотографій з карти пам'яті, можуть бути виконані швидко та просто за допомогою HP all-in-one. У цьому розділі описано апаратні властивості HP all-in-one, функції контрольної панелі та вказівки щодо використання програмного забезпечення **HP Image Zone**.

- Примітка HP Photosmart 2600 series all-in-one та HP Photosmart 2700 series allin-one мають дещо різні характеристики. Тому деякі з функцій, що описані у цьому довіднику, можуть не мати відношення до моделі, яку Ви придбали.
- Порада Ви можете отримати більше від HP all-in-one, використовуючи встановлене на комп'ютері програмне забезпечення HP Image Zone. Воно включає в себе розширення функцій копіювання, фото, сканера та факсу, а також поради щодо усунення несправностей та довідку з питань, що стосуються конкретного продукту. Додаткову інформацію див. у екранній довідці HP Image Zone Help та розділі Скористайтеся HP Image Zone для ефективнішого використання HP all-in-one.

## Пристрій HP all-in-one на перший погляд

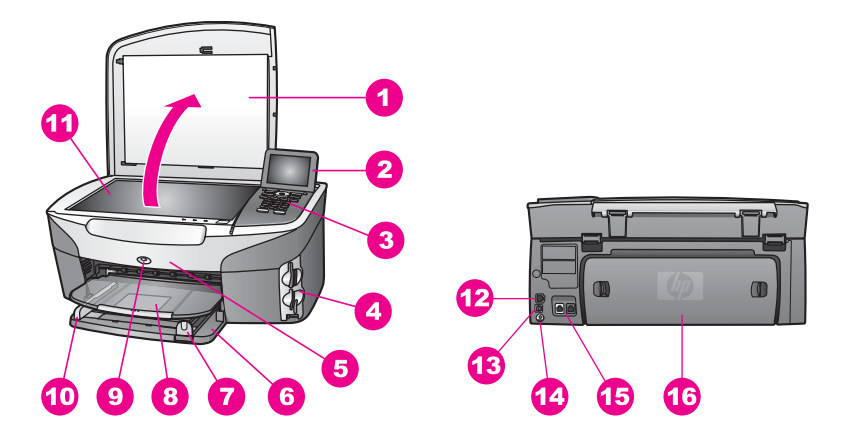

| Позначен<br>ня | Опис                                                      |
|----------------|-----------------------------------------------------------|
| 1              | Кришка                                                    |
| 2              | Кольоровий графічний дисплей                              |
| 3              | Контрольна панель                                         |
| 4              | Гнізда для карт пам'яті та порт<br>фотоапарату PictBridge |

| (продовження)  |                                                                                                    |  |
|----------------|----------------------------------------------------------------------------------------------------|--|
| Позначен<br>ня | Опис                                                                                                    |  |
| 5              | Дверцята доступу до картриджів                                                                                  |  |
| 6              | Лоток подачі                                                                                                    |  |
| 7              | Регулятор довжини паперу                                                                                        |  |
| 8              | Вихідний лоток                                                                                                  |  |
| 9              | Індикатор бездротового радіозв'язку<br>802.11b та 802.11g<br>(Тільки у HP Photosmart 2700 series all-in<br>one) |  |
| 10             | Регулятор ширини паперу                                                                                         |  |
| 11             | Скло                                                                                                    |  |
| 12             | Гніздо та світлові індикатори для мережі<br>Ethernet                                                            |  |
| 13             | Задній порт USB                                                                                                 |  |
| 14             | Гніздо живлення                                                                                                 |  |
| 15             | Порти факсу (1-LINE і 2-EXT)                                                                                    |  |

Задні дверцята для очистки

Примітка Бездротовий радіозв'язок в HP Photosmart 2700 series all-in-one увімкнений за замовчуванням. Синій індикатор (бездротовий радіозв'язок) відображає стан бездротового радіозв'язку і, відповідно, залишається увімкненим, доки радіозв'язок працює. Якщо HP all-in-one під'єднаний через USB або Ethernet кабель, вимкніть бездротовий радіозв'язок. Про те, як вимкнути бездротовий радіозв'язок та синій індикатор, див. у Посібнику з роботи в мережі, що додається до HP allin-one.

## Огляд контрольної панелі

16

У цьому розділі описані функції кнопок контрольної панелі, індикаторів та клавіатури, а також піктограми графічного дисплею та екранна заставка.

### Характеристики контрольної панелі

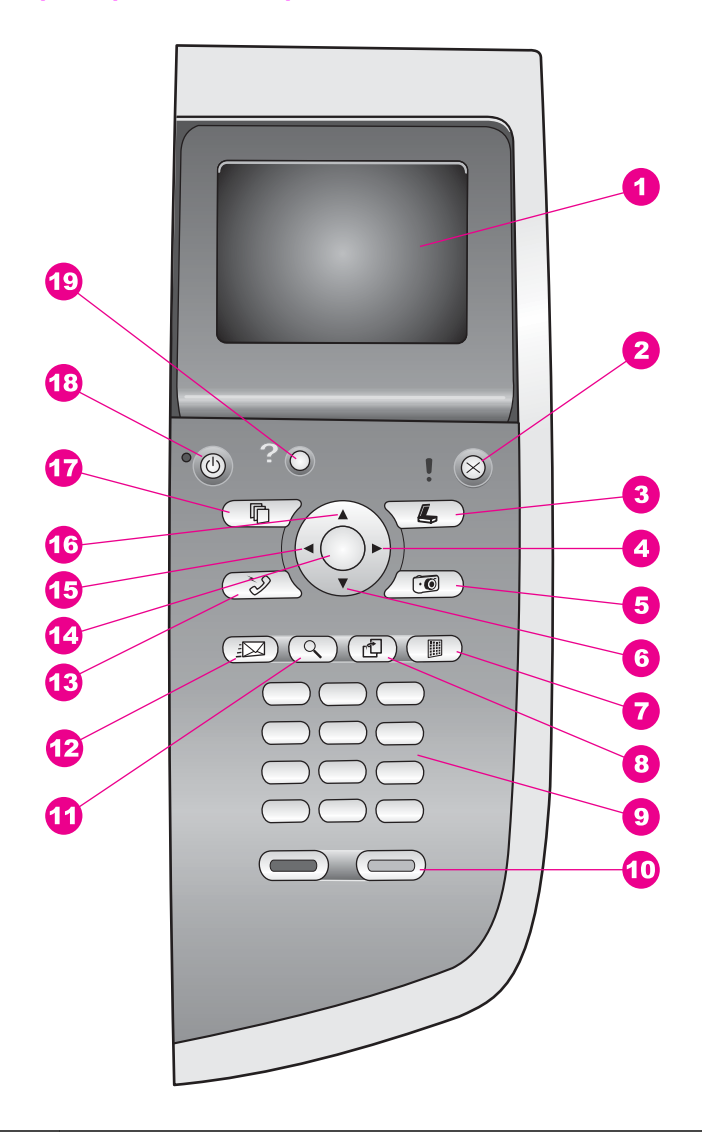

| Позначе<br>ння | Назва та опис                                                                                                    |
|----------------|----------------------------------------------------------------------------------------------------|
| 1              | Кольоровий графічний дисплей: Перегляд меню, фотографій та повідомлень.<br>Кольоровий графічний дисплей можна піднімати та повертати під зручним<br>кутом. |
| 2              | Скасувати: Зупинити виконання завдання, вийти з меню або з настройок.                                                                                      |
| 3              | Сканування: Вибір функції сканування. Якщо кнопка підсвічена, вибрано функцію сканування.                                                                  |

| Розділ | 1     |
|--------|-------|
| (проло | вженн |

| (продовженн    | HR)                                                                                                    |
|----------------|----------------------------------------------------------------------------------------------------|
| Позначе<br>ння | Назва та опис                                                                                                    |
| 4              | Стрілка праворуч: Збільшує значення або прокручує вперед при перегляді фотографій на кольоровому графічному дисплеї.                                                                                                    |
| 5              | Фото: Вибір функції фотографій. Якщо кнопка підсвічена, вибрано функцію фотографій. За допомогою цієї кнопки можна друкувати фотографії з карти пам'яті або зберігати їх на комп'ютері.                                                                               |
| 6              | Стрілка вниз: Пересувається вниз позиціями меню.                                                                                                    |
| 7              | Друк тестового листа: Надрукувати тестовий аркуш фотографій, коли в гніздо<br>вставлено карту пам'яті. На тестовому листі видруковуються зменшені<br>фотографії з карти пам'яті. З нього можна вибрати потрібні кадри та<br>роздрукувати їх, скануючи тестовий аркуш. |
| 8              | Поворот: Повертає фотографію, відображену на кольоровому графічному<br>дисплеї, на 90 градусів. При повторному натисканні фотографія повернеться<br>ще на 90 градусів.                                                                                                |
|                | Примітка Поворот фотографії впливає на друк тільки у режимі альбому.                                                                                                    |
| 9              | Клавіатура: Введення номерів факсу, значень або тексту.                                                                                                    |
| 10             | Пуск: Чорно-білий, Пуск: Кольоровий: Розпочати виконання завдання копіювання, сканування, надсилання факсу чи роботи з карткою пам'яті в чорно-<br>білому або кольоровому режимах.                                                                                    |
| 11             | Масштаб: Збільшити зображення на кольоровому графічному дисплеї. За<br>допомогою цієї кнопки можна також налаштувати рамку для обрізання при<br>друці.                                                                                                    |
| 12             | HP Instant Share: Доступ до функцій HP Instant Share.                                                                                                    |
| 13             | Факс: Вибір функції надсилання факсів. Якщо кнопка підсвічена, вибрано функцію надсилання факсів.                                                                                                    |
| 14             | <b>ОК</b> : Вибір пункту меню, настройки або значення, відображених на кольоровому графічному дисплеї.                                                                                                    |
| 15             | Стрілка ліворуч: Зменшує значення або прокручує назад при перегляді фотографій на кольоровому графічному дисплеї.                                                                                                    |
| 16             | Стрілка вгору: Пересувається вгору позиціями меню.                                                                                                    |
| 17             | Копіювання: Вибір функції копіювання. Якщо кнопка підсвічена, вибрано функцію копіювання. Клавіша підсвічена за замовчуванням.                                                                                                    |
| 18             | Увімк./Вимк.: Увімкнути або вимкнути НР all-in-one. Коли НР all-in-one<br>вимкнений, пристрій споживає мінімум енергії. Щоб повністю від'єднати НР all-                                                                                                    |

#### Піктограми кольорового графічного дисплею

Наведені піктограми з'являються внизу кольорового графічного дисплею, відображаючи важливу інформацію про HP all-in-one. Деякі з наведених піктограм появляються лишень якщо HP all-in-one підтримує функції бездротової мережі.

| Піктограма                                                                                                    | Значення                                                                                                    |
|----------------------------------------------------------------------------------------------------|----------------------------------------------------------------------------------------------------|
| $\bigcirc \bigcirc \bigcirc \bigcirc \bigcirc \bigcirc \bigcirc \bigcirc \bigcirc \bigcirc \bigcirc \bigcirc \bigcirc \bigcirc \bigcirc \bigcirc \bigcirc \bigcirc \bigcirc $ | Показує, що картридж майже порожній. Колір внизу<br>піктограми відповідає кольору зверху картриджу.<br>Наприклад, зелена піктограма відображає три-колірний<br>картридж із зеленим кольором зверху.                |
|                                                                                                    | Показує рівень чорнила в картриджі, визначеному кольором піктограми. Цей приклад показує сірий фото картридж.                                                                                                    |
| 8                                                                                                    | Ліворуч: показує, що встановлено кабельний зв'язок.<br>Праворуч: показує, що кабельний зв'язок не<br>встановлено.                                                                                                  |
| ((((\vec{\vec{\vec{\vec{\vec{\vec{\vec{                                                                                                    | Показує, що HP all-in-one підтримує функцію<br>бездротової мережі, але зв'язок з мережею не<br>встановлений. Використовується лише в режимі<br>інфраструктури. (тільки у HP Photosmart 2700 series all-<br>in-one) |
| (9)                                                                                                    | Показує, що встановлено бездротовий зв'язок ad hoc.<br>(тільки у HP Photosmart 2700 series all-in-one)                                                                                                    |
| අ (ආ) ((ආ))<br>((ආ)) (((ආ)))                                                                                                    | Показує потужність сигналу в бездротовій мережі.<br>Використовується лише в режимі інфраструктури.<br>(тільки у HP Photosmart 2700 series all-in-one)                                                              |
| 1 Alexandre                                                                                                    | Показує, що пристрій одержав повідомлення HP Instant<br>Share.                                                                                                    |
| X                                                                                                    | Показує, що HP Instant Share встановлено, але режим опитування вимкнуто.                                                                                                    |
| 8                                                                                                    | Показує, що адаптер Bluetooth встановлений і є зв'язок.                                                                                                    |

#### Екранна заставка кольорового графічного дисплею

3 метою продовження терміну експлуатації кольоровий графічний дисплей затемнюється після двохвилинної перерви в роботі. Ще після восьми хвилин (загалом, 10) вмикається режим екранної заставки. Після 60-хвилинної перерви в роботі кольоровий графічний дисплей переходить в режим очікування і екран вимикається повністю. Дисплей знову вмикається при виконанні якоїсь дії, наприклад, натискання кнопок на контрольній панелі, підняття кришки, вставляння карти пам'яті, доступ до HP all-in-one з під'єднаного комп'ютера, або під'єднання пристрою до гнізда фотокамери.

### Огляд меню

В наступних таблицях подано загальний огляд основних меню, що появляються на кольоровому графічному дисплеї HP all-in-one.

#### Меню копіювання

#### Меню копіювання

- 1. Кількість копій
- 2. Зменшити/Збільшити
- 3. Вибір лотка
- 4. Розмір паперу
- 5. Тип паперу
- 6. Якість копіювання
- 7. Світліше/Темніше
- 8. Підвищення якості
- 9. Інтенсивність кольору
- 0. Встановити як станд.

#### Меню Сканувати на

Меню Сканувати на містить список місць призначення, куди можна сканувати, в тому числі і програм, що встановлені на комп'ютері. Тому, меню Сканувати на за вмістом може відрізнятися від наведеного тут.

Сканувати на (USB - Windows)

- 1. HP Image Zone
- 2. Microsoft PowerPoint
- 3. Adobe Photoshop
- 4. HP Instant Share
- 5. Карта пам'яті

Сканувати на (USB -Macintosh)

1. JPEG to HP Gallery (JPEG в HP Галерею) (продовження)

Сканувати на (USB -Macintosh)

- 2. Microsoft Word
- 3. Microsoft PowerPoint
- 4. HP Instant Share
- 5. Карта пам'яті

#### Меню сканування

Якщо HP all-in-one під'єднаний до мережі з одним чи більше комп'ютерами, за допомогою Меню сканування можна вибрати один з комп'ютерів у мережі, перш ніж будуть відображені деякі параметри.

Меню Сканування (в мережі)

- 1. Вибір комп'ютера
- 2. HP Instant Share
- 3. Карта пам'яті

#### Меню фото

Якщо HP all-in-one під'єднаний до бездротової або кабельної мережі з одним чи більше комп'ютерами, Меню фото відображає інший набір параметрів, ніж при під'єднанні через кабель USB.

#### Меню фото

- 1. Параметри друку
- 2. Редагування
- 3. Перенести на комп'ютер
- 4. Слайд-шоу
- 5. HP Instant Share

#### Меню факсу

#### Меню факсу

- 1. Розподільча здатність
- 2. Світліше/темніше
- 3. Встановити як станд.

Меню тестового листа

- 1. Друкувати Тестовий лист
- 2. Сканувати Тестовий лист

#### HP Instant Share меню (Меню HP Instant Share)

**HP Instant Share** 

- 1. Відіслати
- 2. Отримати
- 3. HP Instant Share
- Параметри

#### Меню настройок

Меню довідки, яке можна вибрати у Меню настройок, дозволяє швидко знайти довідку з деяких ключових питань. Більшість інформації представлено на екрані під'єднаного комп'ютера Windows PC або Macintosh. Проте, інформація про піктограми кольорового графічного дисплею відображається на дисплеї.

#### Меню настройок

1. Меню довідки

- 2. Нарукувати звіт
- Настройки експреснабору
- 4. Основні настройки факсу
- 5. Розширені настройки факсу
- 6. Знаряддя
- 7. Установки
- 8. Мережа
- 9. HP Instant Share
- 10. Bluetooth

# Скористайтеся HP Image Zone для ефективнішого використання HP all-in-one

Програмне забезпечення **HP Image Zone** встановлюється на комп'ютері під час налаштування HP all-in-one. Більш детальну інформацію можна отримати в Інструкції з налаштування, що постачається разом з пристроєм.

Доступ до програмного забезпечення **HP Image Zone** здійснюється по різному для різних операційних систем. Наприклад, для комп'ютера, який працює під Windows, доступ до **HP Image Zone** відбувається через **HP Director**. Для Macintosh, що

працює під OS X V10.1.5 чи пізнішою, доступ до **HP Image Zone** відбувається через вікно **HP Image Zone**. При будь-якому варіанті доступу запускається програма **HP Image Zone** та її служби.

Можливості HP all-in-one можуть швидко і легко бути розширені за допомогою програмного забезпечення **HP Image Zone**. Такі вставки, як ця, подають тематичну підказку та корисну інформацію впродовж всього посібника.

#### Доступ до програмного забезпечення HP Image Zone (Windows)

Відкрийте **HP Director** з піктограми на робочому столі, системної області, чи з меню **Start (Пуск)**. Функції **HP Image Zone** з'являються у вікні **HP Director**.

#### Щоб відкрити HP Director

- 1 Виконайте одну з таких дій:
  - На робочому столі Windows двічі клацніть на піктограму HP Director.
  - В системній області в правому дальньому кінці панелі задач Windows двічі клацніть піктограму Hewlett-Packard Digital Imaging Monitor (Монітор цифрових зображень Hewlett-Packard).
  - На панелі задач натисніть кнопку Start (Пуск), виберіть Programs (Програми) або All Programs (Всі програми), НР і натисніть HP Director.
- 2 У вікні **Select Device** (Вибрати пристрій), виберіть перегляд переліку встановлених пристроїв.
- 3 Виберіть HP all-in-one.
- Примітка В залежності від модифікації Вашого комп'ютера, можуть появитися не всі піктограми, що зображені на малюнку HP Director. Програма HP Director відображає піктограми відповідно до обраного пристрою. Якщо обраний пристрій не підтримує окрему функцію чи характеристику, то відповідна піктограма не з'явиться у вікні HP Director.
- Порада Якщо у вікні HP Director на Вашому комп'ютері не відображено жодної піктограми, можливо, виникла помилка в процесі встановлення програми. Щоб виправити це, відкрийте вікно Control Panel (Панель керування) Windows та повністю видаліть програмне забезпечення HP Image Zone. Потім встановіть його знову. Більш детальну інформацію можна отримати в Інструкції з налаштування, що постачається разом з HP allin-one.

| Кнопка | Назва та призначення                                                                                                    |
|--------|----------------------------------------------------------------------------------------------------|
|        | Scan Picture (Сканування зображення): Сканує фото, зображення чи малюнок та відображає його в HP Image Zone.                        |
|        | Scan Document (Сканування документу): Сканує документ, що містить текст або текст і малюнки, та відображає його у вибрану програму. |

Розділ 1 (продовження)

| продовження) | T                                                                                                    |  |
|--------------|----------------------------------------------------------------------------------------------------|--|
| Кнопка       | Назва та призначення                                                                                                    |  |
|              | <b>Make Copies (Копіювати)</b> : Відображає діалогове вікно Сору (Копіювання)<br>обраного пристрою, за допомогою якого можна зробити друковану копію<br>зображення або документу. Можна задати якість копіювання, кількість копій,<br>колір та розмір.                                                                                                    |  |
|              | <ul> <li>HP Image Zone: Відображає вікно HP Image Zone, де можна:</li> <li>Переглядати та редагувати зображення</li> <li>Друкувати фотографії у збільшеному розмірі</li> <li>Створювати та друкувати фотоальбоми, поштові картки чи оголошення</li> <li>Створювати мультимедійні компакт-диски</li> <li>Надсилати зображення електронною поштою або публікувати їх на вебсторінці</li> </ul> |  |
| 20           | Передача зображень: Відкриває програму НР Image Transfer, яка дозволяє передавати зображення з НР all-in-one та зберігати його на комп'ютері.                                                                                                    |  |

Примітка Інформацію про додаткові функції та елементи меню, такі як Software Update (Оновлення програми), Creative Ideas (Творчі ідеї), та HP Shopping (HP Магазин), можна отримати з екранної довідки HP Image Zone Help.

Додаткові елементи меню також допомагають вибрати необхідний пристрій, перевірити його стан, змінити багато програмних налаштувань та скористатися екранною довідкою. Ці позиції пояснюються в наступній таблиці.

| Функція                                | Значення                                                                                                    |
|----------------------------------------|----------------------------------------------------------------------------------------------------|
| Неlр<br>(Довідка)                      | Скористайтеся цією функцією для доступу до довідки <b>HP Image Zone Help</b> ,<br>що надає допомогу щодо програмного забезпечення та інформацію з<br>усунення несправностей HP all-in-one. |
| Select Device<br>(Вибрати<br>пристрій) | За допомогою цієї функції можна вибрати потрібний Вам пристрій зі списку встановлених.                                                                                                    |
| Settings<br>(Параметри)                | Ця функція дозволяє переглянути або змінити різні параметри HP all-in-<br>one, наприклад, параметри друку, копіювання чи сканування.                                                       |
| Status (Стан)                          | Ця функція відображає поточний стан HP all-in-one.                                                                                                    |

## Виклик програмного забезпечення HP Image Zone (Macintosh OS X v10.1.5 чи пізніше)

Примітка Операційні системи Macintosh OS X v10.2.1 та v10.2.2 не підтримуються.

Після того як програма **HP Image Zone** була встановлена, піктограма **HP Image Zone** з'являється в області швидкого доступу (доку).

Примітка При встановленні більш ніж одного HP all-in-one, піктограма HP Image Zone буде зображена в області швидкого доступу для кожного пристрою окремо. Наприклад, якщо у Вас одночасно встановлено сканер HP та HP all-in-one, в доку знаходяться дві піктограми HP Image Zone, по одній для кожного пристрою. Однак, якщо встановлено два однакових пристрої (наприклад, два HP all-in-one), в доку знаходитиметься лише одна піктограма HP Image Zone, що представлятиме усі пристрої даного виду.

Доступ до програми **HP Image Zone** можливий двома шляхами:

- Через вікно HP Image Zone
- Через меню HP Image Zone в доку

#### Відкрийте вікно HP Image Zone

Виберіть піктограму **HP Image Zone**, щоб відкрити вікно **HP Image Zone**. Вікно **HP Image Zone** має два основних елементи:

- Область відображення вкладок Products/Services (Пристрої/Послуги)
  - Вкладка Products (Пристрої) забезпечує доступ до багатьох функцій пристроїв для обробки зображень НР, таких, як викидні меню встановлених пристроїв та список всіх завдань доступних для даного пристрою. Цей список може містити такі завдання як копіювання, сканування, факс чи передача зображень. При клацанні на завдання викликається програма, яка допомагає виконати це завдання.
  - Вкладка Services (Послуги) дає доступ до програм цифрової обробки зображень, що допомагають змінювати, керувати та ділитися зображеннями.
- Текстове поле Search HP Image Zone Help (Шукати у довідці HP Image Zone)

Текстове поле Search HP Image Zone Help (Шукати у довідці HP Image Zone) дозволяє пошук в довідці HP Image Zone Help за ключовими словами чи фразами.

#### Щоб відкрити вікно HP Image Zone

Клацніть на піктограму HP Image Zone з області швидкого доступу (доку).

З'являється вікно HP Image Zone.

У вікні **HP Image Zone** будуть відображені лише ті функції **HP Image Zone**, які відповідають обраному пристроєві.

Примітка Піктограми, що наведені у таблиці нижче, можуть виглядати на Вашому комп'ютері дещо інакше. Вікно **HP Image Zone** налаштоване відображати піктограми функцій відповідно до обраного пристрою. Якщо обраний пристрій не підтримує окрему функцію чи характеристику, відповідна піктограма не з'явиться у вікні **HP Image Zone**.

| Пристрої   |                                                                                                    |
|------------|----------------------------------------------------------------------------------------------------|
| Піктограма | Функція та призначення                                                                                                    |
|            | Unload Images (Завантажити зображення): Ця функція застосовується<br>для завантаження зображень з карти пам'яті у комп'ютер.                        |
| Ð          | Scan Picture (Сканування зображення): Ця функція застосовується для<br>сканування зображення і відображення його в HP Gallery.                      |
|            | Scan to OCR (Сканувати на OCR): За допомогою цієї функції Ви можете сканувати текст та відображати його у обраній Вами програмі редагування тексту. |
|            | Примітка Доступність цієї функції залежить від країни/регіону.                                                                                      |
|            | Make Copies (Копіювати): За допомогою цієї функції Ви можете робити чорно-білі або кольорові копії.                                                 |

#### Послуги

| Піктограма | Функція та призначення                                                                                                    |
|------------|----------------------------------------------------------------------------------------------------|
| den see    | <b>HP Gallery</b> : Ця функція викликає <b>HP Gallery</b> , де Ви можете переглядати та<br>редагувати зображення.                                                                                                    |
| 6          | <b>HP Image Print (Друк зображеннь HP)</b> : Ця функція застосовується для друку зображень з альбому з використанням одного з декількох наявних шаблонів.                                                                                                    |
| ()<br>()   | НР Instant Share: Ця функція застосовується для виклику клієнтської програми HP Instant Share. З цієї клієнтської програми можна надсилати фотографії рідним та друзям, використовуючи HP Instant Share E-mail (Електронна пошта HP Instant Share), чи публікувати фотографії в Інтернет-фотоальбомах або на сайтах, що дозволяють онлайнову обробку фотографій. |

На додаток до функціональних піктограм, декілька позицій меню та переліків дозволяють вибрати необхідний пристрій, налаштувати різноманітні програмні параметри та скористатися екранною довідкою. Ці позиції пояснюються в наступній таблиці.

| Функція                                | Значення                                                                              |
|----------------------------------------|---------------------------------------------------------------------------------------|
| Select Device<br>(Вибрати<br>пристрій) | За допомогою цієї функції можна вибрати потрібний пристрій зі списку<br>встановлених. |

(продовження)

| Функція                                            | Значення                                                                                                    |
|----------------------------------------------------|----------------------------------------------------------------------------------------------------|
| Settings<br>(Параметри)                            | Ця функція дозволяє переглянути або змінити різні параметри HP all-in-<br>one, наприклад, параметри друку, копіювання чи сканування.                                      |
| Пошук у<br>довідці<br><b>HP Image</b><br>Zone Help | Ц функція дозволяє пошук у довідці <b>HP Image Zone Help</b> , що забезпечує допомогу щодо програмного забезпечення та інформацію з усунення несправностей HP all-in-one. |

#### Виклик меню швидкого доступу до HP Image Zone

Меню швидкого доступу до HP Image Zone забезпечує короткий шлях до послуг HP Image Zone. У меню швидкого доступу автоматично входять всі програми, доступні у вікні HP Image Zone у списку вкладок Services (Послуги). Також можна змінити установки HP Image Zone, щоб додати до меню інші елементи, скажімо, зі списку вкладки Products (Вироби) чи довідки HP Image Zone Help.

#### Для виклику меню швидкого доступу HP Image Zone

Виконайте одну з таких дій:

- Виберіть **HP Gallery** чи **iPhoto** в якості програми для роботи з фотографіями.
- Встановіть додаткові параметри для обраної програми роботи з фотографіями.
- Змініть список елементів, зображених в меню швидкого доступу до HP Image Zone.

#### Виклик програми HP Image Zone (Macintosh OS раніша від X v10.1.5)

Примітка Підтримуються версії операційних систем для Macintosh OS 9 v9.1.5 і пізніші та v9.2.6 і пізніші. Операційні системи для Macintosh X v10.0 та v10.0.4 не підтримуються.

Через **HP Director** відбувається доступ до програми **HP Image Zone**. Залежно від можливостей HP all-in-one, **HP Director** дозволяє використовувати такі функції пристрою, як сканування, копіювання, факсування чи завантаження зображень з цифрової камери або карти пам'яті. **HP Director** також дозволяє відкрити **HP Gallery** для перегляду, обробки та управління зображеннями на комп'ютері.

Запуск програми **HP Director** можливий декількома способами. Ці способи залежать від конкретної операційної системи Macintosh.

 Macintosh OS X: HP Director запускається автоматично під час встановлення програми HP Image Zone, і при цьому в області швидкого доступу з'являється піктограма HP Director. Для виклику меню HP Director:

В області швидкого доступу потрібно клацнути піктограму **HP Director** для Вашого пристрою.

Тоді з'явиться меню **HP Director**.

Примітка Якщо в системі встановлено декілька пристроїв НР (наприклад, HP all-in-one, камера та сканер НР), то в області швидкого доступу будуть знаходитися піктограми **HP Director** для кожного з них. Проте, якщо в системі встановлено два . ....

аналогічних пристрої (наприклад, Ви можете мати ноутбук, що під'єднується до двох різних HP all-in-one -- один на роботі та один вдома), то в області швидкого доступу буде знаходитися тільки одна піктограма **HP Director**, що представлятиме усі пристрої даного виду.

- Macintosh OS 9: HP Director є самостійною програмою, яку потрібно запустити перед тим, як її функції можуть бути задіяні. Запуск програми HP Director можливий декількома способами:
  - Двічі клацніть на значку HP Director на робочому столі.
  - Двічі клацніть на значку HP Director в папці Applications:Hewlett-Packard:HP Photo and Imaging Software (Програми:Hewlett-Packard:Програмне забезпечення HP для обробки фотографій та зображень).

У вікні **HP Director** будуть зображені лише ті піктограми, які є дійсними для обраного пристрою.

Примітка Піктограми, що наведені у таблиці нижче, можуть виглядати на Вашому комп'ютері дещо інакше. Меню **HP Director** налаштоване відображати піктограми функцій відповідно до обраного пристрою. Якщо обраний пристрій не підтримує окрему функцію чи характеристику, то відповідна піктограма не з'явиться.

| Device Tasks | (Завдання пристрою)                                                                                                    |
|--------------|----------------------------------------------------------------------------------------------------|
| Піктограма   | Значення                                                                                                    |
| Ĩ            | Unload Images (Завантажити зображення): Ця функція застосовується<br>для завантаження зображень з карти пам'яті у комп'ютер.<br>Примітка Macintosh OS 9: Передача зображення з карти пам'яті до<br>комп'ютера через мережу не підтимується. |
| C            | Scan Picture (Сканування зображення): Ця функція застосовується для<br>сканування зображення і відображення його в HP Gallery.                                                                                                    |
|              | Scan Document (Сканування документу): За допомогою цієї функції Ви можете сканувати текст та відображати його у обраній Вами програмі редагування тексту.                                                                                   |
|              | примпка доступність цієї функції залежить від країни/репону.                                                                                                    |
| に見           | Make Copies (Копіювати): За допомогою цієї функції Ви можете робити<br>чорно-білі або кольорові копії.                                                                                                    |

#### Manage and Share (Керування та доступ)

| Піктограма | Значення                                                                                                    |
|------------|----------------------------------------------------------------------------------------------------|
| 122-       | <b>HP Gallery</b> : Ця функція викликає <b>HP Gallery</b> , де Ви можете переглядати та<br>редагувати зображення. |

Окрім функцій **HP Gallery**, декілька позицій меню без піктограм дозволяють вибрати інші програми на комп'ютері, змінити параметри функцій HP all-in-one та викликати екранну довідку. Ці позиції пояснюються в наступній таблиці.

#### Manage and Share (Керування та доступ)

| Функція                                      | Значення                                                                                                    |
|----------------------------------------------|----------------------------------------------------------------------------------------------------|
| More Applications<br>(Додаткові<br>програми) | Ця функція дозволяє перехід до інших програм на Вашому комп'ютері.                                                                   |
| HP on the Web (HP<br>в Інтернеті)            | Ця функція запрошує Вас відвідати веб-сайт НР.                                                                                       |
| НР Неlp<br>(Довідка НР)                      | За допомогою цієї функції Ви можете обрати джерело довідкової інформації про HP all-in-one.                                          |
| Settings<br>(Параметри)                      | Ця функція дозволяє переглянути або змінити різні параметри HP all-<br>in-one, наприклад, параметри друку, копіювання чи сканування. |

#### Розділ 1

# 2 Додаткові джерела інформації

Інформацію про налаштування та використання HP all-in-one можна отримати із багатьох джерел, доступних як в електронному, так і в друкованому вигляді.

| Start Here                                                                                                    | Інструкція з налаштування                                                                                                    |
|----------------------------------------------------------------------------------------------------|----------------------------------------------------------------------------------------------------|
| Sector Frederic         Sector Frederic                                                                                                    | В інструкції з налаштування подано вказівки щодо<br>початкового налаштування HP all-in-one та<br>встановлення програмного забезпечення для нього.<br>Виконуйте вказівки в тому порядку, в якому вони<br>подані.                                                                            |
| A constraint of the second second sec | У разі виникнення проблем при початковому<br>налаштуванні дивіться останню частину Інструкції з<br>налаштування (Усунення несправностей) або розділ<br>Усунення несправностей у цьому посібнику.                                                                                           |
|                                                                                                    | Посібник користувача                                                                                                    |
| Hi Hokaner<br>2600 sanag pinter<br>Uwr Gode                                                                                                    | У Посібнику користувача подано інформацію про те, як<br>користуватися HP all-in-one, в тому числі поради щодо<br>усунення несправностей та покрокові інструкції.                                                                                                    |
|                                                                                                    |                                                                                                    |
| 199 Alio Gao Natwark Galde                                                                                                    | Посібник з роботи в мережі                                                                                                    |
|                                                                                                    | Посібник з роботи в мережі містить інформацію про<br>налаштування HP all-in-one та під'єднання його до<br>мережі.                                                                                                    |
| A                                                                                                    | Ознайомчий огляд HP Image Zone Tour                                                                                                    |
| A Company                                                                                                    | Ознайомчий огляд HP Image Zone Tour - це цікавий<br>інтерактивний спосіб короткого знайомства з<br>програмним забезпеченням, що додається до HP all-<br>in-one. Ви дізнаєтесь, як можна редагувати, групувати<br>та видруковувати фотографії за допомогою <b>HP Image</b><br><b>Zone</b> . |
|                                                                                                    | НР Посібник                                                                                                    |
|                                                                                                    | НР Посібник забезпечує легкий доступ до прикладних<br>програм, стандартних параметрів, поточного стану, а<br>також екранної довідки для пристрою НР. Для запуску<br><b>HP Director</b> двічі клацніть на піктограму <b>HP Director</b> на<br>робочому столі.                               |

#### Розділ 2 (продовження)

| <br>1 |   |
|-------|---|
|       | _ |
| *     |   |
| 2     |   |

#### Довідка HP Image Zone Help

У Довідці HP Image Zone Help подано детальну інформацію щодо використання програмного забезпечення для HP all-in-one.

- У пункті Get step-by-step instructions (Отримати покрокові вказівки) описано застосування програмного забезпечення HP Image Zone для пристроїв HP.
- У пункті Explore what you can do (Довідатися більше про можливості програми) подано додаткову інформацію щодо практичного і творчого застосування програмного забезпечення HP Image Zone та пристроїв HP.
- В разі потреби отримати додаткову допомогу чи при бажанні перевірити наявність оновлень програмного забезпечення НР, див. розділ Troubleshooting and support (Усунення несправностей та підтримка).

| ·0 * 0 1 0 |
|------------|
|            |
|            |
|            |
|            |
|            |

| Виклик екранної довідки з пристрою                  |
|-----------------------------------------------------|
| Екранна довідка, доступна з пристрою, містить       |
| додаткову інформацію з ряду вибраних питань. Виклик |
| екранної довідки з контрольної панелі. Виберіть в   |
| Меню настройок пункт Меню довідки та натисніть      |
| кнопку <mark>ОК</mark> .                            |
|                                                     |

#### Файл Readme

Файл Readme містить найновішу інформацію, якої може не бути в інших довідкових матеріалах.

Для того, щоб відкрити файл Readme, потрібно встановити програмне забезпечення.

www.hp.com/support При наявності доступу до Інтернету можна отримати довідку з веб-сайту НР. На цьому веб-сайті є відомості з технічних питань, інформація щодо драйверів, витратних матеріалів та оформлення замовлень.

# 3 Інформація про під'єднання

HP all-in-one має можливість під'єднання до мережі. Він також має порт USB, що дає можливість безпосереднього під'єднання до комп'ютера за допомогою кабеля USB. Якщо підключити до порту PictBridge (прийомний порт USB), що на передній панелі HP all-in-one, адаптер бездротового принтера Bluetooth® HP bt300, то це дасть можливість друкувати на HP all-in-one з таких пристроїв Bluetooth, як кишенькові комп'ютери (PDA) чи телефони з фотоапаратом.

## Типи з'єднань, що підтримуються

| Опис                                                                                                    | Рекомендована<br>кількість<br>під'єднаних<br>комп'ютерів для<br>забезпечення<br>оптимальної<br>роботи | Дозволені функції<br>програмного<br>забезпечення     | Інструкції з<br>налаштування                                                                                                |
|----------------------------------------------------------------------------------------------------|----------------------------------------------------------------------------------------------------|------------------------------------------------------|----------------------------------------------------------------------------------------------------|
| Під'єднання за<br>допомогою USB                                                                             | Один комп'ютер,<br>під'єднаний до<br>пристрою за<br>допомогою кабелю<br>USB.                          | Всі функції<br>підтримуються.                        | Детальніші вказівки<br>можна знайти в<br>Інструкції з<br>налаштування.                                                      |
| Під'єднання<br>(кабельне) до<br>локальної мережі<br>Ethernet.                                               | До п'яти комп'ютерів<br>під'єднуються за<br>допомогою<br>концентратора або<br>маршрутизатора.         | Всі функції<br>підтримуються,<br>включно із Webscan. | Детальніші вказівки<br>можна знайти в<br>Інструкції з<br>налаштування та<br>Посібнику з роботи в<br>мережі.                 |
| 3'єднання<br>(бездротове) 802.11b<br>або 802.11g<br>(тільки для<br>HP Photosmart 2700<br>series all-in-one) | До п'яти комп'ютерів,<br>під'єднуються за<br>допомогою точки<br>доступу. (режим<br>інфраструктури)    | Всі функції<br>підтримуються,<br>включно із Webscan. | Детальніші вказівки<br>можна знайти в<br>Інструкції з<br>налаштування та<br>Посібнику з роботи в<br>мережі.                 |
| Адаптер<br>бездротового<br>принтера Bluetooth®<br>HP bt300 (HP bt300)                                       | Непридатно.                                                                                           | Друк.                                                | Дотримуйтеся<br>вказівок у розділі<br>З'єднання за<br>допомогою адаптера<br>бездротового<br>принтера Bluetooth<br>HP bt300. |

### З'єднання за допомогою кабеля USB

Детальні вказівки щодо під'єднання комп'ютера до HP all-in-one за допомогою кабелю USB подані в Інструкції з налаштування, що входить в комплект постачання пристрою.

### З'єднання за допомогою Ethernet

The HP Photosmart 2600/2700 series all-in-one підтримує під'єднання як до 10 Мбіт/с, так і до 100 Мбіт/с мережі Ethernet. Детальні інструкції щодо під'єднання пристрою HP all-in-one до мережі Ethernet (кабельної) подані в Інструкції з налаштування та Посібнику з роботи в мережі, що входять в комплект постачання пристрою.

### Бездротове з'єднання

Пристрій HP Photosmart 2700 series all-in-one має вбудований мережевий модуль, що забезпечує підтримку бездротового під'єднання до мережі. Детальні інструкції щодо під'єднання пристрою HP all-in-one до безкабельної мережі (802.11b або 802.11g) подані в Інструкції з налаштування та Посібнику з роботи в мережі, що входять в комплект постачання пристрою.

## З'єднання за допомогою адаптера бездротового принтера Bluetooth HP bt300

За допомогою HP bt300 можна друкувати на HP all-in-one зображення із більшості пристроїв, обладнаних Bluetooth, не використовуючи кабельне під'єднання. Потрібно лише вставити HP bt300 у порт PictBridge для фотоапарату, що знаходиться на передній панелі HP all-in-one, і можна друкувати зображення із таких пристроїв Bluetooth, як кишеньковий комп'ютер (PDA) чи телефон із фотоапаратом.

Примітка Застосування технологій Bluetooth для друку на HP all-in-one з портативного чи стаціонарного комп'ютера на даний момент не підтримується.

#### Для під'єднання HP bt300 до HP all-in-one

1 Вставте HP bt300 у порт PictBridge для фотоапарату (показано на малюнку нижче).

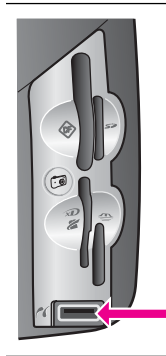

Якщо після того, як в HP all-inопе вставлено HP bt300, на кольоровому графічному дисплеї з'являється повідомлення про помилку **Відсутній пристрій Віцеtooth**, від'єднайте адаптер від HP all-in-one і перегляньте розділ Оновлення пристрою.

- 2 Деякі пристрої Bluetooth обмінюються адресами при під'єднанні та встановленні зв'язку. Якщо пристрій Bluetooth для під'єднання вимагає адресу HP all-in-one:
  - Натисніть Налаштування на контрольній панелі НР all-in-one.
     На кольоровому графічному дисплеї з'явиться Меню настройок.
  - b Натисніть 0, а тоді 1.

Відобразиться Меню Bluetooth і буде вибрано пункт Адреса пристрою. На екрані буде показано Адреса пристрою для даного HP all-in-one. Ця адреса доступна лише для читання.

- с Щоби ввести адресу в пристрій, дотримуйтеся інструкцій, що постачаються разом з пристроєм Bluetooth.
- 3 На деяких пристроях Bluetooth при під'єднанні відображається назва принтера. Якщо пристрій Bluetooth відображає назву принтера:
  - а Натисніть Налаштування на контрольній панелі HP all-in-one.

На кольоровому графічному дисплеї з'явиться Меню настройок.

b Натисніть 0, а тоді 2.

Відобразиться Меню Bluetooth і буде вибрано пункт Назва пристрою. З'явиться вікно Назва пристрою.

Примітка HP all-in-one постачається з наперед визначеним ім'ям TBD.

с Щоби ввести нове ім'я, скористайтеся візуальною клавіатурою у вікні Назва пристрою.

Додаткову інформацію про використання візуальної клавіатури див. у розділі Введення тексту та символів.

d Закінчивши введення імені HP all-in-one, виберіть на візуальній клавіатурі Кінець, а тоді натисніть кнопку ОК.

Введене ім'я з'являтиметься на пристрої Bluetooth при його під'єднанні до HP all-in-one для друку.

## Встановлення рівня захисту для Bluetooth та HP all-inone

Налаштування захисту принтера можна викликати через меню Bluetooth на HP all-in-one. Просто натисніть Налаштування на контрольній панелі, та виберіть Bluetooth з Меню настройок. За допомогою меню Bluetooth можна:

- Встановити вимогу ідентифікації за кодом входу перед друком на HP all-in-one • з будь-якого пристрою Bluetooth
- Зробити HP all-in-one видимим або невидимим для пристроїв Bluetooth, що • знаходяться в межах радіусу дії

#### Використання коду входу для ідентифікації пристроїв Bluetooth

Рівень захисту HP all-in-one можна вказати як Низький або Високий:

- Рівень захисту Низький: HP all-in-one не вимагає коду входу. Будь-який пристрій Bluetooth в межах радіусу дії може надсилати завдання для друку.
- Рівень захисту Високий: Перш ніж виконувати завдання друку, HP all-in-one • вимагає від пристрою Bluetooth введення коду входу.

#### Щоб налаштувати HP all-in-one на вимагання коду входу

- Натисніть Налаштування на контрольній панелі HP all-in-one. 1 На кольоровому графічному дисплеї з'явиться Меню настройок.
- 2 Натисніть 0, а тоді 3. Відобразиться меню Bluetooth і буде вибрано пункт Код входу. З'явиться вікно Код входу.

Примітка Вихідний початковий код входу, що закріплений за кожним HP allin-one, складається із чотирьох нулів.

- 3 Щоби ввести новий код входу, скористайтеся цифровою клавіатурою на контрольній панелі HP all-in-one. Додаткову інформацію про використання цієї клавіатури див. у розділі Введення тексту та символів.
- 4 Після введення нового коду входу, натисніть ОК. З'явиться меню Bluetooth.
- 5 Натисніть кнопку 5.
- Ця кнопка викликає пункт Рівень захисту і відображає меню Рівень захисту. 6
  - Натисніть 1, щоб вибрати Високий рівень.

Високий рівень захисту вимагає ідентифікації.

Примітка За замовчуванням параметр рівня захисту встановлено на Низький. При низькому рівні захисту ідентифікація не вимагається.

Тепер для HP all-in-one встановлена вимога ідентифікації за допомогою коду входу.

#### Налаштування HP all-in-one як невидимого для пристроїв Bluetooth

HP all-in-one може бути налаштованим на режим Видимий для всіх пристроїв Bluetooth (загального користування) чи Невидимий (індивідуального користування).

- Видимий для всіх: На HP all-in-one може посилати завдання друку будь-який пристрій Bluetooth в межах радіусу дії.
- Невидимий: На HP all-in-one можуть посилати завдання друку лише ті пристрої Bluetooth, що мають в пам'яті його адресу.

#### Щоб налаштувати HP all-in-one як Невидимий

- Натисніть Налаштування на контрольній панелі HP all-in-one. На кольоровому графічному дисплеї з'явиться Меню настройок.
- Натисніть 0, а тоді 4.
   Відобразиться меню Bluetooth і буде вибрано пункт Настройки доступу.
   З'явиться меню Настройки доступу.

Примітка Стандартне значення рівня доступу для HP all-in-one на момент придбання встановлено як Видимий для всіх.

3 Натисніть 2, щоб вибрати Невидимий.

HP all-in-one буде недоступним для пристроїв Bluetooth, у яких не збережено його адресу.

#### Очистка настройок Bluetooth на HP all-in-one

Для повного переналаштування параметрів Bluetooth на HP all-in-one, можна спочатку повернути їх до стандартних заводських значень. Для цього:

- 1 Натисніть Налаштування на контрольній панелі HP all-in-one. На кольоровому графічному дисплеї з'явиться Меню настройок.
- 2 Натисніть **0**, а тоді **6**.

Відобразиться меню Bluetooth і буде вибрано пункт Очистити настройки Bluetooth.

Примітка Користуйтеся пунктом Очистити настройки Bluetooth лише у тому випадку, якщо треба повернути усі параметри Bluetooth для НР all-in-one до заводських значень.

### Використання Webscan

Функція Webscan уможливлює виконання простих завдань сканування на HP allin-one лише за допомогою Інтернет-браузера. Вона також дозволяє сканувати із HP all-in-one без встановлення на комп'ютері програмного забезпечення для пристрою. Для цього потрібно лише ввести у Інтернет-браузері IP-адресу HP allin-one та відкрити головну сторінку вбудованого веб-сервера HP all-in-one та Webscan.

Інтерфейс користувача для Webscan підтримує лише роботу з HP all-in-one і не підтримує пунктів призначення для сканування, таких, як програма для сканування HP Image Zone. Функціональні можливості Webscan для електронної пошти є досить обмеженими, тому з цією метою рекомендується використовувати програмне забезпечення для сканування HP Image Zone.

#### Щоб скористатися Webscan

1 Введіть IP-адресу HP all-in-one у веб-браузері на комп'ютері.

Примітка Додаткова інформація про те, як надрукувати сторінку конфігурації мережі для отримання IP-адреси HP all-in-one, подана в Посібнику з роботи в мережі, що постачається разом з пристроєм.

У вікні браузера відкриється **Ноте (Головна)** сторінка вбудованого вебсервера.

- 2 У лівій колонці, в пункті **Applications (Програми)**, натисніть **Scan** (Сканування).
- 3 Дотримуйтесь вказівок на екрані.

## 4 Робота з фотографіями

За допомогою HP all-in-one можна передавати, редагувати, надсилати та друкувати фотографії декількома різними способами. У цьому розділі вміщений короткий огляд широкого ряду можливостей виконання кожного з цих завдань, в залежності від Ваших побажань та налаштування комп'ютера. Детальніша інформація про кожне із завдань подана в інших розділах посібника та в екранній довідці **HP Image Zone Help**, яка входить в програмне забезпечення.

## Передача фотографій

Існує кілька способів передачі фотографій. Фотографії можна передати на HP allin-one, комп'ютер чи карту пам'яті. Детальніше див. нижче у розділі, в залежності від операційної системи.

#### Передача фотографій за допомогою комп'ютера з системою Windows

На малюнку внизу показано декілька способів передачі фотографій на комп'ютер із системою Windows, HP all-in-one, чи на карту пам'яті. Детальніше варіанти описані в таблиці під малюнком.

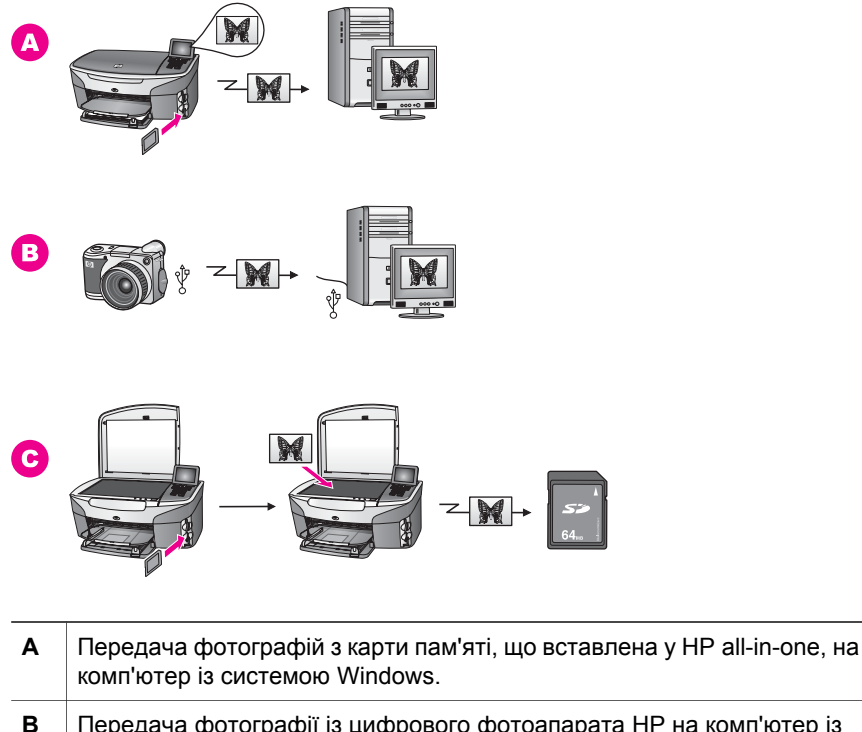

В Передача фотографії із цифрового фотоапарата НР на комп'ютер із системою Windows.

#### (продовження)

С

Передача фото безпосереднім скануванням на карту пам'яті, вставлену в HP all-in-one.

#### Передача фотографій за допомогою комп'ютера Macintosh

На малюнку внизу показано декілька способів передачі фотографій на комп'ютер Macintosh, HP all-in-one, чи на карту пам'яті. Детальніше варіанти описані в таблиці під малюнком.

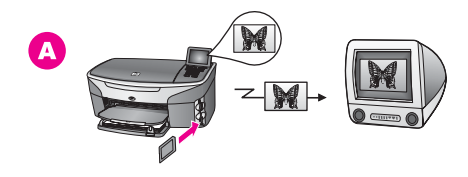

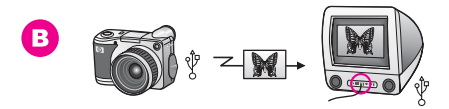

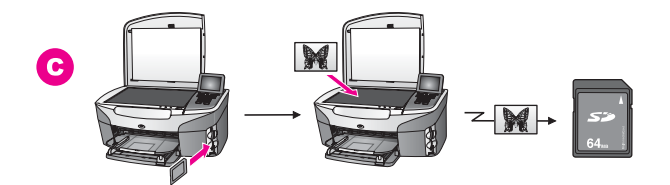

- А Передача фотографії з карти пам'яті, що вставлена у HP all-in-one, на комп'ютер Macintosh.
   В Передача фотографії з цифрового фотоапарата HP на комп'ютер Macintosh.
- С Передача фото безпосереднім скануванням на карту пам'яті, вставлену в HP all-in-one.

### Редагування фотографій

Існує декілька способів редагування фотографій. Детальніше див. нижче у розділі, в залежності від операційної системи.

## Редагування фотографій за допомогою комп'ютера з системою Windows

На малюнку нижче зображено два способи редагування фотографій за допомогою комп'ютера з системою Windows. Детальніше варіанти описані в таблиці під малюнком.

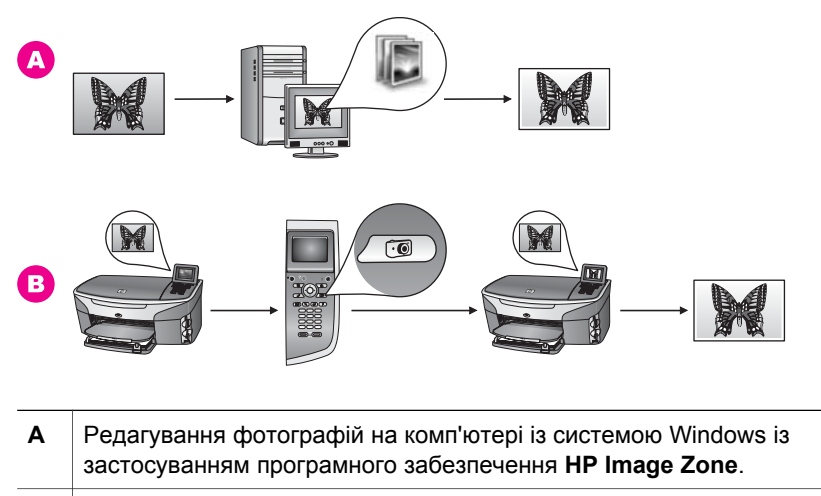

**В** Редагування фотографій за допомогою контрольної панелі HP all-in-one.

#### Редагування фотографій за допомогою комп'ютера Macintosh

На малюнку нижче зображено три способи редагування фотографій за допомогою комп'ютера Macintosh. Детальніше варіанти описані в таблиці під малюнком.

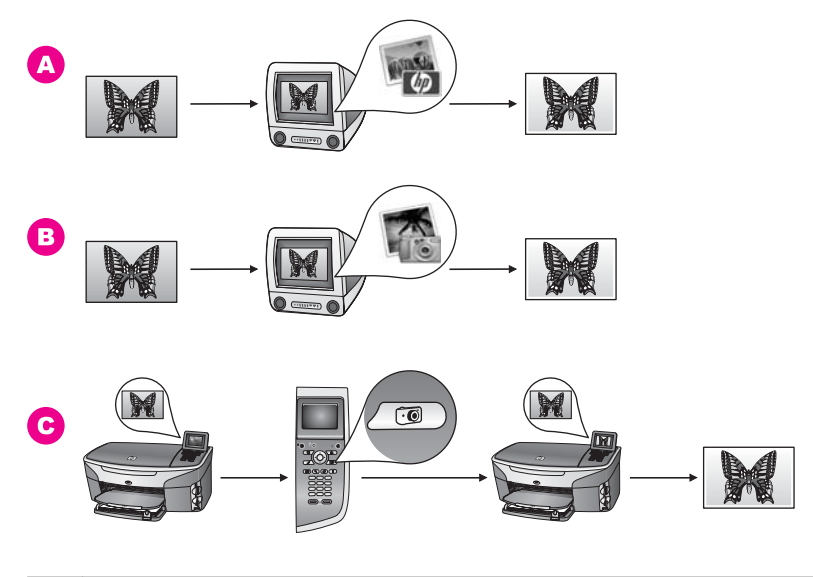

| Α | Редагування фотографій на комп'ютері Macintosh за допомогою програмного забезпечення <b>HP Image Zone</b> . |
|---|----------------------------------------------------------------------------------------------------|
| В | Редагування фотографій на комп'ютері Macintosh із застосуванням програмного забезпечення iPhoto.            |
| С | Редагування фотографій за допомогою контрольної панелі HP all-in-one.                                       |

## Пересилання фотографій

Для пересилання фотографій друзям чи рідним існує кілька способів. Детальніше див. нижче у розділі, в залежності від операційної системи.

#### Пересилання фотографій за допомогою комп'ютера з системою Windows.

На малюнку нижче зображено декілька способів пересилання фотографій за допомогою комп'ютера з системою Windows. Детальніше варіанти описані в таблиці під малюнком.

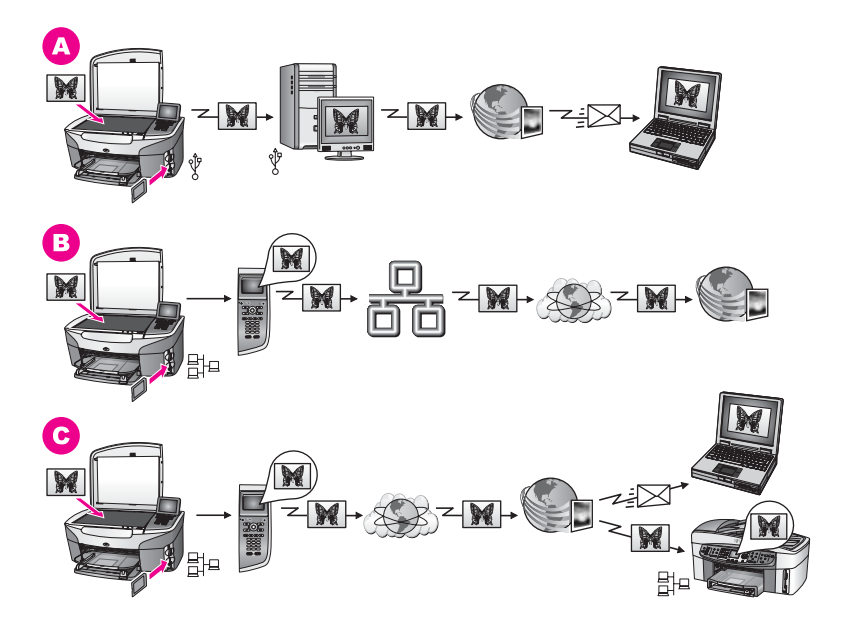

| Α | Пересилання фотографій з під'єднаного через USB кабель HP all-in-one за<br>допомогою служби HP Instant Share. Пересилання фотографій з HP all-in-<br>one, під'єднаного за допомогою кабелю USB, на комп'ютер, звідки, за<br>допомогою програмного забезпечення HP Instant Share, їх можна переслати<br>друзям чи родичам електронною поштою через службу HP Instant Share. |
|---|----------------------------------------------------------------------------------------------------|
| В | Пересилання фотографій з мережевого HP all-in-one на Інтернет-службу<br>HP Instant Share, де вони зберігаються в онлайновому фотоальбомі.                                                                                                    |
| С | Пересилання фотографій з мережевого HP all-in-one на Інтернет-службу<br>HP Instant Share. Служба HP Instant Share може згодом переслати<br>фотографії Вашим друзям чи рідним електронною поштою, або послати їх<br>на інший мережевий HP all-in-one.                                                                                                    |

#### Пересилання фотографій за допомогою Macintosh

На малюнку нижче зображено кілька способів пересилання фотографій за допомогою комп'ютера Macintosh. Детальніше варіанти описані в таблиці під малюнком.

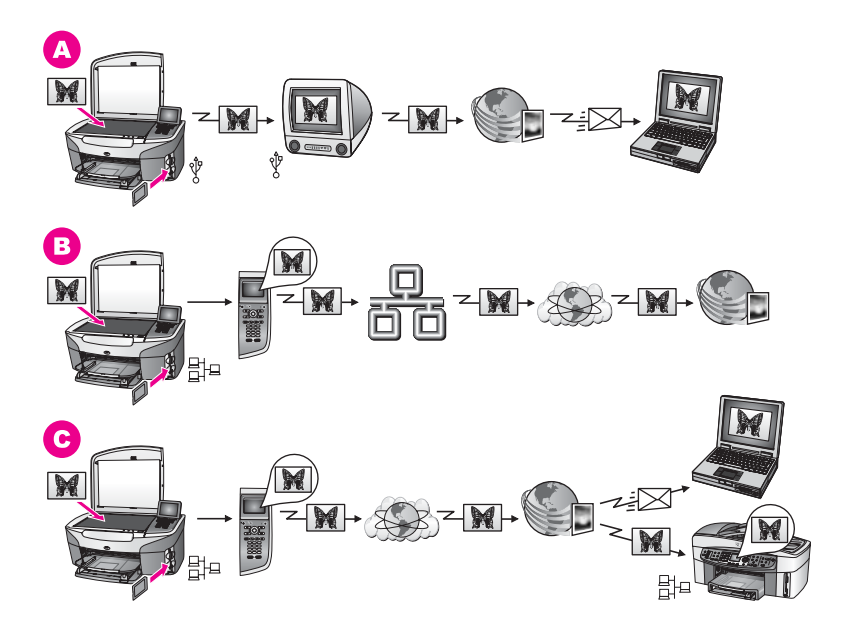

| Α | Пересилання фотографій з під'єднаного через USB кабель HP all-in-one за допомогою сервісу HP Instant Share. Пересилання фотографій з HP all-in-<br>one, під'єднаного за допомогою кабелю USB, на комп'ютер, звідки, за допомогою програмного забезпечення HP Instant Share, їх можна переслати друзям чи родичам електронною поштою через службу HP Instant Share. |
|---|----------------------------------------------------------------------------------------------------|
| В | Пересилання фотографій з мережевого НР all-in-one на Інтернет-службу<br>HP Instant Share, де вони зберігаються в онлайновому фотоальбомі.                                                                                                    |
| С | Пересилання фотографій з мережевого HP all-in-one на Інтернет-службу<br>HP Instant Share. Служба HP Instant Share може згодом переслати<br>фотографії Вашим друзям чи рідним електронною поштою, або послати їх<br>на інший мережевий HP all-in-one.                                                                                                    |

## Друк фотографій

Існує кілька способів видруку фотографій. Детальніше див. нижче у розділі, в залежності від операційної системи.

#### Друк фотографій за допомогою комп'ютера із системою Windows

На малюнку нижче зображено два способи роздруку фотографій за допомогою комп'ютера з системою Windows. Детальніше варіанти описані в таблиці під малюнком.
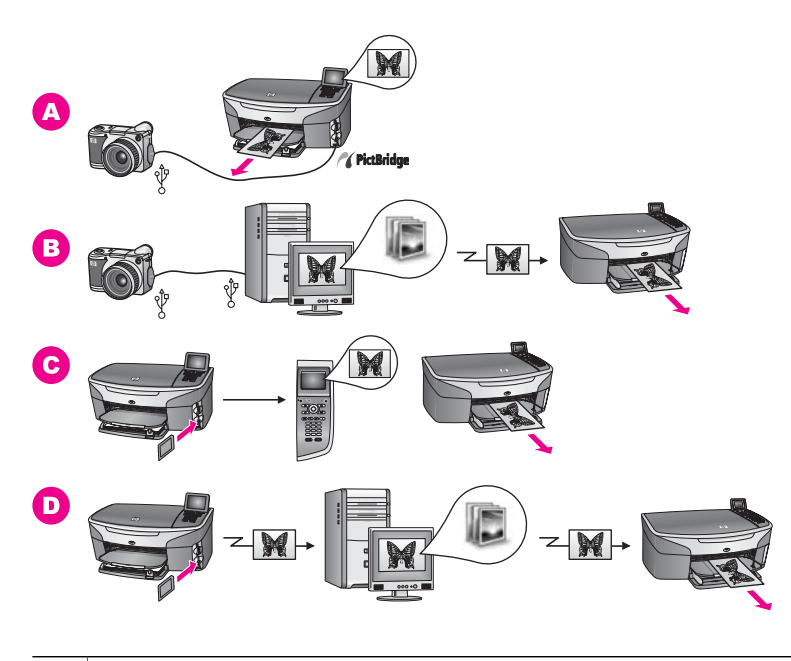

| Α | А Друк фотографій з цифрового фотоапарату PictBridge за допомогок<br>технології PictBridge.                                                           |                                                                                                    |
|---|----------------------------------------------------------------------------------------------------|----------------------------------------------------------------------------------------------------|
|   | Примітка                                                                                                    | Якщо цифровий фотоапарат HP не підтримує PictBridge, з нього,<br>тим не менше, можна друкувати безпосередньо на HP all-in-one.<br>Під'єднайте фотоапарат до порта USB на задній панелі HP all-<br>in-one, а не до порта фотоапарата. Цей спосіб можна<br>застосовувати лише для цифрових фотоапаратів HP. |
| В | Друк фотографій з фотоапарату за допомогою відповідних прикладних програм на комп'ютері.                                                              |                                                                                                    |
| С | Друк фотографій з карти пам'яті за допомогою контрольної панелі HP all-<br>in-one.                                                                    |                                                                                                    |
| D | Друк фотографій, попередньо перенесених з карти пам'яті на комп'ютер з системою Windows, за допомогою програмного забезпечення <b>HP Image Zone</b> . |                                                                                                    |

#### Друк фотографій за допомогою Macintosh

На малюнку нижче зображено кілька способів друку фотографій за допомогою комп'ютера Macintosh. Детальніше варіанти описані в таблиці під малюнком.

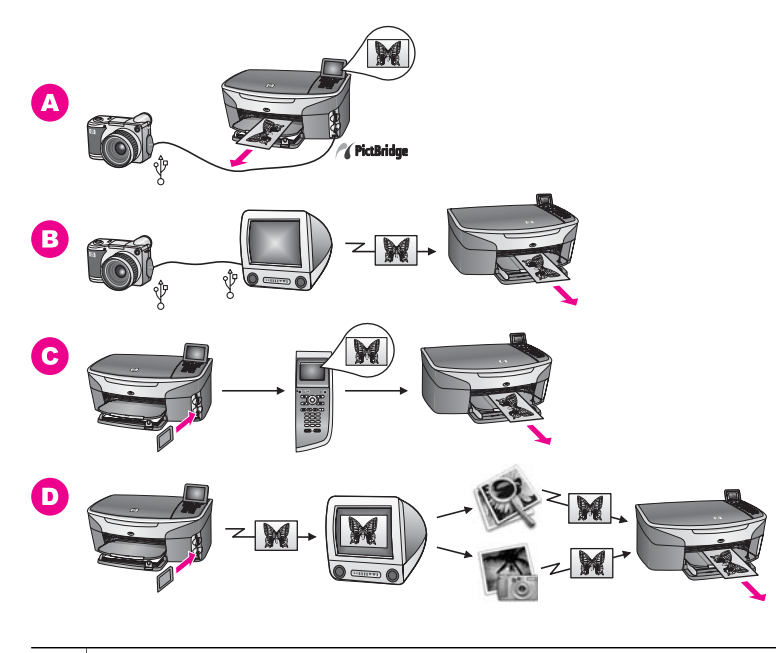

| Α | Друк фотографій з цифрового фотоапарату PictBridge за допомогою технології PictBridge.                                                                                 |                                                                                                    |
|---|----------------------------------------------------------------------------------------------------|----------------------------------------------------------------------------------------------------|
|   | Примітка                                                                                                    | Якщо цифровий фотоапарат HP не підтримує PictBridge, з нього,<br>тим не менше, можна друкувати безпосередньо на HP all-in-one.<br>Під'єднайте фотоапарат до порта USB на задній панелі HP all-<br>in-one, а не до порта фотоапарата. Цей спосіб можна<br>застосовувати лише для цифрових фотоапаратів HP. |
| В | Друк фотографій з фотоапарату за допомогою відповідних прикладних програм на комп'ютері.                                                                               |                                                                                                    |
| С | Друк фотографій з карти пам'яті за допомогою контрольної панелі HP all-<br>in-one.                                                                                     |                                                                                                    |
| D | Друк фотографій, попередньо перенесених з карти пам'яті на комп'ютер<br>Macintosh, за допомогою програмного забезпечення <b>HP Gallery</b> або<br><b>HP Director</b> . |                                                                                                    |

Розділ 4

# **5** Завантаження оригіналів та паперу

У цьому розділі подано вказівки щодо завантаження оригіналів на скло для копіювання, сканування або передачі факсом, а також щодо вибору найкращого типу паперу для конкретного завдання друку, завантаження паперу в лоток подачі та уникнення його застрягання.

# Завантаження оригіналу

Можна копіювати, сканувати або надсилати факсом оригінали розміром до формату Letter (8,5 на 11 дюймів) або А4, завантаживши їх на скло, як описано тут. Цих інструкцій також слід дотримуватися при завантаженні на скло тестового листа для друку фотографій.

Примітка Багато спеціальних функцій не працюватимуть коректно, якщо скло та підкладка кришки не будуть чистими. За додатковою інформацією див. Очистка HP all-in-one.

#### Як завантажити оригінал на скло

 Підніміть кришку і покладіть оригінал зображенням униз в правий передній кут скла.

При завантаженні пробного аркуша переконайтеся, що його верх вирівняний за правим краєм скла.

**Порада** Для полегшення завантаження оригіналу скористайтеся вказівниками вздовж правого та переднього країв скла.

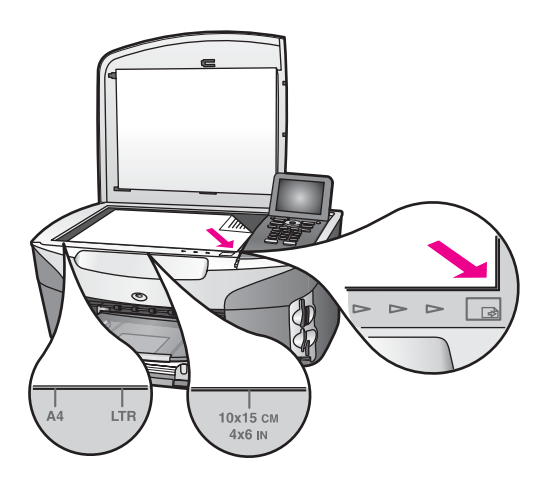

2 Закрийте кришку.

Порада Великі оригінали можна сканувати або копіювати, повністю знявши кришку HP all-in-one. Щоб зняти кришку, відкрийте її, візьміть за краї та потягніть вгору. Зі знятою кришкою HP all-in-one функціонує нормально. Закріпіть кришку на місце, вставивши петлі у відповідні гнізда.

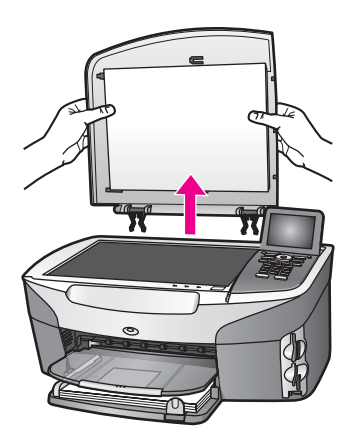

# Вибір паперу для друку та копіювання

В HP all-in-one можна використовувати папір багатьох типів та розмірів. Наступні рекомендації допоможуть Вам досягти найкращої якості друку та копіювання. Змінюючи тип або розмір паперу, завжди пам'ятайте, що необхідно також змінити відповідні параметри.

#### Рекомендований папір

Для забезпечення найкращої якості друку НР рекомендує використання паперу НР, розробленого для конкретного типу завдання. Наприклад, для друку фотографій завантажте у вхідний лоток глянцевий або матовий фотопапір. При друці буклету чи презентації завантажте папір, спеціально розроблений для такого застосування.

Детальнішу інформацію про папір НР можна знайти в екранній довідці **НР Ітаде Zone Help**, чи на сайті www.hp.com/support.

#### Папір, не рекомендований до використання

Занадто тонкий папір, папір з ковзкою текстурою, або папір, що легко розтягується, може спричинити застрягання. При використанні паперу з грубою текстурою, або такого, що погано вбирає чорнило, зображення може вийти розмитим, ненасиченим або не повністю заповненим.

Ми не рекомендуємо використовувати для друку наступний папір:

- Профільний або перфорований папір (окрім спеціально розробленого для струменевих пристроїв HP Inkjet).
- Папір з грубою текстурою, подібною до полотна. Зображення на ньому може видрукуватися нерівно, а чорнило розтектись.

- Надто гладкий, глянцевий або крейдований папір, не розроблений спеціально для HP all-in-one. Він може заблокувати HP all-in-one або відштовхувати чорнило.
- Складені форми (наприклад, подвійні і потрійні). На такому папері можуть утворюватись зморшки, або він застрягатиме. Також на ньому може розмазуватись чорнило.
- Конверти з застібками або віконцями.

#### Ми не рекомендуємо використовувати для копіювання наступний папір:

- Папір іншого розміру, ніж формат А4, 10 на 15 см, 5 на 7 дюймів, Hagaki, чи L. Деякі з цих типів паперу можуть не використовуватися у Вашому регіоні.
- Профільний або перфорований папір (окрім спеціально розробленого для струменевих пристроїв HP Inkjet).
- Фотопапір інший, ніж НР Premium Photo Paper (Фотопапір НР Premium) або НР Premium Plus Photo Paper (Фотопапір НР Premium Plus).
- Конверти.
- Стрічковий папір.
- Прозора плівка інших типів, ніжНР Premium Inkjet Transparency Film (Прозора плівка НР Premium для струменевого дабо

HP Premium Plus Inkjet Transparency Film (Прозора плівка для струменевого друку HP Pr

• Складені форми або стоси наклейок.

#### Завантаження паперу

Цей розділ описує процедуру завантаження в HP all-in-one паперу різних типів та розмірів для копіювання, друку чи факсу.

Порада Щоб уникнути розривання, складок та скручувань паперу і знищення країв, зберігайте папір в горизонтальній закритій коробці. Якщо папір не зберігається належним чином, великі перепади температури та вологості можуть спричинити скручування паперу та погану придатність для використання в HP all-in-one.

#### Завантаження паперу в повний розмір

В основний лоток HP all-in-one можна завантажувати різні типи паперу розміром letter (8,5 на 11 дюймів), А4, 33 на 40,6 см.

Порада Якщо у Вас встановлено додатковий

Лоток НР для звичайного паперу на 250 аркушів, в нижній лоток можна завантажити додаткові 250 аркушів звичайного паперу формату Letter (8,5 на 11 дюймів) або А4. Папір, завантажений в додатковий нижній лоток, придатний лише для друку з програм комп'ютера. Його не можна використовувати для копіювання або друку одержаних факсів.

#### Щоб завантажити повно-розмірний папір в основний лоток подачі паперу

1 Вийміть вихідний лоток і встановіть регулятори довжини та ширини паперу в максимальні позиції.

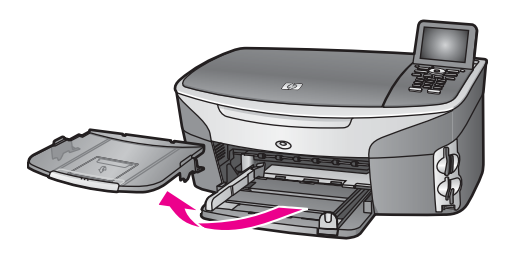

- 2 Вирівняйте стос паперу, постукавши краями по рівній поверхні, та перевірте наступне:
  - Переконайтесь, що немає розривів, бруду, складок, скручень та згинів на кінцях.
  - Переконайтесь, що весь папір в стосі одного розміру та типу.
- 3 Вставте стос в лоток вузьким краєм вперед та стороною для друку вниз. Посуньте стос паперу, доки він зупиниться.
  - Порада Якщо Ви використовуєте бланки, вставляйте сторінки верхнім краєм вперед, друкованою стороною вниз. Додаткову підказку при завантаженні повно-розмірного паперу та бланків можна одержати на діаграмі на дні лотка.

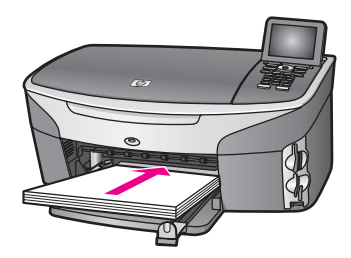

4 Посуньте регулятори довжини та ширини паперу всередину, доки вони зупиняться біля країв паперу.

Не перевантажуйте лоток; переконайтеся, що стос поміщається в лоток і не є вищим, ніж верх регулятора ширини паперу.

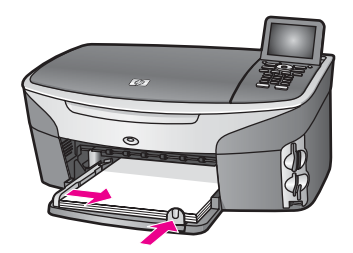

5 Вставте вихідний лоток

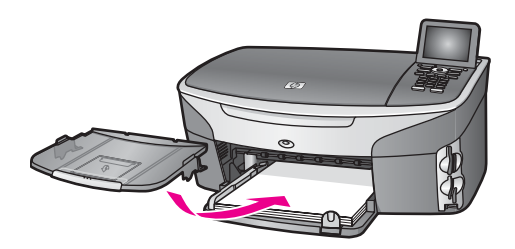

6 Повністю розтягніть розширювач вихідного лотка для прийняття виконаних копій, друкованих аркушів чи факсів.

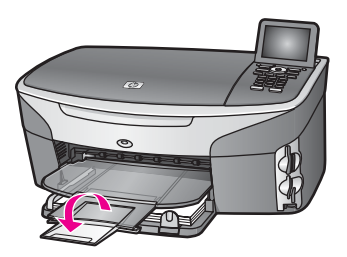

# Щоб завантажити повно-розмірний звичайний папір в додатковий нижній лоток подачі паперу

Лоток НР для звичайного паперу, 250 аркушів постачається в якості додаткового аксесуару до даного виробу. При завантаженні паперу в цей лоток, прочитайте та дотримуйтеся інструкцій, що додаються до нього.

#### Завантаження фотопаперу 10 на 15 см (4 на 6 дюймів)

Папір розміром 10 на 15 см можна завантажити в основний лоток подачі паперу НР all-in-one, або в додатковий лоток ззаду. (В Японії цей аксесуар називається Лоток Hagaki з пристроєм для автоматичного двостороннього друку. В інших країнах –

Пристрій НР для автоматичного двостороннього друку з малим лотком для паперу .)

Для отримання найкращих результатів використовуйте рекомендований тип фотопаперу 10 на 15 см і задавайте відповідні параметри типу і розміру паперу для завдань друку та копіювання. Додаткові відомості див. у екранній довідці **НР Іmage Zone Help**.

Порада Щоб уникнути розривання, складок та скручувань паперу і знищення країв, зберігайте папір в горизонтальній закритій коробці. Якщо папір не зберігається належним чином, великі перепади температури та вологості можуть спричинити скручування паперу та погану придатність для використання в HP all-in-one.

#### Для завантаження фотопаперу 10 на 15 см в головний лоток подачі

- 1 Зніміть вихідний лоток.
- 2 Вийміть увесь папір з лотка подачі.

- 3 Вставте стос фотопаперу в дальній правий край лотка вузьким краєм вперед та глянцевою стороною вниз. Посуньте стос фотопаперу, доки він зупиниться. Якщо фотопапір, який Ви використовуєте, має перфоровані відривні смужки, то завантажуйте папір смужками до себе.
  - Порада Додаткову підказку про завантаження фотопаперу малих розмірів можна одержати на малюнках, вигравіюваних на дні лотка для завантаження фотопаперу (позначено у вигляді піктограм із зображенням паперу та фотоапарату). Щоб упевнитися, що папір вставлено достатньо глибоко, подивіться на пунктирні лінії на дні лотка. Вони вказують, як глибоко слід вставляти папір.
- 4 Посуньте регулятори довжини та ширини паперу в сторону стосу, доки вони не зупиняться.

Не перевантажуйте лоток; переконайтеся, що стос фотопаперу поміщається в лоток і не є вищим, ніж верх регулятора ширини паперу.

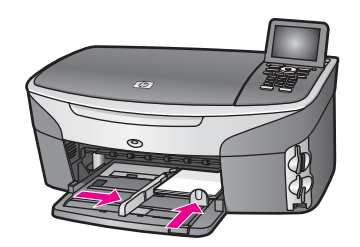

5 Вставте вихідний лоток

#### Завантаження фотопаперу 10 на 15 см в додатковий задній лоток

Для даного пристрою наявні аксесуари

Пристрій НР для автоматичного двостороннього друку з малим лотком для паперу та Лоток Hagaki з пристроєм для автоматичного двостороннього друку. При завантаженні паперу в ці лотки, прочитайте та дотримуйтеся інструкцій, що додаються до них.

#### Завантаження поштових листівок чи карток Hagaki.

Поштові листівки чи картки Hagaki можна завантажувати в основний лоток подачі паперу HP all-in-one, або в додатковий лоток ззаду. (В Японії цей аксесуар називається Лоток Hagaki з пристроєм для автоматичного двостороннього друку. В інших країнах –

Пристрій НР для автоматичного двостороннього друку з малим лотком для паперу .)

Для отримання найкращих результатів, перед друком чи копіюванням задайте параметри типу та розміру паперу. Додаткові відомості див. у екранній довідці **НР Image Zone Help**.

Щоб завантажити листівки чи картки Hagaki в основний лоток подачі паперу

- 1 Зніміть вихідний лоток.
- 2 Вийміть увесь папір з лотка подачі.

- 3 Вставте стос карток в дальній правий край лотка вузьким краєм вперед та стороною друку вниз. Посуньте стос карток, доки він зупиниться.
  - Порада Додаткову підказку при завантаженні поштових карток чи карток Надакі можна одержати на малюнках, вигравіюваних на дні лотка для завантаження фотопаперу (позначено піктограмами із зображенням паперу та фотоапарату).
- 4 Пересуньте регулятори довжини та ширини паперу в сторону стосу, доки вони не зупиняться.

Не перевантажуйте лоток; переконайтеся, що стос карток поміщається в лоток і не є вищим, ніж верх регулятора ширини паперу.

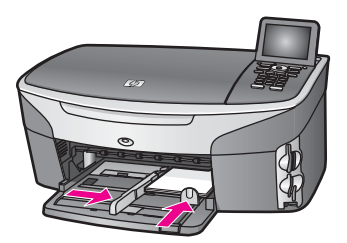

5 Вставте вихідний лоток

#### Щоб завантажити листівки чи картки Hagaki в додатковий задній лоток

Для даного пристрою наявні аксесуари

Пристрій НР для автоматичного двостороннього друку з малим лотком для паперу та Лоток Hagaki з пристроєм для автоматичного двостороннього друку. При завантаженні паперу в ці лотки, прочитайте та дотримуйтеся інструкцій, що додаються до них.

#### Завантаження конвертів

У лоток подачі паперу HP all-in-one можна завантажити один чи більше конвертів. Не використовуйте глянцевих або тиснених конвертів та конвертів з застібками або віконцями.

Примітка Окремі деталі стосовно формування написів на конверти можна знайти у файлах допомоги програмного забезпечення, яке використовується для обробки тексту. Для досягнення кращих результатів для конвертів можна використовувати наклейки зі зворотною адресою.

#### Щоб завантажити конверти

- 1 Зніміть вихідний лоток.
- 2 Вийміть увесь папір з лотка подачі.
- 3 Вставте один або більше конвертів в правий дальній кут лотка подачі так, щоб він відкривався вгору і ліворуч. Пересуньте стос конвертів, доки він зупиниться.
  - Порада Додаткову підказку при завантаженні конвертів можна одержати на діаграмі, вигравіюваній на дні лотка.

4 Пересуньте регулятори довжини та ширини паперу в сторону стосу, доки вони не зупиняться.

Не перевантажуйте лоток; переконайтеся, що стос конвертів поміщається в лоток і не є вищим, ніж верх регулятора ширини паперу.

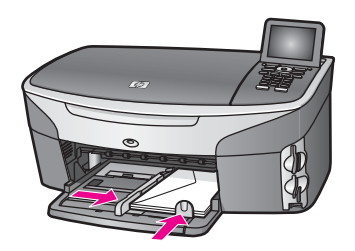

5 Вставте вихідний лоток

#### Завантаження паперу інших типів

В таблиці подано вказівки щодо завантаження певних типів паперу. Для кращого результату, встановлюйте параметри паперу щоразу при зміні типу та розміру паперу. За інформацією про зміну параметрів паперу, звертайтеся до екранної довідки **HP Image Zone Help**.

Примітка Деякі типи та розміри паперу можуть не підходити для виконання певних функцій на HP all-in-one. Деякі типи та розміри паперу можуть використовуватися тільки тоді, коли друк відбувається з діалогового вікна **Print (Друк)** прикладної програми. На такий папір не можна копіювати, виводити факси чи друкувати фотографії з карти пам'яті або цифрової камери. Типи паперу, придатного лише для друку з прикладної програми, перелічені нижче.

| Рарег (Папір) | Підказки                                                                                                    |
|---------------|----------------------------------------------------------------------------------------------------|
| Папір НР      | <ul> <li>НР Premium Paper (Папір НР Premium): Знайдіть сіру стрілку на недрукованій стороні паперу і вставте його в лоток подачі стрілкою вперед.</li> <li>НР Premium Inkjet Transparency Film (Прозора плівка НР Premium для струменевого друку): Вставляйте плівку так, щоб біла стрічка діапозитиву (зі стрілками та логотипом НР) була зверху і увійшла в лоток першою.</li> </ul> |
|               | Примітка HP all-in-one може не визначити прозору плівку<br>автоматично, якщо її завантажено некоректно, чи<br>якщо це не плівка HP. Для досягнення найкращого<br>результату, перш ніж друкувати чи копіювати на<br>прозору плівку, задайте відповідний параметр типу<br>паперу.                                                                                                    |
|               | <ul> <li>HP Iron-On Transfers (Плівки НР для термоаплікації): Повністю<br/>розправте аркуш плівки перед використанням. Не завантажуйте<br/>його скрученим. (Щоб запобігти скручуванню, зберігайте плівки</li> </ul>                                                                                                    |

| Рарег (Папір)                                                                         | Підказки                                                                                                    |  |
|---------------------------------------------------------------------------------------|----------------------------------------------------------------------------------------------------|--|
|                                                                                       | <ul> <li>для термоаплікації до використання закритими в оригінальному пакуванні.) Знайдіть блакитну стрічку на недрукованій стороні аркуша і подавайте вручну по одному аркушу стрічкою вперед.</li> <li>HP Matte Greeting Cards (Матові вітальні листівки HP), HP Photo Greeting Cards (Вітальні фото-листівки HP) або HP Textured Greeting Cards (Текстуровані вітальні листівки HP): Вставте невеликий стос вітальних листівок HP в лоток подачі друкованою стороною вниз; посуньте до зупинки.</li> </ul>                                                                                                    |  |
| Наклейки<br>(лише для друку з<br>прикладної<br>програми)                              | <ul> <li>Завжди використовуйте наклейки розміру Letter або A4, розроблені<br/>для використання в струменевих пристроях HP Inkjet (наприклад,<br/>Avery Inkjet Labels), і переконайтеся, що наклейки зберігаються не<br/>більше двох років. Наклейки на старших аркушах можуть відклеїтися<br/>коли папір протягується крізь HP all-in-one, що спричиняє подальше<br/>застрягання паперу.</li> <li>Розгорніть стос, щоб переконатися, що аркуші не склеїлися.</li> <li>Розмістіть стос аркушів наклейок поверх звичайного повно-<br/>розмірного паперу в лотку подачі, наклейками вниз.<br/>Забороняється завантажувати аркуші для наклейок поодинці.</li> </ul>                                                                                                    |  |
| Стрічковий папір<br>для транспарантів<br>(лише для друку з<br>прикладної<br>програми) | <ul> <li>Стрічковий папір відомий також як комп'ютерний або папір, складений гармошкою.</li> <li>Зніміть вихідний лоток.</li> <li>Вийміть увесь папір з лотка подачі.</li> <li>Примітка Не вставляйте вихідний лоток в НР all-in-one, допоки триває друк на стрічковий папір, щоб уникнути розривів.</li> <li>Переконайтеся, що в стосі стрічкового паперу є принаймні п'ять аркушів.</li> <li>Примітка При використанні стрічкового паперу інших виробників, використовуйте 20-ти фунтовий папір.</li> <li>Акуратно обріжте перфоровані краї з обох кінців стосу, якщо вони є, та розгорніть і згорніть стос, щоб переконатися, що аркуші не склеїлися.</li> <li>Вставте стос в лоток подачі, переконавшись, що вільний край знаходиться зверху.</li> <li>Вставте перший край в лоток подачі, поки він зупиниться, як показано нижче.</li> </ul> |  |
|                                                                                       |                                                                                                    |  |

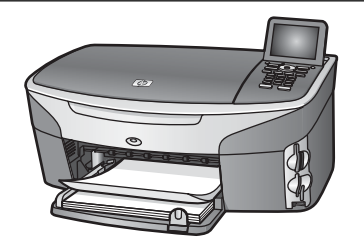

# Запобігання застряганню паперу

Щоб уникнути застрягань паперу, виконайте ці вказівки:

- Запобігайте скручуванню та загинанню паперу, зберігаючи весь незадіяний папір в рівних закритих пакуваннях.
- Частіше виймайте папір з вихідного лотка.
- Переконайтеся, що папір, який завантажується в лоток, рівний і не має погнутих чи порваних країв.
- Не кладіть у лоток подачі папір одночасно різних типів чи розмірів; початковий стос в лотку подачі повинен бути одного типу та розміру.
- Акуратно встановлюйте регулятори паперу в лотку подачі, вирівнюючи їх по краях стосу. Переконайтеся, що регулятори не загинають папір в лотку подачі.
- Не вставляйте папір в лоток подачі надто далеко.
- Використовуйте папір рекомендованих для НР all-in-one типів. За додатковою інформацією див. Вибір паперу для друку та копіювання.

Інформацію про усунення застрягань паперу, можна знайти у розділі Усунення несправностей при роботі з папером.

# 6 Використання карти пам'яті та фотоапарату з підтримкою PictBridge

HP all-in-one може працювати з більшістю карт пам'яті, які використовуються в цифрових фотоапаратах, що дає можливість друкувати, зберігати, організувати та пересилати цифрові фото. Можна вставити карту пам'яті в HP all-in-one, або під'єднати фотоапарат безпосередньо та переглядати вміст карти пам'яті за допомогою HP all-in-one, не виймаючи її з фотоапарату.

Цей розділ присвячений використанню HP all-in-one у поєднанні з картою пам'яті чи фотоапаратом з підтримкою PictBridge. Тут знаходиться інформація про перенесення фотографій на комп'ютер, налаштування параметрів фотодруку, друк фотографій, їх редагування, перегляд слайд-шоу, а також про те, як можна обмінюватися фотографіями з рідними та друзями.

# Гнізда для карти пам'яті та фотоапарату

Якщо цифровий фотоапарат використовує для зберігання фотознімків карту пам'яті, її можна вставити в HP all-in-one для роздруку або збереження фотографій.

Можна надрукувати тестовий лист, який може складатися з декількох сторінок та містить зменшені фотографії з карти пам'яті, а після того надрукувати фотографії з карти пам'яті, навіть не під'єднуючи HP all-in-one до комп'ютера. Також можна під'єднати фотоапарат, який підтримує PictBridge, до HP all-in-one через порт фотоапарату і друкувати безпосередньо з фотоапарату.

Пристрій HP all-in-one зчитує наступні карти пам'яті: CompactFlash (I, II), Memory Stick, MultiMediaCard (MMC), Secure Digital, SmartMedia, i xD-Picture Card.

Примітка Можна сканувати документ і зображення зберегти на вставленій карті пам'яті. За додатковою інформацією, див. Збереження сканованого зображення на карту пам'яті.

На наступному малюнку зображено чотири гнізда для карт пам'яті, якими обладнано HP all-in-one, та відповідні їм карти пам'яті.

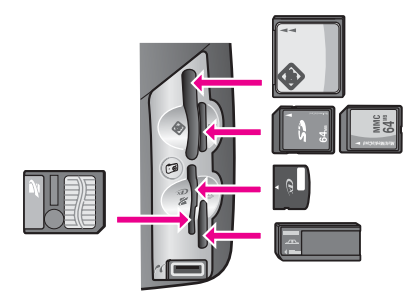

Розміщення гнізд:

- Верхнє ліве гніздо: CompactFlash (I, II)
- Верхнє праве гніздо: Secure Digital, MultiMediaCard (MMC)
- Нижнє ліве гніздо: SmartMedia, xD-Picture Card (вставляється у верхній правий край гнізда)
- Нижнє праве гніздо: Memory Stick, Magic Gate Memory Stick, Memory Stick Duo (за допомогою додаткового адаптера), Memory Stick Pro
- Порт камери PictBridge (під гніздами для карт пам'яті): сумісний з будь-якими цифровими фотоапаратами, що обладнані USB-виходом та підтримують PictBridge
- Примітка Порт для фотоапарату підтримує лише цифрові фотоапарати, які обладнані USB-виходом та підтримують PictBridge. При спробі під'єднати до порта USB-пристрій, який не є сумісним цифровим фотоапаратом (чи адаптером Bluetooth), на кольоровому графічному дисплеї з'являється повідомлення про помилку. Якщо у Вас є фотоапарат HP старішої моделі, спробуйте скористатися його оригінальним USB-кабелем. Вставте його в USB-порт на задній панелі HP all-in-one а не в порт фотоапарата поблизу гнізд для карт пам'яті. Цей спосіб можна застосовувати лише для цифрових фотоапаратів HP.
- Порада За замовчуванням, Windows XP форматує карти пам'яті на 8 МБ і менше та на 64 МБ і більше у формат FAT32. Цифрові фотоапарати та інші пристрої використовують формат FAT (FAT16 або FAT12) і не можуть працювати з картами, форматованими FAT32. Тому карту пам'яті потрібно форматувати в фотоапараті або вибирати FAT-формат при форматуванні у Windows XP PC.

# Контролюйте безпеку карти в мережі

Знаходячись в мережі, HP all-in-one дозволяє комп'ютерам мережі доступ до вмісту карти пам'яті. При використанні бездротової мережі без кодування будь-хто в межах радіусу досяжності, знаючи Ваше мережеве ім'я та мережевий ID HP allin-one, має доступ до вмісту карти пам'яті, доки вона знаходиться в HP all-in-one.

Підвищити рівень захисту даних на карті можна, встановивши ключ WEP (Wired Equivalent Privacy) або WPA/PSK (Wi-Fi Protected Access/Pre-Shared Key) в бездротовій мережі або налаштувавши параметри HP all-in-one так, щоб спільний доступ до карти пам'яті був заборонений всім мережевим комп'ютерам, незалежно від того, чи ця мережа є бездротовою, чи кабельною. Це означає, що інші комп'ютери в мережі також не матимуть доступу до файлів на карті пам'яті.

Додаткові відомості про те, як додавати шифрування у бездротовій мережі, див. у Посібнику з роботи в мережі.

- Примітка Спільний з HP all-in-one доступ до карти пам'яті, вставленої в цифровий фотоапарат, під'єднаний до HP all-in-one через порт фотоапарата, завжди заборонений.
- 1 Натисніть кнопку Налаштування.
- 2 Натисніть 8, тоді 3. Відобразиться Меню мережі і виділяться Розширені настройки.
- 3 Натисніть 3, щоб вибрати Захист карти пам'яті.

- 4 Натисніть цифру, яка відповідає необхідному параметру захисту:
  - 1. Дозволити мережевий доступ до файлів
  - 2. Заборонити мережевий доступ до файлів

## Переслати фото на комп'ютер

Зробивши фотографію цифровим фотоапаратом, її можна негайно роздрукувати або зберегти безпосередньо на комп'ютері. Щоб зберегти знімки на комп'ютері, необхідно вийняти карту пам'яті з фотоапарату і вставити її у відповідне гніздо HP all-in-one.

Примітка В HP all-in-one можна використовувати одночасно лише одну карту пам'яті.

1 Вставте карту пам'яті у відповідне гніздо HP all-in-one.

Якщо карта пам'яті вставлена коректно, клавіша Фото на контрольній панелі починає миготіти. Зчитування фото... появиться на кольоровому графічному дисплеї. При звертанні до карти спалахує зеленим індикатор стану відповідного гнізда.

Якщо карта вставлена неправильно, індикатор стану відповідного гнізда спалахує жовтим і на кольоровому графічному дисплеї виникає повідомлення про помилку на зразок Карта вставлена неправильно або Карта вставлена не повністю.

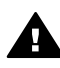

**Попередженне** Ніколи не намагайтеся вийняти карту в момент звертання до неї. Так можна пошкодити файли на карті. Безпечно виймати карту лише, коли відповідний індикатор не світиться.

- Якщо на карті є файли з фотознімками, які раніше не переносилися, діалогове вікно на комп'ютері запропонує зберегти ці файли. Якщо HP all-in-one під'єднаний до мережі, натисніть Фото, щоб відобразити Меню Фото, потім натисніть 3, вибравши Перенести на комп'ютер, та виберіть комп'ютер з переліку. Дотримуйтеся екранних підказок на комп'ютері.
- 3 Виберіть необхідну опцію, щоб зберегти файли.

Всі нові файли з фотографіями на карті пам'яті будуть збережені на комп'ютері.

Для Windows: за замовчуванням, файли зберігаються в папках за місяцями та роками, в залежності від дати фотографування. У Windows XP та Windows 2000 папки створюються в папці C:\Documents and Settings\username\My Documents\My Pictures.

Для Macintosh: за замовчуванням, файли зберігаються на комп'ютері в папці Hard Drive (Жорсткий диск):Documents (Документи):HP All-in-One Data (Дані HP All-in-One):Photos (Фото) (OS 9) або Hard Drive (Жорсткий диск):Users (Користувачі):User Name (Ім'я користувача):Pictures (Зображення):HP Photos (Фото HP) (OS X).

Порада Перенести файли з карти пам'яті на під'єднаний комп'ютер можна також за допомогою контрольної панелі. Натисніть Фото, тоді 3, щоб вибрати Перенести на комп'ютер. Дотримуйтеся підказок на комп'ютері. Крім того, карта пам'яті відображається на комп'ютері як диск. Можна перенести фото з карти пам'яті на робочий стіл.

Якщо на карті пам'яті немає нових фото, після закінчення звертання до неї з HP all-in-one клавіша Фото та відповідний до гнізда індикатор перестають миготіти та залишаються підсвіченими. Перша фотографія з карти пам'яті відображається на кольоровому графічному дисплеї.

Для перегляду фотографій по одній вперед чи назад, скористайтеся клавішами ◀ або ▶. Натисніть та утримуйте ◀ або ▶, щоб швидко прогортати знімки.

Примітка Для завантаження зображень також можна скористатися програмою Image Capture на комп'ютері Macintosh. Більш детальну інформацію можна отримати в документації, що постачається разом з комп'ютером Macintosh.

# Друк фотографій з тестового листа

Тестовий лист - це простий та зручний засіб для вибору та роздруку фотографій з карти пам'яті без використання комп'ютера. На тестовому листі, який може складатися з декількох сторінок, видруковуються зменшені ескізи фотографій з карти пам'яті. Під кожним зображенням вказано назву файлу, порядковий номер та дату. За допомогою тестових листів можна швидко створювати друковані каталоги фотографій. Щоб надрукувати фотографії з тестового листа, необхідно видрукувати тестовий лист, вибрати фотографії та відсканувати лист.

Примітка Надрукувати тестовий лист можна лише для карти пам'яті, вставленої в НР all-in-one. Не можна друкувати фотографії з камери PictBridge, що під'єднана до порту PictBridge.

Друк фотографій з тестового листа здійснюється шляхом виконання трьох наступних дій: друк тестового листа, вибір фотографій з тестового листа і сканування тестового листа. У цьому розділі міститься детальна інформація про виконання цих трьох дій.

Порада Покращити якість друку фотографій за допомогою HP all-in-one можна, придбавши фотокартридж або сірий фотокартридж. Встановивши триколірний картридж та фотокартридж, Ви одержуєте шести-чорнильну систему, яка забезпечує покращену якість друку кольорових фотографій. Встановивши три-колірний картридж та сірий фотокартридж, Ви можете друкувати повний спектр відтінків сірого, забезпечивши покращену якість друку чорно-білих фотографій. Додаткові відомості про фотокартридж див. у розділі Використання фотокартриджа. Додаткові відомості про сірий фотокартридж див. у розділі Використання сірого фотокартриджа.

#### Друк тестового листа

Щоб скористатися тестовим листом, його потрібно видрукувати на HP all-in-one.

- 1 Вставте карту пам'яті у відповідне гніздо HP all-in-one.
- Натисніть Друк тестового листа, тоді 1.
   Відобразиться Меню тестового листа і виділиться Друк тестового листа.

Примітка Час друку сильно залежить від кількості фотографій на карті пам'яті.

- 3 Якщо на карті більше 20-ти фотографій, появляється Меню Вибір фотографій. Натисніть цифру, яка відповідає необхідній команді:
  - 1. All (Усі)
  - 2. Останні 20
  - 3. Вказаний діапазон
  - Примітка Для вибору діапазону використайте порядкові номери з тестового листа. Ці номери можуть відрізнятися від номерів фотографій на фотоапараті. При додаванні чи видаленні фотографій з карти пам'яті передрукуйте тестовий лист, щоб одержати оновлену нумерацію.
- 4 При використанні Вказаного діапазону, введіть номери першої та останньої фотографії потрібного Вам діапазону.

Примітка Можна стерти введені номери посимвольно, натискаючи .

#### Вибір фотографій з тестового листа

Надрукувавши тестовий лист, його можна використати для вибору фотографій для друку.

Примітка Ви можете скористатися фотокартриджем для покращення якості друку. Встановивши три-колірний картридж та фотокартридж, Ви одержуєте шести-чорнильну систему. За додатковою інформацією, див. Використання фотокартриджа.

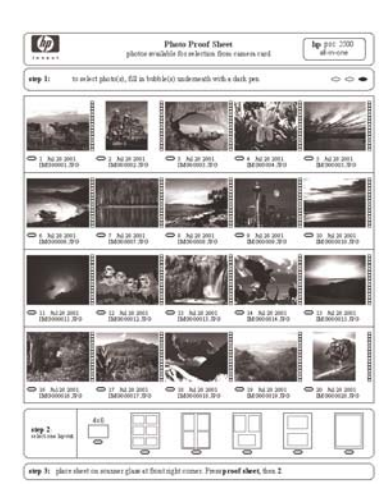

- 1 Виберіть фотографії, відзначаючи темним олівцем чи ручкою відповідні кружечки, які знаходяться під фотографіями на тестовому листі.
- 2 Виберіть один зі стилів компонування в кроці 2 тестового листа.

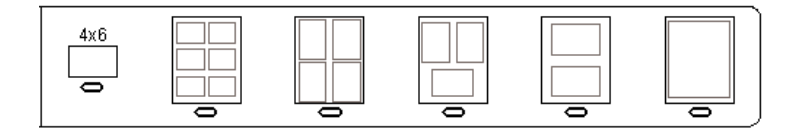

Примітка Якщо Вам потрібно встановити більше параметрів, ніж це дозволяє тестовий лист, можна друкувати фотографії безпосередньо з контрольної панелі. За додатковою інформацією, див. Друк фотографій безпосередньо з карти пам'яті.

#### Сканування тестового листа

Останнім кроком є сканування тестового листа з вибраними фотографіями.

- Порада Переконайтеся, що скло HP all-in-one абсолютно чисте, інакше тестовий лист може бути відсканований невірно. За додатковою інформацією, див. Очистка скла.
- Покладіть тестовий лист зображенням униз в правий передній кут скла. Переконайтеся, що сторінка тестового листа торкається правого та переднього країв. Закрийте кришку.

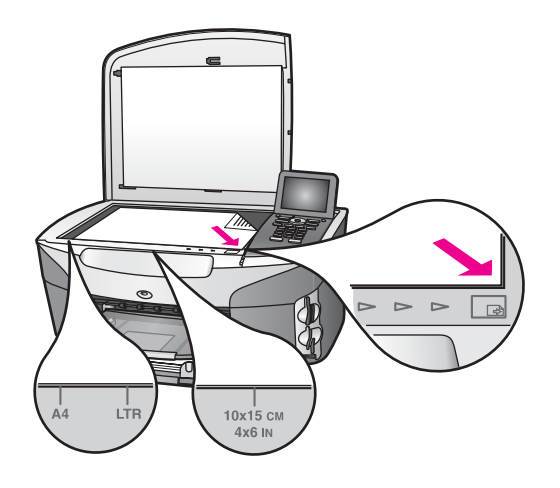

- 2 Завантажте у вхідний лоток фотопапір 10 на 15 см. Переконайтеся, що карта пам'яті, з якої друковано тестовий лист, все ще знаходиться в гнізді.
- 3 Натисніть Друк тестового листа, тоді 2.

Відобразиться Меню тестового листа і виділиться Сканувати тестовий лист.

Пристрій HP all-in-one сканує тестовий лист і друкує вибрані фотографії.

### Встановлення параметрів друку фотографій

Параметрами друку фотографій на HP all-in-one, включаючи тип та розмір паперу, компонування та інші, можна керувати з контрольної панелі.

У цьому розділі міститься інформація з таких питань: налаштування параметрів друку фотографій, зміна параметрів друку та встановлення стандартних параметрів друку фотографій.

Доступ та налаштування параметрів друку фотографій здійснюється з Меню Фото, що викликається з контрольної панелі НР all-in-one.

Порада Для встановлення параметрів друку фотографій можна також використати програмне забезпечення HP Image Zone. Додаткову інформацію можна знайти в довідці HP Image Zone Help.

# Використання меню параметрів друку для налаштування параметрів друку фотографій

Меню Параметри друку дає доступ до багатьох параметрів, що впливають на роздрук фотографій, в тому числі кількості копій, типу паперу та інших. Одиниці виміру та розміри за замовчуванням залежать від країни/регіону.

- 1 Вставте карту пам'яті у відповідне гніздо HP all-in-one.
- Натисніть Фото.
   Появиться Меню Фото.
- 3 Натиснувши 1, відкрийте Параметри друку, тоді виберіть номер настройки, яку Ви хочете змінити.

| Параметри               | Опис                                                                                                    |
|-------------------------|----------------------------------------------------------------------------------------------------|
| 1. Кількість копій      | Дозволяє встановити кількість копій, яку слід надрукувати.                                                                                                    |
| 2. Розмір<br>зображення | Дозволяє встановити розмір друкованого<br>зображення. Більшість варіантів зрозумілі, але два<br>вимагають пояснення: Заповнити сторінку та В<br>розмір сторінки.                                                                                                    |
|                         | Параметр Заповнити сторінку збільшує<br>зображення так, щоб воно заповнило всю доступну<br>для друку площу аркуша. Якщо у лоток подачі паперу<br>вставлено фотопапір, довкола фотографії не буде<br>білих полів. Частина зображення може виявитися<br>обрізаною. В розмір сторінки збільшує зображення<br>максимально можливо, щоб воно помістилося на<br>аркуш, не обрізаючи кадр. Зображення на сторінці<br>відцентровується і оточується білою рамкою. |
| 3. Вибір лотка          | Дозволяє вибрати лоток подачі паперу (передній чи<br>задній), котрий повинен бути задіяний в HP all-in-<br>one. Цей параметр доступний лише, якщо задній<br>лоток був виявлений при увімкненні HP all-in-one.                                                                                                    |
| 4. Розмір паперу        | Дозволяє встановити розмір паперу для поточного<br>завдання друку. Настройка <b>Автоматично</b> за<br>замовчуванням визначає великий (letter aбо A4) та<br>малий 10 на 15 см розміри паперу в залежності від<br>країни/регіону. Якщо параметри <b>Розмір паперу</b> та                                                                                                    |

| Параметри                  | Опис                                                                                                    |  |
|----------------------------|----------------------------------------------------------------------------------------------------|--|
|                            | Тип паперу встановлені Автоматично, HP all-in-one<br>самостійно визначає найкращі параметри для<br>поточного завдання друку. Інші значення параметру<br>Розмір паперу дозволяють змінити автоматичні<br>настройки.                                                                                                    |  |
| 5. Тип паперу              | Дозволяє встановити тип паперу для поточного<br>завдання друку. При значенні цього параметру<br>Автоматично HP all-in-one самостійно визначає тип<br>паперу. Якщо параметри Розмір паперу та Тип<br>паперу встановлені Автоматично, HP all-in-one<br>самостійно визначає найкращі параметри для<br>поточного завдання друку. Інші значення параметру<br>Тип паперу дозволяють змінити автоматичні<br>настройки. |  |
| 6. Спосіб<br>розміщення    | Дозволяє встановити один з трьох способів<br>розміщення для поточного завдання друку.<br>Розміщення Економія паперу розміщує на аркуші<br>максимальну можливу кількість фотографій,<br>розвертаючи та обрізаючи їх в разі потреби.<br>Розміщення Альбом зберігає оригінальну<br>орієнтацію фотографії. Частина зображення може<br>виявитися обрізаною.                                                          |  |
| 7. "Розумний<br>фокус"     | Дозволяє увімкнути або вимкнути функцію<br>автоматичного цифрового налаштування чіткості<br>зображення. "Розумний фокус" змінює лише<br>друковані фотографії. Він не впливає на зображення<br>фотографії на кольоровому графічному дисплеї та<br>не змінює файлу зображення на карті пам'яті.<br>"Розумний фокус" за замовчуванням увімкнений.                                                                  |  |
| 8. "Цифровий<br>спалах"    | Дозволяє освітлити темні фотографії. "Цифровий<br>спалах" змінює лише друковані фотографії. Він не<br>впливає на зображення фотографії на кольоровому<br>графічному дисплеї та не змінює файлу зображення<br>на карті пам'яті. "Цифровий спалах" за<br>замовчуванням вимкнутий.                                                                                                    |  |
| 9. Встановити як<br>станд. | Дозволяє зберегти поточні Параметри друку як<br>параметри за замовчуванням.                                                                                                    |  |

#### Зміна параметрів друку

Усі параметри меню Параметри друку змінюються однаково.

1 Натисніть Фото, 1, тоді виберіть номер настройки, яку Ви хочете змінити. Щоб побачити всі настройки, можна пересуватися позиціями Параметрів друку, натискаючи ▼ на контрольній панелі.

Поточний параметр підсвічується і під меню внизу кольорового графічного дисплею появляється його значення за замовчуванням (якщо встановлено).

2 Внесіть зміни та натисніть ОК.

Примітка Знову натисніть Фото, щоб вийти з меню Параметри друку та повернутися до зображення фотографії.

#### Встановлення стандартних параметрів друку фотографій

Встановити стандартні параметри друку фотографій можна з контрольної панелі.

- Натисніть Фото, тоді 1. Появиться меню Параметри друку.
- 2 Внесіть необхідні зміни. Щоразу при підтвердженні зміни параметру знову появляється меню Параметри друку.
- 3 Натисніть 9, коли з'явиться меню Параметри друку, та ОК, коли запропонують встановити стандарт. Всі поточні настройки стануть стандартними.

## Використання функцій редагування

Пристрій HP all-in-one пропонує декілька основних функцій редагування, які можна застосувати до зображення на кольоровому графічному дисплеї. Зокрема, встановлення яскравості зображення, деякі кольорові ефекти та інше.

У цьому розділі міститься інформація з таких питань: редагування зображень на HP all-in-one та використання функцій Масштаб і Поворот.

#### Редагування зображень на HP all-in-one

Ці функції редагування можна застосувати до зображення, яке на даний момент переглядається. Зміни стосуються лише друку та перегляду; вони не змінюють самого зображення.

- Натисніть Фото, тоді 2.
   З'явиться меню Редагування.
- 2 Натиснувши відповідну цифру, виберіть параметр, який потрібно змінити.

| Параметри<br>редагування    | Значення                                                                                                    |
|-----------------------------|----------------------------------------------------------------------------------------------------|
| 1. Яскравість<br>фотографії | Робить зображення яснішим або темнішим. Щоб<br>зробити зображення темнішим, натисніть ◀. Щоб<br>зробити його яснішим, натисніть ▶.                                                                                                    |
| 2. Кольорові ефекти         | Відображає меню спеціальних кольорових ефектів,<br>які можна застосувати до зображення. Жодного<br>залишає зображення без змін. Сепія надає<br>коричневого забарвлення, властивого фотографіям<br>1900-х. Давнє фото подібне до Сепії, але завдяки<br>блідим відтінкам фотографія виглядає потертою.<br>Чорно-біле дає той самий результат, що і друк за<br>допомогою Пуск чорно-білий. |

| Параметри<br>редагування | Значення                                                                                                    |
|--------------------------|----------------------------------------------------------------------------------------------------|
| 3. Рамка                 | Дозволяє застосовувати до поточного зображення<br>рамки та міняти їх колір.                                          |
| 4. Червоні очі           | Дозволяє знімати ефект червоних очей. Увімк.<br>активізує цю функцію. Вимк. вимикає її. Стандартне<br>значення Вимк. |

#### Використання функцій Масштаб і Поворот

Перед друком фотографію можна збільшити, зменшити та повернути. Параметри Масштаб і Поворот стосуються лише поточного завдання друку. Вони не зберігаються разом з фотографією.

#### Щоб скористатися функцією Масштаб

- 1 Виведіть фотографію на кольоровий графічний дисплей.
- 2 Натисніть Масштаб, тоді 1 для зменшення або 3 для збільшення зображення до різних розмірів. За допомогою стрілок можна пересувати фотографію і приблизно побачити площу фотографії, яка буде надрукована.
- 3 Щоб роздрукувати фотографію, натисніть кнопку Пуск: Кольоровий або Пуск: Чорно-білий.
- 4 Щоб скасувати масштабування і повернути зображення до оригінального розміру, натисніть Скасувати.

#### Щоб скористатися функцією Поворот

- 1 Виведіть фотографію на кольоровий графічний дисплей.
- 2 Кожне натискання кнопки **Поворот** повертає зображення на 90 градусів за годинниковою стрілкою.
- 3 Щоб роздрукувати фотографію, натисніть кнопку Пуск: Кольоровий або Пуск: Чорно-білий.
- 4 Натискайте Поворот, доки фотографія не повернеться у вихідне положення.

# Друк фотографій безпосередньо з карти пам'яті

Можна вставити карту пам'яті в HP all-in-one і роздрукувати фотографії за допомогою контрольної панелі. Як видрукувати на HP all-in-one фотографії з фотоапарату PictBridge, див. Друк фотографій з фотоапарату PictBridge.

У цьому розділі міститься інформація з таких питань: друк окремих фотографій, створення фотографій без полів та скасування вибору фотографій.

Примітка При друці фотографій, необхідно правильно встановити параметри типу паперу та масштабу фотографії. За додатковою інформацією, див. Встановлення параметрів друку фотографій. Ви можете скористатися фотокартриджем для покращення якості друку. За додатковою інформацією, див. Використання фотокартриджа.

Скориставшись програмним забезпеченням **HP Image Zone**, можна зробити більше, ніж просто роздрукувати фотографії. Це програмне забезпечення дозволяє використовувати фотографії для термоаплікаційних плівок, афіш, плакатів, наклейок та інших творчих проектів. Додаткові відомості див. у екранній довідці **HP Image Zone Help**.

#### Друк окремих фотографій

Можна друкувати фотографії за допомогою контрольної панелі, не використовуючи тестового листа.

- 1 Вставте карту пам'яті у відповідне гніздо HP all-in-one. Клавіша Фото підсвітиться.
- Виведіть фотографію на кольоровий графічний дисплей і натисніть ОК, щоб вибрати її для друку. Вибране фото буде відзначене галочкою. Скористайтеся
   або ▶, щоб прогортати фотографії по одній. Натисніть та утримуйте ◄ або
   , щоб швидко прогортати фотографії.
  - Примітка Фотографії для друку можна вибрати також, вводячи їх порядкові номери. Натисніть # для визначення діапазону: 21-30. Закінчивши вводити порядкові номери, натисніть ОК. Якщо Ви не знаєте номерів, надрукуйте спочатку тестовий лист.
- 3 Натиснувши Фото, виведіть Меню Фото і змініть потрібні Вам параметри друку. Після виконання завдання на друк значення параметрів повернуться до стандартних.
- 4 Щоб роздрукувати вибрані фотографії, натисніть кнопку Пуск: Чорно-білий або Пуск: Кольоровий.

#### Друк без полів

Винятковою характеристикою HP all-in-one є можливість перетворювати цифрові фото на карті пам'яті у професійно зроблені фотовідбитки без полів.

- Вставте карту пам'яті у відповідне гніздо HP all-in-one. Клавіша Фото підсвітиться.
- Виведіть фотографію на кольоровий графічний дисплей і натисніть ОК, щоб вибрати її для друку. Вибране фото буде відзначене галочкою. Скористайтеся
   або ▶, щоб прогортати фотографії по одній. Натисніть та утримуйте ◄ або
   , щоб швидко прогортати фотографії.
  - Примітка Фотографії можна вибрати також, вводячи їх порядкові номери. Натисніть # для визначення діапазону: 21-30. Закінчивши вводити порядкові номери, натисніть ОК.
- 3 Покладіть фотопапір стороною для друку вниз в задній правий кут лотка подачі і відрегулюйте регулятори паперу.
  - **Порада** Якщо фотопапір, який Ви використовуєте, має перфоровані відривні смужки, то завантажуйте папір смужками до себе.
- 4 Щоб роздрукувати без полів вибрані фотографії, натисніть кнопку Пуск: Чорно-білий або Пуск: Кольоровий.

#### Скасування вибору фотографій

Можна скасувати вибір фотографій на контрольній панелі.

Виконайте одну з таких дій:

- Натисніть **ОК**, щоб скасувати вибір фотографії, виведеної на дисплей.
- Натисніть Скасувати, щоб скасувати вибір всіх фотографій і очистити екран.

# Друк фотографій з фотоапарату PictBridge

Пристрій HP all-in-one підтримує стандарт PictBridge, що дозволяє під'єднувати через порт камери будь-який фотоапарат, що підтримує цей стандарт, і друкувати фотографії з його карти пам'яті.

- Під'єднайте цифровий фотоапарат PictBridge до порта фотоапарата на передній панелі HP all-in-one за допомогою кабелю USB, що постачається разом з камерою.
- 2 Увімкніть фотоапарат і перевірте, чи він знаходиться в режимі PictBridge.
- **Примітка** Якщо фотоапарат під'єднано належним чином, засвічується індикатор стану, розташований біля гнізд карт пам'яті. При друці з фотоапарату індикатор стану спалахує зеленим.

Якщо фотоапарат не підтримує стандарт PictBridge, або не знаходиться в режимі PictBridge, індикатор стану спалахує жовтим і на моніторі комп'ютера з'являється повідомлення про помилку (якщо встановлене програмне забезпечення HP all-in-one). Від'єднайте фотоапарат, виправте на ньому помилку і під'єднайте знову. Додаткові відомості про усунення несправностей, пов'язані з портом фотоапарата PictBridge, див. у екранній довідці **Troubleshooting Help (Довідка з усунення несправностей)**, що встановлюється разом з програмним забезпеченням **HP Image Zone**.

Успішно під'єднавши фотоапарат PictBridge до HP all-in-one, можна друкувати фотографії. Перевірте, чи розмір паперу, завантаженого в HP all-in-one відповідає параметрам, що встановлені в фотоапараті. Якщо розмір паперу на фотоапараті встановлений на стандартне значення, HP all-in-one надрукує на папері, який на той момент завантажений у лоток подачі. Детальну інформацію про друк з фотоапарату можна знайти в посібнику користувача, що до нього додається.

Порада Якщо цифровий фотоапарат НР не підтримує PictBridge, з нього, тим не менше, можна друкувати безпосередньо на НР all-in-one. Під'єднайте фотоапарат до порта USB на задній панелі НР all-in-one, а не до порта фотоапарата. Цей спосіб можна застосовувати лише для цифрових фотоапаратів НР.

# Використання моментального відбитку для друку виділеної фотографії

Щоб роздрукувати фотографію, виведену на кольоровий графічний дисплей, можна скористатися функцією **Моментальний відбиток**.

1 Вставте карту пам'яті у відповідне гніздо HP all-in-one.

- 2 Перейдіть до фотографії, яку потрібно роздрукувати.
- 3 Щоб роздрукувати вибрану фотографію з поточними параметрами, натисніть кнопку Пуск: Чорно-білий або Пуск: Кольоровий.

# Друк файлу DPOF

Формат друку зображень DPOF (Digital Print Order Format) – це стандартний файл, який створюється деякими цифровими фотоапаратами. Вибрані фотоапаратом фотографії – це фотографії, відмічені до друку за допомогою цифрового фотоапарату. При виборі фото за допомогою фотоапарата створюється файл DPOF, в якому зберігається інформація про вибрані фото. Пристрій HP all-in-one зчитує файл DPOF з карти пам'яті, тож немає потреби повторно вибирати фото для друку.

Примітка Не всі цифрові фотоапарати мають функцію вибору фото для друку. Чи підтримує фотоапарат формат DPOF, можна довідатися з документації до нього. Пристрій HP all-in-one підтримує формат DPOF 1.1.

При друці вибраних фотоапаратом фотографій параметри друку HP all-in-one не застосовуються; натомість діють параметри розміщення зображення та кількості копій з файлу DPOF, а не HP all-in-one.

Файл DPOF зберігається цифровим фотоапаратом на карту пам'яті та містить наступну інформацію:

- Які фотографії друкувати
- Якість друку кожної фотографії
- Поворот кожної фотографії
- Обрізання кожної фотографії
- Друк індексу (зменшене зображення вибраних фотографій)

#### Щоб надрукувати вибрані фотоапаратом фотографії

- 1 Вставте карту пам'яті у відповідне гніздо НР all-in-one. Якщо на карті є фотографії, відмічені у файл DPOF, на кольоровому графічному дисплеї появиться підказка Друк DPOF Фото.
- 2 Виконайте одну з таких дій:
  - Натисніть 1, щоб надрукувати всі фото з файлу DPOF карти пам'яті.
  - Натисніть 2, щоб пропустити друк DPOF.

# Використання функції Слайд-шоу

За допомогою функції Слайд-шоу Меню Фото можна переглянути всі фотографії з карти пам'яті кадр за кадром.

#### Перегляд або друк фото в показі слайдів

Скориставшись функцією Слайд-шоу на HP all-in-one, можна переглянути або надрукувати фотографії в режимі показу слайдів.

#### Щоб переглянути Слайд-шоу

- 1 Вставте карту пам'яті у відповідне гніздо HP all-in-one.
- 2 Натиснувши Фото, виведіть Меню Фото.

- 3 Натисніть 4, щоб почати Слайд-шоу.
- 4 Натисніть Скасувати, щоб зупинити Слайд-шоу.

#### Щоб роздрукувати фотографію, відображену в Слайд-шоу

- 1 Коли потрібна фотографія з'явилася на кольоровому графічному дисплеї, натиснувши кнопку Скасувати, припиніть слайд-шоу.
- 2 Щоб роздрукувати вибрану фотографію з поточними параметрами, натисніть кнопку Пуск: Чорно-білий або Пуск: Кольоровий.

# Пересилання фотографій з допомогою HP Instant Share

За допомогою HP all-in-one та його програмного забезпечення можна ділитися своїми фотографіями з рідними та друзями, використовуючи технологію HP Instant Share. Скористайтеся HP Instant Share, щоб:

- Організувати доступ до фотографій друзям та родичам через електронну пошту.
- Створювати альбоми в Інтернеті
- Замовити друковані фотографії в Інтернеті.

Щоб сповна скористатися функціями HP Instant Share, що доступні з контрольної панелі HP all-in-one, необхідно встановити HP Instant Share на HP all-in-one. Про те, як встановити HP Instant Share на HP all-in-one, див. розділи Використання HP Instant Share (USB) чи Використання HP Instant Share (в мережі).

Примітка Якщо HP Instant Share налаштована на роботу в мережі, то з пристроями під'єднаними через USB HP Instant Share не працюватиме.

# Надсилання фотографій з карти пам'яті друзям та родичам (під'єднання через USB)

За допомогою HP all-in-one можна посилати фотографії відразу після вставлення карти пам'яті. Просто вставте карту пам'яті у відповідне гніздо, виберіть одну або декілька фотографій та натисніть Фото на контрольній панелі.

Примітка Якщо HP Instant Share була попередньо налаштована на роботу в мережі, то з пристроями під'єднаними через USB HP Instant Share не працюватиме.

- 1 Переконайтеся, чи карту пам'яті вставлено у відповідне гніздо HP all-in-one.
- 2 Виберіть одну або більше фотографій.
- 3 Натисніть Фото на контрольній панелі НР all-in-one. На кольоровому графічному дисплеї з'явиться Меню Фото.
- 4 Натиснувши 5, виберіть HP Instant Share.

Якщо Ви використовуєте Windows, на комп'ютері відкриється програма HP Image Zone. Появиться піктограма HP Instant Share. Зменшені зображення фотографій з'являться в Selection Tray (Панель вибору). Додаткові відомості див. у екранній довідці HP Image Zone Help.

Примітка Не з усіх країн/регіонів можна замовити друк фотовідбитків в Інтернеті.

Якщо Ви використовуєте Macintosh, на комп'ютері відкриється програма клієнта **HP Instant Share**. Зменшені зображення фотографій з'являться у вікні **HP Instant Share**.

Примітка При використанні версії операційної системи для Macintosh, ранішої ніж OS X v10.1.5 (включно з OS 9), фотографії будуть завантажені в **HP Gallery**. Натисніть **E-mail (Електронна пошта)**. Відправте фотографії прикріпленими до електронного повідомлення, дотримуючись підказок на екрані комп'ютера.

Щоб відправити іншим фотографії за допомогою HP Instant Share, дотримуйтеся екранних вказівок.

# Надсилання фотографій з карти пам'яті друзям та родичам (мережеве під'єднання)

За допомогою HP all-in-one можна посилати фотографії відразу після вставлення карти пам'яті. Просто вставте карту пам'яті у відповідне гніздо, виберіть одну або декілька фотографій та натисніть Фото на контрольній панелі.

Перед тим, як відсилати фотографії на карті пам'яті з мережевого HP all-in-one, на ньому спочатку необхідно встановити HP Instant Share. Додаткову інформацію про встановлення HP Instant Share на пристрої, див. у розділі Почнемо з початку.

- 1 Переконайтеся, чи карту пам'яті вставлено у відповідне гніздо HP all-in-one.
- 2 Виберіть одну або більше фотографій.
- 3 Натисніть клавішу Фото на контрольній панелі. На кольоровому графічному дисплеї з'явиться Меню Фото.
- 4 Натиснувши 5, виберіть HP Instant Share. Появиться Меню Share.
- 5 Скористайтеся клавішами стрілок ▲ і ▼, щоб вибрати адресата, якому Ви хочете надіслати фотографії.
- 6 Натисніть кнопку ОК, щоб підтвердити вибір і надіслати фотографії.

# Використання HP Image Zone

Можна скористатися **HP Image Zone** для перегляду та редагування файлів із зображенням. Також можна друкувати зображення, відсилати їх електронною поштою чи факсом родичам та друзям, завантажувати на веб-сайт, використовувати для розваг та творчих друкованих проектів. Програмне забезпечення HP дозволяє робити все це і багато іншого. Вивчіть програмне забезпечення, щоб скористатися усіма перевагами HP all-in-one.

Додаткові відомості див. у екранній довідці **HP Image Zone Help**, що входить у комплект програмного забезпечення.

Для Windows: Якщо Ви хочете відкрити HP Image Zone пізніше, відкрийте HP Director і клацніть піктограму HP Image Zone.

Для Macintosh: Для того, щоб відкрити компонент HP Gallery програми HP Image Zone пізніше, відкрийте HP Director та натисніть HP Gallery (OS 9), або клацніть на HP Director в області швидкого доступу та виберіть HP Gallery з розділу Manage and Share (Керування та доступ) меню HP Director (OS X).

# 7 Використання функцій копіювання

Пристрій HP all-in-one дозволяє робити високоякісні кольорові та чорно-білі копії на різних типах паперу, включаючи плівку для термоаплікації. Можна збільшити або зменшити розмір оригіналу відповідно до розміру паперу, встановити яскравість та насиченість кольору копії та, скориставшись спеціальними функціями, одержувати високоякісні копії фотографій включно з копіями без полів 10 на 15 см.

У цьому розділі міститься інформація про збільшення швидкості копіювання, покращення якості копії, налаштування кількості копій для друку, вказівки щодо вибору найкращого типу та розміру паперу для роботи, виготовлення плакатів та плівок для термоаплікації.

Порада Для досягнення найкращої якості копій для стандартних проектів, встановіть параметри розміру паперу Letter або A4, типу паперу Звичайний папір, а якість копіювання Швидк.

> Додаткові відомості про встановлення розміру паперу див. у розділі Встановлення розміру паперу для копіювання.

Інформацію про встановлення типу паперу можна знайти у розділі Встановити тип паперу для копіювання.

Інформацію про налаштування якості паперу можна знайти у розділі Збільшення швидкості чи якості копіювання.

Довідайтесь, як здійснювати різні проекти з копіювання фотографій, такі як копіювання фотографій без полів, збільшення та зменшення копій фотографій відповідно до потреб, виготовлення кількох копій фотографій на одній сторінці та покращення якості копій вицвілих фотографій.

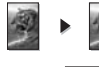

Копіювання фотографій 10 на 15 см (4 на 6 дюймів) без полів.

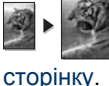

Копіювання фотографій 10 на 15 см (4 на 6 дюймів) на повно-розмірну

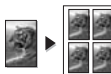

Декілька копій фотографії на одній сторінці.

Иокращення світлих ділянок копії.

# Встановлення розміру паперу для копіювання

Можна встановити розмір паперу на HP all-in-one. Вибраний розмір повинен відповідати розміру паперу, завантаженого в лоток подачі. Значення розміру паперу за замовчуванням є **Автоматично**, тобто HP all-in-one самостійно визначає розмір паперу в лотку подачі.

| Рарег type (Тип паперу)                           | Рекомендовані параметри розміру паперу                                                                                                    |
|---------------------------------------------------|----------------------------------------------------------------------------------------------------|
| Копіювальний, універсальний чи<br>звичайний папір | Letter aбo A4                                                                                                    |
| Папір для струменевих принтерів                   | Letter aбo A4                                                                                                    |
| Плівка для термоаплікації                         | Letter aбo A4                                                                                                    |
| Друковані бланки                                  | Letter aбo A4                                                                                                    |
| Фотопапір                                         | 10x15 см або 10x15 см без полів<br>4x6 дюймів або 4x6 без полів<br>5x7 дюймів або 5x7 без полів<br>Letter або Letter без полів<br>A4 або A4 без полів<br>L-size або L-size без полів |
| картки Hagaki                                     | Наgaki або Hagaki без полів                                                                                                    |
| Прозорі плівки                                    | Letter або A4                                                                                                    |

# Натисніть Копіювання, тоді 4. Відобразиться Меню копіювання і виділиться Розмір паперу.

- 2 Натискайте **v**, доки появиться потрібне значення.
- 3 Натисніть кнопку ОК для вибору вказаного розміру паперу.

# Встановити тип паперу для копіювання

Встановити тип паперу можна на HP all-in-one. Значення типу паперу за замовчуванням є Автоматично, тобто HP all-in-one самостійно визначає тип паперу в лотку подачі.

При копіюванні на спеціальний тип паперу або при незадовільній якості друку з параметром Автоматично, параметри типу паперу можна виставити вручну з Меню копіювання.

- 1 Натисніть Копіювання, тоді 5.
  - Відобразиться Меню копіювання і виділиться Тип паперу.
- 2 Натисніть **▼**, щоб вибрати потрібний параметр типу паперу і натисніть **ОК**.

За допомогою наступної таблички визначте, який параметр типу паперу вибрати, залежно від паперу, завантаженого в лоток подачі.

| Рарег type (Тип паперу)                       | Налаштування контрольної<br>панелі |
|-----------------------------------------------|------------------------------------|
| Папір для копіювання або фірмовий бланк       | Звичайний папір                    |
| HP Bright White Paper (nanip HP Bright White) | Звичайний папір                    |

| Рарег type (Тип паперу)                                                                                                    | Налаштування контрольної<br>панелі                       |
|----------------------------------------------------------------------------------------------------|----------------------------------------------------------|
| HP Premium Plus Photo Paper, Glossy<br>(фотопапір HP Premium Plus, Глянцевий)                                                       | Premium Photo (Фотопапір<br>Premium)                     |
| HP Premium Plus Photo Paper, Matte (фотопапір<br>HP Premium Plus, Матовий)                                                          | Premium Photo (Фотопапір<br>Premium)                     |
| HP Premium Plus 4 by 6 inch Photo Paper<br>(фотопапір HP Premium Plus, 4 на 6 дюймів)                                               | Premium Photo (Фотопапір<br>Premium)                     |
| HP Photo Paper (фотопапір HP)                                                                                                    | Фотопапір                                                |
| HP Everyday Photo Paper (фотопапір HP<br>Everyday Photo)                                                                            | Everyday Photo (Фотопапір<br>Everyday)                   |
| HP Everyday Photo Paper, Semi Gloss<br>(фотопапір HP Everyday Photo, Напів-<br>глянцевий)                                           | Everyday Matte (папір Everyday,<br>матовий)              |
| Інший фотопапір                                                                                                    | Інший фотопапір                                          |
| HP Iron-On Transfer (Плівки для термоаплікації)<br>(для кольорових тканин)                                                          | Плівка для термоаплікації                                |
| HP Iron-On Transfer (Плівки для термоаплікації)<br>(для світлих або білих тканин)                                                   | Плівка для термоаплікації з<br>дзеркальним відображенням |
| HP Premium Paper (Папір HP Premium)                                                                                                 | Premium Inkjet (Premium для<br>струменевого друку)       |
| Інший папір для струменевого друку                                                                                                  | Premium Inkjet (Premium для<br>струменевого друку)       |
| HP Professional Brochure & Flyer Paper (Glossy)<br>(Папір для брошур та афіш HP Professional<br>Brochure & Flyer (Глянцевий))       | Brochure Glossy (Папір для<br>брошур глянцевий)          |
| HP Professional Brochure & Flyer Paper (Matte)<br>(Папір для брошур та афіш HP Professional<br>Brochure & Flyer (Матовий))          | Brochure Matte (Папір для<br>брошур матовий)             |
| HP Premium or Premium Plus Inkjet<br>Transparency Film (Прозора плівка для<br>струменевого друку HP Premium або HP<br>Premium Plus) | Прозора плівка                                           |
| Інша прозора плівка                                                                                                    | Прозора плівка                                           |
| Звичайний папір Hagaki                                                                                                    | Звичайний папір                                          |
| Папір Hagaki глянцевий                                                                                                    | Premium Photo (Фотопапір<br>Premium)                     |

| Paper type (Тип паперу) | Налаштування контрольної<br>панелі   |
|-------------------------|--------------------------------------|
| L (тільки для Японії)   | Premium Photo (Фотопапір<br>Premium) |

# Збільшення швидкості чи якості копіювання

Пристрій HP all-in-one підтримує три параметри, які змінюють швидкість та якість копіювання.

- Параметр Звичайна забезпечує високу якість результату друку і є рекомендованим параметром для більшості завдань копіювання. Параметр Звичайна забезпечує вищу швидкість копіювання, ніж параметр Найкраща.
- Параметр Найкраща забезпечує найвищу якість друку на папері всіх типів і зменшує ефект смугастості, який іноді виникає на ділянках суцільного фону. Копіювання з установленим параметром Найкраща виконується набагато повільніше, ніж з іншими параметрами.
- Параметр Швидка забезпечує вищу швидкість копіювання, ніж параметр Звичайна. Якість тексту мало відрізняється від параметру Звичайна, але якість графіки може бути нижчою. При встановленому параметрі Швидка економиться чорнило та збільшується термін експлуатації картриджів.
- 1 Переконайтеся, що Ви завантажили папір у вхідний лоток.
- 2 Покладіть оригінал зображенням униз в правий передній кут скла.
- 3 Натисніть Копіювання, тоді 6. Відобразиться Меню копіювання і виділиться Якість копіювання.
- 4 За допомогою ▼ виберіть потрібний параметр і натисніть ОК.
- 5 Натисніть Пуск копіювання Чорно-білий або Пуск копіювання Кольоровий.

# Вибір вхідного лотка

Якщо HP all-in-one має більше ніж один вхідний лоток, можна вказати на контрольній панелі який саме лоток використовувати.

- Натисніть Копіювання, тоді 3.
   Відобразиться Меню копіювання і виділиться Вибір лотка.
- Натисніть ▼ щоб виділити вхідний лоток.
- 3 Натисніть кнопку **ОК** для вибору вказаного лотка.

### Зміна параметрів копіювання за замовчуванням

Якщо змінюються параметри копіювання на контрольній панелі, ці зміни стосуються лише поточного завдання. Щоб застосувати параметри копіювання до всіх наступних завдань, необхідно зберегти ці параметри як параметри за замовчуванням.

Якщо параметри копіювання змінюються з контрольної панелі або з **HP Director**, ці зміни стосуються лише поточного завдання копіювання. Щоб застосувати параметри копіювання до всіх наступних завдань, необхідно зберегти ці параметри як параметри за замовчуванням.

- 1 Змініть необхідні параметри в Меню копіювання.
- 2 Натиснувши 0, виберіть Встановити як станд. в Меню копіювання.
- 3 Натиснувши ОК встановіть нові параметри за замовчуванням.

Встановлені тут параметри зберігаються лише безпосередньо на HP all-in-one. Вони не впливають на параметри програмного забезпечення. Якщо для визначення параметрів копіювання використовується HP Director, то значення, які найчастіше використовуються, потрібно зберегти як значення за замовчуванням в діалоговому вікні HP Copy (HP Копіювання). Щоб дізнатися як, див. екранну довідку HP Image Zone Help.

## Виготовлення кількох копій з оригіналу

Кількість копій, яку необхідно зробити встановлюють параметром Кількість копій в Меню копіювання.

- 1 Переконайтеся, що Ви завантажили папір у вхідний лоток.
- 2 Покладіть оригінал зображенням униз в правий передній кут скла.
- 3 Натисніть Копіювання, тоді 1. Відобразиться Меню копіювання і виділиться Кількість копій.
- За допомогою ▶ або клавіатури введіть кількість копій до максимально можливого значення і натисніть ОК. (Максимально можлива кількість копій залежить від моделі).

Порада Якщо Ви будете утримувати кнопку зі стрілкою, то кількість копій змінюватиметься з інтервалом у 5 пунктів, щоб полегшити встановлення великої кількості копій.

5 Натисніть Пуск копіювання Чорно-білий або Пуск копіювання Кольоровий. У наведеному прикладі HP all-in-one виготовляє три копії з фотографії 10 на 15 см.

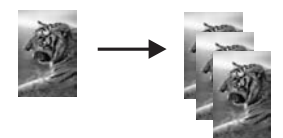

# Копіювання дво-сторінкового чорно-білого документу

За допомогою HP all-in-one можна робити кольорові або чорно-білі копії одно- або багато-сторінкових документів. В цьому прикладі на HP all-in-one копіюють двосторінковий чорно-білий оригінал.

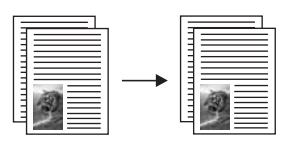

- 1 Переконайтеся, що Ви завантажили папір у вхідний лоток.
- Покладіть першу сторінку оригіналу зображенням униз в правий передній кут скла.
- 3 Якщо клавіша Копіювання не підсвічена, натисніть її.
- 4 Натисніть Пуск копіювання чорно-білий.
- 5 Зніміть першу сторінку зі скла і покладіть другу.
- 6 Натисніть Пуск копіювання чорно-білий.

# Копіювання фотографій 10 на 15 см (4 на 6 дюймів) без полів

Щоб досягнути кращої якості, завантажте в лоток подачі фотопапір і змініть параметри копіювання для відповідного типу паперу та ефекти. Також можна скористатися фотокартриджем для покращення якості друку. Встановивши триколірний картридж та фотокартридж, Ви одержуєте шести-чорнильну систему. За додатковою інформацією, див. Використання фотокартриджа.

- 1 Завантажте у вхідний лоток фотопапір 10 на 15 см.
- Покладіть оригінальну фотографію зображенням униз в правий передній кут скла.

Розмістіть її на склі так, щоб довша сторона була паралельною передньому краю скла.

3 Натисніть Пуск копіювання кольоровий.

HP all-in-one зробить з фотографії копію 10 на 15 см без полів, як показано нижче.

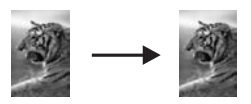

Порада Якщо вихідні копії є з полями, встановіть розмір паперу 10x15 см без полів або 4x6 без полів, тип паперу Фотопапір, встановіть підвищення якості Фото і спробуйте знову.

> Додаткові відомості про встановлення розміру паперу див. у розділі Встановлення розміру паперу для копіювання.

Інформацію про встановлення типу паперу можна знайти у розділі Встановити тип паперу для копіювання.

Інформацію про встановлення покращення якості Фото можна знайти у розділі Покращення світлих ділянок копії.

# Копіювання фотографій 10 на 15 см (4 на 6 дюймів) на повно-розмірну сторінку

За допомогою параметру Заповнити сторінку можна автоматично збільшити чи зменшити оригінал так, щоб він заповнив всю область друку сторінки, завантаженої в лоток У наведеному прикладі параметр Заповнити сторінку використовується для збільшення фотографії 10 на 15 см і створення повнорозмірної копії без полів. Копіюючи фотографії, можна скористатися фотокартриджем для покращення якості друку. Встановивши три-колірний картридж та фотокартридж, Ви одержуєте шести-чорнильну систему. За додатковою інформацією, див. Використання фотокартриджа.

Примітка Щоб надрукувати фото без полів, не змінюючи пропорцій оригіналу, НР all-in-one може дещо обрізати зображення по краях. В більшості випадків це практично не помітно.

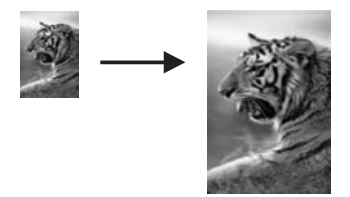

- 1 Завантажте фотопапір розміром Letter або А4 в лоток подачі паперу.
- Покладіть оригінальну фотографію зображенням униз в правий передній кут скла.

Розмістіть її на склі так, щоб довша сторона була паралельною передньому краю скла.

- 3 Натиснувши Копіювання, виведіть Меню копіювання.
- 4 Натисніть 2, тоді 3. Відобразиться меню Зменшити/Збільшити і виділиться Заповнити сторінку.
- 5 Натисніть Пуск копіювання кольоровий.
  - Порада Якщо вихідні копії є з полями, встановіть розмір паперу Letter без полів або А4 без полів, тип паперу Фотопапір, встановіть підвищення якості Фото і спробуйте знову.

Додаткові відомості про встановлення розміру паперу див. у розділі Встановлення розміру паперу для копіювання.

Інформацію про встановлення типу паперу можна знайти у розділі Встановити тип паперу для копіювання.

Інформацію про встановлення покращення якості Фото можна знайти у розділі Покращення світлих ділянок копії.

# Декілька копій фотографії на одній сторінці

Можна зробити декілька копій на одну сторінку, встановивши розмір зображення за допомогою параметра Зменшити/Збільшити в Меню копіювання.
Після того, як вибрано один з допустимих розмірів зображення, Вам можуть запропонувати надрукувати декілька копій, щоб заповнити сторінку паперу, завантаженого в лоток подачі.

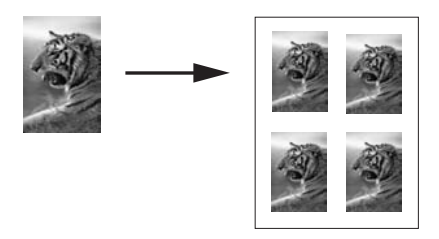

- 1 Переконайтеся, що Ви завантажили папір у вхідний лоток.
- Покладіть оригінальну фотографію зображенням униз в правий передній кут скла.

Розмістіть її на склі так, щоб довша сторона була паралельною передньому краю скла.

- 3 Натиснувши Копіювання, виведіть Меню копіювання.
- 4 Натисніть **2**, тоді **5**.
  - Відобразиться меню Зменшити/Збільшити і виділиться Розмір зображення.
- 5 За допомогою **▼** виберіть, якого розміру необхідно надрукувати фотографію, і натисніть **ОК**.

Залежно від вибраного розміру, може з'явитися підказка Багато на стор.?, яка з'ясовує, чи друкувати декілька копій, щоб заповнити сторінку, чи лише одну копію.

При більших розмірах зображення така підказка не з'являється. В цьому випадку на сторінці друкується лише одне зображення.

- 6 Якщо з'явилася підказка Багато на стор.? виберіть Так або Ні і натисніть OK.
- 7 Натисніть Пуск копіювання Чорно-білий або Пуск копіювання Кольоровий.

# Зміна розміру оригіналу до Letter або А4

Якщо зображення чи текст оригіналу заповнює весь аркуш без полів, скористайтеся функцією **В розмір сторінки**, щоб, зменшивши його, запобігти обрізанню тексту чи зображення на краях аркуша.

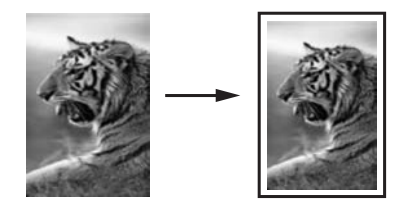

- Порада За допомогою функції Fit to Page можна збільшити малу фотографію до друкованої області повно-розмірної сторінки. Щоб зробити це, не міняючи пропорцій та не обрізуючи країв, HP all-in-one може залишити незаповненою деяку площу аркуша біля країв.
- 1 Переконайтеся, що Ви завантажили папір у вхідний лоток.
- 2 Покладіть оригінал зображенням униз в правий передній кут скла.
- 3 Натисніть Копіювання, тоді 4. Відобразиться Меню копіювання і виділиться Розмір паперу.
- 4 Натискаючи **▼** виберіть Letter і натисніть ОК.
- 5 Натиснувши 1 виберіть Зменшити/Збільшити в Меню копіювання.
- 6 Натискаючи ▼ виберіть В розмір сторінки і натисніть ОК.
- 7 Натисніть Пуск копіювання Чорно-білий або Пуск копіювання Кольоровий.

## Копіювання з вицвілого оригіналу

За допомогою параметру Світліше/Темніше можна встановити яскравість копії. Також можна налаштувати насиченість кольору, щоб кольори на копії стали більш яскравими, чи, навпаки, непомітними.

- 1 Переконайтеся, що Ви завантажили папір у вхідний лоток.
- 2 Покладіть оригінал зображенням униз в правий передній кут скла.
- 3 Натисніть Копіювання, тоді 7.
  - Відобразиться Меню копіювання і виділиться Світліше/Темніше. Діапазон значень Світліше/Темніше появиться у вигляді шкали на кольоровому графічному дисплеї.
- 4 Натискайте ▶, щоб зробити копію темнішою і натисніть ОК.

Примітка Можна натиснути

- 5 Натиснувши 9, виберіть Інтенсивність кольору в Меню копіювання. Діапазон інтенсивності появиться у вигляді шкали на кольоровому графічному дисплеї.
- 6 Натискайте ▶, щоб зробити зображення яскравішим, і натисніть OK.

Примітка Можна натиснути

7 Натисніть Пуск копіювання Чорно-білий або Пуск копіювання Кольоровий.

# Копіювання документу, який декілька разів надсилали факсом

За допомогою функції Підвищення якості можна автоматично відновити якість текстового документу, збільшивши різкість зображення чи покращити фотографію, наситивши світлі кольори, котрі місцями можуть стати білими.

Параметр підвищення якості Мішане встановлений за замовчуванням. За допомогою параметру Мішане можна покращити чіткість більшості оригіналів.

#### Щоб скопіювати нечіткий документ за допомогою контрольної панелі

- 1 Переконайтеся, що Ви завантажили папір у вхідний лоток.
- 2 Покладіть оригінал зображенням униз в правий передній кут скла.
- 3 Натисніть Копіювання, тоді 8.

Відобразиться Меню копіювання і виділиться Підвищення якості.

- 4 Натискаючи **▼** виберіть параметр підвищення якості **Текст** і натисніть **ОК**.
- 5 Натисніть Пуск копіювання Чорно-білий або Пуск копіювання Кольоровий.

**Порада** Вимкніть параметр підвищення якості **Текст**, вибравши **Фото** або **Немає**, якщо копія має такі дефекти:

- Кольорові крапки біля тексту на копіях
- Великі чорні символи виглядають плямистими (неоднорідними)
- Тонкі кольорові об'єкти чи лінії містять чорні ділянки
- У світлих чи світло-сірих ділянках з'являється горизонтальна зернистість чи білі смуги

## Покращення світлих ділянок копії

За допомогою параметру підвищення якості **Фото** можна покращити світлі кольори, які місцями стали білими. Також за допомогою параметру підвищення якості **Фото** можна вилучити або зменшити наступні явища, які могли виникнути при копіюванні зі встановленим параметром підвищення якості **Текст**:

- Кольорові крапки біля тексту на копіях
- Великі чорні символи виглядають плямистими (неоднорідними)
- Тонкі кольорові об'єкти чи лінії містять чорні ділянки
- У світлих чи світло-сірих ділянках з'являється горизонтальна зернистість чи білі смуги

### Щоб друкувати перетриману фотографію за допомогою контрольної панелі

- 1 Переконайтеся, що Ви завантажили папір у вхідний лоток.
- Покладіть оригінальну фотографію зображенням униз в правий передній кут скла.

Розмістіть її на склі так, щоб довша сторона була паралельною передньому краю скла.

- 3 Натисніть Копіювання, тоді 8. Відобразиться Меню копіювання і виділиться Підвищення якості.
- 4 За допомогою **▼** виберіть параметр підвищення якості **Фото** і натисніть **ОК**.
- 5 Натисніть Пуск копіювання кольоровий.

Легко встановити параметри Enhancement (Підвищення якості) для копіювання фотографій та інших документів за допомогою програми **HP Image Zone**, яка постачається разом з HP all-in-one. Одним натисканням кнопки миші можна скопіювати фотографію з увімкнутим параметром Photo (Фото), текстовий документ з ефектом Text (Текст), або документ, що містить і текст і зображення, увімкнувши обидва параметри Photo (Фото) і Text (Текст). За додатковою інформацією див екранну довідку **HP Image Zone Help**.

### Виготовлення плакату

За допомогою функції Плакат можна створювати збільшені копії оригіналу частинами і компонувати їх в плакат.

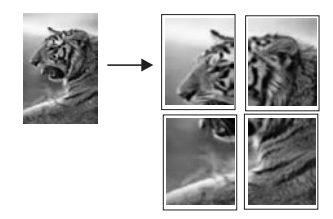

- 1 Переконайтеся, що Ви завантажили папір у вхідний лоток.
- 2 Покладіть оригінал зображенням униз в правий передній кут скла. Якщо Ви копіюєте фотографію, розмістіть її на склі так, щоб довша сторона була паралельною передньому краю скла.
- 3 Натиснувши Копіювання, виведіть Меню копіювання.
- Натисніть 2, тоді 6.
  Відобразиться меню Зменшити/Збільшити і виділиться параметр Плакат.
- 5 За допомогою ▼ введіть ширину плакату в сторінках і натисніть ОК. За замовчуванням ширина плакату дві сторінки.
- 6 Натисніть Пуск копіювання Чорно-білий або Пуск копіювання Кольоровий. Після встановлення ширини плакату, HP all-in-one автоматично визначає довжину, дотримуючись пропорцій оригіналу.
- **Порада** Якщо оригінал не може бути збільшений до вибраної ширини плакату, бо вона перевищує максимально допустиме збільшення, появляється повідомлення про помилку, яке рекомендує зменшити ширину. Виберіть меншу ширину плакату і скопіюйте ще раз.

Більше творчих можливостей для обробки фотографій дає програма **HP Image Zone**, яка додається до HP all-in-one. Додаткову інформацію можна знайти в екранній довідці **HP Image Zone Help**.

### Підготовка плівок для термоаплікацій

Можна перевести зображення чи текст на плівку для термоаплікацій, а потім за допомогою праски - на футболку, подушку, килимок або на іншу тканину.

Порада Спочатку спробуйте переводити зображення на старіший одяг.

- 1 Завантажте плівку для термоаплікації в лоток подачі.
- 2 Покладіть оригінал зображенням униз в правий передній кут скла. Якщо Ви копіюєте фотографію, розмістіть її на склі так, щоб довша сторона була паралельною передньому краю скла.
- 3 Натисніть Копіювання, тоді 5. Відобразиться Меню копіювання і виділиться Тип паперу.
- 4 За допомогою ▼ виберіть параметр Перебивна плівка або Перебивна дзерк. плівка і натисніть ОК.

Примітка Параметр Перебивна плівка вибирають для темних тканин, а Перебивна дзерк. плівка для білих та світлих тканин.

5 Натисніть Пуск копіювання Чорно-білий або Пуск копіювання Кольоровий.

Примітка Якщо в якості типу паперу вибрано параметр Перебивна дзерк. плівка, HP all-in-one автоматично робить дзеркальну копію оригіналу так, щоб після перебивання воно з'явилося на тканині правильно.

# Припинення копіювання

Щоб припинити копіювання, натисніть Скасувати на контрольній панелі.

# 8 Використання функцій сканування

Цей розділ містить інформацію про сканування в прикладну програму, пункт призначення HP Instant Share та на карту пам'яті.

Сканування - це процес перетворення тексту й малюнків у електронний формат для Вашого комп'ютера. Ви можете сканувати будь-що: фотографії, статті з журналів, текстові документи, навіть тривимірні предмети, якщо лише Ви є достатньо обережними, щоб не пошкодити скло у вашому HP all-in-one. Сканування на карту пам'яті надають зісканованим Вами зображенням навіть більшу портативність.

Ви можете використовувати функції сканування на Вашому HP all-in-one, щоб здійснити наступне:

- Зісканувати текст статті в текстовий редактор і вставити його в звіт.
- Друкувати візитки та буклети, самостійно відсканувавши логотип і використовуючи його у видавничих комп'ютерних програмах.
- Відсканувати улюблені фотографії та надіслати їх друзям чи родичам електронною поштою.
- Створити фотореєстр будинку чи офісу.
- Зберігати найцінніші фотографії в електронному фотоальбомі.
- Примітка Сканування тексту (також відоме як оптичне розпізнавання знаків, або ОСR) дозволяє вам внести зміст журнальних статтей, книг та інших друкованих матеріалів у Ваш улюблений текстовий редактор і в багато інших програм, як повністю придатний до редагування текст. Навчитися правильно працювати з ОСR є важливим, якщо Ви хочете досягнути найкращих результатів. Не сподівайтеся, що відскановані документи будуть досконалими, коли Ви вперше використовуватимете ОСR програму. Робота з комп'ютерними програмами ОСR є мистецтвом, що потребує часу й зусиль. Додаткові відомості про сканування документів, особливо тих, що містять текст і графіку, див. у документації, що надійшла з вашими комп'ютерними програмами ОСR (оптичного розпізнавання тексту).

Для використання функцій сканування, Ваш HP all-in-one і комп'ютер мають бути підключені й увімкнені. Комп'ютерні програми HP all-in-one мають також бути встановлені та попередньо включені на Вашому комп'ютері перед скануванням. Щоб переконатися, що комп'ютерні програми HP all-in-one запущені, на комп'ютері з операційною системою Windows, знайдіть піктограму HP all-in-one в системній області у правій нижній стороні монітора, біля показника часу. У системі Macintosh комп'ютерна програма HP all-in-one завжди включена.

Примітка Закриття піктограми HP у системній області Windows може спричинити те, що HP all-in-one втратить деякі зі своїх функцій сканування і в результаті того видасть повідомлення про помилку Відсутнє з'єднання. Якщо таке трапиться, Ви можете відновити повну функціональність шляхом перезавантаження свого комп'ютера або повторного запуску програми HP Image Zone.

Відомості про те, як сканувати з комп'ютера, як налаштовувати зображення, змінити його розмір, повернути, обрізати чи налаштувати чіткість, див. у екранній довідці **HP Image Zone Help**, що надійшла в комплекті програмного забезпечення.

### Сканування в прикладну програму

Ви можете сканувати оригінали на склі прямо з контрольної панелі.

Примітка Зміст меню, вказаних у цьому розділі, може відрізнятися залежно від операційної системи Вашого комп'ютера та від того, які прикладні програми Ви встановили як пункт призначення сканування у **HP Image Zone**.

### Сканування оригіналу (USB-під'єднання)

Виконайте наступні дії, якщо Ваш НР all-in-one є під'єднаний безпосередньо до комп'ютера через кабель USB.

- 1 Розмістіть оригінал у правому передньому куті скла друкованою стороною донизу.
- 2 Натисніть Сканування, якщо кнопка ще не підсвітилася.
  - З'явиться Меню Сканування зі списком пунктів призначення, включаючи прикладні програми для будь-якого сканування. За замовчуванням використовуватиметься той пункт призначення, який Ви вибрали востаннє при використанні цього меню. Ви визначаєте, які прикладні програми та інші пункти призначення з'являтимуться в Меню Сканування, використовуючи програму **HP Image Zone** на своєму комп'ютері.
- 3 Щоб вибрати прикладну програму для одержання відсканованого зображення, натисніть її номер на контрольній панелі або, використовуючи кнопки зі стрілками, підсвітіть його і натисніть ОК або Пуск Кольоровий. Щоб одержати чорно-біле відскановане зображення, натисніть Пуск Чорно-білий замість ОК.

Попередній переглад відсканованого зображення з'явиться у вікні **HP Scan** (**HP Сканування**) на комп'ютері, де Ви зможете його відредагувати. Додаткові відомості про редагування попередньо відсканованого зображення див. у екранній довідці програми **HP Image Zone**, яка входить в програмне забезпечення.

4 Відредагуйте попередньо відскановане зображення у вікні НР Scan (НР Сканування). Коли закінчите, натисніть Ассерt (Прийняти).

HP all-in-one відсилає відскановане зображення до обраної прикладної програми. Якщо Ви, наприклад, обрали **HP Image Zone**, ця програма автоматично відкривається й відображає зображення на моніторі.

### Сканування оригіналу (мережеве під'єднання)

Виконайте наступні кроки, якщо HP all-in-one під'єднаний до одного чи більше комп'ютерів у мережі.

- 1 Розмістіть оригінал у правому передньому куті скла друкованою стороною донизу.
- 2 Натисніть Сканування, якщо кнопка ще не підсвітилася. З'явиться Меню Сканування зі списком різних пунктів меню.
- 3 Натисніть **1**, щоб вибрати **Вибір комп'ютера** або, користуючись клавішами зі стрілками, підсвітіть та натисніть **ОК**.

З'явиться меню Вибір комп'ютера зі списком комп'ютерів, під'єднаних до HP all-in-one.

Примітка Меню Вибір комп'ютера може містити у списку комп'ютери з USBпід'єднанням у додаток до тих, що під'єднані у мережі.

- 4 Щоб обрати зазначений за замовчуванням комп'ютер, натисніть ОК. Щоб обрати інший комп'ютер, натисніть його номер на контрольній панелі або підсвітіть свій вибір, користуючись кнопками зі стрілками, а тоді натисніть ОК. Щоб відіслати відскановане зображення у прикладну програму на Вашому комп'ютері, виберіть цей комп'ютер у меню. З'явиться Меню Сканування зі списком пунктів призначення, включаючи прикладні програми для будь-якого сканування. За замовчуванням використовуватиметься той пункт призначення, який Ви вибрали востаннє при використанні цього меню. Ви визначаєте, які пункти призначення з'являться в Меню Сканування, використовуючи програму HP Image Zone на своєму комп'ютері. Додаткові відомості див. у екранній довідці програми HP Image Zone, що входить у комплект програмного забезпечення.
- 5 Щоб вибрати прикладну програму для одержання відсканованого зображення, натисніть її номер на контрольній панелі або, використовуючи кнопки зі стрілками, підсвітіть його і натисніть ОК або Пуск Кольоровий. Щоб одержати чорно-біле відскановане зображення, натисніть Пуск Чорно-білий замість ОК.

Якщо Ви обрали **HP Image Zone**, попередній перегляд відсканованого зображення з'явиться у вікні **HP Scan (HP Сканування)** на комп'ютері, де Ви зможете його відредагувати.

6 За бажанням Ви можете відредагувати попередньо відскановане зображення у вікні НР Scan (НР Сканування). Коли закінчите, натисніть Accept (Прийняти).

HP all-in-one відсилає відскановане зображення до обраної прикладної програми. Якщо Ви, наприклад, обрали **HP Image Zone**, ця програма автоматично відкривається й відображає зображення на моніторі.

## Відсилання зображення до пункту призначення HP Instant Share

HP Instant Share дає змогу поділитися своїми фотографіями з родичами та друзями через повідомлення електронної пошти та фотоальбоми в режимі онлайн, а також замовляти високоякісні фотовідбитки в Інтернеті. Для того, щоб у повній мірі скористатися функціями HP Instant Share, доступними з контрольної панелі HP all-in-one, необхідно встановити HP Instant Share на HP all-in-one.

Інформацію про налаштування HP Instant Share на HP all-in-one див. в розділі Використання HP Instant Share (в мережі).

Інформацію про використання HP Instant Share, див. в екранній довідці HP Image Zone Help.

Примітка Якщо HP Instant Share налаштована на роботу в мережі, то з пристроями під'єднаними через USB HP Instant Share не працюватиме.

# Надсилання відсканованих зображень друзям та родичам (пристрій USB)

Надішліть відскановане зображення, натиснувши СКАНУВАННЯ на контрольній панелі. Щоб скористатися клавішею СКАНУВАННЯ, покладіть оригінал зображенням униз на скло, виберіть пункт призначення, куди потрібно надіслати зображення, і почніть сканувати.

- Примітка Якщо HP Instant Share попередньо була налаштована на роботу в мережі, то з пристроями під'єднаними через USB HP Instant Share не працюватиме.
- 1 Покладіть оригінал зображенням униз в правий передній кут скла.
- 2 Натисніть СКАНУВАННЯ. На кольоровому графічному дисплеї з'явиться меню Сканувати на.
- 3 За допомогою клавіш ▲ та ▼ виберіть HP Instant Share.
- 4 Натисніть кнопку ОК, щоб підтвердити вибір і надіслати фотографії.

Зображення буде відскановане і завантажене в комп'ютер. Якщо Ви використовуєте Windows, на комп'ютері відкриється програма **HP Image Zone**. Появиться закладка **HP Instant Share**. В Selection Tray (Панель вибору) появиться зменшене зображення. Додаткові відомості див. у екранній довідці **HP Image Zone Help**.

Якщо Ви використовуєте Macintosh, на комп'ютері відкриється програма клієнта **HP Instant Share**. У вікні **HP Instant Share** появиться зменшене скановане зображення.

Примітка При використанні операційної системи для Macintosh ранішої, ніж OS X v10.1.5 (включно OS 9), скановане зображення буде завантажене в **HP Gallery**. Натисніть **E-mail (Електронна пошта)**. Відправте зображення прикріпленими до електронного повідомлення, дотримуючись підказок на екрані комп'ютера.

Щоб показати іншим відскановане зображення за допомогою HP Instant Share, дотримуйтеся екранних вказівок.

# Надсилання відсканованих зображень друзям та родичам (мережевий пристрій)

Надішліть відскановане зображення, натиснувши СКАНУВАННЯ на контрольній панелі. Щоб скористатися клавішею СКАНУВАННЯ, покладіть оригінал зображенням униз на скло, виберіть пункт призначення, куди потрібно надіслати зображення, і почніть сканувати.

Щоб розіслати зображення, відскановане на мережевому HP all-in-one, необхідно попередньо встановити на комп'ютері програму HP Image Zone. Додаткову інформацію щодо встановлення HP Image Zone на комп'ютері можна знайти в Інструкції з налаштування, яка додається до HP all-in-one.

- 1 Покладіть оригінал зображенням униз в правий передній кут скла.
- 2 Натисніть СКАНУВАННЯ. На кольоровому графічному дисплеї з'явиться Меню Сканування.
- 3 Натиснувши 2, виберіть HP Instant Share. Появиться Меню Share.

- 4 Скористайтеся клавішами стрілок ▲ і ▼, щоб вибрати адресата, якому Ви хочете надіслати зображення.
- 5 Натисніть кнопку ОК, щоб підтвердити вибір і надіслати фотографії. Зображення буде відскановане і відіслане вибраному адресатові.

## Збереження сканованого зображення на карту пам'яті

Ви можете відіслати відскановане зображення у форматі JPEG на карту пам'яті, що в той час вставлена в один зі спеціальних гнізд на HP all-in-one. Це надасть Вам можливість використовувати карту пам'яті для виготовлення відбитків без полів та альбомних сторінок з відсканованих зображень. Це також дозволить отримати доступ до відсканованих зображень з інших пристроїв, що підтримують карту пам'яті.

# Збереження сканованого зображення на карту пам'яті, вставлену в гніздо HP all-in-one (USB-пристрій)

Ви можете відіслати на карту пам'яті відскановане зображення у форматі JPEG. Це розділ описує процес, коли Ваш HP all-in-one є під'єднаний безпосередньо до комп'ютера за допомогою кабеля USB. Переконайтеся, що Ви вставили карту пам'яті в HP all-in-one.

- Розмістіть оригінал у правому передньому куті скла друкованою стороною донизу.
- 2 Натисніть Сканування, якщо кнопка ще не підсвітилася. З'явиться Меню Сканування зі списком різних пунктів меню та призначення. За замовчуванням використовуватиметься той пункт призначення, який Ви вибрали востаннє при використанні цього меню.
- 3 Натискайте ▼, доки виділиться напис Карта пам'яті, і натисніть ОК. НР all-in-one відсканує зображення та збереже файл на карті пам'яті у форматі JPEG.

# Збереження сканованого зображення на карту пам'яті, вставлену в гніздо HP all-in-one (мережевий пристрій)

Ви можете відіслати на карту пам'яті відскановане зображення у форматі JPEG. Цей розділ описує процес, коли Ваш HP all-in-one є під'єднаний в мережу.

- Примітка Ви можете відіслати зображення на карту пам'яті лише в тому випадку, якщо її використовують спільно по всій мережі. Додаткові відомості дивіться у розділі Контролюйте безпеку карти в мережі.
- 1 Розмістіть оригінал у правому передньому куті скла друкованою стороною донизу.
- 2 Натисніть Сканування, якщо кнопка ще не підсвітилася. З'явиться Меню Сканування зі списком різних пунктів меню та призначення.
- 3 Натисніть 3, щоб вибрати Memory Card (Карта Пам'яті) або, користуючись кнопками зі стрілками, підсвітіть та натисніть OK.

HP all-in-one відсканує зображення та збереже файл на карті пам'яті у форматі JPEG.

# Припинення сканування

Щоб припинити сканування, натисніть Скасувати на панелі управління.

# 9 Друк з комп'ютера

HP all-in-one може використовувати різні прикладні програми, що дозволяють друк. В залежності від платформи (Windows чи Macintosh) інструкції будуть незначною мірою відрізнятися. Читаючи цей розділ, дотримуйтеся інструкцій, відповідно до операційної системи.

У додаток до можливостей друку, описаних у цьому розділі, можна друкувати особливі проекти: зображення без полів, інформаційні бюлетені, транспаранти; можна друкувати безпосередньо з карти пам'яті фотоапарату або з цифрового фотоапарату, що підтримує PictBridge; друкувати з вибраних пристроїв, що підтримують технологію Bluetooth, таких, як телефон з камерою чи кишеньковий комп'ютер (PDA); також можна використовувати скановані зображення для друку проектів у **HP Image Zone**.

- Додаткові відомості щодо друку з карти пам'яті чи цифрового фотоапарату див. у розділі Використання карти пам'яті та фотоапарату з підтримкою PictBridge.
- Додаткові відомості щодо налаштування НР all-in-one для друку з пристроїв Bluetooth див. у розділі Інформація про під'єднання.
- Додаткові відомості щодо друку особливих проектів чи друку зображень у HP Image Zone дивіться в екранній довідці HP Image Zone Help.

## Друк з прикладних програм

Більшість параметрів друку автоматично налаштовується прикладною програмою, з якої Ви здійснюєте друк, або технологією HP ColorSmart. Вам треба змінювати налаштовані параметри вручну лише тоді, коли необхідно змінити якість друку, друкувати на певних типах паперу або прозорій плівці, а також при використанні спеціальних можливостей друку.

### Щоб надрукувати з прикладної програми, в якій створено документ (користувачі Windows)

- 1 Переконайтеся, що Ви завантажили папір у вхідний лоток.
- 2 У меню File (Файл) Вашої прикладної програми натисніть кнопку Print (Друк).
- 3 Виберіть HP all-in-one як принтер.
- 4 Якщо Вам треба змінити параметри, натисніть на кнопку, що відкриває діалогове вікно Properties (Властивості). Залежно від Вашої прикладної програми ця кнопка може називатися Properties (Властивості), Options (Параметри), Printer Setup (Налаштування принтера) або Printer (Принтер).
- 5 Виберіть відповідні параметри друку для свого принтера, використовуючи можливості, представлені у вкладках **Paper/Quality** (Папір/Якість), **Finishing** (Кінцева обробка), **Effects** (Ефекти), **Basics** (Основи) і **Color** (Колір).
  - Порада Ви можете легко друкувати зі встановленими стандартними параметрами, що базуються на типі роботи, яку Ви хочете виконати. На вкладці Printing Shortcuts (Швидкий виклик друку) виберіть тип завдання для друку зі списку What do you want to do? (Що Ви хочете робити?). Стандартні параметри для певного типу завдання для друку встановлені і виведені на вкладці Printing Shortcuts

(Швидкий виклик друку). При необхідності Ви можете налаштувати параметри тут, або можете внести свої зміни на інших вкладках діалогового вікна **Properties** (Властивості).

- 6 Натисніть кнопку **ОК**, щоб закрити діалогове вікно **Properties** (Властивості).
- 7 Натисніть кнопку Print (Друк) або OK, щоб почати друк.

Щоб надрукувати з прикладної програми, в якій створено документ (користувачі Macintosh).

- 1 Переконайтеся, що Ви завантажили папір у вхідний лоток.
- 2 Перед початком друку виберіть HP all-in-one у вкладці Chooser (Вибір) (OS 9), Print Center (Центр друку) (OS 10.2 або раніша версія), або Printer Setup Utility (Утиліта налаштування принтера) (OS 10.3 або пізніша версія).
- 3 Зменю File (Файл) у Вашій прикладній програмі виберіть Page Setup (Параметри сторінки).
   З'явиться діалогове вікно Page Setup (Параметри сторінки), яке дозволить Вам встановити розмір паперу, орієнтацію та масштабування.
- 4 Налаштуйте властивості сторінки:
  - Виберіть розмір паперу.
  - Виберіть орієнтацію.
  - Введіть відсоток масштабування.
  - Примітка Для OS 9 діалогове вікно **Page Setup** (Параметри сторінки) містить також вибір друку дзеркального (або оберненого) варіанту зображення, а також налаштування полів сторінки для двостороннього друку.
- 5 Натисніть кнопку ОК.
- 6 З меню File (Файл) у Вашій прикладній програмі виберіть Print (Друк). З'явиться діалогове вікно Print (Друк). У ОЅ 9 буде відкрито панель General (Загальні). Якщо на Вашому комп'ютері встановлено ОЅ Х, буде відкрита панель Copies & Pages (Копії та сторінки).
- 7 Змініть параметри друку для кожного налаштування в меню відкритого вікна, відповідно до Вашого робочого проекту.
- 8 Щоб розпочати друк, натисніть кнопку **Print** (Друк).

# Зміна параметрів друку

Ви можете змінити параметри друку в HP all-in-one, щоб виконати майже будь-яке завдання.

### Користувачі Windows

Перед тим, як змінювати параметри друку, слід спочатку вирішити, чи ці зміни стосуються лише даного завдання друку, чи повинні бути встановлені як стандартні для всіх наступних. Вибір параметрів друку залежить від того, чи потрібно застосувати ці зміни лише для даного завдання друку, чи також для всіх наступних.

### Для зміни параметрів друку для всіх подальших завдань

1 В HP Director, натисніть Settings (Параметри), перейдіть до Print Settings (Параметри друку) і натисніть Printer Settings (Параметри принтера).

2 Внесіть зміни до параметрів друку і натисніть кнопку **ОК**.

### Для зміни параметрів друку для даного завдання

- 1 У меню File (Файл) Вашої прикладної програми натисніть кнопку Print (Друк).
- 2 Переконайтесь, що HP all-in-one є вибраним принтером.
- 3 Натисніть кнопку, що відкриває діалогове вікно Properties (Властивості). Залежно від Вашої прикладної програми ця кнопка може називатися Properties (Властивості), Options (Параметри), Printer Setup (Налаштування принтера) або Printer (Принтер).
- 4 Внесіть зміни до параметрів друку і натисніть кнопку **ОК**.
- 5 Натисніть **Print** (Друк) або **OK** у діалоговому вікні **Print** (Друк), щоб розпочати друк.

### Користувачі Macintosh

Ви можете змінити параметри поточного завдання друку за допомогою діалогових вікон **Page Setup (Параметри сторінки)** та **Print (Друк)**. В залежності від параметрів, які Ви хочете змінити, Вам слід вибрати правильне діалогове вікно.

### Для зміни розміру паперу, орієнтації чи відсотку масштабування

- Перед початком друку виберіть HP all-in-one у вкладці Chooser (Вибір) (OS 9), Print Center (Центр друку) (OS 10.2 або раніша версія), або Printer Setup Utility (Утиліта налаштування принтера) (OS 10.3 або пізніша версія).
- 2 З меню File (Файл) у Вашій прикладній програмі виберіть Page Setup (Параметри сторінки).
- 3 Відрегулюйте розмір паперу, орієнтацію сторінки та параметри масштабування і натисніть **ОК**.

### Для зміни інших параметрів друку

- Перед початком друку виберіть HP all-in-one у вкладці Chooser (Вибір) (OS 9), Print Center (Центр друку) (OS 10.2 або раніша версія), або Printer Setup Utility (Утиліта налаштування принтера) (OS 10.3 або пізніша версія).
- 2 З меню File (Файл) у Вашій прикладній програмі виберіть Print (Друк).
- 3 Відрегулюйте параметри друку і натисніть **Print (Друк)**, щоб розпочати друк.

### Припинення друку

Хоча Ви можете припинити друк з HP all-in-one або з комп'ютера, для кращих результатів ми рекомендуємо припиняти друк з HP all-in-one.

### Щоб припинити друк з HP all-in-one

Натисніть кнопку Скасувати на контрольній панелі. На кольоровому графічному дисплеї з'явиться повідомлення Друк скасовано. Якщо це повідомлення не з'являється, натисніть Скасувати знову.

### Розділ 9

# 10 Налаштування факсу

Після виконання всіх вказівок Інструкції з налаштування, скористайтеся інструкціями цієї глави для завершення налаштування факсу. Збережіть Інструкцію з налаштування для подальшого використання.

Ця глава допоможе налаштовувати HP all-in-one так, щоб отримання та відсилання факсів успішно здійснювалося поряд з обладнанням та послугами, які можуть використовувати ту саму телефонну лінію, що й HP all-in-one.

Перед тим, як почати налаштовувати HP all-in-one на отримання факсів, визначте, яке ще обладнання чи послуги використовують ту саму телефонну лінію. У першій колонці поданої таблиці виберіть комбінацію обладнання та послуг, яка відповідає параметрам Вашого дому чи офісу. Потім відшукайте відповідний варіант налаштування у другій колонці. Далі у цій главі знаходяться покрокові інструкції для кожного випадку.

| Спільне використання факсової лінії                                                                                                    | Рекомендоване налаштування                                                              |
|----------------------------------------------------------------------------------------------------|-----------------------------------------------------------------------------------------|
| обладнанням/послугами                                                                                                    | факсу                                                                                   |
| Немає.                                                                                                    | Варіант А: Окрема факсова лінія                                                         |
| Виділена телефонна лінія для факсів.                                                                                                    | (немає голосових викликів)                                                              |
| Послуга цифрової абонентської лінії                                                                                                    | Варіант В: Налаштування HP all-in-one                                                   |
| (DSL) телефонної компанії.                                                                                                    | на лінії DSL                                                                            |
| Внутрішня АТС (PBX) або цифрова<br>мережа зв'язку з комплексними<br>послугами (ISDN).                                                                                                    | Варіант С: Налаштування HP all-in-one<br>на внутрішній АТС (PBX) чи лінії ISDN          |
| Послуга розділення дзвінків                                                                                                    | Варіант D: Факс з послугою розділення                                                   |
| телефонної компанії.                                                                                                    | дзвінків на одній лінії                                                                 |
| Голосові виклики.<br>Лінія використовується для голосових<br>та факсимільних викликів.                                                                                                    | Варіант Е: Спільна лінія для голосових і факсимільних викликів                          |
| Голосові виклики та послуга голосової<br>пошти.<br>Лінія використовується для голосових<br>та факсимільних викликів, а також<br>можна підписатися на отримання<br>послуги голосової пошти, що надається<br>телефонною компанією. | Варіант F: Спільна лінія для голосових<br>і факсимільних викликів з голосовою<br>поштою |

# Варіант А: Окрема факсова лінія (немає голосових викликів)

Якщо у Вас окрема факсова лінія, яка не використовується для голосових викликів і не містить іншого під'єднаного обладнання, налаштуйте HP all-in-one, як описано в цьому розділі.

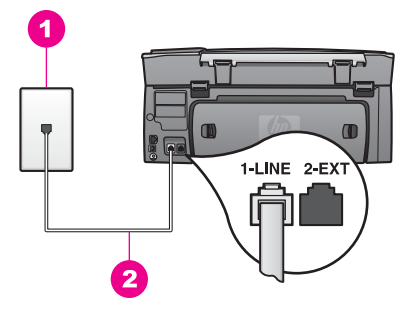

### Вигляд задньої панелі HP all-in-one

- 1 Телефонна розетка
- 2 В коробці з НР all-in-one додається телефонний кабель, під'єднаний до порта "1-LINE"

### Щоб налаштувати HP all-in-one на окремій факсовій лінії

1 Підключіть один кінець телефонного кабелю з комплекту HP all-in-one до телефонної розетки, а другий кінець до порта з позначкою "1-LINE" на задній панелі HP all-in-one.

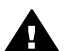

Увага При використанні іншого кабелю одержання та надсилання факсів через HP all-in-one може бути невдалим. Цей спеціальний телефонний кабель відрізняється від звичайних, які використовуються вдома чи в офісі. Якщо кабель з комплекту є закоротким, інформацію щодо подовження його див. у розділі Телефонний кабель, який додається до HP all-in-one, не достатньо довгий.

- 2 Налаштуйте HP all-in-one для автоматичної відповіді на вхідні дзвінки:
  - а Натисніть Налаштування, потім 4, а тоді 3.

Відобразиться меню Основні настройки факсу і виділиться Відповідати автоматично.

- b Натисніть 1, щоб вибрати Увімк.
- с Натисніть кнопку ОК, щоб затвердити параметр.
- 3 (За бажанням) Змініть параметр Відповідь на дзвінки до одного чи двох дзвінків.

Інформацію про зміну цього параметру див. в розділі Встановлення кількості дзвінків до відповіді.

4 Пуск перевірки факсу. Інформацію див. у розділі Перевірка налаштування факсу.

Коли задзвонить телефон, HP all-in-one автоматично відповідатиме після того, як прозвучить встановлена у параметрі Відповідь на дзвінки кількість дзвінків.

Потім, почавши видавати тони отримання факсу машині, що його висилає, отримає факс.

# Варіант В: Налаштування HP all-in-one на лінії DSL

Якщо послуга DSL надається телефонною компанією, скористайтеся поданими у цьому розділі інструкціями для під'єднання фільтра DSL між телефонною розеткою та HP all-in-one. Фільтр DSL усуває цифровий сигнал, який може створювати HP all-in-one перешкоди при зв'язку. (У Вашій країні/регіоні DSL може називатися ADSL.)

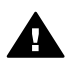

Увага Якщо на лінії DSL не під'єднати фільтр DSL, то відсилати та отримувати факси за допомогою HP all-in-one не вдасться.

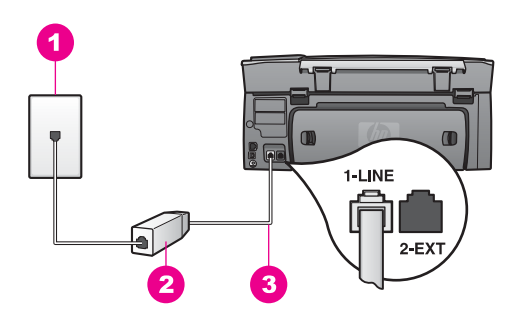

### Вигляд задньої панелі HP all-in-one

| 1 | Телефонна розетка                                                                    |
|---|--------------------------------------------------------------------------------------|
| 2 | Фільтр DSL та кабель, що постачаються DSL провайдером                                |
| 3 | В коробці з HP all-in-one додається телефонний кабель, під'єднаний до порта "1-LINE" |

### Щоб встановити HP all-in-one на лінії DSL

- 1 Отримайте у провайдера послуги DSL фільтр DSL.
- 2 За допомогою телефонного кабеля, що додається в коробці з HP all-in-one, під'єднайте один кінець до відкритого порта фільтра DSL, а другий до порта з позначкою "1-LINE" на задній панелі HP all-in-one.

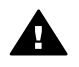

Увага При використанні іншого кабелю одержання та надсилання факсів через HP all-in-one може бути невдалим. Цей спеціальний телефонний кабель відрізняється від звичайних, які використовуються вдома чи в офісі.

- 3 Під'єднайте кабель фільтра DSL до телефонної розетки.
- 4 Запустіть перевірку факсу. Інформацію див. у розділі Перевірка налаштування факсу.

# Варіант С: Налаштування HP all-in-one на внутрішній ATC (PBX) чи лінії ISDN

При використанні внутрішньої АТС (РВХ) або адаптеру ISDN перетворення частоти/термінальний, перевірте наступне:

- При використанні внутрішньої АТС (PBX) або адаптеру ISDN перетворення частоти/термінальний, під'єднайте HP all-in-one до порта, призначеного для факсу та телефону. Також адаптер терміналу повинен по можливості бути налаштований на правильний тип перемикання для Вашої країни/регіону.
  - Примітка Деякі системи ISDN дають можливість налаштовувати порти для певного телефонного обладнання. Наприклад, можна налаштувати один порт на телефон і факс Group 3 (Група 3), а інший для різних потреб. Якщо виникають проблеми при під'єднанні до порта факсу/телефону ISDN конвертера, спробуйте під'єднатися до порта багатоцільового призначення; він може бути позначений "multi-combi" (багатокомпонентний) чи щось тому подібне.
- Для внутрішньої АТС (РВХ) налаштуйте сигнал очікування дзвінка на "Вимк.".

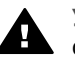

Увага Багато внутрішніх АТС (PBX) мають заводську настройку сигналу очікування дзвінка встановлену на "Увімк.". Сигнал очікування дзвінка створюватиме перешкоди будь-яким відправленням факсу, тому Ви не зможете відіслати чи отримати факс за допомогою HP allin-one. Знайдіть в документації до внутрішньої АТС (PBX) інструкції про те, як вимкнути сигнал очікування дзвінка.

- При наявності внутрішньої АТС (PBX), перед тим, як набрати номер факсу, наберіть номер зовнішньої телефонної лінії.
- Перевірте, чи для під'єднання пристрою до телефонної розетки використовується телефонний шнур, який додається до HP all-in-one, інакше надсилання та отримання факсів може бути невдалим. Цей спеціальний телефонний кабель відрізняється від звичайних, які використовуються вдома чи в офісі. Якщо кабель з комплекту є закоротким, інформацію щодо подовження його див. у розділі Телефонний кабель, який додається до HP all-in-one, не достатньо довгий.

# Варіант D: Факс з послугою розділення дзвінків на одній лінії

При використанні послуги розділення дзвінків (телефонної компанії), яка дозволяє мати на одній телефонній лінії багато номерів з різним зразком дзвінків, під'єднайте HP all-in-one, як описано в цьому розділі.

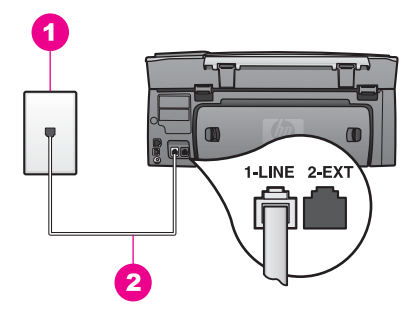

### Вигляд задньої панелі HP all-in-one

| 1 | Телефонна розетка                                                                    |
|---|--------------------------------------------------------------------------------------|
| 2 | Телефонний кабель додається в коробці з НР all-in-one, під'єднаний до порта "1-LINE" |

### Щоб встановити HP all-in-one з послугою розділення дзвінків

1 Підключіть один кінець телефонного кабелю з комплекту HP all-in-one до телефонної розетки, а другий кінець до порта з позначкою "1-LINE" на задній панелі HP all-in-one.

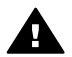

Увага При використанні іншого кабелю одержання та надсилання факсів через HP all-in-one може бути невдалим. Цей спеціальний телефонний кабель відрізняється від звичайних, які використовуються вдома чи в офісі. Якщо кабель з комплекту є закоротким, інформацію щодо подовження його див. у розділі Телефонний кабель, який додається до HP all-in-one, не достатньо довгий.

- 2 Налаштуйте HP all-in-one для автоматичної відповіді на вхідні дзвінки:
  - а Натисніть Налаштування, потім 4, а тоді 3.

Відобразиться меню Основні настройки факсу і виділиться Відповідати автоматично.

- b Натисніть 1, щоб вибрати Увімк.
- с Натисніть кнопку ОК, щоб затвердити параметр.
- 3 Змініть параметр Зразок дзвінка для відповіді відповідно до зразка, встановленого телефонною компанією для номеру факсу, наприклад, подвійні чи потрійні дзвінки.

Інформацію про зміну цього параметру див. в розділі Зміна зразка дзвінка для відповіді (розділення дзвінків).

- Примітка Заводські параметри HP all-in-one передбачають відповідь на всі зразки дзвінків. Якщо не налаштувати відповідний зразок дзвінка номера факсу, встановленого телефонною компанією, HP all-inone відповідатиме і на голосові, і на факсимільні виклики, якщо відповідатиме взагалі.
- 4 (За бажанням) Змініть параметр Відповідь на дзвінки до одного чи двох дзвінків.

Інформацію про зміну цього параметру див. в розділі Встановлення кількості дзвінків до відповіді.

5 Запустіть перевірку факсу. Інформацію див. у розділі Перевірка налаштування факсу.

HP all-in-one автоматично відповідатиме на вхідні дзвінки визначеного зразка (параметр Зразок дзвінка для відповіді) після визначеної кількості викликів (параметр Відповідь на дзвінки). Потім, почавши видавати тони отримання факсу машині, що його висилає, отримає факс.

# Варіант Е: Спільна лінія для голосових і факсимільних викликів

Якщо голосові та факсимільні виклики отримуються за одним телефонним номером, та відсутнє інше офісне обладнання (чи голосова пошта), під'єднайте HP all-in-one, як описано у цьому розділі.

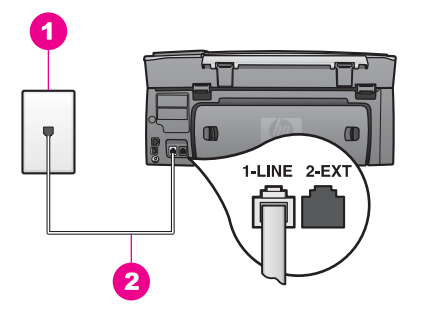

### Вигляд задньої панелі HP all-in-one

- 1 Телефонна розетка
- 2 Телефонний кабель додається в коробці з НР all-in-one, під'єднаний до порта "1-LINE"

# Щоб встановити HP all-in-one на спільній лінії для голосових і факсимільних викликів

1 Підключіть один кінець телефонного кабелю з комплекту HP all-in-one до телефонної розетки, а другий кінець до порта з позначкою "1-LINE" на задній панелі HP all-in-one.

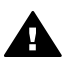

- Увага При використанні іншого кабелю одержання та надсилання факсів через HP all-in-one може бути невдалим. Цей спеціальний телефонний кабель відрізняється від звичайних, які використовуються вдома чи в офісі. Якщо кабель з комплекту є закоротким, інформацію щодо подовження його див. у розділі Телефонний кабель, який додається до HP all-in-one, не достатньо довгий.
- 2 Тепер потрібно вирішити, як HP all-in-one повинен відповідати на дзвінки автоматично чи вручну:
  - Якщо налаштувати HP all-in-one на автоматичну відповідь на дзвінки, то він відповідатиме на всі вхідні дзвінки і отримуватиме факси. У даному випадку HP all-in-one не зможе розрізняти між факсимільними та

голосовими викликами; розпізнавши голосовий виклик, Ви повинні відповісти на нього перед тим, як HP all-in-one відповість на дзвінок.

- Якщо HP all-in-one налаштований на прийом факсів вручну, Ви повинні особисто відповісти на вхідний дзвінок, інакше HP all-in-one не зможе прийняти факсу.
- а Натисніть Налаштування, потім 4, а тоді 3.

Відобразиться меню Основні настройки факсу і виділиться Відповідати автоматично.

- Натисніть 1, щоб вибрати Увімк. (автоматично), або 2, щоб вибрати Вимкн. (вручну).
- с Натисніть кнопку ОК, щоб затвердити параметр.
- 3 Запустіть перевірку факсу. Інформацію див. у розділі Перевірка налаштування факсу.

Якщо Ви піднімаєте слухавку перед HP all-in-one і почуєте сигнал факсимільного апарату про надсилання факсу, треба буде відповісти на факсимільний виклик вручну. Інформацію див. у розділі Прийом факсу вручну.

# Варіант F: Спільна лінія для голосових і факсимільних викликів з голосовою поштою

Якщо голосові та факсимільні виклики отримуються за одним телефонним номером, а також використовується послугами голосової пошти телефонної компанії, налаштуйте HP all-in-one, як описано у цьому розділі.

Примітка Ви не зможете отримувати факси автоматично, якщо користуєтеся послугами голосової пошти за тим номером, що й отримуєте факсимільні виклики. Вам треба отримувати факси вручну; це означає, що Ви повинні особисто відповісти на вхідні факсимільні дзвінки. Якщо Ви натомість хочете отримувати факси автоматично, зверніться до своєї телефонної компанії і скористайтеся послугами розділення дзвінків, або встановіть окрему телефонну лінію для одержання факсів.

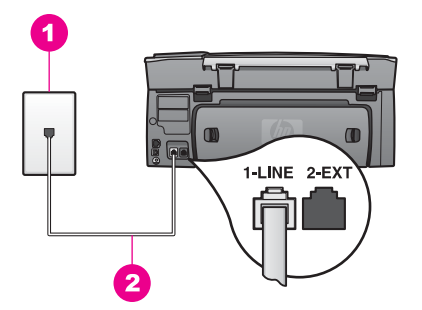

#### Вигляд задньої панелі HP all-in-one

| 1 | Телефонна розетка                                                                    |
|---|--------------------------------------------------------------------------------------|
| 2 | Телефонний кабель додається в коробці з НР all-in-one, під'єднаний до порта "1-LINE" |

#### Щоб встановити HP all-in-one з послугами голосової пошти

1 Підключіть один кінець телефонного кабелю з комплекту HP all-in-one до телефонної розетки, а другий кінець до порта з позначкою "1-LINE" на задній панелі HP all-in-one.

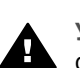

Увага При використанні іншого кабелю одержання та надсилання факсів через HP all-in-one може бути невдалим. Цей спеціальний телефонний кабель відрізняється від звичайних, які використовуються вдома чи в офісі. Якщо кабель з комплекту є закоротким, інформацію щодо подовження його див. у розділі Телефонний кабель, який додається до HP all-in-one, не достатньо довгий.

- 2 Налаштуйте HP all-in-one для відповіді на вхідні дзвінки вручну:
  - а Натисніть Налаштування, потім 4, а тоді 3.

Відобразиться меню Основні настройки факсу і виділиться Відповідати автоматично.

- b Натисніть 2, щоб вибрати Вимк..
- с Натисніть кнопку ОК, щоб затвердити параметр.
- 3 Запустіть перевірку факсу. Інформацію див. у розділі Перевірка налаштування факсу.

Ви повинні особисто відповідати на вхідні дзвінки, інакше HP all-in-one не зможе приймати факсів. Додаткову інформацію про отримання факсів вручну див. у розділі Прийом факсу вручну.

## Перевірка налаштування факсу

Щоб перевірити стан HP all-in-one та впевнитися в тому, що він правильно налаштований на одержання та відсилання факсів, можна здійснити перевірку налаштування факсу. Завершивши налаштування HP all-in-one для роботи в режимі факсу, проведіть перевірку. Перевірка виконує наступне:

- Перевіряє факсимільний апарат
- Перевіряє, чи телефонний кабель підключений до відповідного порта
- Перевіряє сигнал мережі
- Перевіряє активну телефонну лінію
- Перевіряє стан зв'язку телефонної лінії

HP all-in-one друкує звіт з результатами перевірки. Якщо перевірка була виконана невдало, знайдіть у звіті інформацію про те, як владнати проблему та ще раз здійсніть перевірку.

### Щоб перевірити налаштування факсу з контрольної панелі

- 1 Налаштуйте HP all-in-one для роботи факсу відповідно до вказівок налаштування, описаних у цьому розділі.
- 2 Перед тим, як почати перевірку, подивіться, чи вставлені картриджі та завантажений папір. Додаткову інформацію див. у розділах Заміна картриджів та Завантаження паперу в повний розмір.
- 3 Натисніть кнопку Налаштування.
- 4 Натисніть 6, а тоді 5. Відобразиться меню Знаряддя, Пуск перевірки факсу.

HP all-in-one відобразить результат на кольоровому графічному дисплеї і надрукує звіт.

- 5 Перегляньте звіт.
  - Якщо перевірка пройшла успішно, а проблеми з факсом продовжуються, перевірте коректність параметрів, перелічених в звіті. Невстановлений чи неправильно встановлений параметр факсу може спричинити проблеми з роботою факсу.
  - Якщо перевірка проходить невдало, знайдіть у звіті інформацію про те, як залагодити кожну виявлену проблему.
- 6 Забравши звіт факсу з HP all-in-one, натисніть OK.

Якщо необхідно, владнайте виявлені проблеми та зробіть перевірку знову. Докладнішу інформацію про вирішення виявлених під час перевірки проблем див. у розділі При перевірці факсу виявлено помилки. Розділ 10

# 11 Використання функцій факсу

За допомогою HP all-in-one можна надсилати та отримувати факси, включно з кольоровими. Можна встановити експрес-набір для швидкого і простого відправлення факсів на часто використовувані номери. За допомогою контрольної панелі можна встановити ряд параметрів факсу, таких як розподільча здатність.

Доцільно вивчити програмне забезпечення **HP Director**, яке додається до **HP Image Zone**, щоб скористатися перевагами усіх його функцій. За допомогою **HP Director** можна надіслати з комп'ютера факс, включно з титульною сторінкою, створеною на комп'ютері, та встановити параметри швидкого набору номера. Додаткові відомості див. у екранній довідці **HP Image Zone Help**.

Детальніше про запуск програми **HP Director** та виклик екранної довідки див. у розділі Скористайтеся HP Image Zone для ефективнішого використання HP all-inone.

## Налаштування HP all-in-one для одержання факсів

Пристрій HP all-in-one можна налаштувати на одержання факсів автоматично або вручну в залежності від обладнання вдома чи в офісі. Якщо HP all-in-one налаштований на автоматичний прийом, він відповідає на всі дзвінки та приймає факси. Якщо HP all-in-one налаштований на прийом факсів вручну, Ви повинні особисто відповісти на вхідний дзвінок, інакше HP all-in-one не зможе прийняти факсу. Додаткову інформацію про отримання факсів вручну див. у розділі Прийом факсу вручну.

В деяких ситуаціях виникає потреба одержання факсів вручну. Наприклад, якщо телефон і HP all-in-one використовують одну і ту ж телефонну лінію і немає визначника номера, тоді слід налаштувати HP all-in-one на прийом факсів вручну. Якщо Ви користуєтесь послугою голосової пошти, Вам також доведеться приймати дзвінки вручну. Бо HP all-in-one не зможе відрізнити факсимільний виклик від телефонного.

Більш детально про налаштування офісного обладнання у поєднанні з HP all-inопе розказано у розділі Налаштування факсу.

### Вибір оптимального режиму відповіді в залежності від налаштування

Таблиця, подана нижче, допоможе на основі обладнання вдома чи в офісі визначити, як налаштувати прийом факсу. У першому стовпчику поданої таблиці виберіть тип обладнання і послуг, який відповідає параметрам вашого офісу. Потім відшукайте відповідний параметр у другому стовпчику. В третьому стовпчику вказано, як HP all-in-one відповідатиме на вхідні дзвінки.

Визначивши, який режим відповіді на дзвінки буде оптимальним для помешкання чи офісу, за детальнішою інформацією зверніться до розділу Встановлення режиму відповіді.

| Спільне використання<br>факсової лінії<br>обладнанням/<br>службами                                                                                                    | Рекомендовано<br>параметр<br>Відповідати<br>автоматично | Опис                                                                                                    |
|----------------------------------------------------------------------------------------------------|---------------------------------------------------------|----------------------------------------------------------------------------------------------------|
| Немає.<br>(Окрема факсова лінія,<br>яка використовується<br>лише для факсимільних<br>викликів.)                                                                        | Увімк./Вимк.                                            | Пристрій HP all-in-one автоматично<br>відповідає на всі вхідні дзвінки,<br>використовуючи параметр Відповідь на<br>дзвінки. Додаткову інформацію про<br>встановлення кількості дзвінків див. у розділі<br>Встановлення кількості дзвінків до відповіді.                                                                                                    |
| Спільна лінія для<br>голосових викликів без<br>автовідповідача.<br>(Телефонна лінія, яка<br>використовується як<br>для голосових, так і для<br>факсимільних викликів.) | Вимк.                                                   | Пристрій HP all-in-one не відповідає на<br>дзвінки автоматично. Всі факси необхідно<br>приймати вручну, натискаючи кнопку Пуск<br>чорно-білий або Пуск кольоровий.<br>Додаткову інформацію про отримання<br>факсів вручну див. у розділі Прийом факсу<br>вручну.<br>Ви можете використовувати цей параметр,<br>якщо більшість дзвінків на цю телефонну<br>лінію є голосовими, а факси надходять лише<br>зрідка.                                                                                                    |
| Послуга голосової<br>пошти, що надається<br>телефонною<br>компанією.                                                                                                   | Вимк.                                                   | Пристрій HP all-in-one не відповідає на<br>дзвінки автоматично. Всі факси необхідно<br>приймати вручну, натискаючи кнопку Пуск<br>чорно-білий або Пуск кольоровий.<br>Додаткову інформацію про отримання<br>факсів вручну див. у розділі Прийом факсу<br>вручну.                                                                                                    |
| Автовідповідач і спільна<br>лінія для голосових і<br>факсимільних викликів.                                                                                            | Увімк./Вимк.                                            | При такому налаштуванні на виклик<br>відповідає автовідповідач, а HP all-in-one<br>прослуховує телефонну лінію. Якщо HP all-<br>in-one чує факсові тони, то HP all-in-one<br>починає приймати факс.<br>Також, налаштуйте HP all-in-one так, щоб він<br>приймав виклики після автовідповідача.<br>Кількість дзвінків до прийому виклику для<br>HP all-in-one повинна бути більшою, ніж для<br>автовідповідача. Потрібно, щоб<br>автовідповідача приймав виклики швидше,<br>ніж HP all-in-one. Додаткову інформацію про<br>встановлення кількості дзвінків до відповіді. |
| Служба розділення<br>дзвінків                                                                                                    | Увімк./Вимк.                                            | Пристрій HP all-in-one автоматично<br>відповідає на всі вхідні дзвінки.                                                                                                    |

| Спільне використання<br>факсової лінії<br>обладнанням/<br>службами | Рекомендовано<br>параметр<br>Відповідати<br>автоматично | Опис                                                                                                    |
|--------------------------------------------------------------------|---------------------------------------------------------|----------------------------------------------------------------------------------------------------|
|                                                                    |                                                         | Переконайтеся, що зразок дзвінка,<br>встановлений телефонною компанією,<br>відповідає Зразку дзвінка для відповіді,<br>встановленого для HP all-in-one. За<br>додатковою інформацією див. Зміна зразка<br>дзвінка для відповіді (розділення дзвінків). |

### Встановлення режиму відповіді

Режим відповіді визначає, чи буде HP all-in-one відповідати на вхідні дзвінки. Якщо HP all-in-one налаштований на автоматичний прийом факсу (параметр **Відповідати автоматично** встановлений **Так**), він відповідає на всі дзвінки і приймає факси. Якщо HP all-in-one налаштований на прийом факсів вручну (параметр **Відповідати автоматично** встановлено **Вимк.**), то для того, щоби прийняти факс, Ви повинні мати змогу відповісти на вхідний виклик, інакше HP allin-one не прийматиме факсів. Додаткову інформацію про отримання факсів вручну див. у розділі Прийом факсу вручну.

При сумнівах, який режим відповіді обрати, див. розділ Вибір оптимального режиму відповіді в залежності від налаштування.

- 1 Натисніть кнопку Налаштування.
- 2 Натисніть 4, тоді 3. Відобразиться меню Основні настройки факсу і виділиться Відповідати автоматично.
- 3 Натисніть 1, щоб вибрати Увімк., або 2, щоб вибрати Вимк.
- 4 Натисніть кнопку ОК, щоб затвердити параметр.

### Відправлення факсу

Факси можна надсилати багатьма різними способами. За допомогою контрольної панелі можна відправляти з HP all-in-one чорно-білі та кольорові факси. Можна також надсилати факси вручну з під'єднаного телефону. У цьому випадку є можливість поговорити з отримувачем перед надсиланням факсу.

Якщо часто відсилаються факси на ті ж самі номери, можна налаштувати експреснабір Цей розділ містить детальнішу інформацію про всі способи надсилання факсів.

#### Відправлення основного факсу

За допомогою контрольної панелі можна відправити основний кілька-сторінковий факс.

Примітка Якщо потрібно отримати друковане підтвердження успішного відправлення факсу, увімкніть параметр підтвердження факсу **перед** відсиланням факсу. Інформацію див. у розділі Увімкнення підтвердження одержання факсу.

- Порада Можна також відсилати факс за допомогою контрольованого набору. Ця функція дозволяє контролювати швидкість набору номера. Це корисно, якщо для оплати дзвінка використовується телефонна картка, і потрібно відповідати на звукові підказки. За додатковою інформацією, див. Відправлення факсу, за допомогою набору з прослуховуванням лінії.
- 1 Покладіть першу сторінку зображенням униз в правий передній кут скла.
- 2 Натисніть кнопку Факс.
  - З'явиться вікно Введіть номер факсу.
- 3 Введіть номер факсу з клавіатури.
  - Порада Щоб ввести паузу між послідовностями цифр, натискайте Пропуск (#), доки на кольоровому графічному дисплеї не появиться тире.
- 4 Натисніть кнопку Пуск Чорно-білий.
- 5 Якщо останній відправлений чорно-білий факс збережений в пам'яті, з'явиться вікно Режим факсу. Щоб відправити нове факсимільне повідомлення, натисніть 1.
- 6 Знову натисніть кнопку Пуск Чорно-білий.
- 7 Якщо є ще одна сторінка для надсилання, після підказки натисніть 1. Покладіть наступну сторінку зображенням униз в правий передній кут скла і натисніть Пуск: Чорно-білий. Якщо сторінок більше немає, натисніть 2.

Після того, як всі сторінки відскановано, НР all-in-one відправляє факс.

Порада За допомогою HP all-in-one можна також надсилати кольорові факси, наприклад, фотографії. Просто натисніть Пуск: Кольоровий замість Пуск: Чорно-білий.

Чи Ви знали, що факс можна відіслати з комп'ютера, використовуючи програму HP Director, яка входить в програмне забезпечення HP Image Zone? Ви також можете відправляти разом із факсом створену за допомогою комп'ютера титульну сторінку. Це просто. Додаткові відомості див. у екранній довідці HP Image Zone Help, що входить у комплект програмного забезпечення HP Image Zone.

### Увімкнення підтвердження одержання факсу

Якщо потрібно отримати друковане підтвердження успішного відправлення факсу, увімкніть параметр підтвердження факсу **перед** відсиланням факсу, дотримуючись цих інструкцій.

Параметр підтвердження факсу за замовчуванням – **При кожній помилці**. Це означає, що HP all-in-one друкує звіт тільки, якщо виникли помилки з надсиланням чи одержанням факсу. Про успішне відправлення факсу з'являється коротке повідомлення на кольоровому графічному дисплеї. Додаткову інформацію про друк звітів див. у розділі Друк звітів.

- 1 Натисніть кнопку Налаштування.
- Натисніть 2, тоді 1.
  Відобразиться меню Друкувати звіт і виділяться Параметри звіту факсу.
- 3 Натисніть **5**, тоді ОК.

#### Виділено Лише при відправленні.

Щоразу, після відправлення факсу, HP all-in-one друкує звіт з інформацією про те, чи був факс відправлений успішно.

Примітка Якщо вибрано параметр Лише при відправленні, то HP all-in-one не друкуватиме звітів у разі виникнення помилок при отриманні факсів. Для перегляду інформації про помилки отримання надрукуйте Журнал факсів. Детальнішу інформацію щодо друку Журналу факсів див. у розділі Створення звіту вручну.

### Надсилання факсу вручну з телефону

Перед відправленням факсу, можна подзвонити і порозмовляти з одержувачем. Такий спосіб називається відправленням факсу вручну. Перш ніж надіслати факс вручну, доцільно переконатися, чи одержувач може прийняти його.

Примітка Якщо факс надсилається безпосередньо на інший факсимільний апарат, краще скористатися контрольною панеллю для його відправлення, ніж говорити з одержувачем по телефону. Надсилання вручну може зайняти більше часу. Інший факсимільний апарат може мати встановлену перерву перед одержанням факсу і відправлення буде перервано. В цьому випадку, відправляйте факс за допомогою контрольної панелі, чи з прослуховуванням лінії. Інформацію див. у розділах Відправлення основного факсу або Відправлення факсу, за допомогою набору з прослуховуванням лінії.

З телефону можна надсилати чорно-білі та кольорові факси; в цьому розділі знаходиться інформація про надсилання чорно-білих факсів.

#### Щоб надіслати факс вручну з телефону

- 1 Покладіть першу сторінку зображенням униз в правий передній кут скла.
- 2 Наберіть номер на клавіатурі телефону, під'єднаного до HP all-in-one.

Примітка Для набору номера слід використовувати клавіатуру телефону. Не використовуйте клавіатуру контрольної панелі HP all-in-one.

- 3 Якщо Ви готові відправити факс, натисніть Факс. З'явиться вікно Режим факсу.
- 4 Щоб відправити нове факсимільне повідомлення, натисніть 1.
- 5 Натисніть кнопку Пуск Чорно-білий. Якщо на дзвінок відповість отримувач факсу, то перед пересиланням документу можна провести розмову. Повідомте його, що йому слід натиснути кнопку Start (Пуск) на факсимільному апараті після того, як він почує сигнал факсу.
- 6 Якщо є ще одна сторінка для надсилання, після підказки натисніть 1. Покладіть її зображенням униз в правий передній кут скла і натисніть ОК. Якщо сторінок більше немає, натисніть 2.

Примітка Якщо не прореагувати на підказку впродовж 30 сек., HP all-in-one автоматично надішле факс.

Під час передачі факсу, телефонна лінія затихне. На цій стадії можна покласти слухавку. Якщо розмова не завершена, залишайтеся на лінії, доки не завершиться відправлення факсу.

### Розсилання факсу кільком одержувачам.

Останнє відправлене чорно-біле факсимільне повідомлення зберігається в пам'яті, то ж його можна швидко відправити іншим одержувачам, не скануючи ще раз оригіналу. НР all-in-one не зберігає в пам'яті кольорові факси.

Факс зберігається в пам'яті до 5 хв. доки відкрите вікно Ввести номер факсу. При натисканні кнопки, яка закриє меню Факс (наприклад, Скасувати), або надсиланні кольорового факсу, він буде стертий з пам'яті.

- Відправлення чорно-білого факсу. Інформацію див. у розділі Відправлення основного факсу.
- 2 Введіть наступний номер факсу з клавіатури.
- 3 Натисніть кнопку Пуск Чорно-білий.
- 4 Якщо останній відправлений чорно-білий факс збережений в пам'яті, з'явиться вікно Режим факсу.
- 5 Щоб відправити збережений в пам'яті факс, натисніть 2.

Пристрій HP all-in-one набирає номер і відправляє факс. Повторивши ці дії, можна надіслати факс іншому одержувачеві.

### Відправлення факсу, за допомогою повторного набору номера

Можна скористатися повторним набором номера, щоб надіслати факс за номером, що набирався останнім. За допомогою повторного набору можна надсилати чорнобілі або кольорові факси. В цьому розділі знаходиться інформація про надсилання чорно-білих факсів.

- 1 Покладіть першу сторінку зображенням униз в правий передній кут скла.
- Натисніть кнопку Факс.
  З'явиться вікно Введіть номер факсу.
- 3 Натисніть ▲, щоб набрати номер, що набирався останнім.
- 4 Натисніть кнопку Пуск Чорно-білий.
- 5 Якщо останній відправлений чорно-білий факс збережений в пам'яті, з'явиться вікно Режим факсу. Щоб відправити нове факсимільне повідомлення, натисніть 1.
- 6 Натисніть кнопку Пуск Чорно-білий.
- 7 Якщо є ще одна сторінка для надсилання, після підказки натисніть 1. Покладіть її зображенням униз в правий передній кут скла і натисніть ОК. Якщо сторінок більше немає, натисніть 2.

Пристрій HP all-in-one відправить факс.

### Відправлення факсу, за допомогою експрес-набору номера

Використовуючи експрес-набір, можна швидко відправити факс з HP all-in-one. За допомогою експрес-набору можна надсилати чорно-білі та кольорові факси; в цьому розділі знаходиться інформація про надсилання чорно-білих факсів.

Позиції експрес-набору не з'являться, допоки їх не встановлено. За додатковою інформацією, див. Встановлення експрес-набору.

- 1 Покладіть першу сторінку зображенням униз в правий передній кут скла.
- Натисніть кнопку Факс.
  З'явиться вікно Введіть номер факсу.
- 3 Натиснувши ▼, відобразіть записи експрес-набору.
- 4 Натискайте **у**, доки появиться потрібний запис.

Примітка Можна також за допомогою клавіатури контрольної панелі ввести код експрес-набору.

- 5 Натисніть кнопку ОК, щоб вибрати показаний запис експрес-набору.
- 6 Натисніть кнопку Пуск Чорно-білий.
- 7 Якщо останній відправлений чорно-білий факс збережений в пам'яті, з'явиться вікно Режим факсу. Щоб відправити нове факсимільне повідомлення, натисніть 1.
- 8 Натисніть кнопку Пуск Чорно-білий.
- 9 Якщо факс має ще одну сторінку, після підказки натисніть 1. Покладіть наступну сторінку зображенням униз в правий передній кут скла і натисніть ОК. Якщо сторінок більше немає, натисніть 2.

### Відправлення факсу, за допомогою набору з прослуховуванням лінії

Набір із прослуховуванням лінії дозволяє набирати номер з контрольної панелі, як із звичайного телефону. Це корисно, якщо для оплати дзвінка використовується телефонна картка, і потрібно відповідати на звукові підказки. Також при потребі ця функція дозволяє контролювати швидкість набору номера.

Набором із прослуховуванням лінії можна надсилати чорно-білі та кольорові факси; в цьому розділі знаходиться інформація про надсилання чорно-білих факсів.

Примітка Необхідно упевитися, що динамік не вимкнено і не встановлено на мінімальну гучність, бо тоді Ви не почуєте сигналу. Інформацію див. у розділі Регулювання гучності.

# Щоб відправити факс набором із прослуховуванням номера за допомогою контрольної панелі

- 1 Покладіть першу сторінку зображенням униз в правий передній кут скла.
- Натисніть кнопку Факс.
  З'явиться вікно Введіть номер факсу.
- 3 Натисніть кнопку Пуск Чорно-білий.
- 4 Знову натисніть кнопку Пуск Чорно-білий. Пристрій HP all-in-one сканує сторінку в пам'ять.
- 5 Якщо факс має ще одну сторінку, після підказки натисніть 1. Покладіть наступну сторінку зображенням униз в правий передній кут скла і натисніть ОК. Якщо сторінок більше немає, натисніть 2. З'явиться вікно Введіть номер факсу.
- 6 Почувши сигнал набору, введіть номер з клавіатури контрольної панелі.
- 7 Виконуйте всі підказки.

Ваш факс буде відправлено після отриманні відповіді від пристрою, що отримує факс.

### Прийом факсу

Залежно від параметру Відповідати автоматично, НР all-in-one отримує факси автоматично або вручну. Якщо параметр Відповідати автоматично встановлений Вимк., факси необхідно приймати вручну. Якщо параметр Відповідати автоматично встановлений Увімк., НР all-in-one автоматично відповідає на виклики і приймає факси. Додаткову інформацію щодо параметру Відповідати автоматично, див. Налаштування HP all-in-one для одержання факсів.

Примітка Якщо встановлено фотокартридж або сірий фотокартридж для друку фотографій, для отримання факсу його можна замінити на чорний. Див. розділ Робота з картриджами.

### Встановлення кількості дзвінків до відповіді

Можна встановити кількість сигналів виклику, які мають прозвучати перш, ніж HP all-in-one автоматично відповість на виклик.

Примітка Цей параметр з'являється лише тоді, коли параметр Відповідати автоматично встановлений Увімк.

Параметр Відповідь на дзвінки важливий, якщо на тій ж лінії, що і HP all-in-one, встановлено автовідповідач. Автовідповідач повинен прийняти виклик перед HP all-in-one. Кількість дзвінків до відповіді для HP all-in-one повинна бути більшою, ніж для автовідповідача.

Наприклад, якщо автовідповідач встановлено на відповідь після 4 дзвінків, HP allin-one варто налаштувати на максимально можливу кількість дзвінків до відповіді. (Максимально можлива кількість дзвінків залежить від країни/регіону). При такому налаштуванні на виклик відповідає автовідповідач, а HP all-in-one прослуховує телефонну лінію. Якщо HP all-in-one чує факсові тони, то HP all-in-one починає приймати факс. Якщо це голосовий виклик, то автовідповідач запише повідомлення.

# Щоб встановити кількість дзвінків до відповіді за допомогою контрольної панелі

- 1 Натисніть кнопку Налаштування.
- 2 Натисніть 4 і ще раз 4.
  - Відобразиться Основні настройки факсу і виділиться Відповідь на дзвінки.
- 3 Введіть потрібну кількість дзвінків з клавіатури.
- 4 Натисніть кнопку ОК, щоб затвердити параметр.

### Прийом факсу вручну

Якщо HP all-in-one налаштований на прийом факсів вручну (параметр Відповідати автоматично встановлений Вимк.), або, піднявши слухавку, Ви чуєте сигнал факсу, для прийому факсу виконуйте вказівки, подані у цьому розділі.

Ви можете приймати факси вручну з телефону, який:

- Безпосередньо під'єднаний до НР all-in-one (через порт "2-EXT")
- Не підключений безпосередньо, але використовує ту ж телефонну лінію, що і HP all-in-one
- 1 Перевірте, чи HP all-in-one увімкнено і чи є папір у лотку подачі.
- 2 Заберіть всі оригінали зі скла
- 3 Встановіть параметр Відповідь на дзвінки достатньо великим, щоб встигнути відповісти на дзвінок швидше, ніж HP all-in-one. Або встановіть параметр Відповідати автоматично на Вимк., щоб HP all-in-one не відповідав автоматично на вхідні дзвінки.

Інформацію про встановлення параметру Відповідь на дзвінки див. Встановлення кількості дзвінків до відповіді. Інформацію про встановлення параметру Відповідати автоматично, див. Встановлення режиму відповіді.

- 4 Виконайте одну з таких дій:
  - Якщо телефон підключений до тієї ж телефонної лінії (але не під'єднаний до гнізда на задній панелі HP all-in-one) і Ви чуєте у слухавці сигнал передачі факсу, зачекайте 5-10 секунд, а потім натисніть на телефоні клавіші 1 2 3. Якщо HP all-in-one не розпочинає прийом факсу, зачекайте ще декілька секунд і знову натисніть 1 2 3.
    - Примітка Коли HP all-in-one відповідає на вхідний дзвінок, на його кольоровому графічному дисплеї відображається повідомлення Додзвон.... Якщо при цьому підняти слухавку на телефоні, за декілька секунд з'явиться повідомлення Слухавку знято. Перед тим, як натискати клавіші **1 2 3** на телефоні, необхідно дочекатися появи цього повідомлення, інакше отримання факсу буде неможливим.
  - Якщо Ви розмовляєте з відправником телефоном, підключеним до HP all-in-one, спершу проінструктуйте його натиснути кнопку Start (Пуск) на факсимільному апараті. Почувши факсові тони надсилаючого факсимільного апарату, натисніть на контрольній панелі Факс. Натискайте ▼, доки появиться напис Отримати факс вручну і натисніть ОК. Натисніть на контрольній панелі Пуск: Чорно-білий або Пуск: Кольоровий і покладіть слухавку.
    - Примітка Якщо натиснуто Пуск: Кольоровий, але відправник відіслав факс у чорно-білому режимі, HP all-in-one отримає чорно-білий факс.

### Встановлення дати й часу

Дату і час можна встановити за допомогою контрольної панелі. У відправленому факсі разом із заголовком буде надруковано поточну дату й час. Формат дати та часу залежить від особливостей мови та країни/регіону.

- Примітка Якщо HP all-in-one був відімкнутий від живлення, дату і час доведеться встановити наново.
- 1 Натисніть кнопку Налаштування.
- 2 Натисніть 4, тоді 1. Відобразиться меню Основні настройки факсу і виділиться Дата і час.
- 3 Введіть місяць, день і рік, натискаючи відповідні цифри на клавіатурі. Залежно від параметру країни/регіону ви можете вводити дату в різній послідовності. Курсор, який на початку встановлений під першою цифрою, при натисканні клавіші автоматично пересувається до наступної. Коли ви введете останню цифру дати, автоматично з'явиться запит на введення часу.
- 4 Введіть години та хвилини. Якщо час відображається в 12-годинному форматі, після введення останньої цифри автоматично з'являється запит АМ чи РМ.
- 5 В такому разі натисніть 1 для АМ або 2 для РМ. Встановлені дата і час появляться на кольоровому графічному дисплеї.

## Встановлення заголовку факсу

У верхній частині кожного факсу, який ви відсилаєте, друкується заголовок факсу. Рекомендується встановлювати заголовок факсу за допомогою **Fax Setup Wizard** (Майстер налаштування параметрів факсу) (користувачі Windows) або Setup Assistant (Помічник з налаштування) (користувачі Macintosh) під час встановлення програмного забезпечення **HP Image Zone**. Заголовок факсу можна також встановити за допомогою контрольної панелі.

Інформація заголовку факсу вимагається законом у багатьох країнах/регіонах.

- 1 Натисніть кнопку Налаштування.
- 2 Натисніть 4, тоді 2. Відобразиться меню Основні настройки факсу і виділиться Заголовок факсу.
- 3 Введіть назву компанії, чи своє ім'я. Інформацію про введення тексту з контрольної панелі див. у розділі Введення тексту та символів.
- 4 Закінчивши вводити ім'я або назву компанії, виберіть на візуальній клавіатурі Кінець і натисніть ОК.
- 5 Введіть ваш номер факсу з цифрової клавіатури.
- 6 Натисніть кнопку ОК.

Може виявитись простішим вводити інформацію для заголовку факсу за допомогою програми **HP Director**, яка входить в програмне забезпечення **HP Image Zone**. Крім заголовку, можна ввести дані для титульної сторінки, яка використовується при відсиланні факсу з комп'ютера з приєднанням титульної сторінки. Додаткові відомості див. у екранній довідці **HP Image Zone Help**, що входить у комплект програмного забезпечення **HP Image Zone**.

### Введення тексту та символів

Символи та текст можна ввести з контрольної панелі, використовуючи візуальну клавіатуру, яка появляється автоматично на кольоровому графічному дисплеї, коли вводиться інформація для заголовка або запису експрес-набору. Текст та символи можна також вводити за допомогою клавіатури контрольної панелі.

Вводити символи за допомогою клавіатури контрольної панелі можна під час набору номера факсу чи телефону. Набираючи номер, HP all-in-one інтерпретує символи відповідно. Наприклад, пропуск в номері HP all-in-one інтерпретує як паузу перед набором решти цифр. Пауза використовується для виходу на зовнішню лінію перед набором номеру факсу.

Примітка Якщо факсовий номер містить символи, наприклад, тире, їх необхідно вводити з клавіатури.

### Введення тексту за допомогою візуальної клавіатури

Текст або символи можна ввести, використовуючи візуальну клавіатуру, яка появляється автоматично на кольоровому графічному дисплеї, коли потрібно

вводити текст. Наприклад, візуальна клавіатура автоматично появляється, коли вводиться інформація для заголовка або запису експрес-набору.

- Для вибору літери, цифри чи символу на візуальній клавіатурі, натискайте ◀,
  ▶, ▲, і ▼ щоб підсвітити потрібний елемент.
- Вибравши літеру, цифру чи символ, натисніть ОК на контрольній панелі, щоб його ввести.

Він з'явиться на кольоровому графічному дисплеї.

- Для вводу малих літер виберіть abc на візуальній клавіатурі і натисніть ОК.
- Для вводу великих літер виберіть АВС на візуальній клавіатурі і натисніть ОК.
- Для вводу цифр та символів виберіть 123 на візуальній клавіатурі і натисніть ОК.
- Щоб стерти введену літеру, цифру чи символ, виберіть на візуальній клавіатурі Стерти і натисніть ОК.
- Щоб ввести пропуск, виберіть 🕨 на візуальній клавіатурі і натисніть ОК.

Примітка Переконайтеся, що для пропуску Ви скористалися кнопкою ► на візуальній клавіатурі. Цього не можна робити за допомогою стрілок на контрольній панелі.

 Закінчивши вводити текст, цифри та символи, виберіть на візуальній клавіатурі Готово і натисніть ОК.

### Введення тексту за допомогою клавіатури контрольної панелі

Вводити текст та символи можна також за допомогою клавіатури контрольної панелі. Вибрані символи появляться на візуальній клавіатурі кольорового графічного дисплею.

 Натискайте цифри клавіатури, що відповідають літерам назви. Наприклад, літери a, b i с відповідають цифрі 2, як показано на кнопці внизу.

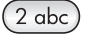

• Натискайте кнопку кілька разів, щоб побачити можливі символи.

Примітка Залежно від мови і країни/регіону, де ви знаходитесь, будуть доступні додаткові символи.

 Коли з'явився потрібний символ, зачекайте, доки курсор автоматично пересунеться праворуч, або натисніть ▶. Натисніть цифру, що відповідає наступній літері тексту. Натисніть кнопку кілька разів, поки не з'явиться потрібна літера. Перша літера слова автоматично стає великою.

Порада Через декілька секунд курсор автоматично пересувається праворуч.

- Щоб ввести пропуск, натисніть Пропуск (#).
- Щоб ввести паузу, натисніть Символи (\*). В цифровій послідовності з'явиться тире.
- Щоб ввести спеціальний символ, наприклад, @, натисніть кнопку Символи (\*) декілька разів для перегляду списку символів: зірочка (\*), тире (-), амперсанд (&), крапка (.), коса риска (/), дужки (), апостроф ('), знак рівності (=), знак номеру (#), знак "at" (@), підкреслення (\_), плюс (+), знак оклику (!), крапка з
комою (;), знак питання (?), кома (,), двокрапка (:), знак відсотку (%), і знак наближення (~).

- Якщо допущено помилку, за допомогою клавіш стрілок виберіть на візуальній клавіатурі Стерти і натисніть ОК.
- Закінчивши вводити текст, цифри та символи, за допомогою клавіш стрілок виберіть на візуальній клавіатурі Готово і натисніть ОК.

# Друк звітів

Можна налаштувати HP all-in-one на автоматичний друк звіту про помилки та звіту підтвердження для кожного надісланого чи отриманого факсу. При потребі також можна вручну надрукувати системний звіт; ці звіти надають корисну системну інформацію про HP all-in-one.

За замовчуванням HP all-in-one на друк звіту про помилки при одержанні чи надсиланні факсу. Про успішне відправлення факсу з'являється коротке повідомлення на кольоровому графічному дисплеї.

### Автоматичне створення звіту

Можна налаштувати HP all-in-one так, що звіти про помилки та підтвердження будуть друкуватися автоматично.

- Примітка Якщо потрібно отримати друковане підтвердження успішного одержання для кожного відісланого факсу, дотримуйтеся цих інструкцій перед відсиланням кожного факсу та увімкніть параметр Лише при відправленні.
- 1 Натисніть кнопку Налаштування.
- 2 Натисніть 2, тоді 1.
  - Відобразиться меню Друкувати звіт і виділяться Параметри звіту факсу.
- 3 Натискаючи ▼, прогляньте типи звіту:
  - При кожній помилці: друкується, коли виникає будь-яка помилка (за замовчуванням).
  - 2. Помилка відправлення: друкується, коли виникає помилка пересилання.
  - 3. Помилка прийому: друкується, коли виникає помилка прийому.
  - 4. Всі факси: щоразу підтверджує прийом або відправлення факсу.
  - 5. Лише при відправленні: друкується щоразу при відсиланні факсу, інформуючи, чи був він надісланий успішно.
  - **6.** Вимк: звіти про помилки та підтвердження не друкуються.
- 4 Виділивши потрібний тип звіту, натисніть ОК.

### Створення звіту вручну

Можна вручну створити звіт HP all-in-one, який міститиме, скажімо, стан останнього відправленого факсу, список запрограмованих номерів експрес-набору, чи звіт самодіагностики.

1 Натисніть Налаштування, тоді 2.

Виведеться меню Друкувати звіт.

- 2 Натискаючи ▼, прогляньте типи звіту:
  - 1. Параметри звіту факсу: друкує автоматичний звіт факсу, як описано в Автоматичне створення звіту.
  - 2. Остання операція: друк подробиць останньої операції факсу.
  - З. Журнал факсів: друкує журнал приблизно 30-ти останніх операцій факсу.
  - 4. Список номерів експрес-набору: друкує список запрограмованих номерів експрес-набору.
  - 5. Звіт самодіагностики: друкує звіт, який допоможе вам у діагностиці проблем з друком та калібруванням. За додатковою інформацією, див. Друк самоперевірки.
- 3 Виділивши потрібний тип звіту, натисніть ОК.

### Встановлення експрес-набору

Ви можете присвоїти записи експрес-набору часто використовуваним номерам факсів. Таким чином ці номери можна набирати швидко, не використовуючи контрольну панель.

Інформацію про надсилання факсу за допомогою експрес-набору, див. Відправлення факсу, за допомогою експрес-набору номера.

Позиції експрес-набору можна швидко сформувати на комп'ютері за допомогою програми **HP Director**, яка входить в програмне забезпечення **HP Image Zone**. Додаткові відомості див. у екранній довідці **HP Image Zone Help**, що входить у комплект програмного забезпечення **HP Image Zone**.

### Створення записів експрес-набору

Ви можете створити записи експрес-набору для часто використовуваних номерів факсів.

- 1 Натисніть кнопку Налаштування.
- 2 Натисніть 3, тоді 1. Відобразиться меню Настройки експрес-набору і виділиться Індивід.номери експрес-набору. Перший не присвоєний запис з'явиться на кольоровому графічному дисплеї.
- 3 Натисніть кнопку ОК, щоб вибрати показаний запис експрес-набору. Також можна натиснути ▼ або ▲, щоб вибрати інший порожній запис, тоді натисніть ОК.
- 4 Введіть номер факсу, який бажаєте закріпити за цим записом, і потім натисніть **ОК**.

Порада Щоб ввести паузу між послідовностями цифр, натискайте Пропуск (#), доки на кольоровому графічному дисплеї не появиться тире.

Візуальна клавіатура автоматично з'явиться на кольоровому графічному дисплеї.

5 Введіть ім'я. Ввівши ім'я, виберіть на візуальній клавіатурі Кінець і натисніть ОК. Додаткову інформацію про введення тексту з візуальної клавіатури див. у розділі Введення тексту та символів.

6 Якщо Ви хочете закріпити ще один номер, натисніть 1, інакше натисніть Скасувати, щоб вийти в меню Настройки експрес-набору.

### Зміна записів експрес-набору

Можна змінити номер телефону або назву запису номера експрес-набору.

- 1 Натисніть кнопку Налаштування.
- 2 Натисніть 3, тоді 1. Відобразиться меню Настройки експрес-набору і виділиться Індивід.номери експрес-набору.
- 3 Перегляньте список експрес-набору за допомогою ▼або ▲ i, вибравши потрібний запис, натисніть ОК.
- 4 Коли з'явиться відповідний номер факсу, зітріть його, натиснувши .
- 5 Введіть новий номер факсу
- 6 Натисніть кнопку ОК, щоб зберегти новий номер. Візуальна клавіатура автоматично з'явиться на кольоровому графічному дисплеї.
- 7 Користуючись візуальною клавіатурою, змініть ім'я. Додаткову інформацію про використання візуальної клавіатури див. у розділі Введення тексту та символів.
- 8 Натисніть кнопку ОК.
- 9 Щоб змінити ще один запис, натисніть 1, інакше, натисніть Скасувати, щоб вийти.

### Видалення записів експрес-набору

Можна видалити зі списку індивідуальні або групові записи.

- 1 Натисніть кнопку Налаштування.
- 2 Натисніть 3, тоді 2. Відобразиться меню Настройки експрес-набору і виділиться Стерти н-р експрес-набору.
- 3 Натискаючи ▼ або ▲ виберіть запис, якій потрібно видалити і натисніть ОК. Можна також за допомогою клавіатури контрольної панелі ввести код експреснабору.
- 4 Щоб стерти ще один запис, натисніть 1, інакше, натисніть Скасувати, щоб вийти.

# Зміна параметрів розподільчої здатності та яскравості для факсу

Для документів які пересилаються факсом, можна змінити параметри Розподільча здатність та Світліше/Темніше.

### Зміна розподільчої здатності факсу

Параметр Розподільча здатність впливає на швидкість передачі та якість переданих факсом чорно-білого документів. Пристрій НР all-in-one надсилає факси з найвищою розподільчою здатністю, яку здатний прийняти факсимільний апарат отримувача. Розподільчу здатність можна змінити лише для чорно-білих

факсів. Всі кольорові факси буде відправлено з розподільчою здатністю Висока. Для розподільчої здатності доступні наступні значення:

- Висока: забезпечує високу якість тексту і підходить для більшості документів. Це значення встановлено за замовчуванням.
- Фото: забезпечує найкращу якість при надсиланні фотографій. Вибираючи параметр Photo (Фото), зверніть увагу, що процес відправлення факсу потребуватиме більше часу. Для роботи з фотографіями рекомендуємо вибрати параметр Фото.
- Стандартна: забезпечує найбільшу можливу швидкість передачі факсу при найнижчій якості..

Цей параметр повертається до значення за замовчуванням впродовж 5 хвилин з моменту надсилання факсу, якщо він не встановлений як значення за замовчуванням. Інформацію див. у розділі Встановлення нових параметрів за замовчуванням.

### Щоб змінити розподільчу здатність за допомогою контрольної панелі

- 1 Покладіть першу сторінку зображенням униз в правий передній кут скла.
- Натисніть кнопку Факс.
  З'явиться вікно Введіть номер факсу.
- 3 Введіть номер факсу з клавіатури.
- 4 Знову натисніть Факс, тоді 1. Відобразиться Меню Факс і виділиться Розподільча здатність.
- 5 За допомогою **▼** виберіть потрібну розподільчу здатність і натисніть **ОК**.
- 6 Натисніть кнопку Пуск Чорно-білий.

Примітка Якщо ви натиснете кнопку Пуск Кольоровий, факс буде відіслано з розподільчою здатністю Висока.

- 7 Якщо останній відправлений чорно-білий факс збережений в пам'яті, з'явиться вікно Режим факсу. Щоб відправити нове факсимільне повідомлення, натисніть 1.
- 8 Натисніть кнопку Пуск Чорно-білий.
- 9 Якщо факс має ще одну сторінку, після підказки натисніть 1. Покладіть наступну сторінку зображенням униз в правий передній кут скла і натисніть ОК. Якщо сторінок більше немає, натисніть 2.

### Зміна параметру світліше/темніше

Можна змінити контрастність так, щоб факс був світлішим або темнішим, ніж оригінал. Ця функція корисна при надсиланні документів вицвілих, розмитих або рукописних. Ви можете зробити оригінал темнішим, налаштувавши контрастність.

Цей параметр повертається до значення за замовчуванням впродовж 5 хвилин з моменту надсилання факсу, якщо він не встановлений як значення за замовчуванням. Інформацію див. у розділі Встановлення нових параметрів за замовчуванням.

- 1 Покладіть першу сторінку зображенням униз в правий передній кут скла.
- Натисніть кнопку Факс.
  З'явиться вікно Введіть номер факсу.
- 3 Введіть номер факсу з клавіатури.
- 4 Знову натисніть Факс, тоді 2. Відобразиться Меню Факс і виділиться Світліше/Темніше.

- 5 натискайте ◀, щоб зробити факс світлішим, або ▶, щоб зробити його темнішим.
  - При натисканні на стрілки індикатор рухається вправо або вліво.
- 6 Натисніть кнопку Пуск Чорно-білий.
- 7 Якщо останній відправлений чорно-білий факс збережений в пам'яті, з'явиться вікно Режим факсу. Щоб відправити нове факсимільне повідомлення, натисніть 1.
- 8 Натисніть кнопку Пуск Чорно-білий.
- 9 Якщо факс має ще одну сторінку, після підказки натисніть 1. Покладіть наступну сторінку зображенням униз в правий передній кут скла і натисніть ОК. Якщо сторінок більше немає, натисніть 2.

### Встановлення нових параметрів за замовчуванням

Значення за замовчуванням для параметрів Розподільча здатність та Світліше/ Темніше можна змінити за допомогою контрольної панелі.

- 1 Змініть параметри Розподільча здатність та Світліше/Темніше.
- 2 Якщо Ви вже не в Меню факс, двічі натисніть кнопку Факс. Виведеться Меню Факс.
- Натисніть 3.
  Виділено Встановити нові параметри за замовчуванням
- 4 Натисніть кнопку ОК.

### Встановлення параметрів факсу

Є цілий ряд параметрів факсу, які можна встановлювати, наприклад, контроль за тим, чи HP all-in-one автоматично повторно набирає зайнятий номер. Коли ви вносите зміни до зазначених функцій, нові параметри стають параметрами за замовчуванням. Перегляньте цей розділ, щоб отримати інформацію про зміну функцій факсу.

### Встановлення розміру паперу для друку отриманих факсів.

Ви можете вибрати розмір паперу для друку отриманих факсів. Розмір паперу, який встановлено, повинен відповідати паперу, завантаженому в лоток подачі. Друк факсів можна виконувати лише на папері форматів Letter, A4 або Legal.

- Примітка Якщо в момент отримання факсу в лоток завантажено невідповідний папір, факс не друкується і на кольоровому графічному дисплеї з'являється повідомлення про помилку. Завантажте папір формату Letter, A4 або Legal і натисніть кнопку ОК, щоб надрукувати факс.
- 1 Натисніть кнопку Налаштування.
- 2 Натисніть 4, тоді 5. Відобразиться меню Основні настройки факсу і виділиться Розмір паперу для факсу.
- 3 За допомогою **у** виділіть параметр і натисніть **ОК**.

### Встановлення тонового чи імпульсного набору

Для HP all-in-one можна встановити тоновий або імпульсний режим набору. Більшість телефонних систем підтримують обидва типи.. якщо Ваша система не вимагає імпульсного набору, ми рекомендуємо користуватися тоновим.. Якщо Ви

Використання функцій факсу

користуєтеся телефонною системою загального користування або внутрішньою ATC, може виникнути необхідність вибрати Імпульсний набір. Щоб впевнитися, яким режимом користуватися, проконсультуйтеся в місцевій телефонній компанії.

**Примітка** При виборі Імпульсного набору, деякі функції телефонної системи можуть стати недоступними. Набір номера факсу чи телефону може тривати довше.

- 1 Натисніть кнопку Налаштування.
- 2 Натисніть 4, тоді 6. Відобразиться меню Основні настройки факсу і виділиться Тоновий або імпульсний набір.
- 3 За допомогою **у** виділіть параметр і натисніть **ОК**.

### Регулювання гучності

Пристрій HP all-in-one забезпечує три рівні гучності для дзвінка та динаміка. Гучність дзвінка, це гучність телефонного дзвінка. Гучність динаміка, це рівень усіх інших звуків, наприклад, сигналів набору, факсу, натискання клавіш. За замовчуванням встановлено параметр Тихо.

- 1 Натисніть кнопку Налаштування.
- 2 Натисніть 4, тоді 7. Відобразиться меню Основні настройки факсу і виділиться Гучність дзвінка/ сигналу.
- 3 Натисніть **▼**, щоб вибрати один з параметрів: Тихо, Голосно, або Вимк.

**Примітка** Якщо встановлено параметр Вимк., не чути сигналу набору, факсу чи вхідних дзвінків.

4 Натисніть кнопку ОК.

### Зміна зразка дзвінка для відповіді (розділення дзвінків)

Багато телефонних компаній пропонують функцію розділення дзвінків, яка дозволяє Вам мати кілька телефонних номерів на одній телефонній лінії. Якщо ця послуга підтримується, то кожен номер має свій зразок дзвінка. Наприклад, для різних номерів може бути встановлено один, подвійний чи потрійний дзвінок. Можна налаштувати HP all-in-one, щоб він відповідав на дзвінки за визначеним зразком.

Якщо HP all-in-one під'єднано до лінії з розділенням дзвінків, нехай телефонна компанія присвоїть один тип дзвінка для голосових викликів, а інший — для факсових. Рекомендуємо запропонувати встановлення подвійних або потрійних дзвінків для номера факсу. Коли HP all-in-one фіксує визначений дзвінок, він відповідає на нього і отримує факс.

Наприклад, телефонна компанія встановила подвійний дзвінок для номеру факсу і окремий дзвінок для звичайного телефону. В такому випадку потрібно встановити значення параметру Зразок дзвінка для відповіді на HP all-in-one на Подвійні дзвінки. Можна також встановити значення параметру Відповідь на дзвінки на 3. При отриманні вхідного виклику з подвійним дзвінком, HP all-in-one відповідає на нього після трьох дзвінків і приймає факс.

Якщо ви не користуєтеся цією послугою, використовуйте послідовність дзвінків за замовчуванням, тобто Всі дзвінки.

### Щоб змінити зразок дзвінка за допомогою контрольної панелі

- 1 Перевірте, чи HP all-in-one налаштований автоматично приймати факсові виклики. Інформацію див. у розділі Налаштування HP all-in-one для одержання факсів.
- 2 Натисніть кнопку Налаштування.
- 3 Натисніть 5, тоді 1. Відобразиться Додаткові параметри факсу і виділиться Зразок дзвінка для відповіді.
- 4 За допомогою **у** виділіть параметр і натисніть ОК.

Якщо дзвінок відповідає зразку, встановленому для факсової лінії, HP all-inопе відповідає на нього і отримує факс.

# Автоматичний повторний набір зайнятих номерів або номерів, які не відповідають

Можна налаштувати HP all-in-one на автоматичний повторний набір зайнятих номерів або номерів, які не відповідають За замовчуванням для параметру Повторний набір, якщо зайнято прийнято Повторний набір. За замовчуванням для параметру Повторний набір, якщо без відповіді прийнято Не набирати повторно.

- 1 Натисніть кнопку Налаштування.
- 2 Виконайте одну з таких дій:
  - Для зміни параметру Повторний набір, якщо зайнято натисніть 5, а тоді
    2.

Відобразиться меню Додаткові параметри факсу і виділиться Повторний набір, якщо зайнято.

 Для зміни параметру Повторний набір, якщо без відповіді натисніть 5, а тоді 3.

Відобразиться меню Додаткові параметри факсу і виділиться Повторний набір, якщо без відповіді.

- 3 Натискаючи ▼, виберіть Повторний набір або Не набирати повторно.
- 4 Натисніть кнопку ОК.

### Встановлення автоматичного зменшення для вхідних факсів

Цей параметр визначає поведінку HP all-in-one, якщо надходить факс, розмір якого перевищує розмір паперу, встановлений за замовчуванням. Якщо цей параметр увімкнено (за замовчуванням), вхідний факс зменшується до розміру сторінки, якщо це можливо. Якщо його вимкнути, інформація, що не вмістилася на першій сторінці, друкується на другій. Автоматичне зменшення корисне, якщо отримуються факси розміру Legal, а в лоток подачі завантажено папір розміру Letter.

- 1 Натисніть кнопку Налаштування.
- 2 Натисніть 5, тоді 4. Відобразиться меню Додаткові параметри факсу і виділиться Автоматичне зменшення.
- 3 Натискаючи ▼ виберіть Вимк. або Увімк.
- 4 Натисніть кнопку ОК.

### Встановлення отримання резервних факсів

HP all-in-one зберігає усі отримані факси в пам'яті. У випадку виникнення несправності, що не дозволяє HP all-in-one друкувати факси, функція Отрим. у резерв. режимі дозволяє надалі приймати факси. Протягом часу несправності, якщо функція Отрим. у резерв. режимі ввімкнена, факси зберігаються в пам'яті пристрою.

Наприклад, якщо у HP all-in-one скінчився папір і функція **Отрим. у резерв.** режимі ввімкнена, усі отримані факси будуть зберігатися в пам'яті. Завантаживши папір у лоток, можна видрукувати ці факси. Якщо цю функцію вимкнути, HP all-inone не відповідатиме на вхідні факсові виклики до усунення несправності.

Наступні помилки можуть перешкодити НР all-in-one прийняти факс:

- У вхідному лотку немає паперу
- Виявлено застрягання паперу
- Відкрито дверцята доступу до каретки
- Каретка загальмована

Під час нормальної роботи (незалежно від того, чи **Отрим. у резерв. режимі** Увімк. чи Вимк.), HP all-in-one зберігає усі факси в пам'яті. Якщо пам'ять переповнена, HP all-in-one записує новий факс на місце найстарішого. Для того, щоби стерти усі факси в пам'яті, вимкніть HP all-in-one, натиснувши кнопку Увімк./ Вимк.

Примітка Якщо функція Отрим. у резерв. режимі Увімк. і виникає стан помилки, HP all-in-one зберігає факси в пам'яті з позначкою "не надруковано". Всі ненадруковані факси залишатимуться у пам'яті, поки їх не буде надруковано або видалено. Якщо пам'ять переповнена недрукованими факсами, HP all-in-one не прийматиме факсових викликів, доки ці факси не будуть роздруковані чи видалені з пам'яті. Докладніше про друк та видалення факсів з пам'яті, див. розділ Друк або видалення факсів з пам'яті.

Стандартне значення функції Отрим. у резерв. режимі - Увімк..

Щоб встановити отримання резервних факсів за допомогою контрольної панелі

- 1 Натисніть кнопку Налаштування.
- 2 Натисніть 5, і знову 5. Відобразиться меню Додаткові параметри факсу і виділиться Отримання резервних факсів.
- 3 Натискаючи ▼ виберіть Увімк. або Вимк.
- 4 Натисніть кнопку ОК.

### Використання режиму корекції помилок

Режим корекції помилок (ECM) відновлює дані, втрачені через погану якість зв'язку в телефонній лінії, визначаючи помилки, що могли виникнути під час передачі даних, і автоматично даючи запит на повторну передачу пошкоджених даних. На потужних телефонних лініях це не вплине на телефонні витрати або може навіть зменшити їх. На слабких телефонних лініях режим ECM спричиняє збільшення часу відправлення і телефонних витрат, але результатом є більш надійне відправлення даних. За замовчуванням даний режим увімкнуто.

Вимикайте режим ЕСМ тільки якщо він суттєво збільшує витрати на передачу даних, і Ви готові пожертвувати якістю задля зменшення витрат.

Для ЕСМ поширюються наступні правила:

- Вимкнення ЕСМ стосується лише вихідних факсів. На вхідні факси зміна параметру не впливає.
- При вимкненні режиму ЕСМ, встановіть значення параметру Швидкість факсу на Середня. Якщо встановити Швидкість факсу на Висока, факс буде автоматично надіслано із увімкненим режимом ЕСМ. Додаткову інформацію щодо параметру Швидкість факсу, див. у розділі Встановлення швидкості факсу.
- При пересиланні кольорового факсу режим ЕСМ вмикається автоматично, незалежно від встановленого на той момент значення.

Щоб змінити параметри режиму ЕСМ за допомогою контрольної панелі

- 1 Натисніть кнопку Налаштування.
- 2 Натисніть **5**, тоді **6**.
  - Відобразиться меню Додаткові параметри факсу і виділиться Режим корекції помилок.
- 3 Натискаючи ▼ виберіть Вимк. або Увімк.
- 4 Натисніть кнопку ОК.

### Встановлення швидкості факсу

Можна налаштувати швидкість факсу, що є швидкістю передачі даних між HP allin-one та іншим факсимільним апаратом при відсиланні/одержанні факсу. За замовчуванням встановлено швидкість **Висока**.

Може виникнути потреба зменшення швидкості факсу, якщо використовується:

- Служба Інтернет-телефонії
- Внутрішня АТС
- Робота з факсом за Інтернет-протоколом (FoIP Fax over Internet Protocol);
- Цифрова мережа зв'язку з комплексними послугами (ISDN integrated services digital network)

Якщо виникають проблеми з надсиланням та одержанням факсів, спробуйте встановити Швидкість факсу на Середня або Низька. В наступній таблиці подано значення параметрів для швидкості факсу.

| Параметри швидкості факсу | Швидкість факсу  |
|---------------------------|------------------|
| Висока                    | v.34 (33600 бод) |
| Середня                   | v.17 (14400 бод) |
| Низька                    | v.29 (9600 бод)  |

#### Щоб змінити швидкість за допомогою контрольної панелі

- 1 Натисніть кнопку Налаштування.
- 2 Натисніть 5, тоді 7. Відобразиться меню Додаткові параметри факсу і виділиться Швидкість факсу.
- 3 За допомогою **▼** виділіть параметр і натисніть **ОК**.

# Друк або видалення факсів з пам'яті

Факси, збережені в пам'яті, можна надрукувати або видалити. Потреба друку з пам'яті може виникнути, якщо на момент одержання факсу в HP all-in-one закінчився папір. Або ж, може виникнути потреба очищення пам'яті HP all-in-one в разі її переповнення, щоби пристрій надалі міг отримувати факси.

Примітка HP all-in-one зберігає в пам'яті усі отримані факси, навіть коли вони надруковані. Це дозволяє пізніше в разі потреби повторно роздрукувати факси. Якщо пам'ять переповнена, HP all-in-one записує новий факс на місце найстарішого.

### Щоб надрукувати факси з пам'яті за допомогою контрольної панелі

- 1 Переконайтеся, що Ви завантажили папір у вхідний лоток.
- 2 Натисніть кнопку Налаштування.
- 3 Натисніть 6, тоді 4. Відобразиться меню Знаряддя і виділяться Видрукувати збережені факси. Факси друкуються у зворотному порядку, тобто, останній факс друкується першим і т.д.
- 4 Якщо факс, який друкується в даний момент, не потрібен, натисніть Скасувати.

Пристрій HP all-in-one починає друкувати наступний факс з пам'яті.

Примітка Вам потрібно буде натискати кнопку Скасувати для кожного збереженого факсу, щоб не роздруковувати його.

### Щоб видалити всі факси з пам'яті за допомогою контрольної панелі

Для того, щоби стерти усі факси в пам'яті, вимкніть HP all-in-one, натиснувши кнопку Увімк./Вимк.

Всі факси, збережені в пам'яті, видаляються, коли HP all-in-one від'єднують від живлення.

### Надсилання факсів через Інтернет

Можна придбати недорогу послугу телефонного зв'язку, яка дозволить надсилати і отримувати факси за допомогою HP all-in-one через Інтернет. Цей метод називається Робота з факсом за Інтернет-протоколом (Fax over Internet Protocol - FoIP). Імовірно, послуга FoIP, вже надається телефонною компанією, якщо:

- Разом з номером факсу набирається спеціальний код доступу, або
- Використовується ІР-конвертер, який підключається до Інтернету і має аналогові телефонні порти для факсового з'єднання.

Примітка Надсилати і приймати факси можна тільки, під'єднавши телефонний кабель до порта HP all-in-one "1-LINE", а не до порта Ethernet. Це означає, що під'єднання до Інтернету повинне або відбуватися через конвертер (входить в звичайний аналоговий телефонний роз'єм для факсів), або надаватися телефонною компанією.

Служба Інтернет-протоколу (FoIP) може не працювати коректно, якщо HP all-in-one відсилає чи приймає факс на високій швидкості (33600 біт/сек.) Якщо виникають проблеми з надсиланням чи прийманням факсу, використовуйте нижчу швидкість.

Це можна зробити, змінивши значення параметру Швидкість факсу з Висока (за замовчуванням) на Середня. Інформацію про зміну цього параметру див. в розділі Встановлення швидкості факсу.

Слід також звернутися до телефонної компанії, щоб перевірити, чи її Інтернетпослуги включають передачу факсів. Якщо ні, то Ви не матимете змоги надсилати і отримувати факси через Інтернет.

### Припинити надсилання факсу

Можна скасувати надсилання або отримання факсу в будь-який момент.

# Щоб припинити надсилання або отримання факсу за допомогою контрольної панелі

Щоб припинити надсилання або отримання факсу, натисніть Скасувати на контрольній панелі. На кольоровому графічному дисплеї повинно з'явитися повідомлення Факс скасовано. Якщо воно не з'явилося, ще раз натисніть Скасувати.

Сторінка, яка в даний момент друкується на HP all-in-one, буде додрукована, а решту друку скасовується. Це може зайняти декілька секунд.

#### Щоб скасувати набір номера

Щоб скасувати набір номера, натисніть Скасувати.

# 12 Використання HP Instant Share (USB)

Завдяки HP Instant Share Ви можете легко обмінюватися фотографіями зі своїми друзями та рідними. Просто відскануйте фотографію або вставте карту пам'яті у відповідне гніздо на Вашому HP all-in-one, виберіть фотографії, які Ви б хотіли надіслати та адресата і відправте фотографії. Ви можете навіть публікувати фотографії у Інтернет-фотоальбомах або на сайтах, що дозволяють онлайнову обробку фотографій. Повний перелік доступних послуг залежить від країни/регіону.

3 HP Instant Share E-mail (Електронна пошта HP Instant Share) Ваші друзі та рідні завжди отримуватимуть фотографії, які можна легко переглянути -- досить завантажень величезних об'ємів зображень, які неможливо відкрити. Ви відсилаєте електронне повідомлення, що містить зменшені ескізи фотографій та посилання на захищену Інтернет-сторінку, де Ваші друзі та рідні зможуть з легкістю переглянути, відіслати, роздрукувати чи зберегти ці фотографії.

Примітка Якщо HP all-in-one під'єднаний до мережі і налаштований на роботу з HP Instant Share, скористайтеся розділом Використання HP Instant Share (в мережі). Цей розділ стосується тільки пристроїв, під'єднаних до комп'ютера через USB кабель, які попередньо не працювали в мережі і не були налаштовані на роботу з HP Instant Share.

# Загальний огляд

Якщо Ваш HP all-in-one під'єднано до комп'ютера через порт USB, Ви можете обмінюватися фотографіями з друзями та родичами за допомогою свого пристрою та програмного забезпечення HP, що встановлене на комп'ютері. Для операційної системи Windows, скористайтеся програмним забезпеченням HP Image Zone; для комп'ютера Macintosh використовується клієнтська прикладна програма HP Instant Share.

Примітка Поняття "пристрій USB" означає, що пристрій HP All-in-One з'єднаний з комп'ютером за допомогою кабелю USB та отримує доступ до Інтернету через цей комп'ютер.

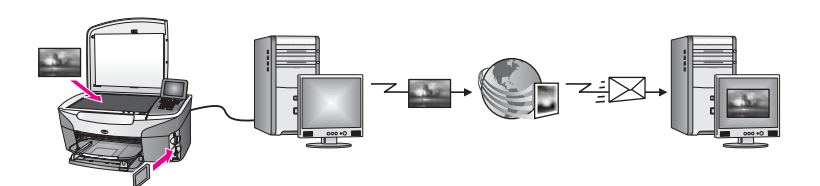

За допомогою HP Instant Share можна надсилати зображення з HP all-in-one будьякому адресатові за Вашим вибором. Адресатом може бути електронна поштова скринька, Інтернет-фотоальбом або сайт, що дозволяє онлайнову обробку фотографій. Повний перелік доступних послуг залежить від країни/регіону. Примітка Ви можете також надіслати зображення безпосередньо на HP All-in-Опе чи фотопринтер Вашого друга чи родича, під'єднаний до Інтернету чи локальної мережі. Щоб відсилати на пристрій, необхідно мати ім'я користувача та пароль Паспорту HP. Пристрій-одержувач повинен бути налаштований і зареєстрований в HP Instant Share. Необхідно також довідатися назву, присвоєну пристроєві одержувача. Подальші інструкції подано в кроці 5 розділу Надсилання зображень за допомогою HP all-in-one.

### Почнемо з початку

Для використання HP Instant Share на HP all-in-one необхідно:

- Пристрій HP all-in-one, під'єднаний до комп'ютера через кабель USB
- Доступ до Інтернету з комп'ютера, до якого під'єднано HP all-in-one.
- Залежно від платформи:
  - Windows: HP Image Zone, встановлена на комп'ютері
  - Macintosh: HP Image Zone, встановлена на комп'ютері, включно з клієнтською програмою HP Instant Share

Більш детальну інформацію можна отримати в Посібнику з встановлення, що постачається разом з пристроєм.

Налаштувавши HP all-in-one та встановивши програмне забезпечення **HP Image Zone**, можна обмінюватися фотографіями за допомогою HP Instant Share.

# Надсилання зображень за допомогою HP all-in-one

Зображення може містити фотографію або сканований текст. За допомогою HP all-in-one та HP Instant Share можна надсилати друзям та рідним як одне, так і друге. Виберіть фотографії з карти пам'яті або відскануйте зображення, натисніть HP Instant Share на контрольній панелі HP all-in-one та відішліть зображення обраному адресатові. В поданих нижче розділах Ви знайдете детальні інструкції.

### Надсилання фотографій з карти пам'яті

За допомогою HP all-in-one, вставивши карту пам'яті, можна посилати фотографії відразу або згодом, через певний проміжок часу. Щоби послати фотографії відразу, вставте карту пам'яті у відповідне гніздо, виберіть одну або декілька фотографій та натисніть HP Instant Share на контрольній панелі.

Якщо карту пам'яті вставлено, а надсилати зображення Ви вирішили пізніше, то за деякий час HP all-in-one перейде в пасивний режим. В такому разі просто натисніть HP Instant Share і, дотримуючись підказок, виберіть і надішліть фотографії.

**Примітка** Додаткові відомості про роботу з картою пам'яті Ви знайдете у розділі Використання карти пам'яті та фотоапарату з підтримкою PictBridge.

Щоб надіслати фотографії одразу після того, як вставлено карту пам'яті

- 1 Переконайтеся, чи карту пам'яті вставлено у відповідне гніздо HP all-in-one.
- 2 Виберіть одну або більше фотографій.
  - Додаткову інформацію про вибір фотографій див. у розділі Використання карти пам'яті та фотоапарату з підтримкою PictBridge.

Примітка Кінофайли можуть не підтримуватися службою HP Instant Share.

- 3 Натисніть HP Instant Share на контрольній панелі HP all-in-one. Якщо Ви використовуєте Windows, на комп'ютері відкриється програма HP Image Zone. Появиться піктограма HP Instant Share. Зменшені зображення фотографій з'являться в Selection Tray (Панель вибору). Для отримання додаткової інформації про HP Image Zone, див екранну довідку, Use the HP Image Zone (Використання HP Image Zone). Якщо Ви використовуєте Macintosh, на комп'ютері відкриється програма клієнта HP Instant Share. Зменшені зображення фотографій з'являться у вікні HP Instant Share.
  - Примітка При використанні операційної системи для Macintosh, ранішої ніж X v10.1.5 (включно з OS 9 v9.1.5), фотографії будуть завантажені в **HP Gallery**. Натисніть **E-mail (Електронна пошта)**. Відправте фотографії прикріпленими до електронного повідомлення, дотримуючись підказок на екрані комп'ютера.
- 4 Виконайте кроки, що відповідають Вашій операційній системі:

### Для комп'ютерів, що використовують OC Windows:

- а В області Control (Керування) або Work (Робоча) закладки НР Instant Share натисніть на посилання або піктограму служби, за допомогою якої будуть відсилатися фотографії.
  - Примітка Натиснувши See All Services (Показати всі послуги), можна вибирати серед усіх, доступних для країни/регіону, служб, наприклад: HP Instant Share E-mail (Електронна пошта HP Instant Share) та Create Online Albums (Створити альбоми в Інтернеті). Дотримуйтесь вказівок на екрані.

В області Work (Робоча) появиться вікно Go Online (Під'єднатися).

b Натисніть Next (Далі) та дотримуйтесь вказівок на екрані.

### Якщо Ви користуєтеся Macintosh:

- Перевірте, чи фотографії, які Ви хочете надіслати, показані у вікні НР Instant Share.
   Ви можете видаляти фотографії натисненням кнопки - або додавати їх натисненням кнопки +.
- b Натисніть Continue (Продовжити) та дотримуйтесь вказівок на екрані.
- с 3 переліку служб HP Instant Share виберіть службу, за допомогою якої Ви хочете надіслати фотографії.
- d Дотримуйтесь вказівок на екрані.
- 5 За допомогою служби HP Instant Share E-mail (Електронна пошта HP Instant Share) можна:
  - Надсилати електронні повідомлення з набором зменшених фотографій, які можна переглянути, роздрукувати чи зберегти через Інтернет.
  - Відкрити та редагувати адресну книгу для електронної пошти. Натисніть Address Book (Адресна книга), зареєструйтеся в HP Instant Share і створіть Паспорт HP.

- Надсилати електронні повідомлення кільком адресатам. Клацніть посилання для кількох адрес.
- Надіслати колекцію зображень на мережевий пристрій товариша чи родича Введіть назву, присвоєну пристроєві одержувача, в поле E-mail address (Електронна адреса) з додатком @send.hp.com. Вам запропонують увійти в систему HP Instant Share за допомогою userid (імені користувача) та password (паролю) Паспорту HP.
  - Примітка Якщо HP Instant Share попередньо не була налаштована, клацніть I need an HP Passport account (Мені потрібен Паспорт HP) у вікні Sign-in with HP Passport (Увійти в систему за допомогою Паспорту HP). Одержіть ім'я користувача та пароль Паспорту HP.
- Примітка Надіслати зображення з карти пам'яті можна також за допомогою клавіші Фото. За додатковою інформацією, див. Використання карти пам'яті та фотоапарату з підтримкою PictBridge.

### Щоб вставити карту пам'яті і пізніше надіслати фотографії

- 1 Вставте карту пам'яті у відповідне гніздо HP all-in-one. Через деякий час HP all-in-one перейде в пасивний режим. Пристрій HP all-inone знаходиться в пасивному режимі, якщо на кольоровому графічному дисплеї відображена заставка пасивного режиму.
- 2 Натисніть HP Instant Share на контрольній панелі HP all-in-one. На кольоровому графічному дисплеї з'явиться меню Посилати звідки?.
- 3 Натисніть 1, щоб вибрати Карта пам'яті. Перша фотографія з карти пам'яті відображається на кольоровому графічному дисплеї.
- 4 Виберіть одну або більше фотографій.
  - Примітка Додаткову інформацію про вибір фотографій див. у розділі Використання карти пам'яті та фотоапарату з підтримкою PictBridge.
- 5 Дотримуйтеся вказівок (починаючи з кроку 3) розділу Щоб надіслати фотографії одразу після того, як вставлено карту пам'яті.

### Надсилання сканованого зображення

Надішліть відскановане зображення, натиснувши HP Instant Share на контрольній панелі. Щоб скористатися клавішею HP Instant Share, покладіть оригінал зображенням униз на скло, виберіть сканер, як засіб для відсилання зображення, виберіть адресата і запустіть сканування.

**Примітка** Додаткову інформацію про сканування зображень див. у розділі Використання функцій сканування.

### Щоб відіслати скановане зображення з HP all-in-one

- 1 Покладіть оригінал зображенням униз в правий передній кут скла.
- 2 Натисніть HP Instant Share на контрольній панелі HP all-in-one. На кольоровому графічному дисплеї з'явиться меню Посилати звідки?.
- Натисніть 2, щоб вибрати Сканер.
  Зображення буде відскановане і завантажене в комп'ютер.

Якщо Ви використовуєте Windows, на комп'ютері відкриється програма **HP Image Zone**. Появиться піктограма **HP Instant Share**. В Selection Tray (Панель вибору) появиться зменшене зображення. Для отримання додаткової інформації про **HP Image Zone**, див екранну довідку, Use the **HP Image Zone** (Використання HP Image Zone).

Якщо Ви використовуєте Macintosh, на комп'ютері відкриється програма клієнта **HP Instant Share**. У вікні **HP Instant Share** появиться зменшене зображення.

- Примітка При використанні операційної системи для Macintosh, ранішої ніж X v10.1.5 (включно з OS 9 v9.1.5), фотографії будуть завантажені в **HP Gallery**. Натисніть **E-mail (Електронна пошта)**. Дотримуючись екранних вказівок, надішліть відскановане зображення, прикріпленим до електронного повідомлення.
- 4 Виконайте кроки, що відповідають Вашій операційній системі:

### Для комп'ютерів, що використовують OC Windows:

- а В області Control (Керування) або Work (Робоча) закладки НР Instant Share натисніть на посилання або піктограму служби, за допомогою якої будуть відсилатися скановані зображення.
  - Примітка Натиснувши See All Services (Показати всі послуги), можна вибирати серед усіх, доступних для країни/регіону, служб, наприклад: HP Instant Share E-mail (Електронна пошта HP Instant Share) та Create Online Albums (Створити альбоми в Інтернеті). Дотримуйтесь вказівок на екрані.

В області Work (Робоча) появиться вікно Go Online (Під'єднатися).

b Натисніть Next (Далі) та дотримуйтесь вказівок на екрані.

### Якщо Ви користуєтеся Macintosh:

- а Скановане зображення, яке надсилається, повинне бути відображене у вікні HP Instant Share.
   Ви можете видаляти фотографії натисненням кнопки - або додавати їх натисненням кнопки +.
- b Натисніть Continue (Продовжити) та дотримуйтесь вказівок на екрані.
- с 3 переліку служб HP Instant Share виберіть службу, за допомогою якої будуть надсилатися скановані зображення.
- d Дотримуйтесь вказівок на екрані.
- 5 За допомогою служби HP Instant Share E-mail (Електронна пошта HP Instant Share) можна:
  - Надсилати електронні повідомлення з набором зменшених фотографій, які можна переглянути, роздрукувати чи зберігати через Інтернет.
  - Відкрити та редагувати адресну книгу для електронної пошти. Натисніть Address Book (Адресна книга), зареєструйтеся в HP Instant Share і створіть Паспорт HP.
  - Надсилати електронні повідомлення кільком адресатам. Клацніть посилання для кількох адрес.
  - Надіслати колекцію зображень на мережевий пристрій товариша чи родича Введіть назву, присвоєну пристроєві одержувача, в поле E-mail address (Електронна адреса) з додатком @send.hp.com. Вам

запропонують увійти в систему HP Instant Share за допомогою userid (імені користувача) та password (паролю) Паспорту HP.

Примітка Якщо HP Instant Share попередньо не була налаштована, клацніть I need an HP Passport account (Мені потрібен Паспорт HP) у вікні Sign-in with HP Passport (Увійти в систему за допомогою Паспорту HP). Одержіть ім'я користувача та пароль Паспорту HP.

Примітка Для надсилання сканованого зображення можна скористатися клавішею Сканування. За додатковою інформацією, див. Використання функцій сканування.

# Надсилання зображень з комп'ютера

Крім HP all-in-one, для надсилання зображень через HP Instant Share можна використовувати встановлене на комп'ютер програмне забезпечення **HP Image Zone**. Програма **HP Image Zone** дозволяє вибрати і відредагувати одне або декілька зображень, а тоді, під'єднавшись до HP Instant Share, вибрати службу (наприклад, **HP Instant Share E-mail (Електронна пошта HP Instant Share)**) і надіслати зображення. Зокрема, можна обмінюватися зображеннями наступним чином:

- HP Instant Share E-mail (Електронна пошта HP Instant Share) (надіслати на електронну скриньку)
- HP Instant Share E-mail (Електронна пошта HP Instant Share) (надіслати на пристрій)
- Інтернет-альбоми
- Інтернет-служба обробки зображень (доступність залежить від країни/ регіону).

# Надсилання зображень за допомогою програми HP Image Zone (Windows)

Скористайтеся програмним забезпеченням **HP Image Zone**, щоб обмінятися зображеннями з друзями або родичами. Просто, відкрийте **HP Image Zone**, виберіть зображення, які потрібно надіслати, та відправте їх службою **HP Instant** Share E-mail (Електронна пошта **HP Instant Share**).

Примітка За додатковою інформацією про використання програми HP Image Zone, див екранну довідку HP Image Zone Help.

### Щоб скористатися програмою HP Image Zone

- Двічі клацніть піктограму HP Image Zone на робочому столі.
  На комп'ютері відкриється вікно HP Image Zone. У вікні появиться піктограма My Images (Мої зображення).
- 2 Виберіть одне або більше зображень з папки (папок), де вони зберігаються. За додатковою інформацією див екранну довідку **HP Image Zone Help**.

Примітка Скористайтеся засобами редагування зображень HP Image Zone, щоб досягнути потрібного Вам результату. За додатковою інформацією див екранну довідку HP Image Zone Help.

3 Натисніть піктограму **HP Instant Share**.

Піктограма HP Instant Share з'явиться у вікні HP Image Zone.

- 4 В області Control (Керування) або Work (Робоча) закладки НР Instant Share натисніть на посилання або піктограму служби, за допомогою якої будуть відсилатися скановані зображення.
  - Примітка Натиснувши See All Services (Показати всі послуги), можна вибирати між усіма доступними у Вашій країні/регіоні службами -наприклад, HP Instant ShareE-mail (Електронна пошта HP Instant Share) та Create Online Albums (Створити альбоми в Інтернеті). Дотримуйтесь вказівок на екрані.

В області Work (Робоча) HP Instant Share в HP Instant Share появиться вікно Go Online (Під'єднатися).

- 5 Натисніть Next (Далі) та дотримуйтесь вказівок на екрані.
- 6 За допомогою служби HP Instant Share E-mail (Електронна пошта HP Instant Share) можна:
  - Надсилати електронні повідомлення з набором зменшених фотографій, які можна переглянути, роздрукувати чи зберігати через Інтернет.
  - Відкрити та редагувати адресну книгу для електронної пошти. Натисніть Address Book (Адресна книга), зареєструйтеся в HP Instant Share і створіть Паспорт HP.
  - Надсилати електронні повідомлення кільком адресатам. Клацніть посилання для кількох адрес.
  - Надіслати колекцію зображень на мережевий пристрій товариша чи родича Введіть назву, присвоєну пристроєві одержувача, в поле E-mail address (Електронна адреса)з додатком @send.hp.com. Вам запропонують увійти в систему HP Instant Share за допомогою userid (імені користувача) та password (паролю) Паспорту HP.
    - Примітка Якщо HP Instant Share попередньо не була налаштована, клацніть I need an HP Passport account (Мені потрібен Паспорт HP) у вікні Sign-in with HP Passport (Увійти в систему за допомогою Паспорту HP). Одержіть ім'я користувача та пароль Паспорту HP.

# Щоб надіслати зображення з HP Instant Share (для користувачів операційної системи Macintosh OS X v10.1.5 та пізніших)

Примітка Операційні системи Macintosh OS X v10.2.1 та v10.2.2 не підтримуються.

Скористайтеся клієнтською програмою HP Instant Share, щоб обмінюватися зображеннями з друзями або родичами. Просто, відкрийте HP Instant Share, виберіть зображення, які потрібно надіслати, та відправте їх службою HP Instant Share E-mail (Електронна пошта HP Instant Share).

Примітка За додатковою інформацією про використання клієнтської програми HP Instant Share, див. екранну довідку HP Image Zone Help.

### Щоб скористатися клієнтською програмою HP Instant Share

- Виберіть значок HP Image Zone з області швидкого доступу. На робочому столі відкриється вікно HP Image Zone.
- 2 У програмі HP Image Zone, натисніть кнопку Services (Послуги) вгорі вікна.

У нижній частині вікна HP Image Zone з'явиться перелік прикладних програм.

- 3 В переліку програм виберіть HP Instant Share. На комп'ютері відкриється клієнтська програма HP Instant Share.
- 4 Натисненням кнопки + Ви можете додати зображення у вікно, а натисненням кнопки – видалити зображення.

Примітка За додатковою інформацією про використання клієнтської програми HP Instant Share, див. екранну довідку HP Image Zone Help.

- 5 Зображення, які надсилаються, повинні бути відображені у вікні **HP Instant Share**.
- 6 Натисніть Continue (Продовжити) та дотримуйтесь вказівок на екрані.
- 7 З переліку служб HP Instant Share виберіть службу, за допомогою якої будуть надсилатися скановані зображення.
- 8 Дотримуйтесь вказівок на екрані.
- 9 За допомогою служби HP Instant Share E-mail (Електронна пошта HP Instant Share) можна:
  - Надсилати електронні повідомлення з набором зменшених фотографій, які можна переглянути, роздрукувати чи зберігати через Інтернет.
  - Відкрити та редагувати адресну книгу для електронної пошти. Натисніть Address Book (Адресна книга), зареєструйтеся в HP Instant Share і створіть Паспорт HP.
  - Надсилати електронні повідомлення кільком адресатам. Клацніть посилання для кількох адрес.
  - Надіслати колекцію зображень на мережевий пристрій товариша чи родича Введіть назву, присвоєну пристроєві одержувача, в поле E-mail address (Електронна адреса) з додатком @send.hp.com. Вам запропонують увійти в систему HP Instant Share за допомогою userid (імені користувача) та password (паролю) Паспорту HP.
    - Примітка Якщо HP Instant Share попередньо не була налаштована, клацніть I need an HP Passport account (Мені потрібен Паспорт HP) у вікні Sign-in with HP Passport (Увійти в систему за допомогою Паспорту HP). Одержіть ім'я користувача та пароль Паспорту HP.

# Обмін зображеннями за допомогою програми HP Director (Macintosh OS раніше X v10.1.5)

Примітка Підтримуються версії операційних систем для Macintosh OS 9 v9.1.5 і пізніші та v9.2.6 і пізніші. Операційні системи для Macintosh X v10,0 та v10.0.4 не підтримуються.

Надішліть зображення будь-кому, хто має адресу електронної пошти. Просто запустіть **HP Director** та відкрийте **HP Gallery**. Потім створіть нове електронне повідомлення за допомогою поштового клієнта, що встановлений на Вашому комп'ютері.

**Примітка** Додаткову інформацію див. у розділі HP Imaging Gallery екранної довідки **HP Photo and Imaging Help**.

### Для використання поштової служби всередині HP Director

- 1 Відкрийте меню HP Director:
  - В системі OS X, виберіть значок **HP Director** з області швидкого доступу.
  - В системі OS 9, двічі клацніть ярлик **HP Director** на робочому столі.
- 2 Відкрийте HP Photo and Imaging Gallery:
  - В системі OS X, виберіть HP Gallery з розділу Manage and Share (Керування та доступ) у меню HP Director.
  - В системі OS 9, натисніть HP Gallery.
- Виберіть одне або декілька зображень, які Ви хотіли би надіслати.
  За додатковою інформацією див екранну довідку HP Photo and Imaging Help.
- 4 Натисніть **Е-таі (Електронна пошта)**.

Відкриється поштова клієнтська програма, що встановлена на Вашому Macintosh.

Відправте зображення прикріпленими до електронного повідомлення, дотримуючись підказок на екрані комп'ютера.

Розділ 12

# 13 Використання HP Instant Share (в мережі)

Завдяки HP Instant Share Ви можете легко обмінюватися фотографіями зі своїми друзями та рідними. Просто відскануйте фотографію або вставте карту пам'яті у відповідне гніздо на Вашому HP all-in-one, виберіть фотографії, які Ви б хотіли надіслати та адресата і відправте фотографії. Ви можете навіть публікувати фотографії у Інтернет-фотоальбомах або на сайтах, що дозволяють онлайнову обробку фотографій. Повний перелік доступних послуг залежить від країни/регіону.

# Загальний огляд

Якщо HP all-in-one під'єднаний до мережі і має прямий вихід в Інтернет (тобто зв'язок з Інтернетом не залежить від комп'ютера), то можна скористатися усіма функціями HP Instant Share, які пропонуються пристроєм. Ці функції включають можливість відсилати та отримувати зображення та дистанційний друк на HP allin-one. Опис кожної функції подано нижче.

Примітка Зображення може містити фотографію або сканований текст. За допомогою пристрою HP all-in-one та HP Instant Share Ви можете надсилати друзям та рідним як одне, так і друге.

Служба надсилання HP Instant Share дозволяє надсилати зображення з HP all-inone будь-якому адресатові засобами сервера HP Instant Share. (Зображення можна надсилати також з програми **HP Image Zone**, встановленої на комп'ютері.) Пунктом призначення, який Ви виберете, може бути електронна поштова скринька, під'єднаний до мережі пристрій друга або родича, Інтернет-фотоальбом або сайт, що дозволяє онлайнову обробку фотографій. Повний перелік доступних послуг залежить від країни/регіону. За додатковою інформацією, див. Надсилання зображень безпосередньо з HP all-in-one.

Примітка Під'єднаним до мережі пристроєм є HP All-in-One, який підтримує службу HP Instant Share і має доступ до Інтернету через домашню мережу чи іншим шляхом, який не вимагає доступу до комп'ютера. Якщо пристрій є мережевим та під'єднаний до комп'ютера через кабель USB, першість має мережеве під'єднання.

### Служба надсилання HP Instant Share

Символом мережевого під'єднання є 🖽.

### Служба одержання HP Instant Share

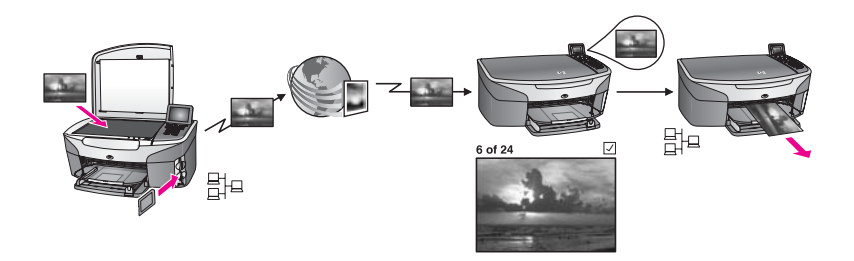

Служба отримання HP Instant Share дозволяє отримувати зображення від родичів чи друзів, які мають доступ до служби HP Instant Share та отримали ім'я користувача та пароль Паспорту HP.

### Отримання зображень від будь-якого відправника чи визначеної групи відправників

Можна отримувати зображення від будь-якого відправника, який має Паспорт НР (Відкритий режим), або від визначеної групи відправників (Обмежений режим).

 Щоб одержувати зображення від будь-якого відправника, необхідно просто подати назву HP all-in-one тим відправникам, від яких Ви хочете одержувати зображення. Назва присвоюється при налаштуванні HP Instant Share на Вашому HP all-in-one. В назві пристрою не враховуються малі та великі літери. Відкритий режим (одержання від будь-якого відправника) встановлено за замовчуванням. Додаткову інформацію про отримання зображень у Відкритому режимі див. у розділі Отримання від будь-якого відправника (Відкритий режим).

Можна також заблокувати за допомогою списку доступу HP all-in-one певних осіб, щоб вони не надсилали зображення на HP Instant Share. Додаткову інформацію про використання списку доступу див. в екранній довідці служби HP Instant Share.

 Щоб одержувати зображення від обмеженої групи відправників, додайте кожного з них в список доступу HP Instant Share та присвойте кожному привілей доступу. Додаткову інформацію про присвоєння привілею доступу див. в екранній довідці служби HP Instant Share.

### Перегляд чи автоматичний друк отриманих зображень

HP Instant Share дозволяє переглядати колекцію зображень перед друком або автоматично роздруковувати її на HP all-in-one. Привілей автоматичного друку визначається окремо для кожного відправника в списку доступу HP Instant Share.

Автоматично роздруковуються колекції лише тих відправників, яким присвоєно привілей автоматичного друку Всі інші колекції надходять в режимі попереднього перегляду.

Примітка Додаткову інформацію про Службу одержання HP Instant Share див. у розділі Отримати зображення.

### дистанційний друк НР

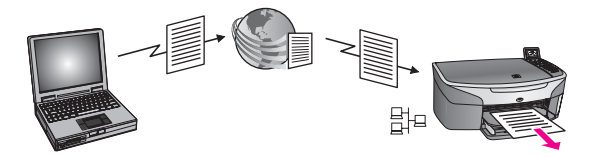

Дистанційний друк НР дозволяє друкувати з прикладної програми Windows на окремо під'єднаний до мережі пристрій. Наприклад, можна скористатися драйвером дистанційного друку НР, щоб, сидячи в кав'ярні, надрукувати зображення з портативного комп'ютера на НР all-in-one, який знаходиться у Вас вдома. Можна також друкувати на пристрій, працюючи вдома через віртуальну приватну мережу (virtual private network - VPN). За додатковою інформацією, див. Документи дистанційного друку.

Більше того, Ваш родич чи товариш, який не має під'єднаного до мережі пристрою, може завантажити на свій комп'ютер драйвер дистанційного друку і друкувати на Ваш HP all-in-one (після того, як Ви надасте йому його назву). За додатковою інформацією, див. Документи дистанційного друку.

### Почнемо з початку

Для використання HP Instant Share на Вашому пристрої HP all-in-one, Вам потрібно мати:

- Діючу локальну мережу (LAN)
- Пристрій HP all-in-one, під'єднаний до локальної мережі LAN
- Прямий доступ в Інтернет через Інтернет-провайдера (ISP)
- Ім'я користувача та пароль Паспорту НР
- Налаштування пристрою на роботу з HP Instant Share

Налаштувати HP Instant Share і отримати ім'я користувача та пароль Паспорту HP можна:

- З програми HP Image Zone на комп'ютері
- Натиснувши HP Instant Share на контрольній панелі HP all-in-one
- За вказівкою під кінець встановлення програмного забезпечення (тільки для Macintosh)

За додатковою інформацією див. екранну довідку HP Instant Share Setup Wizard (Майстра встановлення HP Instant Share).

**Примітка** Переконайтеся, що було вибрано **Турісаl (типове)** встановлення програмного забезпечення HP all-in-one. HP Instant Share **не** функціонуватиме на пристрої з мінімальним типом встановлення.

Після надання імені користувача та паролю Паспорту HP, створення унікальної назви для HP all-in-one та реєстрації пристрою, Вам пропонується додати відправників до списку доступу та створити адресатів. Якщо Ви вирішили скористатися списком доступу та створювати адресатів пізніше, дотримуйтеся вказівок відповідних розділів.

Примітка Увійшовши в систему HP Instant Share і зареєструвавши HP all-in-one, Ви автоматично додаєтеся в список дозволених відправників для Вашого пристрою і одержуєте привілей автодруку. Додаткову інформацію про те, як стати користувачем HP Instant Share та зареєструвати пристрій, див. розділ Почнемо з початку.

### Створення адресатів

Щоб визначити пункти призначення, на які Ви (відправник) хочете відсилати зображення, створіть адресатів. Адресатом може бути, наприклад, електронна поштова скринька, під'єднаний до мережі пристрій товариша або родича, Інтернетфотоальбом або сайт, що дозволяє онлайнову обробку фотографій. Повний перелік доступних послуг залежить від країни/регіону.

Примітка Хоч адресати створюються службою HP Instant Share, вони доступні через HP all-in-one.

### Щоб створити адресатів

- 1 Натисніть HP Instant Share на контрольній панелі HP all-in-one. На кольоровому графічному дисплеї з'явиться меню HP Instant Share.
- 2 Натиснувши 3, виберіть Add New Destination (Додати адресата). Появиться меню Вибір комп'ютера. з переліком комп'ютерів, під'єднаних до мережі.
- 3 Виберіть комп'ютер з переліку.

**Примітка HP Image Zone** повинна бути встановлена на вибраному комп'ютері і він повинен підтримувати службу HP Instant Share.

На комп'ютері появиться вікно служби HP Instant Share.

4 Увійдіть в систему HP Instant Share за допомогою userid (імені користувача) та password (паролю) Вашого Паспорту HP. З'явиться менеджер HP Instant Share.

Примітка Вам не доведеться вводити userid (ім'я користувача) та password (пароль) Паспорту HP, якщо служба HP Instant Share налаштована на запам'ятовування цих даних.

5 Виберіть закладку **Share (Спільний доступ)** і, дотримуючись екранних вказівок, створіть нового адресата.

За додатковою інформацією див. екранну довідку.

Якщо пристрій друга чи родича, на який відсилається колекція фотографій, під'єднаний до мережі, виберіть **HP Instant Share E-mail (Електронна пошта HP Instant Share)**. В полі **E-mail address (Електронна адреса)** введіть назву пристрою і додайте до неї @send.hp.com. (Така адреса може використовуватися лише в HP Instant Share.)

Примітка Щоб відіслати на пристрій: 1) і відправник, і одержувач повинні мати ім'я користувача та пароль Паспорту HP; 2) пристрій, на який відсилаються фотографії, повинен бути зареєстрований в HP Instant Share; та 3) зображення повинні надсилатися за допомогою HP Instant Share E-mail (Електронної пошти HP Instant Share) або дистанційного друку HP.

Перед заданням пристрою-адресата для **HP Instant Share E-mail** (Електронної пошти **HP Instant Share)** чи додаванням принтера для дистанційного друку, довідайтеся в одержувача унікальну мережеву назву, присвоєну пристроєві. Назву пристроєві присвоюється при першому входженні в систему HP Instant Share і реєстрації пристрою. За додатковою інформацією, див. Почнемо з початку.

### Щоб скористатися списком доступу HP Instant Share

Список доступу використовується, коли HP all-in-one налаштований на отримання як у Відкритому, так і в Обмеженому режимах.

- У Відкритому режимі колекції зображень приймаються від будь-якого відправника, який має Паспорт НР та знає назву, присвоєну пристроєві.
   Відкритий режим дозволяє відправникові надсилати зображення на пристрій.
   Використовуйте список доступу для присвоєння привілею автодруку. А також для блокування відправників, від яких Ви не хочете отримувати зображення.
- В Обмеженому режимі зображення приймаються лише від відправників зі списку доступу. Особи, додані в список повинні мати ім'я користувача та пароль Паспорту HP.

Додаючи відправника в список, йому можна надати наступні привілеї:

- Дозвіл: Дозволити перед друком попередній перегляд зображень, одержаних від відправника.
- Автодрук: Дозволити автоматично друкувати на пристрої всі зображення, одержані від відправника.
- Блок: Гарантує, що на пристрій не буде надіслано небажаних зображень від відправника.

### Щоб скористатися списком доступу

- Натисніть HP Instant Share на контрольній панелі HP all-in-one. На кольоровому графічному дисплеї з'явиться меню HP Instant Share.
- 2 Натисніть 3, тоді 5. Відобразиться меню Парам. НР Instant Share і виділиться Керування рахунком.

Появиться меню Вибір комп'ютера з переліком комп'ютерів, під'єднаних до мережі.

3 Виберіть комп'ютер з переліку.

**Примітка HP Image Zone** повинна бути встановлена на вибраному комп'ютері і він повинен підтримувати службу HP Instant Share.

На комп'ютері появиться вікно служби HP Instant Share.

- 4 Згідно підказки, увійдіть в систему HP Instant Share за допомогою userid (імені користувача) та password (паролю) Паспорту HP. З'явиться менеджер HP Instant Share.
  - Примітка Вам не доведеться вводити userid (ім'я користувача) та разsword (пароль) Паспорту НР, якщо служба НР Instant Share налаштована на запам'ятовування цих даних.
- 5 Дотримуючись екранних вказівок додайте чи видаліть відправників зі списку доступу та відредагуйте привілеї.

За додатковою інформацією див. екранну довідку.

Примітка Щоб додати відправника в список доступу, необхідно знати його ім'я користувача Паспорту НР. Ім'я користувача вимагається при додаванні відправника в список. Після додавання відправника в список та визначення привілеїв, в списку відобразиться інформація про цього відправника наступним чином: привілей доступу, ім'я, прізвище, ім'я користувача Паспорту НР.

# Надсилання зображень безпосередньо з HP all-in-one

Зображення може містити фотографію або сканований текст. За допомогою пристрою HP all-in-one та HP Instant Share Ви можете надсилати друзям та рідним як одне, так і друге. Виберіть фотографії з карти пам'яті або відскануйте зображення, натисніть HP Instant Share на контрольній панелі HP all-in-one та відішліть зображення обраному адресатові. В поданих нижче розділах Ви знайдете детальні інструкції.

Примітка Пристрій, під'єднаний до мережі, на який Ви відсилаєте, повинен бути зареєстрований в HP Instant Share.

### Надсилання фотографій з карти пам'яті

За допомогою HP all-in-one, вставивши карту пам'яті, можна посилати фотографії відразу або згодом, через певний проміжок часу. Щоби надіслати фотографії відразу, вставте карту пам'яті у відповідне гніздо, виберіть одну або декілька фотографій та натисніть HP Instant Share на контрольній панелі.

Якщо карту пам'яті вставлено, а надсилати зображення Ви вирішили пізніше, то за деякий час HP all-in-one перейде в пасивний режим. В такому разі просто натисніть HP Instant Share і, дотримуючись підказок, виберіть і надішліть фотографії.

**Примітка** Додаткові відомості про роботу з картою пам'яті Ви знайдете у розділі Використання карти пам'яті та фотоапарату з підтримкою PictBridge.

Щоб відіслати фотографії на під'єднаний до мережі пристрій товариша чи родича

1 Довідайтеся назву, присвоєну його пристроєві.

Примітка Назва присвоюється пристроєві при створенні рахунку HP Instant Share та реєстрації HP all-in-one.

2 Впевніться, що отримувач має встановлений Відкритий режим отримання, або включив Ваше ім'я користувача Паспорту НР в список доступу отримуючого пристрою.

Додаткову інформацію див. у розділах Отримання від будь-якого відправника (Відкритий режим) та Щоб скористатися списком доступу HP Instant Share.

- 3 Створіть адресата, використовуючи назву пристрою, одержану від отримувача За додатковою інформацією, див. Створення адресатів.
- 4 Щоб відіслати фотографії, натисніть HP Instant Share.

За додатковою інформацією див. подані нижче відповідні процедури.

#### Щоб надіслати фотографії одразу після того, як вставлено карту пам'яті

- 1 Переконайтеся, чи карту пам'яті вставлено у відповідне гніздо HP all-in-one.
- 2 Виберіть одну або більше фотографій. Додаткову інформацію про вибір фотографій див. у розділі Використання карти пам'яті та фотоапарату з підтримкою PictBridge.

Примітка Кінофайли можуть не підтримуватися службою HP Instant Share.

- 3 На контрольній панелі HP all-in-oneнaтиcніть HP Instant Share. На кольоровому графічному дисплеї з'явиться Меню Share. Список Меню Share відобразить адресатів, створених Вами в службі HP Instant Share. За додатковою інформацією, див. Створення адресатів.
- 4 Скористайтеся клавішами стрілок ▲ і ▼, щоб вибрати адресата, якому Ви хочете надіслати фотографії.
- 5 Натисніть кнопку ОК, щоб підтвердити вибір і надіслати фотографії.
- Примітка Надіслати зображення з карти пам'яті можна також за допомогою клавіші Фото. За додатковою інформацією, див. Використання карти пам'яті та фотоапарату з підтримкою PictBridge.

#### Щоб вставити карту пам'яті і пізніше надіслати фотографії

- 1 Вставте карту пам'яті у відповідне гніздо HP all-in-one. Через деякий час HP all-in-one перейде в пасивний режим. Пристрій HP all-inone знаходиться в пасивному режимі, якщо на кольоровому графічному дисплеї відображена заставка пасивного режиму.
- Будучи готовим надіслати фотографії, натисніть HP Instant Share на контрольній панелі HP all-in-one.
   На кольоровому графічному дисплеї з'явиться меню HP Instant Share.
- 3 Натисніть 1, щоб вибрати **Відіслати**. З'явиться меню Посилати звідки?
- 4 Натисніть 1, щоб вибрати Карта пам'яті. Перша фотографія з карти пам'яті відображається на кольоровому графічному дисплеї.
- 5 Виберіть одну або більше фотографій. Додаткову інформацію про вибір фотографій див. у розділі Використання карти пам'яті та фотоапарату з підтримкою PictBridge.
- 6 Натисніть кнопку Фото на контрольній панелі. Появиться Меню Share. Список Меню Share відобразить адресатів, створених Вами в службі НР Instant Share. За додатковою інформацією, див. Створення адресатів.
- 7 Скористайтеся клавішами стрілок ▲ і ▼, щоб вибрати адресата, якому Ви хочете надіслати фотографії.
- 8 Натисніть кнопку ОК, щоб підтвердити вибір і надіслати фотографії.

### Надсилання фотографій з файлу адресатів

Якщо цифрова камера HP підтримує HP Instant Share, це дозволяє присвоювати фотографії адресатам на карті пам'яті. Присвоєні фотографії зберігаються у файлі адресатів. Коли карта виймається з камери і вставляється у відповідне гніздо HP all-in-one, HP all-in-one читає карту і пересилає фотографії відповідним адресатам.

### Щоб надіслати фотографії адресатам, присвоєним цифровою камерою НР

- Переконайтеся, чи карту пам'яті вставлено у відповідне гніздо HP all-in-one.
  За додатковою інформацією, див. Використання карти пам'яті та фотоапарату з підтримкою PictBridge.
  - На кольоровому графічному дисплеї з'явиться діалог Відіслати адресатам?.
- Натисніть 1, щоб вибрати Так, відправити фотографії адресатам HP Instant Share.

Фотографії будуть відіслані присвоєним адресатам.

Примітка Надсилання фотографій великій кількості адресатів може забрати багато часу. Крім того, може бути перевищена максимальна кількість адресатів, яким HP all-in-one може відіслати фотографії за одну процедуру. При повторному вставлянні карти пам'яті решта фотографій будуть відіслані адресатам.

### Надсилання сканованого зображення

Надіслати відскановане зображення можна, натиснувши HP Instant Share на контрольній панелі. Щоб скористатися клавішею HP Instant Share, покладіть оригінал зображенням униз на скло, виберіть сканер, як засіб для відсилання зображення, виберіть адресата і запустіть сканування.

**Примітка** Додаткову інформацію про сканування зображень див. у розділі Використання функцій сканування.

# Щоб відіслати скановане зображення на під'єднаний до мережі пристрій товариша чи родича

1 Довідайтеся назву, присвоєну його пристроєві.

Примітка Назва присвоюється пристроєві при створенні рахунку HP Instant Share та реєстрації HP all-in-one. В назві не враховуються малі та великі літери.

2 Впевніться, що отримувач має встановлений Відкритий режим отримання, або включив Ваше ім'я користувача Паспорту НР в список доступу отримуючого пристрою.

Додаткову інформацію див. у розділах Отримання від будь-якого відправника (Відкритий режим) та Щоб скористатися списком доступу HP Instant Share.

3 Створіть адресата, використовуючи назву пристрою, отриману від друга чи родича.

За додатковою інформацією, див. Створення адресатів.

4 Щоб відіслати фотографії, натисніть HP Instant Share.

За додатковою інформацією див. подані нижче відповідні процедури.

### Щоб відіслати скановане зображення з HP all-in-one

- 1 Покладіть оригінал зображенням униз в правий передній кут скла.
- На контрольній панелі натисніть HP Instant Share.
  На кольоровому графічному дисплеї з'явиться меню HP Instant Share.
- 3 Натисніть 1, щоб вибрати Відіслати. З'явиться меню Посилати звідки?.
- 4 Натисніть 2, щоб вибрати Сканер. Появиться Меню Share.

Список **Меню Share** відобразить адресатів, створених Вами в службі HP Instant Share. За додатковою інформацією, див. Створення адресатів.

- 5 Скористайтеся клавішами стрілок ▲ і ▼, щоб вибрати адресата, якому Ви хочете надіслати зображення.
- Натисніть кнопку ОК, щоб підтвердити вибір і почати сканувати.
  Зображення буде відскановане і відіслане вибраному адресатові.
- Примітка Для надсилання сканованого зображення можна скористатися клавішею Сканування. За додатковою інформацією, див. Використання функцій сканування.

### Скасування надсилання зображень

Надсилання зображень до одного або декількох пунктів призначення може бути скасовано в будь-який момент натисненням кнопки Скасувати на контрольній панелі. Результат скасування залежить від стану завантаження колекції зображень в службу НР Instant Share.

- Якщо процес завантаження в HP Instant Share вже завершився, колекцію буде відіслано за місцем призначення.
- Якщо колекція ще не повністю завантажена в HP Instant Share, вона не буде відіслана адресатові.

# Надсилання зображень з комп'ютера

Крім HP all-in-one, для надсилання зображень через HP Instant Share можна використовувати встановлене на комп'ютері програмне забезпечення **HP Image Zone**. Програма **HP Image Zone** дозволяє вибрати і відредагувати одне або декілька зображень, а тоді, під'єднавшись до HP Instant Share, вибрати службу (наприклад, **HP Instant Share E-mail (Електронна пошта HP Instant Share)**) і надіслати зображення. Зокрема, можна обмінюватися зображеннями наступним чином:

- HP Instant Share E-mail (Електронна пошта HP Instant Share) (відправити на електронну скриньку)
- HP Instant Share E-mail (Електронна пошта HP Instant Share) (відправити на пристрій)
- Інтернет-альбоми
- Інтернет-служба обробки зображень (доступність залежить від країни/ регіону).

Примітка За допомогою програмного забезпечення HP Image Zone не можна отримувати колекції зображень.

Щоб надіслати зображення за допомогою електронної пошти HP Instant Share (надіслати на пристрій), виконайте наступні завдання:

• Довідайтеся в одержувача назву, присвоєну його мережевому пристроєві.

 Впевніться, що отримувач має встановлений Відкритий режим отримання, або включив Ваше ім'я користувача Паспорту НР в список доступу отримуючого пристрою.

Додаткову інформацію див. у розділах Отримання від будь-якого відправника (Відкритий режим) та Щоб скористатися списком доступу HP Instant Share.

• Дотримуйтеся наступних вказівок відповідно до операційної системи.

### Щоб надсилати зображення за допомогою HP Image Zone (користувачі Windows)

- Двічі клацніть піктограму HP Image Zone на робочому столі. На комп'ютері відкриється вікно HP Image Zone. У вікні появиться піктограма My Images (Мої зображення).
- Виберіть одне або більше зображень з папки (папок), де вони зберігаються.
  За додатковою інформацією див екранну довідку HP Image Zone Help.

Примітка Скористайтеся засобами редагування зображень HP Image Zone, щоб досягнути потрібного Вам результату. За додатковою інформацією див екранну довідку HP Image Zone Help.

- 3 Появиться піктограма HP Instant Share. Появиться піктограма HP Instant Share.HP Image Zone
- В області Control (Керування) натисніть See All Services (Показати всі послуги).
  Вікно Go Online (Під'єднатися) появиться в області Work (Робоча) закладки НР Instant Share.
- 5 Натисніть Next (Далі).
- 6 З переліку служб виберіть службу, за допомогою якої будуть надсилатися зображення.
- 7 Дотримуйтесь вказівок на екрані.

За додатковою інформацією див. екранну довідку. Якщо пристрій друга чи родича, на який відсилається колекція фотографій, під'єднаний до мережі, виберіть HP Instant Share E-mail (Електронна пошта HP Instant Share). Введіть назву пристрою в поле E-mail address (Електронна адреса) з додатком @send.hp.com. Вам запропонують увійти в систему HP Instant Share за допомогою userid (імені користувача) та разѕмогd (паролю) Паспорту HP.

Примітка Якщо HP Instant Share попередньо не була налаштована, клацніть I need an HP Passport account (Мені потрібен Паспорт HP) у вікні Sign-in with HP Passport (Увійти в систему за допомогою Паспорту HP). Одержіть ім'я користувача та пароль Паспорту HP. У вікні Region and Terms of Use (Perioн та Умови користування) виберіть країну/регіон та прийміть Terms of Use (Умови користування).

### Щоб надіслати зображення з HP Image Zone (для користувачів операційної системи Macintosh OS X v10.1.5 та пізніших)

Примітка Операційні системи Macintosh OS X v10.2.1 та v10.2.2 не підтримуються.

- 1 Виберіть значок **HP Image Zone** з області швидкого доступу. На робочому столі відкриється вікно **HP Image Zone**.
- У програмі HP Image Zone, натисніть кнопку Services (Послуги) вгорі вікна. У нижній частині вікна HP Image Zone з'явиться перелік прикладних програм.
- 3 цього переліку виберіть HP Instant Share.
  На Вашому комп'ютері відкриється клієнтська програма HP Instant Share.
- 4 Додайте зображення, які Ви хочете надіслати, у вікно **HP Instant Share**. Для отримання більш детальної інформації, див. розділ HP Instant Share Довідки **HP Image Zone Help**.
- 5 Коли Ви додали усі потрібні зображення, натисніть **Continue (Продовжити)**.
- 6 Дотримуйтесь вказівок на екрані.
- 7 З переліку служб виберіть службу, за допомогою якої будуть надсилатися зображення.
- 8 Дотримуйтесь вказівок на екрані.

За додатковою інформацією див. екранну довідку. Якщо пристрій друга чи родича, на який відсилається колекція фотографій, під'єднаний до мережі, виберіть HP Instant Share E-mail (Електронна пошта HP Instant Share). Введіть назву пристрою в поле E-mail address (Електронна адреса) з додатком @send.hp.com. Вам запропонують увійти в систему HP Instant Share за допомогою userid (імені користувача) та разѕиого (паролю) Вашого Паспорту HP.

Примітка Якщо HP Instant Share попередньо не була налаштована, клацніть I need an HP Passport account (Мені потрібен Паспорт HP) у вікні Sign-in with HP Passport (Увійти в систему за допомогою Паспорту HP). Одержіть ім'я користувача та пароль Паспорту HP. У вікні Region and Terms of Use (Регіон та Умови користування) виберіть країну/регіон та прийміть Terms of Use (Умови користування).

# Отримати зображення

Зображення можна надсилати з одного пристрою з мережевим під'єднанням на інший. Можна отримувати колекції зображень від будь-якого відправника, який має ім'я користувача та пароль Паспорту НР (Відкритий режим), або від визначеної групи відправників (Обмежений режим). За замовчуванням встановлено Відкритий режим отримання. За додатковою інформацією, див. Служба одержання НР Instant Share.

Примітка Колекцією зображень називають групу зображень, яка надсилається особою визначеному адресатові, яким, в даному випадку, є Ваш пристрій.

### Отримання від будь-якого відправника (Відкритий режим)

За замовчуванням Ваш HP all-in-one знаходиться у Відкритому режимі прийому. Будь-хто з друзів або рідних, хто має дійсний Паспорт HP і знає мережеве ім'я Вашого пристрою, може надіслати Вам колекцію зображень. Колекція не надрукується автоматично, якщо відправникові не надано привілей автодруку в списку доступу HP Instant Share. За додатковою інформацією, див. Щоб скористатися списком доступу HP Instant Share.

Примітка Навіть, якщо HP all-in-one налаштований на отримання від будь-якого користувача, можна заблокувати отримання зображень від певних відправників. Просто заблокуйте їх в списку доступу. За додатковою інформацією, див. Щоб скористатися списком доступу HP Instant Share.

Також можна заблокувати зображення, які надсилаються на пристрій за допомогою списку завдань друку служби HP Instant Share.

### Щоб отримувати зображення від будь-якого відправника

- 1 Натисніть HP Instant Share на контрольній панелі HP all-in-one. На кольоровому графічному дисплеї з'явиться меню HP Instant Share.
- 2 Натиснувши 3, виберіть Параметри HP Instant Share. З'явиться меню Параметри Instant Share.
- 3 Натисніть 1, щоб вибрати Параметри отримання. Появиться меню Параметри отримання.
- 4 Натисненням кнопки 2 виберіть Відкр. отрим. з будь-яких.

За замовчуванням Ваш HP all-in-one буде давати Вам можливість попереднього перегляду зображень у отриманій колекції. Щоб друкувати колекції автоматично, див. Щоб автоматично роздрукувати отримані зображення.

### Отримання від визначеної групи відправників (Обмежений режим)

При налаштуванні HP all-in-one на отримання в Обмеженому режимі, отримуються колекції зображень лише від визначеної групи дозволених відправників, кожен із яких повинен мати власний Паспорт HP. Цього досягається додаванням кожного відправника в список доступу. Внісши відправника в список, присвойте йому привілей. За додатковою інформацією, див. Щоб скористатися списком доступу HP Instant Share.

Примітка В Обмеженому режимі отримуються колекції зображень тільки від тих відправників, які мають Паспорт НР, та привілей дозволу або автодруку.

В Обмеженому режимі отримані зображення роздруковуються вручну, крім тих випадків, коли в списку доступу визначено привілей автодруку. За додатковою інформацією, див. Друк отриманих зображень.

### Щоб отримувати зображення від визначеної групи дозволених відправників

- Додайте відправників у список доступу HP Instant Share і надайте їм привілеї. За додатковою інформацією, див. Щоб скористатися списком доступу HP Instant Share.
- 2 Після формування списку, натисніть HP Instant Share на контрольній панелі HP all-in-one.

На кольоровому графічному дисплеї з'явиться Меню HP Instant Share.

3 Натисніть 3, тоді 1. Відобразиться меню Парам. НР Instant Share і виділиться Параметри отримання.

Появиться меню Параметри отримання.

- 4 Натисніть 1, щоб обрати Обмежений, отримання з визначених джерел.
- 5 Вкажіть HP all-in-one параметр попереднього перегляду зображень або автоматичного друку отриманих колекцій.

За додатковою інформацією, див. Друк отриманих зображень.

## Друк отриманих зображень

Служба HP Instant Share одержує зображення, надіслані на пристрій і визначає (за колекцією) привілеї доступу, встановлені для відправника. Пристрій HP all-in-one перевіряє надходження нових зображень в HP Instant Share одним із двох способів:

 Якщо HP all-in-one під'єднаний до мережі і налаштований на HP Instant Share, він автоматично перевіряє надходження нових колекцій зображень в службу HP Instant Share через встановлений інтервал часу (наприклад, кожні 20 хв.). Цей процес називається автоперевіркою і включений для пристою за замовчуванням.

Якщо HP all-in-one виявляє, що HP Instant Share отримала колекцію, на кольоровому графічному дисплеї появляється піктограма, яка про це повідомляє. Якщо колекція надійшла від дозволеного відправника з привілеєм автодруку, то вона буде автоматично роздрукована на пристрої. Якщо колекція надійшла від дозволеного відправника **без** привілею автодруку, інформація про неї відображається в списку **Отримано** в HP all-in-one.

 Якщо функція автоперевірки не включена, чи якщо потрібно перевірити надходження колекції в інтервалі між автоперевірками, натисніть HP Instant Share і виберіть Отримати в меню HP Instant Share. Якщо вибрано Отримати, HP all-in-one перевіряє, чи не надійшли нові зображення і завантажує інформацію в список Отримано.

Якщо колекція надійшла від дозволеного відправника з привілеєм автодруку, появиться запит Друкувати зараз чи Друкувати пізніше. Якщо вибрано Друкувати зараз, зображення з колекції будуть надруковані. Якщо ж вибрано Друкувати пізніше, то інформація про колекцію відображається в списку Отримано.

Далі описано процес друку отриманих зображень, встановлення параметру розміру друку та інших параметрів, які стосуються друку, та скасування друку.

### Автоматичний друк отриманих зображены

Колекція зображень, отримана від дозволеного відправника з привілеєм автодруку, буде автоматично роздрукована на HP all-in-one, якщо включено параметр автоперевірки.

### Щоб автоматично роздрукувати отримані зображення

1 Додайте відправника в список доступу HP Instant Share і надайте йому привілей автодруку. За додатковою інформацією, див. Щоб скористатися списком доступу HP Instant Share.

- 2 Натисніть HP Instant Share на контрольній панелі HP all-in-one. На кольоровому графічному дисплеї з'явиться меню HP Instant Share.
- Натисніть 3, тоді 2.
  Відобразиться меню Парам. НР Instant Share і виділиться Автоперевірка.
  З'являється меню Автоперевірка.
- 4 Натисніть 1, щоб вибрати Увімк.

Коли Автоперевірку ввімкнено, HP all-in-one періодично надсилає запит до сервера HP Instant Share, перевіряючи, чи не надійшло нових колекцій. Якщо знайдено колекцію, що надійшла від дозволеного відправника з дозволом на автодрук, вона буде завантажена та надрукована.

Примітка Для опитування служби HP Instant Share вручну, натисніть HP Instant Share, тоді 2, щоб вибрати Отримати з меню HP Instant Share. Пристрій HP all-in-one надішле запит в службу HP Instant Share. Якщо буде виявлено одну або декілька колекцій для автодруку, на кольоровому графічному дисплеї з'явиться вікно Завдання для друку готове. Якщо Ви натиснете 1, вибираючи Друкувати зараз, колекція буде надрукована та додана до списку колекцій Отримано. Якщо Ви натиснете 2, вибираючи Друкувати пізніше, колекція буде надрукована та додана до списку колекцій Отримано.

### Друк отриманих зображень вручну

Колекція зображень, яка надійшла від дозволеного відправника без привілею автодруку, зберігається в службі HP Instant Share, доки Ви не вирішите, як опрацювати їх через HP all-in-one. Можна попередньо переглянути колекцію перед друком або роздрукувати всю колекцію без попереднього перегляду зображень.

### Щоб переглянути зображення перед друком

- 1 Натисніть HP Instant Share на контрольній панелі HP all-in-one. На кольоровому графічному дисплеї з'явиться меню HP Instant Share.
- 2 Натисніть 2, щоб вибрати Отримати. Пристрій HP all-in-one надсилає запит про отримання нових колекцій зображень на сервер HP Instant Share. Якщо знайдено колекцію, вона завантажується на Ваш пристрій. На кольоровому графічному дисплеї з'являється список Отримано колекції.
- 3 За допомогою стрілок ▲ та ▼, виберіть колекцію для перегляду.
- 4 Натисніть кнопку ОК.
- 5 Виберіть з колекції одне або декілька зображень.
- 6 Натисніть кнопку Пуск Кольоровий, Пуск Чорно-білий, або Фото.
  - При натисканні Пуск: кольоровий вибрані зображення друкуються згідно стандартних параметрів (одна копія 10 на 15 см)
  - При натисканні Пуск: чорно-білий вибрані зображення друкуються чорнобілими згідно стандартних параметрів (одна копія 10 на 15 см)
  - Натиснувши Фото, перш, ніж почати друк, можна налаштувати різноманітні параметри (наприклад, кількість примірників, розмір зображення, розмір і тип паперу). Вибравши потрібні параметри, натисніть Пуск: Кольоровий або Пуск: Чорно-білий.

Примітка Додаткові відомості про параметри друку Ви знайдете у розділі Встановлення параметрів друку фотографій.

### Для друку зображень без попереднього перегляду

- 1 Натисніть HP Instant Share на контрольній панелі HP all-in-one. На кольоровому графічному дисплеї з'явиться меню HP Instant Share.
- 2 Натисніть 2, щоб вибрати Отримати. Пристрій HP all-in-one надсилає запит про отримання нових колекцій зображень на сервер HP Instant Share. Якщо знайдено колекцію, вона завантажується на Ваш пристрій. З'являється список Отримано колекції.
- 3 За допомогою клавіш ▲ та ▼ виберіть колекцію для друку.
- 4 Натисніть кнопку Пуск: Кольоровий або Пуск: Чорно-білий.

Зображення будуть надруковані у відповідності з закладеними у них вказівками для друку. Якщо таких вказівок немає, зображення друкуються згідно параметрів дистанційного друку, визначених в меню Парам. HP Instant Share.

### Встановлення параметрів друку

Зображення, скановані за допомогою HP All-in-One, передаються на отримуючий пристрій з визначеним розміром друку. Аналогічно, зображення, що надходять від драйверів дистанційного друку HP, також отримуються з визначеним розміром друку. Коли документ або колекція зображень надходять із вказаним розміром друку, вони друкуються згідно наступних правил:

- Якщо колекція чи документ налаштовані на автодрук, HP all-in-one використовує визначений розмір.
- Якщо колекція чи документ переглядаються перед роздруком, HP all-in-one використовує параметри, визначені в меню Параметри друку (встановлені за замовчуванням чи визначені користувачем).
- Якщо колекція чи документ друкується без перегляду, HP all-in-one використовує визначений розмір.

Зображення з камери чи карти пам'яті передаються на отримуючий пристрій **без** параметрів друку. Якщо документ або колекція зображень надходять **без** вказівок для друку, вони друкуються у відповідності з наступними правилами:

- Якщо зображення чи колекція налаштовані на автодрук, HP all-in-one використовує параметри для дистанційного друку, визначені в меню Парам. HP Instant Share.
- Якщо зображення чи колекція переглядаються перед роздруком, HP all-in-one використовує параметри, визначені в меню Параметри друку (встановлені за замовчуванням чи визначені користувачем).
- Якщо зображення чи колекція друкуються без попереднього перегляду, HP all-in-one використовує параметри для дистанційного друку, визначені в меню Парам. HP Instant Share.

Кожне з вищенаведених правил детальніше описане нижче.

### Для встановлення параметрів дистанційного друку для авто-друку

- 1 Натисніть HP Instant Share на контрольній панелі HP all-in-one. На кольоровому графічному дисплеї з'явиться меню HP Instant Share.
- 2 Натисніть **3**, тоді **6**.
Відобразиться меню Парам. НР Instant Share і виділиться Розмір для дистанційного друку.

З'являється меню Розмір зображення.

3 За допомогою стрілок ▲ і ▼ виберіть потрібний розмір. Стандартне значення – В розмір сторінки.

За додатковою інформацією, див. Встановлення параметрів друку фотографій.

Щоб встановити параметри друку для колекції, яка попередньо переглядається

- 1 Натисніть HP Instant Share на контрольній панелі HP all-in-one. На кольоровому графічному дисплеї з'явиться меню HP Instant Share.
- 2 Натисніть 2, щоб вибрати Отримати. Пристрій HP all-in-one надсилає запит про отримання нових колекцій зображень на сервер HP Instant Share. Якщо знайдено колекцію, вона завантажується на Ваш пристрій. На кольоровому графічному дисплеї з'являється список Отримано колекції.
- 3 За допомогою стрілок ▲ та ▼, виберіть колекцію для перегляду.
- 4 Натисніть кнопку ОК.
- 5 Виберіть з колекції одне або декілька зображень.
- 6 Натисніть кнопку Фото на контрольній панелі. Появиться меню Параметри друку.
- 7 Виберіть параметр для налаштування (наприклад: кількість копій, розмір зображення, розмір та тип паперу) і виберіть значення параметра.

**Примітка** Додаткові відомості про параметри друку Ви знайдете у розділі Встановлення параметрів друку фотографій.

8 Натисніть Пуск: Чорно-білий або Пуск: Кольоровий для початку друку

## Щоб встановити параметри друку для колекції, яка друкується без попереднього перегляду

Дотримуйтеся вказівок в розділі Для встановлення параметрів дистанційного друку для авто-друку.

#### Скасування завдань друку

Пристрій HP all-in-one дозволяє Вам скасувати завдання у будь-який момент. Щоби перервати завдання отримання, попереднього перегляду чи друку, просто натисніть кнопку Скасувати.

- Якщо вибрати Отримати в меню HP Instant Share і потім натиснути кнопку Скасувати, пристрій припинить запит на пошук нових колекцій, що надійшли на службу HP Instant Share. Ви повернетеся до меню HP Instant Share.
- Якщо при попередньому перегляді натиснути Скасувати, всі виділення для друку будуть зняті. Ви повернетеся до списку колекцій Отримано.
- Якщо розпочато друк колекції зображень, а тоді натиснуто Скасувати, друк припиниться. Зображення, яке друкувалося на той момент, і решта зображень надруковані не будуть. Пристрій HP all-in-one перейде у пасивний режим.

Примітка Скасоване завдання друку не може бути відновлене автоматично.

#### Видалення отриманих зображень

У списку колекцій **Отримано** в HP all-in-one, колекції сортуються таким чином, що найновіші показуються першими. Старіші колекції видаляються через 30 днів. (Ця цифра може мінятися. Найновішу інформацію можна знайти в Умовах користування в службі HP Instant Share.)

Якщо надходить велика кількість колекцій, може виникнути необхідність зменшити кількість колекцій, що показуються у списку. Пристрій HP all-in-one має можливість видалення колекцій зображень зі списку **Отримано**.

#### Для видалення колекцій зображень

- 1 Натисніть HP Instant Share на контрольній панелі HP all-in-one. На кольоровому графічному дисплеї з'явиться меню HP Instant Share.
- 2 Натиснувши 3, виберіть Параметри HP Instant Share. З'явиться меню Параметри Instant Share.
- 3 Натисніть 3, щоб вибрати Видалити колекції. З'являється список Видалити колекції.
- 4 За допомогою стрілок 🛦 та 🔻, виберіть колекції, які Ви хочете видалити.
- 5 Відбирайте колекції для видалення натисненням кнопки OK. Скасувати свій вибір можна повторним натисненням кнопки OK.
- 6 Виберіть усі колекції, які Ви бажаєте видалити.
- 7 Коли завершите, виберіть пункт Вибір завершено та натисніть ОК. Вибрані елементи будуть видалені зі списку Отримано.

#### Документи дистанційного друку

Драйвер дистанційного друку НР дозволяє посилати завдання для друку з прикладних програм Windows до віддалених мережевих друкуючих пристроїв. Наприклад, Ви можете друкувати зі свого портативного (або іншого) комп'ютера на пристрій НР all-in-one, підключитися до свого офісного комп'ютера через віртуальну приватну мережу та друкувати на своєму пристрої вдома, або посилати завдання на друк з будь-якого іншого пристрою з мережевим під'єднанням на Ваш НР All-in-One. Кожен пристрій, що посилає завдання дистанційного друку, повинен мати встановлений драйвер дистанційного друку НР.

Драйвер дистанційного друку НР встановлений на стаціонарному чи портативному комп'ютері, на якому встановлено програмне забезпечення для пристрою. Щоб встановити драйвер на іншому комп'ютері, встановіть на ньому пакет програмного забезпечення НР або завантажте драйвер з веб-сайту НР.

Примітка Для завантаження драйверу дистанційного друку НР необхідний широкосмуговий доступ до Інтернету. Не використовуйте автоматичне з'єднання. Завантаження драйвера через широкосмугове з'єднання займе 3 - 5 хв.

#### Для використання драйвера дистанційного друку HP

1 У прикладній програмі Windows виберіть в меню пункти File (Файл) і Print (Друк).

На екрані комп'ютера з'являється вікно Print (Друк).

2 Виберіть принтер з назвою HP remote printers (Віддалені принтери HP).

- 3 Клацніть на кнопку **Properties (Установки)** принтера та вкажіть усі потрібні параметри друку.
- 4 Натисніть ОК, щоб розпочати друк. На комп'ютері появиться вікно НР Instant ShareWelcome (Вітаємо). Вікно Welcome (Вітаємо) появляється лише в тому випадку, якщо попередньо не встановлено Do not show this screen again (Більше не показувати це вікно).
- 5 Дотримуйтесь вказівок на екрані.
- 6 За вказівкою введіть userid (ім'я користувача) та password (пароль) Паспорту HP, і натисніть Next (Далі).
  - Порада Запит про ім'я користувача та пароль Паспорту НР появиться лише в тому випадку, якщо служба попередньо не була налаштована на запам'ятовування імені користувача та паролю.
  - Примітка Якщо HP Instant Share попередньо не була налаштована, клацніть I need an HP Passport account (Мені потрібен Паспорт HP) у вікні Sign-in with HP Passport (Увійти в систему за допомогою Паспорту HP). Одержіть ім'я користувача та пароль Паспорту HP. У вікні Region and Terms of Use (Регіон та Умови користування) виберіть країну/регіон та прийміть Terms of Use (Умови користування).

Появиться вікно Select a Remote Printer (Вибір віддаленого принтера).

7 При друці на свій HP all-in-one, виберіть його в переліку принтерів.

Примітка Принтери перелічені за унікальними назвами, присвоєними їм при встановленні та реєстрації в HP Instant Share. В переліку появляються всі принтери, до яких дозволено доступ.

При друці на інший мережевий пристрій, виберіть його назву в списку принтерів. Якщо це перший друк на даний пристрій, натисніть **Add Printer** (Додати принтер), щоб додати його до списку. Для отримання детальнішої інформації щодо відправлення завдання на пристрій, див. кроки 1 і 2 процедури Щоб відіслати фотографії на під'єднаний до мережі пристрій товариша чи родича.

8 Дотримуйтесь вказівок на екрані.

Примітка Додаткову інформацію про отримання дистанційних завдань друку див. у розділі Отримати зображення.

#### Встановлення параметрів HP Instant Share

Пристрій HP all-in-one дозволяє:

- Вибрати, отримувати колекції зображень у Відкритому чи в Обмеженому режимі
- Увімкнути чи вимкнути автоперевірку
- Видалити надруковані чи непотрібні колекції зі списку Отримано
- Додати чи видалити відправників у списку доступу та визначити їм привілеї
- Подивитися унікальне ім'я, присвоєне пристроєві
- Відновити заводські параметри HP Instant Share

#### Для регулювання параметрів HP Instant Share

- 1 Натисніть HP Instant Share на контрольній панелі HP all-in-one. На кольоровому графічному дисплеї з'явиться меню HP Instant Share.
- Натиснувши 3, виберіть Параметри НР Instant Share.
  На кольоровому графічному дисплеї з'явиться меню НР Instant Share.
- 3 За допомогою стрілок ▲ та ▼ виберіть потрібний Вам параметр. Параметри описуються в таблиці, що подана нижче.

| Параметри<br>отримання     | За допомогою Параметрів отримання можна вибрати, чи<br>HP all-in-one отримуватиме колекції зображень від усіх<br>відправників з дійсним Паспортом HP (Відкритий режим),<br>чи від визначеної групи (Обмежений режим). За<br>замовчуванням встановлено Відкр. отрим. з будь-яких.<br>Додаткову інформацію див. у розділах Отримання від<br>визначеної групи відправників (Обмежений режим) та<br>Отримання від будь-якого відправника (Відкритий режим).                                                                                                    |
|----------------------------|----------------------------------------------------------------------------------------------------|
| Автоперевірка              | Встановлення параметру Автоперевірка налаштовує<br>HP all-in-one на автоматичну перевірку надходжень нових<br>повідомлень в службу HP Instant Share через визначені<br>проміжки часу. Якщо Автоперевірка позначена як Увімк.,<br>при отриманні колекції зображень на кольоровому<br>графічному дисплеї з'являється відповідна інформаційна<br>піктограма. (Піктограма описана в розділі Огляд HP all-in-<br>one. Додаткову інформацію див. в розділах Щоб<br>переглянути зображення перед друком та Щоб<br>автоматично роздрукувати отримані зображення.<br>Примітка Якщо Ви ніколи не відсилаєте і не отримуєте<br>зображень, або волієте перевіряти наявність<br>нових повідомлень вручну натисненням кнопки<br>HP Instant Share, встановіть автоперевірку<br>Вимк. |
| Видалити колекції          | Видалити колекції дозволяє видалити колекції зі списку<br>Отримано. За додатковою інформацією, див. Видалення<br>отриманих зображень.                                                                                                    |
| Показати назву<br>пристрою | Показати назву пристрою дозволяє подивитися назву,<br>присвоєну HP all-in-one під час реєстрації в службі<br>HP Instant Share. Назва пристрою потрібна іншим<br>користувачам, які посилають зображення на Ваш пристрій.<br>За додатковою інформацією, див. Щоб відіслати<br>фотографії на під'єднаний до мережі пристрій товариша чи<br>родича.                                                                                                    |
| Керування<br>рахунком      | Якщо HP all-in-one не налаштований на роботу з HP Instant<br>Share, вибір пункту Керування рахунком викликає                                                                                                    |

#### Параметри HP Instant Share

| продс | вження |
|-------|--------|

| Параметри HP Instant Share           |                                                                                                    |  |
|--------------------------------------|----------------------------------------------------------------------------------------------------|--|
|                                      | HP Instant Share Setup Wizard (Майстер встановлення<br>HP Instant Share).                                                                                                    |  |
|                                      | Якщо пристрій вже налаштований, вибір Керування<br>рахунком дозволяє з комп'ютера керувати рахунком<br>HP Instant Share. Після входу в систему за допомогою<br>userid (ім'я користувача) і password (пароль)<br>Паспорту HP, запускається менеджер HP Instant Share.<br>Доступні різні можливості, включно зі створенням<br>адресатів та додаванням відправників до списку доступу.<br>За додатковою інформацією див. теми Почнемо з початку. |  |
| Розмір для<br>дистанційного<br>друку | Remote Print Size дозволяє встановлювати розмір для<br>роздруку отриманих зображень. За додатковою<br>інформацією, див. Встановлення параметрів друку.                                                                                                    |  |
| Очистити HP Instant<br>Share         | Очистити HP Instant Share дозволяє повернути усі<br>параметри пристрою, що стосуються HP Instant Share, до<br>заводських значень. Це означатиме, що Ваш HP all-in-one<br>більше не буде зареєстрований у HP Instant Share.                                                                                                    |  |
|                                      | Примітка Якщо Ви очистите параметри HP Instant Share<br>для свого пристрою, Ви не зможете отримувати<br>чи відсилати зображення за допомогою HP all-<br>in-one, поки Ви не зареєструєтеся в HP Instant<br>Share знову.                                                                                                    |  |
|                                      | Цей пункт треба вибирати при передачі пристрою комусь<br>іншому або при перевстановленні HP all-in-one з мережі на<br>USB під'єднання.                                                                                                    |  |

## 14 Замовлення матеріалів

Ви можете замовити рекомендовані типи паперу HP, картриджі і аксесуари для HP all-in-one в Інтернеті на веб-сайті HP.

## Замовлення паперу, прозорих плівок, та іншого матеріалу

Щоб замовити такий матеріал як HP Premium Paper (Папір HP Premium), HP Premium Plus Photo Paper (Фотопапір HP Premium Plus), HP Premium Inkjet Transparency Film (Прозора плівка для струменевого друку HP Prem або HP Iron-On Transfer (Плівка для термоаплікації HP Iron-On Transfer), зайдіть на веб-сайт www.hp.com. Якщо вимагається, введіть назву країни/регіону, дотримуючись підказок, виберіть товар і натисніть на одне з посилань для купівлі, вказаних на сторінці.

#### Замовлення картриджів

Щоб замовити для HP all-in-one картриджі, зайдіть на сайт www.hp.com. Якщо вимагається, введіть назву країни/регіону, дотримуючись підказок, виберіть товар і натисніть на одне з посилань для купівлі, вказаних на сторінці.

Ваш HP all-in-one підтримує наступні картриджі:

| Картриджі                                         | Номер повторного замовлення НР                                                    |
|---------------------------------------------------|-----------------------------------------------------------------------------------|
| чорний картридж НР для струменевого друку         | <b>#130</b> , 21-мл чорний картридж                                               |
| триколірний картридж НР для<br>струменевого друку | <b>#134</b> , 14-мл кольоровий картридж<br><b>#135</b> , 7-мл кольоровий картридж |
| фотокартридж НР для струменевого друку            | <b>#138</b> , 13-мл кольоровий<br>фотокартридж                                    |
| сірий фотокартридж НР для<br>струменевого друку   | <b>#100</b> , 15-мл сірий картридж                                                |

Примітка Номери картриджів для повторного замовлення залежать від країни/ регіону. Якщо номери для повторного замовлення, наведені в даному посібнику, не співпадають з номером на картриджі, встановленому в НР all-in-one, при замовлені нових картриджів використовуйте номер встановленого картриджа.

> Номери для повторних замовлень для всіх картриджів, які підтримуються пристроєм, можна знайти за допомогою Printer Toolbox (Панелі інструментів принтера). В HP Director, натисніть Settings (Параметри), перейдіть до Print Settings (Параметри друку) і натисніть Printer Toolbox (Панель інструментів принтера). Натисніть Estimated Ink Level (Приблизний рівень чорнила), а тоді Print

## Cartridge Ordering Information (Інформація щодо замовлення картриджів).

Можна також зв'язатися з місцевим представником НР або зайти на сайт www.hp.com/support для підтвердження номерів для повторних замовлень картриджів для Вашої країни/регіону.

#### Замовлення аксесуарів

Для того, щоб замовити аксесуари для HP all-in-one, такі як додатковий лоток для паперу або пристрій для двостороннього друку, зайдіть на веб-сайт www.hp.com. Якщо вимагається, введіть назву країни/регіону, дотримуючись підказок, виберіть товар і натисніть на одне з посилань для купівлі, вказаних на сторінці.

В залежності від країни/регіону HP all-in-one може підтримувати наступні аксесуари:

| Аксесуар і НР номер<br>моделі                                                                                                    | Опис                                                                                                    |
|----------------------------------------------------------------------------------------------------|----------------------------------------------------------------------------------------------------|
| Пристрій НР для<br>автоматичного<br>двостороннього друку<br>ph5712                                                                                                    | Дає можливість автоматичного друку з двох сторін аркушу.<br>Встановивши цей аксесуар, можна друкувати з двох сторін<br>аркушу, не переставляючи папір вручну під час друку.                                                                                                    |
| Пристрій НР для<br>автоматичного<br>двостороннього друку з<br>малим лотком для паперу<br>(цей аксесуар також<br>називається Лоток Hagaki з<br>пристроєм для<br>автоматичного<br>двостороннього друку).<br>ph3032 | Це лоток для паперу невеликих розмірів і конвертів, що<br>прикріплюється до задньої стінки Вашого НР all-in-one і<br>дозволяє автоматично друкувати з двох сторін паперу<br>повного і невеликого розміру. Встановивши даний пристрій,<br>Ви зможете завантажувати папір повного розміру в головний<br>вхідний лоток і папір невеликого розміру, такий як картки<br>Наgaki, в задній вхідний лоток. При виникненні потреби друку<br>на папері різного розміру, він зекономить ваш час, оскільки<br>немає необхідності щоразу забирати і переставляти папір. |
| Лоток НР для звичайного<br>паперу, 250 аркушів<br>pt3447                                                                                                    | Додатковий лоток для HP all-in-one, спеціально призначений<br>для до 250 аркушів звичайного повнорозмірного паперу.<br>Встановивши його, можна завантажувати звичайний папір в<br>нижній вхідний лоток, а папір особливих розмірів – у верхній<br>вхідний лоток. При виникненні потреби друку на різних типах<br>паперу, це зекономить ваш час, оскільки немає необхідності<br>щоразу забирати і переставляти папір.                                                                                                    |
| Адаптер HP bt300<br>Bluetooth®<br>bt300                                                                                                    | Дозволяє друкувати на HP all-in-one з пристрою, який<br>підтримує інтерфейс Bluetooth®. Даний аксесуар<br>підключається до порта камери HP all-in-one і дозволяє<br>друкувати з пристроїв, які підтримують інтерфейс<br>Bluetooth®, наприклад, телефону з цифровою камерою або<br>кишенькового комп'ютера (PDA). Друк з комп'ютера PC або<br>Macintosh, обладнаного портом Bluetooth®, не підтримується.                                                                                                    |

#### Замовлення інших витратних матеріалів

Щоб замовити інші витратні матеріали, такі як програмне забезпечення HP all-inone, копію друкованого Посібника користувача, Інструкцію з налаштування, або інші матеріали, які користувач може замінити самостійно, зателефонуйте за відповідним номером, поданим нижче:

- У США або Канаді телефонуйте за номером 1-800-HP-INVENT (1-800-474-6836).
- У Європі телефонуйте за номером +49 180 5 290220 (Німеччина) або +44 870 606 9081 (Великобританія).

Щоб замовити HP all-in-one програмне забезпечення у інших країнах/регіонах, зателефонуйте за номером відповідної країни/регіону. Нижченаведені номери є чинними на час друку цього посібника. Перелік чинних номерів для замовлення можна знайти на сайті www.hp.com/support. Якщо вимагається, введіть назву країни/регіону і натисніть **Contact HP (Зв'язатися з НР)**, щоб одержати інформацію про номери телефону служб технічної підтримки.

| Країна/регіон                                        | Номер для здійснення замовлення                                   |
|------------------------------------------------------|-------------------------------------------------------------------|
| Азіатсько-<br>Тихоокеанський<br>регіон (крім Японії) | 65 272 5300                                                       |
| Австралія                                            | 131047                                                            |
| Європа                                               | +49 180 5 290220 (Німеччина)<br>+44 870 606 9081 (Великобританія) |
| Нова Зеландія                                        | 0800 441 147                                                      |
| Південно-<br>Африканська<br>Республіка               | +27 (0)11 8061030                                                 |
| США і Канада                                         | 1-800-HP-INVENT (1-800-474-6836)                                  |

## 15 Технічне обслуговування HP all-in-one

HP all-in-one не потребує багато обслуговування. Інколи Вам треба буде почистити скло та підкладку кришки, витерти пил з поверхні, щоб забезпечити чіткість копій та відсканованих зображень. Час від часу також потрібно замінити, відкалібрувати чи почистити картриджі. Цей розділ містить інструкції щодо зберігання HP all-in-one у найкращому робочому стані. В разі необхідності виконайте ці прості дії з технічного обслуговування пристрою.

#### Очистка HP all-in-one

Відбитки пальців, патьоки, волосся та інші забруднення на склі чи підкладці кришки сповільнюють виконання роботи та впливають на точність таких спеціальних функцій пристрою, як виконання параметру В розмір сторінки. Щоб забезпечити чіткість копій та відсканованих зображень, Вам треба буде очищати скло та підкладку кришки. Можна також очищати від пилу зовнішні поверхні HP all-in-one.

#### Очистка скла

Відбитки пальців, патьоки, волосся та пил забруднюють скло, сповільнюють виконання роботи та впливають на точність таких спеціальних функцій пристрою, як виконання параметру **В розмір сторінки**.

- 1 Вимкніть HP all-in-one, витягніть кабель живлення та підніміть кришку.
  - Примітка Коли Ви витягаєте кабель живлення, стираються дані про час та дату. Після під'єднання кабелю живлення, необхідно буде поновити дату і час. Всі збережені в пам'яті факси теж будуть втрачені.
- 2 Очистіть скло м'якою тканиною або губкою, зволоженою неабразивним засобом для чищення скла.

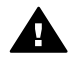

Попередженне Не можна використовувати абразивні матеріали, ацетон, бензин чи тетрахлорид вуглецю, бо ці засоби можуть пошкодити скло. Не наносіть та не розпилюйте рідину безпосередньо на скло; вона може потрапити під скло та пошкодити пристрій.

3 Витріть скло насухо шматочком замші або губкою, щоб запобігти появі плям.

#### Очистка підкладки кришки

Незначні пошкодження можуть скупчуватися на білій основі, розміщеній під кришкою HP all-in-one.

- 1 Вимкніть HP all-in-one, витягніть кабель живлення та підніміть кришку.
- 2 Чистити білу основу підкладки слід м'якою тканиною чи губкою, легко зволоженою теплою водою з м'яким милом.
- 3 Ніжно промийте підкладку, щоб позбутися забруднень. Забороняється терти підкладку.
- 4 Витріть підкладку насухо шматком замші чи м'якої тканини.

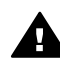

Попереджение Не використовуйте паперових серветок, бо вони можуть подряпати підкладку.

5 При необхідності повторіть попередні дії очищення, використовуючи ізопропіловий спирт (для натирання), опісля ретельно витріть поверхню підкладки від залишків спирту.

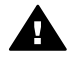

Попередженне Будьте обережні, щоб не розлити спирт на скло чи пофарбовані частини HP all-in-one, бо можна пошкодити пристрій.

#### Очистка зовнішніх поверхонь

Щоб витерти пил, патьоки і плями з корпуса, використовуйте м'яку тканину або легко зволожену губку. Зовнішні поверхні HP all-in-one не потребують чищення. Тримайте контрольну панель та зовнішні поверхні HP all-in-one на відстані від рідин.

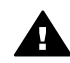

**Попередженне** Щоб запобігти пошкодженню фарбованих частин HP allin-one, не використовуйте для чищення контрольної панелі, кришки та інших фарбованих частин спирт чи миючі засоби на спиртовій основі.

#### Перевірка ймовірного рівня чорнила в картриджах

Щоб визначити термін заміни картриджа, можна перевірити рівень чорнила у картриджі. Рівень чорнила показує, скільки приблизно чорнила залишилося в картриджах.

#### Щоб перевірити рівень чорнила з контрольної панелі

Знайдіть в нижній частині кольорового графічного дисплею дві піктограми, що відображають рівні залишку чорнила в двох вставлених картриджах.

- Зелена піктограма показує приблизний залишок чорнила в триколірному картриджі.
- Чорна піктограма показує приблизний залишок чорнила в чорному картриджі.
- Оранжева піктограма показує приблизний залишок чорнила в фотокартриджі.
- Блакитно-сіра піктограма показує приблизний залишок чорнила в сірому фотокартриджі.

Якщо Ви використовуєте картриджі інших фірм або перезаправлені картриджі, якщо картридж не встановлений в одному з тримачів, тоді одна чи обидві піктограми можуть не з'явитися на вкладці. НР all-in-one не визначає рівень залишку чорнила неоригінальних та перезаправлених картриджів. Якщо піктограма показує порожню каплю чорнила, то в картриджі, який вона представляє, залишилося дуже мало чорнила, і його слід згодом замінити. Коли почне погіршуватися якість друку, картридж треба замінити. Додаткові відомості про піктограми кольорового графічного дисплея, які відображають рівень чорнила, див. у розділі Піктограми кольорового графічного дисплею.

one

Приблизний рівень чорнила, що залишився в картриджах, можна перевірити і з комп'ютера. Якщо HP all-in-one під'єднаний через USB до комп'ютера, в екранній довідці **НР Ітаде Zone Help** можна знайти інформацію про те, як перевірити рівень чорнила за допомогою Printer Toolbox (Інструментальна панель принтера). Якщо встановлено мережеве під'єднання, рівень чорнила можна перевірити за допомогою вбудованого сервера EWS (Embedded Web Server). Інформацію про доступ до EWS (Embedded Web Server) можна знайти в Посібнику з роботи в мережі.

#### Друк самоперевірки

Якщо у Вас виникли проблеми з друком, перед заміною картриджів надрукуйте звіт самоперевірки. Цей звіт надасть Вам корисну інформацію про кілька аспектів Вашого пристрою, включно з даними про картриджі.

- 1 Вставте у вхідний лоток letter, аркуш А4 або прийнятний невживаний звичайний білий аркуш.
- 2 Натисніть кнопку Налаштування.
- 3 Натисніть кнопку 2, а тоді натисніть 5.

Появиться меню Друкувати звіт, Звіт самоперевірки. HP all-in-one друкує звіт самоперевірки, який може вказати причину виникнення помилки друку. Уривок звіту самоперевірки з тестом чорнила подано нижче.

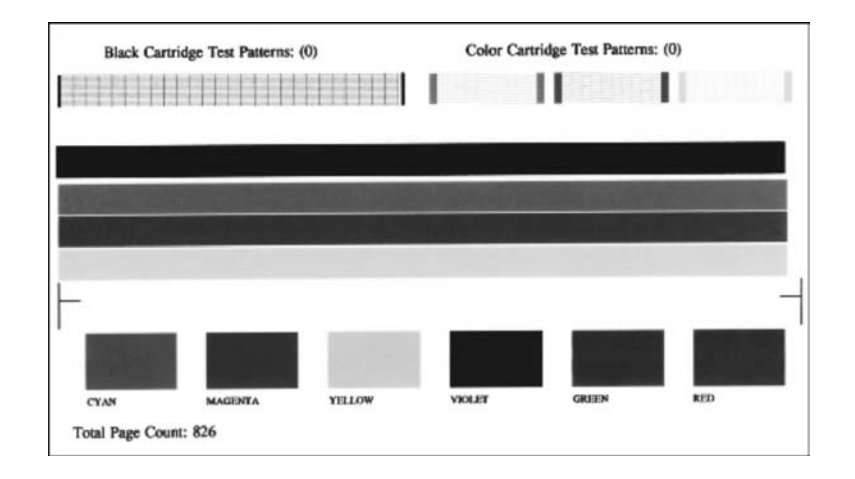

- 4 Переконайтеся, що тестові шаблони є рівними й відображають повну сітку. Якщо на шаблоні перервано більше, ніж одна-дві лінії, це може означати проблему з соплами. Вам, можливо, треба буде почистити картриджі. За додатковою інформацією, див. Очистка картриджів.
- 5 Переконайтеся, що лінії кольору простягаються в ширину сторінки. Якщо чорна лінія відсутня, бліда, має смуги чи лінії, це може означати проблему з чорним або фотокартриджем в правому тримачі.

Якщо котрась з трьох інших ліній відсутня, бліда, має смуги чи лінії, це може означати проблему з три-колірним картриджем в лівому тримачі.

6 Перевірте, чи групи кольори мають рівну густину й позначають відповідні кольори зі списку, поданого нижче.

Ви побачите блоки блакитного, пурпурового, жовтого, фіолетового, зеленого та червоного кольорів.

Якщо кольорові блоки відсутні, блідого кольору або не відповідають зазначеному кольору, це може означати, що в три-колірному картриджі закінчилося чорнило. Можливо, Вам треба буде замінити картридж. Інформацію про заміну картриджів див. у розділі Заміна картриджів.

Примітка Взірці тестових палітр, кольорових смуг та блоків для нормальних картриджів та картриджів, що працюють з помилками, див. в екранній довідці **HP Image Zone Help**, яка входить в програмне забезпечення.

#### Робота з картриджами

Щоб забезпечити найвищу якість друку на HP all-in-one, необхідно здійснити декілька простих процедур. Цей розділ містить вказівки щодо експлуатації картриджів та інструкції щодо їх заміни, калібрування та очистки.

#### Експлуатація картриджів

Перед тим, як замінити чи почистити картридж, Вам слід знати назви частин картриджа та способи експлуатації.

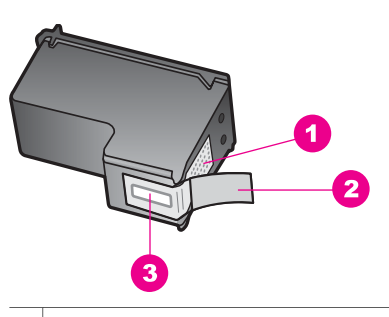

 Мідно-червоні контакти
 Пластикова захисна стрічка з рожевим відривним язичком (знімається перед встановленням картриджа)
 Сопла під захисною стрічкою

Тримайте картриджі за чорні пластикові боки етикеткою догори. Не доторкайтеся до мідно-червоних контактів чи сопел.

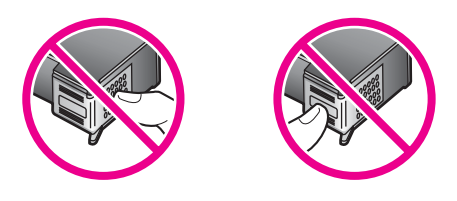

**Попередженне** Бережіть картриджі від падіння. Це може пошкодити їх та вивести з ладу.

#### Заміна картриджів

Коли рівень чорнила в картриджі є низьким, на кольоровому графічному дисплеї з'являється повідомлення.

Примітка Ви також можете перевірити рівень чорнил за допомогою HP Director, отриманого Вами разом з програмою HP Image Zone для Вашого комп'ютера. За додатковою інформацією, див. Перевірка ймовірного рівня чорнила в картриджах.

При появі на кольоровому графічному дисплеї повідомлення про низький рівень чорнила, переконайтеся, що маєте в наявності картридж для заміни. Замінювати картриджі слід також при зниженні якості друку, пов'язаному з картриджами (текст має напівстертий вигляд тощо).

Порада Ви можете виконати ці вказівки також і для заміни чорного картриджа на фотокартридж чи сірий фотокартридж з метою друку високоякісних кольорових та чорно-білих фотографій.

Номери для повторного замовлення всіх картриджів, які підтримує HP all-in-one, можна знайти в розділі Замовлення картриджів. Щоб замовити картриджі для HP all-in-one, зайдіть на сайт www.hp.com. Якщо вимагається, введіть назву країни/ регіону, дотримуючись підказок, виберіть товар і натисніть на одне з посилань для купівлі, вказаних на сторінці.

#### Щоб замінити картриджі

1 Перевірте, чи HP all-in-one є ввімкнений.

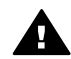

Попередженне Якщо HP all-in-one вимкнутий, то при відкритті дверцят доступу до картриджів HP all-in-one не звільнить картриджі для заміни. Якщо при вийманні картриджу він не є надійно закріплений за правий край, можна пошкодити HP all-in-one.

2 Відкрийте кришку доступу до каретки, піднімаючи її за центральну частину спереду пристрою, доки кришка не зафіксується. Каретка знаходиться скраю з правого боку HP all-in-one.

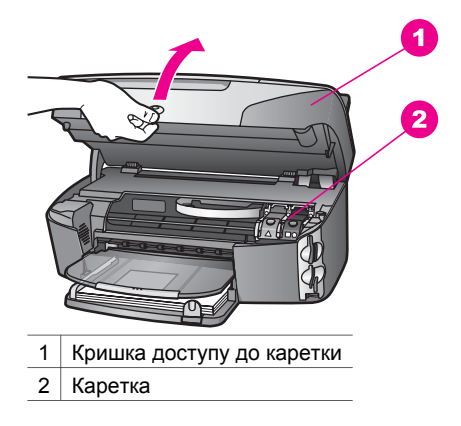

3 Коли каретка зупинилася і стихла, натисніть, а тоді підніміть фіксатор всередині HP all-in-one.

Якщо Ви заміняєте триколірний картридж, підніміть зелений фіксатор зліва. Якщо Ви заміняєте чорний, фотокартридж чи сірий фотокартридж, піднімайте чорний фіксатор справа.

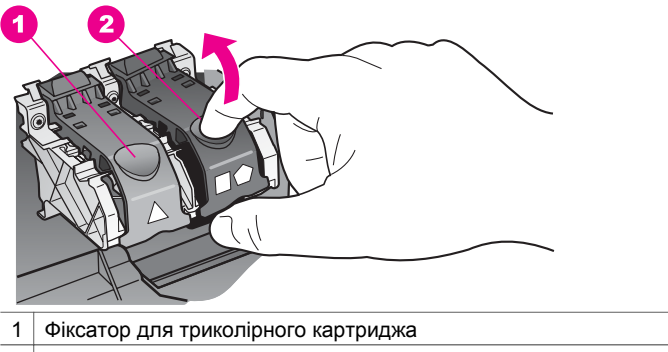

- 2 Фіксатор для чорного, фотокартриджа та сірого фотокартриджів
- 4 Щоб витягнути картридж, натисніть на нього, а тоді потягніть з гнізда до себе.

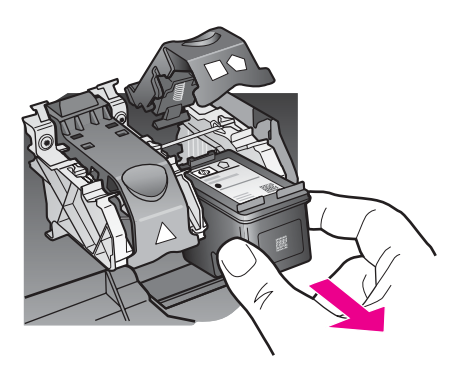

5 Якщо Ви витягаєте чорний картридж, щоб замість нього встановити фотокартридж чи сірий фотокартридж, помістіть чорний картридж для зберігання у захисному корпусі. За додатковою інформацією, див. Використання захисного корпуса.

Якщо картридж міняється через брак чорнила, віддайте його для переробки. Програма переробки аксесуарів НР для струменевого друку (The HP Inkjet Supplies Recycling Program) працює в багатьох країнах/регіонах і дозволяє віддавати картриджі на переробку безкоштовно. По додаткову інформацію зверніться на веб-сайт за адресою:

www.hp.com/hpinfo/globalcitizenship/environment/recycle/inkjet.html

6 Розпакуйте новий картридж і, обережно тримаючи за чорні пластикові боки, зніміть захисну стрічку за допомогою рожевого відривного язичка.

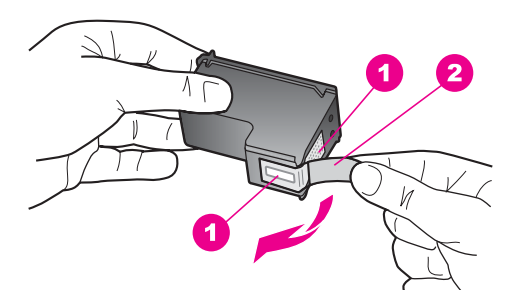

- 1 Мідно-червоні контакти
- 2 Пластикова захисна стрічка з рожевим відривним язичком (знімається перед встановленням картриджа)
- 3 Сопла під захисною стрічкою

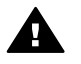

Увага Не доторкайтеся до мідно-червоних контактів чи сопел. Доторкання до цих ділянок може спричинити забруднення, пошкодження чорнил і погіршення електрозв'язків.

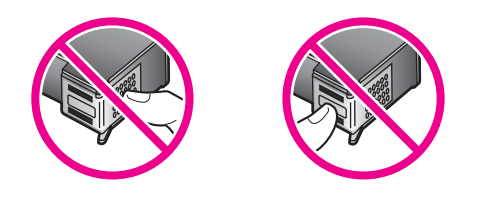

7 Просуньте новий картридж по похилій поверхні вниз у порожнє гніздо. Проштовхніть картридж вперед, поки він не клацне на місце. Якщо на наклейці встановлюваного картриджа є білий трикутник, його слід вставляти в ліве гніздо. Фіксатор зеленого кольору з суцільним білим трикутником.

Якщо на наклейці встановлюваного картриджа є білий квадрат чи п'ятикутник, його слід вставляти в праве гніздо. Фіксатор чорного кольору з суцільно білим квадратом та п'ятикутником.

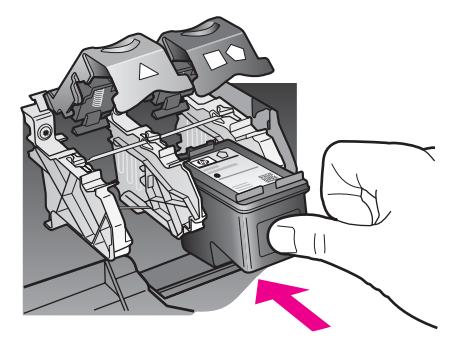

8 Притисніть фіксатор, доки він не зупиниться. Перевірте, чи фіксатор досягнув нижніх виступів.

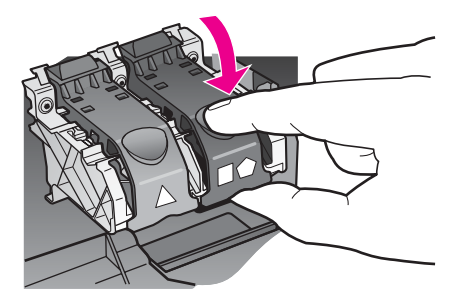

9 Закрийте кришку доступу до каретки.

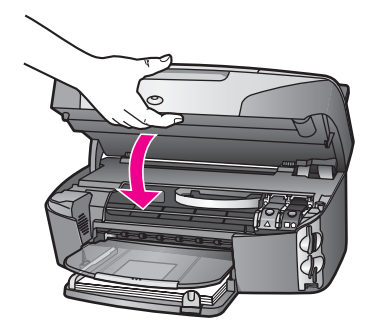

#### Використання фотокартриджа

Ви можете покращити якість кольорових фотографій, які Ви друкуєте чи копіюєте своїм HP all-in-one, придбавши фотокартридж. Вийміть чорний картридж і встановіть замість нього фотокартридж. Встановивши три-колірний картридж та фотокартридж, Ви одержуєте шести-чорнильну систему, яка забезпечує покращену якість друку кольорових фотографій.

Коли Ви захочете надрукувати звичайний текстовий документ, вставте чорний картридж знову. Використовуйте захисний корпус для безпечного зберігання картриджів у час їх не використання.

- Інформацію про придбання фотокартриджа див. у розділі Замовлення картриджів.
- Інформацію про заміну картриджів див. у розділі Заміна картриджів.
- Інформацію про використання захисного корпуса див. у розділі Використання захисного корпуса.

#### Використання сірого фотокартриджа

Ви можете покращити якість чорно-білих фотографій, які Ви друкуєте чи копіюєте своїм HP all-in-one, придбавши сірий фотокартридж. Вийміть чорний картридж і встановіть замість нього сірий фотокартридж. Встановивши триколірний картридж та сірий фотокартридж, Ви зможете друкувати зображення, використовуючи цілу палітру сірих тонів, що забезпечить кращу якість чорно-білих фотографій.

Коли Ви захочете надрукувати звичайний текстовий документ, вставте чорний картридж знову. Використовуйте захисний корпус для безпечного зберігання картриджів у час їх не використання.

- Інформацію про придбання сірого фотокартриджа див. у розділі Замовлення картриджів.
- Інформацію про заміну картриджів див. у розділі Заміна картриджів.
- Інформацію про використання захисного корпуса див. у розділі Використання захисного корпуса.

#### Використання захисного корпуса

В деяких країнах/регіонах при придбанні фотокартриджа можна отримати захисний корпус. В інших країнах захисний корпус входить в комплект разом з HP all-in-one. Якщо захисний корпус не було отримано ні з картриджем, ні з HP all-in-one, його можна замовити в Службі підтримки HP. Зайдіть на сайт www.hp.com/support.

Захисний корпус передбачений для безпечного зберігання картриджа та попередження його висихання тоді, коли його не використовують. Якщо картридж було вийнято з HP all-in-one з наміром повторного використання в майбутньому, його слід зберігати в захисному корпусі. Наприклад, зберігайте в захисному корпусі чорний картридж, якщо його було вийнято, щоб друкувати високо-якісні фотографії за допомогою фотокартриджа та три-колірного картриджа.

#### Щоб вставити картридж у захисний корпус

Проштовхніть картридж у захисний корпус під незначним кутом і надійно клацніть його на місце.

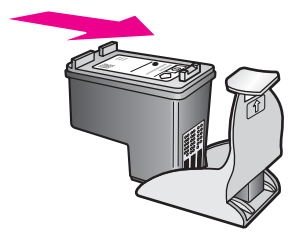

#### Щоб витягнути картридж із захисного корпуса

Натисніть верхню частину захисного корпуса донизу й назад, щоб звільнити картридж і тоді виштовхнути його.

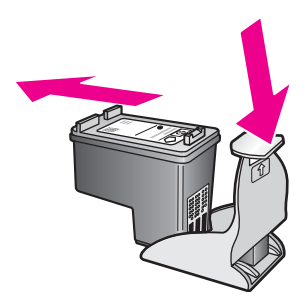

#### Калібрування картриджів

HP all-in-one видає запит про калібрування картриджів кожного разу, коли ви встановлюєте чи змінюєте їх. Картридж можна відкалібрувати будь-якої миті за допомогою програмного забезпечення **HP Image Zone** на комп'ютері. Калібрування картриджів забезпечує високу якість друку.

Примітка Якщо Ви витягаєте та встановлюєте знову один і той самий картридж, HP all-in-one не нагадає Вам про калібрування картриджів. Значення калібрування для нього збережено в HP all-in-one, то ж нема потреби калібрувати його повторно.

#### Щоб відкалібрувати картриджі після запиту контрольної панелі

Перевірте, чи Ви вставили у вхідний лоток для паперу letter чи звичайний невживаний білий аркуш А4, а тоді натисніть **ОК**.

HP all-in-one надрукує листок вирівнювання й відкалібрує картриджі. Викиньте цю сторінку.

Примітка Якщо Ви завантажили у вхідний лоток для паперу кольоровий папір, при калібрування картриджів вирівнювання не вдасться. Завантажте у вхідний лоток невживаний звичайний білий папір і спробуйте калібрування знову.

> Якщо знову не вдасться відкалібрувати, у Вас може бути дефектний датчик чи картридж. Зв'яжіться зі Службою підтримки HP. Зайдіть на сайт www.hp.com/support. Якщо вимагається, введіть назву країни/регіону і натисніть **Contact HP (Зв'язатися з HP)**, щоб одержати інформацію про номери телефону служб технічної підтримки.

Щоб відкалібрувати картриджі із контрольної панелі в будь-який інший час

- 1 Вставте у вхідний лоток letter або прийнятний невживаний звичайний білий аркуш А4.
- 2 Натисніть кнопку Налаштування.
- 3 Натисніть кнопку 6, а тоді 2.

Відобразиться меню Знаряддя, Вирівнюв. картриджів.

ехнічне обслуговування HP all-in-

one

HP all-in-one надрукує листок вирівнювання й відкалібрує картриджі. Викиньте цю сторінку.

Інформацію щодо калібрування картриджів з використанням програми **HP Image Zone**, що надійшла з вашим HP all-in-one, див. у екранній довідці **HP Image Zone**, яка надійшла з програмами.

#### Очистка картриджів

Використовуйте цю функцію, коли звіт самоперевірки показує риски чи білі лінії вздовж якоїсь із кольорових ліній. Не чистіть картриджі без необхідності, так як це витрачає чорнило та вкорочує життя сопел.

#### Щоб очистити картриджі з контрольної панелі

- 1 Вставте у вхідний лоток letter або прийнятний невживаний звичайний білий аркуш А4.
- 2 Натисніть кнопку Налаштування.
- 3 Натисніть кнопку 6, а тоді 1.

Відобразиться меню Знаряддя, Очистка картриджів.

HP all-in-one надрукує сторінку, яку Ви зможете викинути. Якщо якість копій чи друку все ще не покращилася після очищення картриджів, перед тим, як замінити пошкоджений картридж, спробуйте почистити його контакти. Інформацію про очищення контактів картриджа див. у розділі Очистка контактів картриджа. Інформацію про заміну картриджів див у розділі Заміна картриджів.

Інформацію щодо очищення картриджів з використанням програми **HP Image Zone**, що надійшла з Вашим HP all-in-one, див. у екранній довідці **HP Image Zone**, яка надійшла з програмами.

#### Очистка контактів картриджа

Очищайте контакти картриджа лише в тому випадку, коли одержуєте неодноразові повідомлення на кольоровому графічному дисплеї про те, що слід перевірити картриджі після того, як Ви вже очистили їх та відкалібрували.

Перед тим, як почистити контакти картриджа, витягніть його та перевірте, чи нічого немає на контактах, а тоді встановіть його знову. Якщо Ви продовжуєте отримувати повідомлення про необхідність перевірки картриджів, почистіть контакти.

Упевніться, що у Вас під рукою є наступні матеріали:

- Сухі очищувальні палички з насадками з піно-гуми, тканина без бахроми або будь-який інший м'який матеріал, що не розпадеться і не залишить ниток.
- Дистильована, фільтрована або чиста вода (проточна вода містить шкідливі для картриджів домішки).

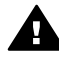

Попередженне Забороняється використовувати для очистки контактів картриджа миючі засоби або спирт. Це може пошкодити картридж або HP all-in-one.

#### Щоб очистити контакти картриджа

1 Увімкніть HP all-in-one відкрийте кришку доступу до каретки.

Каретка знаходиться скраю з правого боку HP all-in-one.

- 2 Дочекайтеся, коли каретка стихне й буде в неробочому стані, а тоді витягніть кабель живлення позаду HP all-in-one.
  - Примітка Коли Ви витягаєте кабель живлення, стираються дані про час та дату. Після під'єднання кабелю живлення, необхідно буде поновити дату і час. За додатковою інформацією див. розділ Встановлення дати й часу. Всі збережені в пам'яті факси теж будуть втрачені.
- 3 Підніміть один із фіксаторів до відкритої позиції, а тоді витягніть картридж.
  - Примітка Не витягуйте обидва картриджі одночасно. Витягуйте і очищуйте картриджі по одному. Не залишайте картридж поза HP all-in-one довше, ніж на 30 хв.
- 4 Перевірте, чи немає на контактах картриджа чорнила або забруднень.
- 5 Змочіть чисту паличку з насадкою з піно-гуми або тканину без бахроми в дистильованій воді і викрутіть, щоб стекла вода.
- 6 Тримайте картридж за боки.
- 7 Очищайте лише мідно-червоні контакти. Інформацію про очистку області сопел див. в розділі Очистка області довкола сопел.

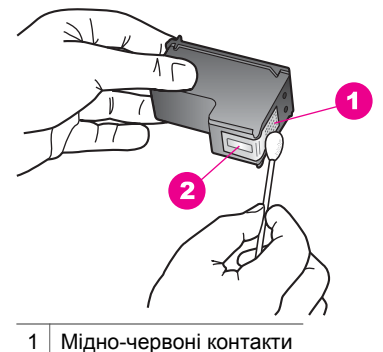

- 2 Сопла (не чистити)
- 8 Помістіть картридж знову в гніздо і закрийте фіксатор.
- 9 Повторіть процедуру очистки для другого картриджа (якщо це необхідно).
- 10 Легко закрийте кришку доступу до каретки і вставте кабель живлення позаду HP all-in-one.

#### Очистка області довкола сопел

Якщо HP all-in-one експлуатується в запиленому приміщенні, всередині пристрою може накопичуватися бруд. Це може бути порох, волос, ворс з килиму чи одягу. Коли цей бруд потрапляє на картридж, він може спричинити появу на друкованих аркушах чорнильних смуг та ліній. Цього можна уникнути, очистивши область довкола сопел, як тут описано.

Примітка Область довкола сопел потрібно чистити тільки, якщо після очистки картриджів з панелі інструментів **HP Image Zone** на друкованих аркушах продовжують з'являтися смуги та лінії. Додаткову інформацію див. у розділі Очистка картриджів.

Упевніться, що у Вас під рукою є наступні матеріали:

- Сухі очищувальні палички з насадками з піно-гуми, тканина без бахроми або будь-який інший м'який матеріал, що не розпадеться і не залишить ниток.
- Дистильована, фільтрована або чиста вода (проточна вода містить шкідливі для картриджів домішки).

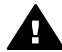

**Попередженне** Не доторкайтеся до мідно-червоних контактів чи сопел. Доторкання до цих ділянок може спричинити забруднення, пошкодження чорнил і погіршення електрозв'язків.

#### Щоб очистити область довкола сопел

- 1 Увімкніть HP all-in-one відкрийте кришку доступу до каретки. Каретка знаходиться скраю з правого боку HP all-in-one.
- 2 Дочекайтеся, коли каретка стихне й буде в неробочому стані, а тоді витягніть кабель живлення позаду HP all-in-one.
  - Примітка Коли Ви витягаєте кабель живлення, стираються дані про час та дату. Після під'єднання кабелю живлення, необхідно буде поновити дату і час. За додатковою інформацією див. розділ Встановлення дати й часу. Всі збережені в пам'яті факси теж будуть втрачені.
- 3 Підніміть один із фіксаторів до відкритої позиції, а тоді витягніть картридж.

Примітка Не витягуйте обидва картриджі одночасно. Витягуйте і очищуйте картриджі по одному. Не залишайте картридж поза HP all-in-one довше, ніж на 30 хв.

- 4 Поставте картридж на аркуш паперу соплами до себе.
- 5 Легко змочіть чисту паличку з насадкою з піногуми дистильованою водою.
- 6 Очистіть лицьову поверхню та краї довкола сопел паличкою, як показано нижче.

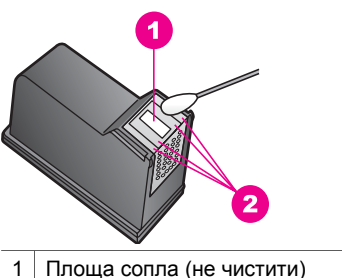

- 2 Лицьова сторона і краї довкола сопел

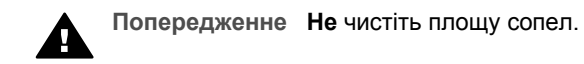

- 7 Помістіть картридж знову в гніздо і закрийте фіксатор.
- 8 Повторіть процедуру очистки для другого картриджа (якщо це необхідно).
- 9 Легко закрийте кришку доступу до каретки і вставте кабель живлення позаду HP all-in-one.

#### Зміна параметрів пристрою

Можна змінити для HP all-in-one параметри для часу переходу в режим заощадження енергії та час затримки запиту відповідно до потреб користувача. Ви можете також відновити параметри пристрою, які він мав тоді, коли Ви його купили. Це знищить всі встановлені Вами налаштування.

#### Встановлення часу переходу в режим заощадження енергії

Лампа в сканері HP all-in-one залишається увімкненою впродовж певного часу, щоб HP all-in-one був негайно готовим відповісти на запит. Коли HP all-in-one не використовується певний період часу, лампа вимикається для заощадження енергії. Ви можете вийти з цього режиму, натиснувши будь-яку кнопку на контрольній панелі.

Ваш HP all-in-one автоматично переходить на режим заощадження енергії через 12 годин. Виконайте наступні дії, якщо Ви хочете, щоб HP all-in-one перейшов на режим заощадження енергії раніше.

- 1 Натисніть кнопку Налаштування.
- 2 Натисніть кнопку 7, а тоді 2. Відобразиться меню Установки, Встановлення затримки переходу в режим заощадження енергії.
- 3 Натисніть **▼**, щоб вибрати відповідний час, а тоді натисніть **ОК**.

Ви можете вибрати 1, 4, 8, чи 12 годин часу для переходу в режим заощадження енергії.

#### Встановлення часу затримки запиту

Параметр Час затримки запиту дозволяє Вам керувати часом, який пройде перед тим, як повідомлення вкаже Вам наступні дії. Наприклад, якщо Ви натискаєте Копіювання і час затримання запиту пройшов, а Ви ще не натиснули іншої кнопки, повідомлення "Для початку копіювання натис. ПУСК кольоровий або ч/б. Вибір цифровою клавішею або ОК." з'явиться на кольоровому графічному дисплеї. Ви можете вибрати Швидка, Звичайна, Повільна або Вимк. Якщо Ви обираєте Вимк., запити не будуть з'являтися на кольоровому графічному дисплеї, але інші повідомлення, такі як попередження про низький рівень чорнил та повідомлення про помилки все ще будуть з'являтися.

- 1 Натисніть кнопку Налаштування.
- 2 Натисніть кнопку 7, а тоді 3.

Відобразиться меню Установки, Встан. часу затримки запиту.

3 Натисніть ▼, щоб вибрати час затримки запиту, а тоді натисніть ОК.

#### Відновлення заводських параметрів

Ви можете також відновити оригінальні заводські параметри пристрою, які він мав тоді, коли Ви його придбали. НР all-in-one

Примітка Відновлення заводських параметрів не вплине на інформацію про дату, яку Ви встановили, і на зміни, внесені Вами до параметрів сканування та параметрів мови і країни/регіону.

Ви можете зробити це лише з контрольної панелі..

- 1 Натисніть кнопку Налаштування.
- 2 Натисніть кнопку 6, а тоді 3.

Відобразиться меню Знаряддя і виділиться Відновити заводські п-ри. Буде відновлено заводські параметри.

#### Самовільні звуки

Після довгої перерви в роботі (біля 2-х тижнів) НР all-in-one може створювати шум. Це нормально і необхідно для забезпечення найвищої якості друку НР all-in-one.

Розділ 15

# 16 Інформація з усунення несправностей

Цей розділ містить інформацію про усунення несправностей HP all-in-one. Надається спеціальна інформація з питань встановлення, налаштування та деяких операційних проблем. Додаткові відомості щодо усунення несправностей див. у файлі екранної довідки **HP Image Zone Help**, що входить у комплект програмного забезпечення.

Багато питань стосується ситуації, коли HP all-in-one під'єднаний до комп'ютера через USB кабель до того, як на комп'ютері встановлено програмне забезпечення HP all-in-one. Якщо HP all-in-one під'єднаний до комп'ютера до того, як на комп'ютері встановлено програмне забезпечення, необхідно зробити наступне:

- 1 Від'єднайте USB кабель від комп'ютера.
- 2 Видаліть програмне забезпечення (якщо воно вже встановлене).
- 3 Перезавантажте комп'ютер.
- 4 Вимкніть HP all-in-one, зачекайте 1 хв. і знову увімкніть його.
- 5 Перевстановіть програмне забезпечення НР all-in-one. Не під'єднуйте кабель USB до комп'ютера, доки не з'явиться підказка у вікні встановлення програми.

Інформацію про видалення та перевстановлення програмного забезпечення див. у розділі Видаліть і знову встановіть програмне забезпечення.

У цьому розділі містяться такі теми:

- Усунення проблем, що виникають при налаштуванні: Містить інформацію про усунення проблем, які виникають при встановленні обладнання, програм, факсу та налаштуванні HP Instant Share.
- Усунення проблем, що виникають при роботі: Містить інформацію з питань, які можуть виникнути при виконанні звичних завдань з використанням функцій HP all-in-one.
- Оновлення пристрою: При появі пропозиції від Служби підтримки користувачів НР або повідомлення на кольоровому графічному дисплеї можна звернутися на сайт технічної підтримки НР, щоб відновити або модернізувати пристрій. В цьому розділі подано інформацію про оновлення пристрою.

## Перш, ніж телефонувати в Службу підтримки користувачів НР

Якщо виникла проблема, дотримуйтесь наступних вказівок:

- 1 Перевірте документацію до HP all-in-one.
  - Інструкція з налаштування: Інструкція з налаштування містить інструкції щодо налаштування HP all-in-one.
  - Посібник користувача: Посібник користувача це книга, яку Ви зараз читаєте. Вона описує основні функції НР all-in-one, містить вказівки щодо використання НР all-in-one без підключення до комп'ютера, та інформацію про усунення несправностей, які можуть виникати при налаштуванні та експлуатації пристрою.

- Довідка HP Image Zone: Екранна довідка HP Image Zone Help містить вказівки щодо роботи HP all-in-one з комп'ютером та додаткові теми з усунення несправностей, що не увійшли в Посібник користувача.
- Файл Readme: Файл Readme містить інформацію про проблеми, що можуть виникнути при встановленні програм, та системні вимоги. За додатковою інформацією, див. Перегляд файлу Readme.
- Посібник з роботи в мережі: Посібник з роботи в мережі містить вказівки щодо налаштування НР all-in-one для роботи в мережі.
- 2 Якщо не вдається вирішити проблему за допомогою документації, зверніться на сайт www.hp.com/support:
  - Зверніться на сторінки інтерактивної підтримки.
  - Відішліть в HP електронне повідомлення з запитаннями.
  - Зв'яжіться зі спеціалістами НР за допомогою чату.
  - Перевірте наявність оновлення програмного забезпечення.

Перелік та доступність позицій підтримки залежить від країни/регіону та мови.

- 3 Зв'яжіться з місцевим центром продажу. Якщо HP all-in-one має апаратну несправність, Вам запропонують віднести HP all-in-one в місце придбання. Впродовж дії обмеженої гарантії обслуговування HP all-in-one безкоштовне. Після завершення гарантійного періоду буде нараховуватися плата за обслуговування.
- 4 Якщо нема змоги вирішити проблему за допомогою екранної довідки та вебсайтів НР, зателефонуйте в Службу підтримки НР, за номером, вказаним для Вашої країни/регіону. За додатковою інформацією, див. Одержання технічної підтримки від НР.

#### Перегляд файлу Readme

Додаткову інформацію про системні вимоги та щодо проблем, які можуть виникнути при встановленні, можна знайти у файлі Readme.

- В ОС Windows файл Readme можна відкрити з панелі задач, клацнувши Start (Пуск) і вибравши Programs (Програми) або All programs (Всі програми), відтак, Hewlett-Packard, HP Photosmart 2600/2700 series all-in-one, View the Readme File (Відкрити файл Readme).
- В Macintosh OS 9 та OS X файл Readme можна відкрити, двічі клацнувши піктограму в кореневій папці компакт-диску з програмним забезпеченням HP all-in-one.

#### Усунення проблем, що виникають при налаштуванні

Цей розділ містить вказівки для вирішення деяких проблем, які найчастіше виникають при налаштуванні факсу, встановленні обладнання та програмного забезпечення та налаштуванні **HP Instant Share** на HP all-in-one.

#### Усунення проблем при встановленні обладнання

Цей розділ допоможе вирішити проблеми, які виникають при налаштуванні обладнання HP all-in-one.

#### HP all-in-one не вмикається

#### Метод усунення

Перевірте під'єднання шнурів живлення і зачекайте декілька секунд, доки НР all-in-one увімкнеться. При першому вмиканні НР all-in-one, це може зайняти до 1 хв. Крім того, якщо НР all-in-one підключений до електрошини, перевірте, чи вона увімкнута.

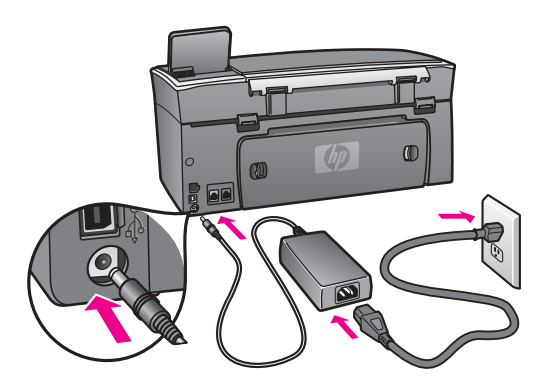

## USB кабель під'єднано, але при роботі HP all-in-one з комп'ютером виникають проблеми

#### Метод усунення

Перш, ніж під'єднувати USB кабель, необхідно встановити програмне забезпечення до HP all-in-one. При встановленні програми не під'єднуйте кабель USB, доки не з'явиться про це екранна підказка. Якщо під'єднати кабель USB до появи підказки, це може спричинити помилки.

Після того, як програмне забезпечення встановлено, можна під'єднувати HP all-in-one до комп'ютера за допомогою USB кабеля без будь-яких застережень. Просто під'єднайте один кінець кабелю до задньої панелі комп'ютера, а другий - до задньої панелі HP all-in-one. Можна використовувати будь-який USB порт в комп'ютері.

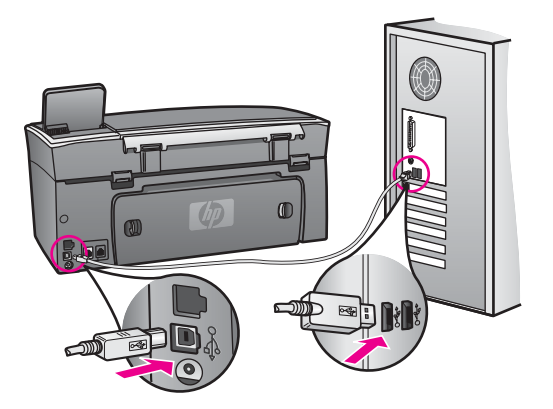

На кольоровому графічному дисплеї появилося повідомлення про необхідність прикріпити накладку контрольної панелі.

#### Метод усунення

Це може означати, що накладка контрольної панелі не прикріплена, або прикріплена неправильно. Перевірте, чи накладка точно вирівняна по клавішах на поверхні HP all-in-one, і щільно закріпіть її на місце.

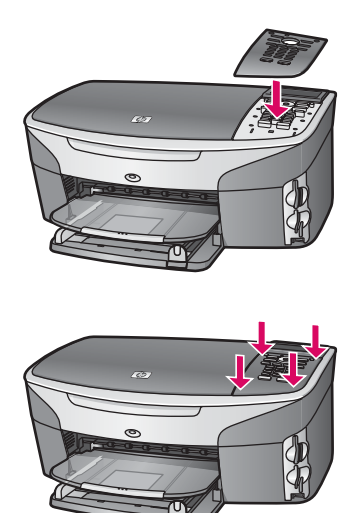

#### Неправильна мова кольорового графічного дисплею

#### Метод усунення

Зазвичай, мова та країна/регіон задаються при першому налаштуванні HP allin-one. Але ці параметри можна змінити будь-якої миті наступним чином:

1 Натисніть кнопку Налаштування.

2 Натисніть 7, тоді 1. Відобразиться Установки, Вибір мови та країни/регіону. Появиться перелік мов. За допомогою клавіш ▲ та ▼ виберіть потрібну мову

- 3 і натисніть ОК.
- 4 При підказках натисніть 1 для Так і 2 для Ні. Для вибраної мови з'явиться перелік країн/регіонів. Проглянути його можна за допомогою клавіш ▲ та ▼.
- 5 Підсвітивши потрібну мову, натисніть ОК.
- 6 При підказках натисніть 1 для Так і 2 для Ні.

## В меню кольорового графічного дисплею відображено неправильні одиниці вимірювання

#### Метод усунення

Можливо, неправильно вибрано країну/регіон при налаштуванні HP all-in-one. Формат представлення розміру паперу визначається вибором країни/регіону.

Для зміни країни/регіону спочатку треба знову встановити мову. Зазвичай, мова та країна/регіон задаються при першому налаштуванні HP all-in-one. Але ці параметри можна змінити будь-якої миті наступним чином:

- 1 Натисніть кнопку Налаштування.
- 2 Натисніть 7, тоді 1. Відобразиться Установки, Вибір мови та країни/регіону. Появиться перелік мов. За допомогою клавіш ▲ та ▼ виберіть потрібну мову
- 3 і натисніть ОК.
- 4 При підказках натисніть 1 для Так і 2 для Ні. Для вибраної мови з'явиться перелік країн/регіонів. Проглянути його можна за допомогою клавіш ▲ та ▼.
- 5 Підсвітивши потрібну мову, натисніть ОК.
- 6 При підказках натисніть 1 для Так і 2 для Ні.

## На кольоровому графічному дисплеї появилося повідомлення про необхідність калібрування картриджів

#### Метод усунення

HP all-in-one видає запит про калібрування щоразу при встановленні нового картриджа. За додатковою інформацією, див. Калібрування картриджів.

Примітка Якщо Ви витягаєте та встановлюєте знову один і той самий картридж, HP all-in-one не нагадає Вам про калібрування картриджів. Значення калібрування для нього збережено в HP all-in-one, то ж нема потреби калібрувати його повторно.

## На кольоровому графічному дисплеї появилося повідомлення про те, що калібрування картриджа не вдалося

#### Причина

Папір, завантажений в лоток подачі, невідповідного типу.

#### Метод усунення

Якщо при калібруванні картриджів у вхідний лоток для паперу завантажено кольоровий папір, калібрування не вдасться. Завантажте у вхідний лоток звичайний білий папір розміру А4 або letter і спробуйте калібрування знову.

Якщо знову не вдасться відкалібрувати, у Вас може бути дефектний датчик чи картридж. Зв'яжіться зі Службою підтримки НР. Зайдіть на сайт www.hp.com/ support. Якщо вимагається, введіть назву країни/регіону і натисніть Contact HP (Зв'язатися з HP), щоб одержати інформацію про номери телефону служб технічної підтримки.

#### Причина

Картриджі покриті захисною стрічкою.

#### Метод усунення

Перевірте кожен картридж. Якщо сопла покриті пластиковою стрічкою, обережно зніміть її, потягнувши за язичок. Не торкайтеся сопел чи мідночервоних контактів.

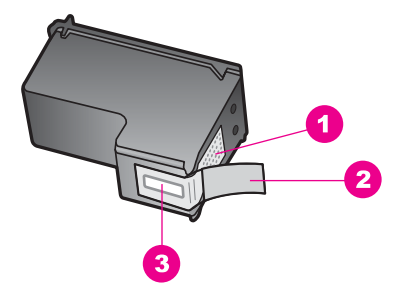

- 1 Мідно-червоні контакти
- 2 Пластикова захисна стрічка з рожевим відривним язичком (знімається перед встановленням картриджа)
- 3 Сопла під захисною стрічкою

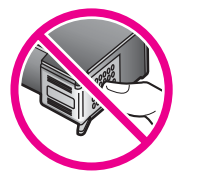

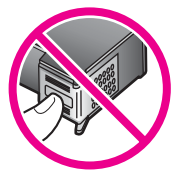

Вставте картриджі знову і перевірте, чи вони повністю вставлені і зафіксовані на місці.

#### Причина

Контакти картриджа не доторкаються до контактів каретки.

#### Метод усунення

Вийміть і знову вставте картриджі. Перевірте, чи вони повністю вставлені і зафіксовані на місці.

#### Причина

Картридж або сенсор дефектний.

#### Метод усунення

Зв'яжіться зі Службою підтримки НР. Зайдіть на сайт www.hp.com/support. Якщо вимагається, введіть назву країни/регіону і натисніть **Contact HP** (**3в'язатися з HP**), щоб одержати інформацію про номери телефону служб технічної підтримки.

#### HP all-in-one не друкує

#### Метод усунення

Якщо відсутній зв'язок між HP all-in-one і комп'ютером, спробуйте наступне:

 Перевірте кабель USB. Якщо використовується старий кабель, він може бути пошкодженим. Під'єднайте його до іншого обладнання, щоб перевірити, чи він працює. Якщо виникають проблеми, кабель доведеться замінити. Також перевірте, чи довжина кабелю не перевищує 3 метри.

- Перевірте, чи комп'ютер підтримує USB з'єднання. Деякі операційні системи, такі як Windows 95 та Windows NT, не підтримують під'єднання USB. Для додаткової інформації перегляньте документацію до операційної системи.
- Перевірте під'єднання HP all-in-one до комп'ютера. Перевірте, чи кабель USB добре під'єднаний до порта USB на задній панелі HP all-in-one.
   Перевірте, чи другий кінець USB кабеля добре під'єднаний до порта USB комп'ютера. Після правильного під'єднання кабелю вимкніть HP all-in-one і увімкніть його знову.

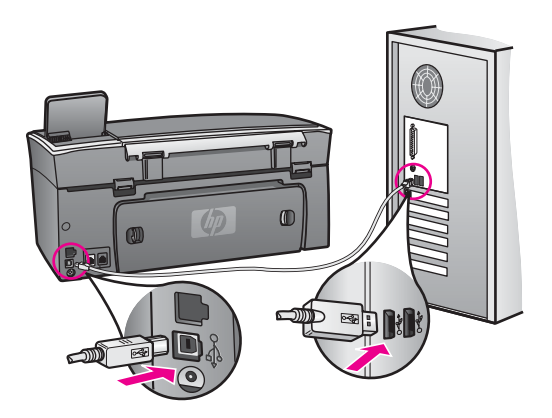

- Перевірте інші принтери та сканери. Можливо, знадобиться від'єднати від комп'ютера старіші моделі.
- Якщо HP all-in-one працює в мережі, перегляньте Посібник з роботи в мережі, який додається до HP all-in-one.
- Перевіривши під'єднання, спробуйте перевантажити комп'ютер. Вимкніть НР all-in-one та ввімкніть його знову.
- При потребі видаліть і встановіть знову програму HP Image Zone. За додатковою інформацією, див. Видаліть і знову встановіть програмне забезпечення.

Додаткову інформацію про налаштування HP all-in-one та під'єднання його до комп'ютера можна знайти в Інструкції з налаштування, яка додається до HP all-in-one.

## На кольоровому графічному дисплеї появилось повідомлення про застрягання паперу чи блокування каретки

#### Метод усунення

Якщо появилося повідомлення про застрягання паперу або блокування каретки, це може означати, що всередину HP all-in-one потрапили пакувальні матеріали. Підніміть дверцята доступу до каретки, щоб відкрити картриджі, і вийміть залишки пакувального матеріалу (стрічка, картон) чи будь-які інші сторонні предмети, які блокують шлях каретки.

## Усунення проблем, які можуть виникнути із встановленням програмного забезпечення

Нижче наведено проблеми, які можуть виникати при встановленні програмного забезпечення, та їх можливі вирішення. Про вирішення проблем, які виникають в процесі встановлення обладнання, див. розділ Усунення проблем при встановленні обладнання.

В процесі нормального встановлення програмного забезпечення HP all-in-one відбуваються наступні події:

- 1 Компакт диск з програмним забезпеченням HP all-in-one запускається автоматично.
- 2 Встановлюється програмне забезпечення.
- 3 Файли копіюються на жорсткий диск.
- 4 Появляється запит про під'єднання НР all-in-one до комп'ютера.
- 5 У вікні Майстра встановлення з'являються зелені букви ОК і галочка.
- 6 Появляється запит про перевантаження комп'ютера.
- 7 Запускається Майстер налаштування факсу.
- 8 Запускається процес реєстрації.

Якщо щось із вищенаведеного не відбулося, могла виникнути проблема із встановленням. Щоб перевірити встановлення комп'ютер, зробіть наступне:

 Запустіть HP Director і перевірте наявність наступних піктограм: Scan Picture (Сканування зображення), Scan Document (Сканування документа), Send Fax (Відіслати факс) та HP Gallery. Інформацію про те, як запустити HP Director, можна знайти в екранній довідці HP Image Zone Help, яка входить в програмне забезпечення. Якщо піктограми не появилися одразу, зачекайте кілька хвилин, щоб HP all-in-one під'єднався до комп'ютера. Якщо це не дало результату, див. розділ Немає деяких піктограм в HP Director.

Примітка При мінімальному встановленні програмного забезпечення (на противагу стандартному), HP Image Zone та функція Copy (Копіювання) не встановлюються і не доступні через HP Director.

- Відкрийте діалогове вікно Printers (Принтери) і перевірте, чи HP all-in-one є в переліку.
- Перевірте, чи в системній області в правому краю панелі задач Windows є піктограма для HP all-in-one. Вона свідчить про те, що HP all-in-one готовий до роботи.

#### При вставленні компакт-диску в привід, нічого не відбувається

#### Метод усунення

Зробіть наступне:

- 1 В меню Start (Пуск) Windows натисніть Run (Виконати).
- 2 В діалоговому вікні **Run (Виконати)** введіть **d:\setup.exe** (якщо приводу компакт-дисків присвоєно іншу літеру, а не D, введіть її) і натисніть **OK**.

#### З'явилося вікно перевірки мінімуму системних ресурсів

#### Метод усунення

Система не відповідає мінімальним вимогам для встановлення програмного забезпечення. Натисніть **Details (Подробиці)**, уточніть, в чому полягає проблема і виправіть її, а тоді встановіть програмне забезпечення.

З'явилася підказка про під'єднання USB з червоною позначкою Х

#### Метод усунення

При нормальному процесі з'являється зелена галочка, яка свідчить про успішне підключення plug-and-play. Червона позначка X означає, що підключення plug-and-play не вдалося.

Зробіть наступне:

- 1 Перевірте, чи накладка контрольної панелі щільно встановлена, вимкніть кабель живлення HP all-in-one і увімкніть його знову.
- 2 Перевірте, чи під'єднані кабелі живлення та USB.

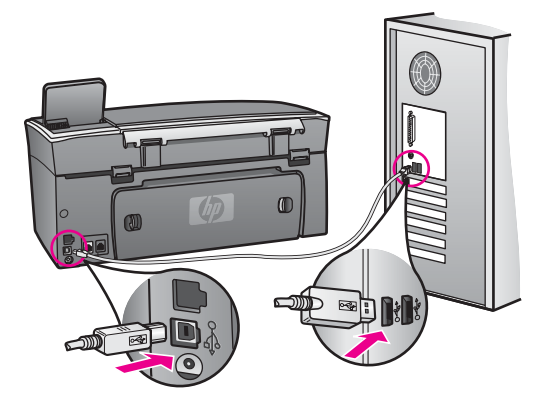

- 3 Натисніть **Retry (Повторити)**, щоб спробувати ще раз налаштувати plugand-play. Якщо це не допомогло, перейдіть до наступного кроку.
- 4 Перевірте, чи кабель USB встановлений належним чином:
  - Вийміть USB кабель і під'єднайте його знову.
  - Не під'єднуйте USB кабель до клавіатури чи не під'єднаного до живлення концентратора.
  - Перевірте, чи кабель USB не є довшим за 3 метри.
  - Якщо до комп'ютера під'єднано декілька пристроїв USB, можливо, доведеться від'єднати інші пристрої.
- 5 Продовжіть встановлення і перевантажте комп'ютер на вимогу. Тоді відкрийте HP Director і перевірте наявність основних піктограм (Scan Picture (Сканування зображення), Scan Document (Сканування документа), Send Fax (Відіслати факс) та HP Gallery).
- 6 Якщо основні піктограми не появилися, видаліть програмне забезпечення і перевстановіть його. За додатковою інформацією, див. Видаліть і знову встановіть програмне забезпечення.

Появилося повідомлення про невідому помилку

#### Метод усунення

Спробуйте продовжити встановлення програми. Якщо це не вдається, зупиніть процес встановлення і почніть його спочатку, дотримуючись екранних інструкцій. Якщо виникають помилки, доведеться видалити і перевстановити програмне забезпечення. Не робіть звичайного видалення програмних файлів HP all-in-one з жорсткого диску. Робіть це за допомогою утиліти видалення, яка входить в групу програм HP all-in-one.

За додатковою інформацією, див. Видаліть і знову встановіть програмне забезпечення.

#### Немає деяких піктограм в HP Director

Якщо основні піктограми (Scan Picture (Сканування зображення), Scan Document (Сканування документа), Send Fax (Відіслати факс) і HP Gallery) не появилися , можливо, процес встановлення не завершено.

#### Метод усунення

Якщо встановлення не завершене, можливо, доведеться видалити і перевстановити програмне забезпечення. Не робіть звичайного видалення програмних файлів HP all-in-one з жорсткого диску. Робіть це за допомогою утиліти видалення, яка входить в групу програм HP all-in-one. За додатковою інформацією, див. Видаліть і знову встановіть програмне забезпечення.

#### Майстер налаштування факсу не запускається

#### Метод усунення

Запустіть Майстер налаштування факсу наступним чином:

- Запустіть HP Director. Додаткові відомості див. у екранній довідці програми HP Image Zone, що входить у комплект програмного забезпечення.
- 2 Натисніть меню Settings (Параметри), виберіть Fax Settings & Setup (Налаштування параметрів факсу), Fax Setup Wizard (Майстер налаштування параметрів факсу).

#### Вікно реєстрації не появилося

#### Метод усунення

Для Windows вікно реєстрації можна запустити з панелі задач в меню Start (Пуск), вибравши Programs (Програми) або All Programs (Всі програми) (ХР), Hewlett-Packard, HP Photosmart 2600/2700 series allin-one, і натиснувши Sign up now (Зареєструватися зараз).

## В системній області не з'явився Digital Imaging Monitor (Монітор цифрових зображень)

#### Метод усунення

Якщо Монітор цифрових зображень не з'явився в системній області, запустіть **HP Director** і перевірте наявність основних піктограм. Додаткову інформацію про те, як запустити **HP Director**, можна знайти в екранній довідці **HP Image Zone Help**, яка входить в програмне забезпечення. Додаткову інформацію про відсутність основних піктограм в **HP Director** див. в розділі Немає деяких піктограм в HP Director.

Системна область зазвичай з'являється в правому нижньому куті робочого стола.

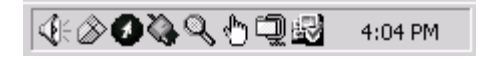

#### Видаліть і знову встановіть програмне забезпечення

Якщо встановлення неповне або USB кабель був під'єднаний до комп'ютера перед тим, як з'явилася підказка у вікні встановлення, може виникнути потреба видалити та перевстановити програмне забезпечення. Не робіть звичайного видалення програмних файлів HP all-in-one з жорсткого диску. Робіть це за допомогою утиліти видалення, яка входить в групу програм HP all-in-one.

Повторне встановлення може зайняти від 20 до 40 хв. як для комп'ютерів платформи Windows так і для Macintosh. Існує три способи видалення програмного забезпечення з комп'ютера з ОС Windows.

#### Видалення програмного забезпечення з комп'ютера з ОС Windows, спосіб 1

- 1 Від'єднайте HP all-in-one від комп'ютера. Не під'єднуйте HP all-in-one до комп'ютера до перевстановлення програмного забезпечення.
- 2 Натиснувши клавішу Увімк., вимкніть HP all-in-one.
- 3 В панелі задач Windows натисніть Start (Пуск), Programs (Програми) або All Programs (Всі програми) (XP), Hewlett-Packard, HP Photosmart 2600/2700 series all-in-one, uninstall software (видалити програму).
- 4 Дотримуйтесь вказівок на екрані.
- 5 При запитанні про видалення файлів зі спільним доступом, натисніть No (Hi). Якщо ці файли видалити, то інші програми, які їх використовують, можуть не працювати коректно.
- 6 Перезавантажте комп'ютер.

Примітка Важливо, щоб перед перезавантаженням HP all-in-one був від'єднаний від комп'ютера. Не під'єднуйте HP all-in-one до комп'ютера до перевстановлення програмного забезпечення.

- 7 Щоб повторно встановити програмне забезпечення, вставте компакт-диск HP all-in-one і дотримуйтеся екранних вказівок та вказівок Інструкції з налаштування, яка додається до HP all-in-one.
- 8 Після встановлення програмного забезпечення під'єднайте HP all-in-one до комп'ютера.
- 9 Натиснувши клавішу Увімк./Вимк., увімкніть НР all-in-one. Після під'єднання та увімкнення НР all-in-one може пройти декілька хвилин перш, ніж повністю налагодиться під'єднання plug and play.
- 10 Дотримуйтесь вказівок на екрані.

Після повного встановлення програмного забезпечення в системній області Windows появляється піктограма Status Monitor (Монітор стану).

Щоб перевірити коректність встановлення програмного забезпечення, двічі клацніть піктограму **HP Director** на робочому столі. Якщо **HP Director** відображає
основні піктограми (Scan Picture (Сканування зображення), Scan Document (Сканування документа), Send Fax (Відіслати факс) і HP Gallery), програмне забезпечення встановлене коректно.

Видалення програмного забезпечення з комп'ютера з ОС Windows, спосіб 2

**Примітка** Використовується, якщо в меню Start (Пуск) немає Uninstall Software (Видалити Програму).

- 1 В панелі задач Windows натисніть Start (Пуск), Settings (Налаштування), Control Panel (Панель керування).
- 2 Двічі клацніть Add/Remove Programs (Додати/Видалити програми).
- 3 Виберіть **HP all-in-one & Officejet 4.0** і натисніть **Change/Remove (Замінити/** Видалити).

Дотримуйтесь вказівок на екрані.

- 4 Від'єднайте HP all-in-one від комп'ютера.
- 5 Перезавантажте комп'ютер.

Примітка Важливо, щоб перед перезавантаженням HP all-in-one був від'єднаний від комп'ютера. Не під'єднуйте HP all-in-one до комп'ютера до перевстановлення програмного забезпечення.

- 6 Запустіть програму встановлення.
- 7 Дотримуйтеся екранних вказівок та вказівок Інструкції з налаштування, яка додається до HP all-in-one.

#### Видалення програмного забезпечення з комп'ютера з ОС Windows, спосіб 3

Примітка Ще один спосіб, який використовується, якщо в меню Start (Пуск) немає пункту Uninstall Software (Видалити Програму).

- 1 Запустіть встановлення програмного забезпечення HP Photosmart 2600/2700 series all-in-one.
- 2 Виберіть Uninstall (Видалити) і дотримуйтеся екранних вказівок.
- 3 Від'єднайте HP all-in-one від комп'ютера.
- 4 Перезавантажте комп'ютер.

Примітка Важливо, щоб перед перезавантаженням HP all-in-one був від'єднаний від комп'ютера. Не під'єднуйте HP all-in-one до комп'ютера до перевстановлення програмного забезпечення.

- 5 Знову запустіть встановлення програмного забезпечення HP Photosmart 2600/2700 series all-in-one.
- 6 Запустіть Reinstall (Перевстановити).
- 7 Дотримуйтеся екранних вказівок та вказівок Інструкції з налаштування, яка додається до HP all-in-one.

#### Щоб видалити програмне забезпечення з комп'ютера Macintosh

- 1 Від'єднайте HP all-in-one від комп'ютера.
- 2 Двічі клацніть папку Applications (Прикладні програми): HP All-in-One Software (Програмне забезпечення HP All-in-One.
- 3 Двічі клацніть **HP Uninstaller**. Дотримуйтесь вказівок на екрані.

4 Після видалення програмного забезпечення від'єднайте HP all-in-one і перевантажте комп'ютер.

Примітка Важливо, щоб перед перезавантаженням HP all-in-one був від'єднаний від комп'ютера. Не під'єднуйте HP all-in-one до комп'ютера до перевстановлення програмного забезпечення.

- 5 Щоб перевстановити програмне забезпечення, вставте компакт диск HP allin-one.
- 6 На робочому столі відкрийте компакт-диск і двічі клацніть HP all-in-one installer (Програма встановлення HP all-in-one).
- 7 Дотримуйтеся екранних вказівок та вказівок Інструкції з налаштування, яка додається до HP all-in-one.

### Усунення несправностей при налаштуванні факсу

Цей розділ містить інформацію з усунення несправностей, які виникають при налаштуванні факсу HP all-in-one. Якщо HP all-in-one не налаштований коректно на роботу в режимі факсу, то можуть виникнути проблеми з відсиланням і/або одержанням факсів.

Порада В цьому розділі міститься інформація лише з усунення несправностей, які пов'язані з налаштуванням. Інші випадки проблем з факсом, наприклад, проблеми з роздруком, повільний прийом, описані в розділі Усунення несправностей екранної довідки, яка входить в програмне забезпечення **HP Image Zone**.

При виникненні проблем з факсом можна роздрукувати звіт перевірки факсу, щоб з'ясувати стан HP all-in-one. Якщо HP all-in-one не налаштований коректно на роботу в режимі факсу, перевірка видасть помилку. Завершивши налаштування HP all-in-one для роботи в режимі факсу, проведіть перевірку.

#### Щоб перевірити налаштування факсу

- 1 Натисніть кнопку Налаштування.
- Натисніть 6, тоді 5.
  Відобразиться меню Знаряддя, Пуск перевірки факсу.
  HP all-in-one відобразить результат на кольоровому графічному дисплеї і надрукує звіт.
- 3 Перегляньте звіт.
  - Якщо перевірка пройшла успішно, а проблеми з факсом продовжуються, перевірте коректність параметрів, перелічених в звіті. Проблеми може спричиняти невстановлений або некоректно встановлений параметр.
  - Якщо перевірка завершилася з помилками, в звіті можна знайти інформацію про усунення проблеми. Додаткову інформацію можна знайти також в наступному розділі, При перевірці факсу виявлено помилки.
- 4 Натисніть ОК, щоб повернутися до Меню налаштування.

Якщо проблеми з факсом продовжують виникати, в наступних розділах подано додаткові вказівки з усунення несправностей.

#### При перевірці факсу виявлено помилки

Якщо проведена перевірка факсу виявила помилки, в звіті можна знайти основні дані про них. Щоб одержати детальнішу інформацію, з'ясуйте за звітом, яка саме частина перевірки видала помилки, і зверніться до відповідної теми даного розділу:

- При перевірці обладнання факсу виявлено помилки
- Помилка під'єднання до робочої телефонної розетки
- Помилка при перевірці під'єднання телефонного кабелю до відповідного порта факсу
- Помилка при перевірці стану факсової лінії
- Помилка при перевірці сигналу в лінії

#### При перевірці обладнання факсу виявлено помилки

#### Метод усунення

- Вимкніть HP all-in-one за допомогою клавіші Увімк./Вимк. на контрольній панелі і вийміть шнур живлення з задньої панелі HP all-in-one.Через декілька секунд під'єднайте шнур живлення і увімкніть пристрій. Знову проведіть перевірку. Якщо знову виявлено помилки, дотримуйтеся подальших вказівок з усунення несправностей в цьому розділі.
- Спробуйте відіслати або отримати тестовий факс. Якщо це вдається, то, можливо, жодної несправності немає.
- Якщо Ви користуєтеся комп'ютером з системою Windows та запускаєте перевірку з Fax Setup Wizard (Майстер налаштування параметрів факсу), перевірте, чи HP all-in-one не виконує іншого завдання (одержання факсу чи копіювання). Перевірте, чи на кольоровому графічному дисплеї немає повідомлення про те, що HP all-in-one зайнятий. Якщо так, то зачекайте доки пристрій завершить виконання завдання і перейде в пасивний стан.

Після усунення всіх виявлених несправностей знову запустіть перевірку факсу, щоб переконатися, чи HP all-in-one готовий до роботи. Якщо **Перевірка** факсимільного апарату далі видає помилку і продовжують виникати проблеми з факсами, зверніться в службу підтримки HP. Як зв'язатися з HP для одержання підтримки, див. в розділі Одержання технічної підтримки від HP.

#### Помилка під'єднання до робочої телефонної розетки

#### Метод усунення

- Перевірте під'єднання HP all-in-one до телефонної розетки.
- Перевірте, чи використовується телефонний шнур, який додається до HP all-in-one. При використанні іншого кабелю одержання та надсилання факсів через HP all-in-one може бути невдалим. Підключіть телефонний кабель, що додається до HP all-in-one, і ще раз запустіть перевірку факсу.
- Перевірте, чи HP all-in-one коректно підключений до телефонної розетки. Підключіть один кінець телефонного кабелю з комплекту HP all-in-one до телефонної розетки, а другий кінець до порта з позначкою "1-LINE" на задній панелі HP all-in-one. Додаткову інформацію про налаштування HP all-in-one для роботи в режимі факсу див. у розділі Налаштування факсу.
- Використання телефонного розділювача теж може спричинити проблеми з факсом. (Йдеться про телефонний штекер з двома кабелями, який

Інформація з усунення

несправностей

під'єднується до телефонної розетки). Спробуйте підключити HP all-in-one безпосередньо до розетки в стіні.

- Під'єднайте до телефонної розетки, до якої під'єднаний HP all-in-one, робочий телефонний апарат і перевірте, чи є сигнал в лінії. Якщо сигналу немає, зв'яжіться з телефонною компанією, щоб перевірити телефонну лінію.
- Спробуйте відіслати або отримати тестовий факс. Якщо це вдається, то, можливо, жодної несправності немає.

Після усунення всіх виявлених несправностей знову запустіть перевірку факсу, щоб переконатися, чи HP all-in-one готовий до роботи.

## Помилка при перевірці під'єднання телефонного кабелю до відповідного порта факсу

#### Метод усунення

Телефонний шнур під'єднаний не до того порта на задній панелі HP all-in-one.

- 1 Підключіть один кінець телефонного кабелю з комплекту HP all-in-one до телефонної розетки, а другий кінець до порта з позначкою "1-LINE" на задній панелі HP all-in-one.
  - Примітка Під'єднання телефонного кабелю до порта "2-EXT" не дозволяє отримувати та надсилати факси. Порт "2-EXT" використовується тільки для під'єднання іншого обладнання, наприклад, автовідповідача чи телефону.
- 2 Під'єднавши телефонний кабель до порта "1-LINE", запустіть ще раз перевірку факсу, щоб перевірити, чи HP all-in-one готовий до роботи.
- 3 Спробуйте відіслати або отримати тестовий факс.

#### Помилка при перевірці стану факсової лінії

#### Метод усунення

- Перевірте, чи HP all-in-one під'єднаний до аналогової телефонної лінії, інакше надсилання та отримання факсів неможливе. Щоб перевірити, чи телефонна лінія цифрова, підключіть звичайний аналоговий телефонний апарат і прослухайте сигнал. Якщо звичайного телефонного гудка не чути, лінія може виявитися цифровою. Підключіть HP all-in-one до аналогової лінії і спробуйте надіслати чи одержати факс.
- Перевірте під'єднання НР all-in-one до телефонної розетки.
- Перевірте, чи НР all-in-one коректно підключений до телефонної розетки. Підключіть один кінець телефонного кабелю з комплекту НР all-in-one до телефонної розетки, а другий кінець до порта з позначкою "1-LINE" на задній панелі НР all-in-one. Додаткову інформацію про налаштування НР all-in-one для роботи в режимі факсу див. розділ Налаштування факсу.
- Помилку при перевірці може викликати інше обладнання, яке під'єднане до тієї ж телефонної лінії, що і НР all-in-one. Щоб перевірити, чи причина в додатковому обладнанні, відключіть його і ще раз запустіть перевірку факсу.
  - Якщо Перевірка стану факсової лінії при відімкнутому сторонньому обладнанні пройшла успішно, це означає, що один або кілька з цих

пристроїв спричиняли проблему; котрі саме, можна визначити, підключаючи їх по одному і запускаючи перевірку.

- Якщо Перевірка стану факсової лінії проходить з помилками і при відключеному сторонньому обладнанні, під'єднайте HP all-in-one до робочої телефонної лінії і продовжіть перегляд вказівок з усунення несправностей цього розділу.
- Використання телефонного розділювача теж може спричинити проблеми з факсом. (Йдеться про телефонний штекер з двома кабелями, який під'єднується до телефонної розетки). Спробуйте підключити HP all-in-one безпосередньо до розетки в стіні.

Після усунення всіх виявлених несправностей знову запустіть перевірку факсу, щоб переконатися, чи HP all-in-one готовий до роботи. Якщо Перевірка стану факсової лінії надалі проходить з помилками і виникають проблеми з роботою факсу, зверніться до телефонної компанії, щоб перевірити телефонну лінію.

#### Помилка при перевірці сигналу в лінії

#### Метод усунення

- Помилку при перевірці може викликати інше обладнання, яке під'єднане до тієї ж телефонної лінії, що і HP all-in-one. Щоб перевірити, чи причина в додатковому обладнанні, відключіть його і ще раз запустіть перевірку факсу. Якщо Перевірка наявності сигналу при відімкнутому сторонньому обладнанні пройшла успішно, це означає, що один або кілька з цих пристроїв спричиняли проблему; котрі саме, можна визначити, підключаючи їх по одному і запускаючи перевірку.
- Під'єднайте до телефонної розетки, до якої під'єднаний HP all-in-one, робочий телефонний апарат і перевірте, чи є сигнал в лінії. Якщо сигналу немає, зв'яжіться з телефонною компанією, щоб перевірити телефонну лінію.
- Перевірте, чи HP all-in-one коректно підключений до телефонної розетки. Підключіть один кінець телефонного кабелю з комплекту HP all-in-one до телефонної розетки, а другий кінець до порта з позначкою "1-LINE" на задній панелі HP all-in-one. Додаткову інформацію про налаштування HP all-in-one для роботи в режимі факсу див. розділ Налаштування факсу.
- Використання телефонного розділювача теж може спричинити проблеми з факсом. (Йдеться про телефонний штекер з двома кабелями, який під'єднується до телефонної розетки). Спробуйте підключити HP all-in-one безпосередньо до розетки в стіні.
- Якщо телефонна система не використовує стандартного сигналу, як, наприклад, деякі внутрішні АТС, це може бути причиною помилки при перевірці. Але це не спричинить проблем з надсиланням чи отриманням факсу. Спробуйте відіслати або отримати тестовий факс.
- Перевірте, чи правильно встановлено параметри для країни/регіону.
  Якщо параметри для країни/регіону встановлені некоректно, це може бути причиною помилки і спричиняти проблему з надсиланням/одержанням факсу. Для перевірки цих параметрів натисніть Налаштування, а тоді 7.
   Встановлені мова і країна/регіон появляться на кольоровому графічному дисплеї. Якщо параметри для країни/регіону встановлені неправильно,

натисніть ОК і, дотримуючись підказок на кольоровому графічному дисплеї, змініть їх.

 Перевірте, чи HP all-in-one під'єднаний до аналогової телефонної лінії, інакше надсилання та отримання факсів неможливе. Щоб перевірити, чи телефонна лінія цифрова, підключіть звичайний аналоговий телефонний апарат і прослухайте сигнал. Якщо звичайного телефонного гудка не чути, лінія може виявитися цифровою. Підключіть HP all-in-one до аналогової лінії і спробуйте надіслати чи одержати факс.

Після усунення всіх виявлених несправностей знову запустіть перевірку факсу, щоб переконатися, чи HP all-in-one готовий до роботи. Якщо Перевірка наявності сигналу надалі видає помилку, зверніться в телефонну компанію, щоб перевірити телефонну лінію.

#### Виникають проблеми при надсиланні та отриманні факсів на HP all-in-one

#### Метод усунення

 Використовуйте для під'єднання до тедлефонної розетки тільки телефонний кабель, який входить в комплект з HP all-in-one. Один край кабеля слід під'єднати до порта "1-LINE" на задній панелі HP all-in-one, а другий до телефонної розетки, як показано нижче.

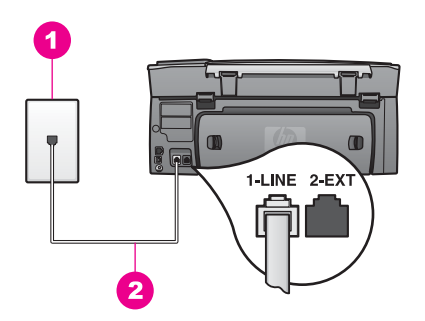

Якщо телефонний кабель з комплекту не достатньо довгий, його можна продовжити. Інформацію див. у розділі Телефонний кабель, який додається до HP all-in-one, не достатньо довгий.

- Під'єднайте до телефонної розетки, до якої під'єднаний НР all-in-one, робочий телефонний апарат і перевірте, чи є сигнал в лінії. Якщо сигналу немає, зв'яжіться з телефонною компанією, щоб перевірити телефонну лінію.
- Можливо, працює інше обладнання, яке використовує ту ж телефонну лінію, що і HP all-in-one. Наприклад, не можна скористатися HP all-in-one для факсу, якщо на паралельному телефонному апараті знято слухавку або задіяний модем комп'ютера для надсилання електронної пошти чи доступу до Інтернету.
- Телефонний зв'язок може бути зашумлений. Телефонні лінії з низькою якістю звучання (зашумлені) можуть спричиняти проблеми з факсом. Перевірте якість телефонної лінії, підключивши до неї телефонний апарат і прослухавши наявність статичних та інших шумів. Якщо чути шуми, вимкніть параметр Режим корекції помилок (ЕСМ) і спробуйте надіслати

факс знову. Інформацію див. у розділі Використання режиму корекції помилок. Якщо проблема не зникла, зв'яжіться з телефонною компанією.

- При використанні послуги DSL (цифрова абонентська лінія), необхідно використовувати фільтр DSL, інакше факс не зможе коректно працювати.
   Фільтр DSL усуває цифровий сигнал і дозволяє HP all-in-one коректно працювати на телефонній лінії. Фільтр DSL потрібно отримати у провайдера послуги DSL. При наявності фільтру, перевірте правильність його під'єднання. Інформацію див. у розділі Варіант В: Налаштування HP all-in-one на лінії DSL.
- НР all-in-one не слід під'єднувати до телефонної розетки, налаштованої для цифрових апаратів. Щоб перевірити, чи телефонна лінія цифрова, підключіть звичайний аналоговий телефонний апарат і прослухайте сигнал. Якщо звичайного телефонного гудка не чути, лінія може виявитися цифровою.
- Якщо Ви використовуєте внутрішню АТС (PBX) або адаптер ISDN перетворення частоти/термінал, перевірте, чи HP all-in-one під'єднаний до порта, призначеного для факсу та телефону. Також адаптер терміналу повинен по можливості бути налаштований на правильний тип перемикання для Вашої країни/регіону.

Зверніть увагу, деякі системи ISDN дозволяють налаштовувати порти для конкретного телефонного обладнання. Наприклад, можна налаштувати один порт на телефон і факс Group 3 (Група 3), а інший для різних потреб. Якщо після під'єднання до порта для телефону/факсу, проблема не вирішилася, спробуйте скористатися багатоцілевим портом; він може бути позначений "multi-combi" або подібним чином. Інформацію про налаштування HP all-in-one для внутрішньої АТС та лінії ISDN див. в розділі Налаштування факсу.

- Якщо HP all-in-one спільно використовує лінію зі службою DSL, то, можливо, модем DSL як слід не заземлений. Якщо модем DSL як слід не заземлений, він може створювати шум в телефонній лінії. Телефонні лінії з низькою якістю звучання (зашумлені) можуть спричиняти проблеми з факсом. Перевірте якість телефонної лінії, підключивши до неї телефонний апарат і прослухавши наявність статичних та інших шумів. Якщо чути шуми, вимкніть DSL модем і повністю від'єднайте живлення хоча б на 15 хвилин. Ввімкніть його і прослухайте сигнал в лінії.
  - Примітка В майбутньому статичний шум в лінії може появитися знову. Якщо HP all-in-one перестане надсилати та приймати факси, повторіть цей процес.

Якщо ж телефонна лінія залишилася зашумленою, за додатковою інформацією про вимкнення модему DSL зверніться до провайдера послуги DSL. Також можна звернутися до телефонної компанії.

 Використання телефонного розділювача теж може спричинити проблеми з факсом. (Йдеться про телефонний штекер з двома кабелями, який під'єднується до телефонної розетки). Спробуйте підключити HP all-in-one безпосередньо до розетки в стіні.

HP all-in-one не може приймати факси, але надсилає їх

#### Метод усунення

- Якщо не використовується служба розділення дзвінків, то параметр Зразок дзвінка для відповіді в НР all-in-one повинен бути встановлений на Всі дзвінки. Інформацію див. у розділі Зміна зразка дзвінка для відповіді (розділення дзвінків).
- Якщо параметр Відповідати автоматично встановлений Вимк., факси необхідно приймати вручну, інакше HP all-in-one не прийме факсу. Додаткову інформацію про отримання факсів вручну див. у розділі Прийом факсу вручну.
- Якщо служба голосової пошти використовує той самий номер, який задіяний для факсових дзвінків, необхідно приймати факси вручну. Це означає, що Ви повинні мати можливість відповісти людині, яка надсилає факс. Інформацію про налаштування HP all-in-one, якщо використовується голосова пошта, див. в розділі Налаштування факсу. Інформацію про отримання факсів вручну див. у розділі Прийом факсу вручну.
- Якщо модем комп'ютера використовує ту ж лінію, що і HP all-in-one, перевірте, чи програмне забезпечення модему не налаштоване на автоматичне приймання факсів. Модем, налаштований на автоматичне приймання факсів, прийматиме всі вхідні факси, не даючи це зробити HP all-in-one.
- Якщо на одній лінії з НР all-in-one працює автовідповідач, може виникнути одна з наступних проблем:
  - Вихідне повідомлення може бути надто довгим чи надто гучним, НР all-in-one не може визначити факсового сигналу і факсимільний апарат від'єднується.
  - Автовідповідач, програвши вихідне повідомлення і не виявивши спроби абонента записати повідомлення, може надто швидко класти слухавку, якраз в процесі виклику факсу. НР all-in-one не спроможний зафіксувати факсові сигнали. Ця проблема часто виникає з цифровими автовідповідачами.

Дані проблеми можна спробувати вирішити наступним чином:

- НР all-in-one повинен бути налаштований на автоматичне приймання факсів. Інформацію про налаштування НР all-in-one на автоматичне приймання факсів див. в розділі Налаштування НР all-in-one для одержання факсів.
- Перевірте правильність параметру Відповідь на дзвінки. Налаштуйте автовідповідач на відповідь після 4 викликів, а HP all-inопе на максимальну кількість дзвінків, яка підтримується пристроєм. (Максимально можлива кількість дзвінків залежить від країни/ регіону). При такому налаштуванні на виклик відповідає автовідповідач, а HP all-in-one прослуховує телефонну лінію. Якщо HP all-in-one чує факсові тони, то HP all-in-one починає приймати факс. Якщо це голосовий виклик, то автовідповідач запише повідомлення. Інформацію про налаштування кількості дзвінків до відповіді див. в розділі Встановлення кількості дзвінків до відповіді.

- Від'єднайте автовідповідач і спробуйте прийняти факс. Якщо це вдалося, то, мабуть, причиною проблеми є автовідповідач.
- Під'єднайте автовідповідач і запишіть вихідне повідомлення. Зробіть його якнайкоротшим (не більше 10 сек.) і говоріть м'яко і повільно. В кінці запишіть 4-5 сек. тиші без фонових шумів. Спробуйте ще раз прийняти факс.

Примітка Деякі цифрові автовідповідачі можуть не записати тишу в кінці вихідного повідомлення. Перевірте це, програвши запис.

- Якщо телефонна лінія використовується НР all-in-one разом з іншими типами телефонного обладнання, такими як автовідповідач, комп'ютерний модем, багато-портовий перемикач, то сигнал факсу може послаблюватися. Це може спричинити проблеми при прийомі. Щоб переконатися, чи додаткове обладнання спричиняє несправність, від'єднайте все, крім НР all-in-one, від телефонної лінії і спробуйте прийняти факс. Якщо без додаткового обладнання факс прийнявся успішно, один чи декілька з цих пристроїв спричиняють проблему; котрі саме, можна визначити, підключаючи їх по одному і пробуючи прийняти факс.
- Якщо для факсових номерів використовується спеціальний взірець дзвінка (за допомогою послуги розділення дзвінків телефонної компанії), перевірте, чи відповідно налаштований параметр HP all-in-one Зразок дзвінка для відповіді. Наприклад, якщо телефонна компанія присвоїла факсовим викликам подвійний дзвінок, перевірте, чи значення Подвійний дзвінок встановлено для параметру Зразок дзвінка для відповіді. Інформацію про зміну цього параметру див. в розділі Зміна зразка дзвінка для відповіді (розділення дзвінків).
  - Примітка HP all-in-one не розпізнає деякі зразки дзвінків, наприклад, з чергуванням довгих та коротких сигналів. Якщо виникає проблема з таким типом дзвінків, зверніться до телефонної компанії, щоб присвоїти зразок без чергування.

#### Факсові сигнали записуються на автовідповідач

#### Метод усунення

- НР all-in-one повинен бути налаштований на автоматичне приймання факсів. Якщо НР all-in-one налаштований на приймання факсів вручну, НР all-in-one не прийматиме вхідні дзвінки. Ви повинні мати можливість відповісти людині, яка надсилає факс, бо інакше НР all-in-one не прийме його і автовідповідач запише факсові сигнали. Інформацію про налаштування НР all-in-one на автоматичне приймання факсів див. в розділі Налаштування НР all-in-one для одержання факсів.
- Перевірте правильність параметру Відповідь на дзвінки. Кількість дзвінків до прийому виклику для HP all-in-one повинна бути більшою, ніж для автовідповідача. Якщо автовідповідач і HP all-in-one налаштовані на однакову кількість дзвінків, обидва пристрої приймуть виклик і автовідповідач запише факсові сигнали.

Налаштуйте автовідповідач на відповідь після 4 викликів, а HP all-in-one на максимальну кількість дзвінків, яка підтримується пристроєм.

(Максимально можлива кількість дзвінків залежить від країни/регіону). При такому налаштуванні на виклик відповідає автовідповідач, а HP all-in-one прослуховує телефонну лінію. Якщо HP all-in-one чує факсові тони, то HP all-in-one починає приймати факс. Якщо це голосовий виклик, то автовідповідач запише повідомлення. Інформацію про налаштування кількості дзвінків до відповіді див. в розділі Встановлення кількості дзвінків до відповіді див. в розділі Встановлення кількості дзвінків до відповіді.

#### В телефонній лінії з'явилися статичні шуми після під'єднання HP all-in-one

#### Метод усунення

- Телефонний розділювач теж може спричиняти статичний шум в телефонній лінії. (Йдеться про телефонний штекер з двома кабелями, який під'єднується до телефонної розетки). Спробуйте підключити HP allin-one безпосередньо до розетки в стіні.
- Якщо електрична розетка, яку використовує HP all-in-one, не заземлена як слід, це може спричиняти статичні шуми в телефонній лінії. Спробуйте підключитися до іншої електричної розетки.

#### Телефонний кабель, який додається до НР all-in-one, не достатньо довгий

#### Метод усунення

Якщо телефонний кабель, який додається до HP all-in-one, не достатньо довгий, його можна продовжити за допомогою з'єднувача. З'єднувач можна придбати в магазині електроніки, який продає телефонні аксесуари. Також буде потрібен ще один кабель, який може бути стандартним телефонним кабелем з тих, що є у Вас вдома.

#### Щоб подовжити телефонний кабель

- 1 Підключіть один кінець телефонного кабелю з комплекту HP all-in-one до з'єднувача, а другий кінець до порта з позначкою "1-LINE" на задній панелі HP all-in-one.
- 2 Інший кабель підключіть до відкритого порта з'єднувача та до телефонної розетки в стіні.

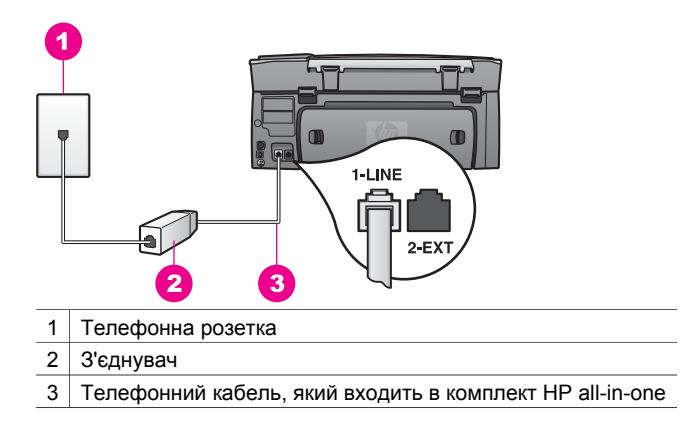

#### Виникають проблеми при відсиланні факсів через Інтернет

#### Метод усунення

Перевірте наступне:

- Служба Інтернет-протоколу (FoIP) може не працювати коректно, якщо НР all-in-one відсилає чи приймає факс на високій швидкості (33600 біт/ сек.). Якщо виникають проблеми з надсиланням чи прийманням факсу, використовуйте нижчу швидкість. Це можна зробити, змінивши значення параметру Швидкість факсу з Висока (за замовчуванням) на Середня. Інформацію про зміну цього параметру див. в розділі Встановлення швидкості факсу.
- Надсилати і приймати факси можна тільки, під'єднавши телефонний кабель до порта HP all-in-one "1-LINE", а не до порта Ethernet. Це означає, що під'єднання до Інтернету повинне або відбуватися через конвертер (входить в звичайний аналоговий телефонний роз'єм для факсів), або надаватися телефонною компанією.
- Слід також звернутися до телефонної компанії, щоб перевірити, чи її Інтернет-послуги включають передачу факсів. Якщо ні, то Ви не матимете змоги надсилати і отримувати факси через Інтернет.

#### Налаштування HP Instant Share

Помилки, які виникають при налаштуванні **HP Instant Share** (наприклад, ті, які виникають при налаштуванні рахунку **HP Passport (Паспорт HP)** чи **Address Book** (**Адресна книга**)), описані в екранній довідці служби **HP Instant Share**. Інформація з усунення несправностей, які виникають в процесі роботи міститься в розділі HP Instant Share, усунення несправностей.

Даний розділ допоможе розв'язати проблеми з HP Instant Share, пов'язані з налаштуванням пристрою.

#### Помилка мінімального встановлення

#### Метод усунення

HP Instant Share не може бути встановлена на HP all-in-one. Функція HP Instant Share не встановлена.

Щоб підключити функцію HP Instant Share, вставте інсталяційний диск і виберіть **Турісаl (Recommended) (Стандартна (Рекомендується))**.

- Інсталяційний диск для HP Photosmart 2600 series all-in-one можна замовити на сайті www.hp.com/support.
- Інсталяційний диск для HP Photosmart 2700 series all-in-one можна замовити на сайті www.hp.com/support.

Примітка Якщо система не задовільняє системні вимоги для встановлення програмного забезпечення **Турісаl (Типова)**, встановити та використовувати HP Instant Share не вдасться.

Необхідно встановити програмне забезпечення пристрою

#### Метод усунення

Програмне забезпечення HP all-in-one не встановлене.

Щоб встановити програмне забезпечення HP all-in-one, вставте інсталяційний диск і виберіть **Турісаl (Recommended) (Стандартна** (Рекомендується)).

- Інсталяційний диск для HP Photosmart 2600 series all-in-one можна замовити на сайті www.hp.com/support.
- Інсталяційний диск для HP Photosmart 2700 series all-in-one можна замовити на сайті www.hp.com/support.

#### (HP Instant Share) не встановлено

#### Метод усунення

Натиснуто кнопку HP Instant Share, а HP all-in-one не зареєстрований в HP Instant Share.

1 Натисніть 1, щоб вибрати Так, налаштувати HP Instant Share для легкого обміну фото.

В браузері комп'ютера відкриється Майстер налаштування HP Instant Share.

2 Дотримуючись екранних вказівок, отримайте Паспорт НР та налаштуйте НР all-in-one для роботи з НР Instant Share.

#### HP Instant Share не встановлено, або відсутня мережа

#### Метод усунення

На пристрої не встановлено HP Instant Share.

- 1 Натисніть HP Instant Share на контрольній панелі HP all-in-one.
- Натисніть 1, щоб вибрати Так, налаштувати НР Instant Share для легкого обміну фото.
   В браузері комп'ютера відкриється Майстер налаштування НР Instant Share.
- 3 Дотримуючись екранних вказівок, отримайте Паспорт НР та налаштуйте НР all-in-one для роботи з НР Instant Share.

#### Метод усунення

Мережа не доступна.

Більш детальну інформацію можна отримати в Посібнику з роботи в мережі, що додається до HP all-in-one.

## На пристрої не налаштовано адресатів. Зверніться за допомогою до посібника.

#### Метод усунення

Служба HP Instant Share не виявила адресатів. Адресати не були налаштовані.

Створіть адресатів для відсилання фото.

Адресатом може бути, наприклад, електронна поштова скринька, під'єднаний до мережі пристрій товариша або родича, Інтернет-

фотоальбом або сайт, що дозволяє онлайнову обробку фотографій. Повний перелік доступних послуг залежить від країни/регіону.

#### Щоб створити адресата

- 1 Натисніть HP Instant Share на контрольній панелі HP all-in-one. На кольоровому графічному дисплеї з'явиться меню HP Instant Share.
- 2 Натиснувши 3, виберіть Add New Destination (Додати адресата). Появиться меню Вибір комп'ютера. з переліком комп'ютерів, під'єднаних до мережі.
- 3 Виберіть комп'ютер з переліку.

**Примітка HP Image Zone** повинна бути встановлена на вибраному комп'ютері і він повинен підтримувати службу HP Instant Share.

На комп'ютері появиться вікно служби HP Instant Share.

- 4 Увійдіть в систему HP Instant Share за допомогою userid (імені користувача) та password (паролю) Паспорту HP. З'явиться менеджер HP Instant Share.
  - Примітка Вам не доведеться вводити userid (ім'я користувача) та password (пароль) Паспорту HP, якщо служба HP Instant Share налаштована на запам'ятовування цих даних.
- 5 Виберіть закладку **Share (Спільний доступ)** і, дотримуючись екранних вказівок, створіть нового адресата.

За додатковою інформацією див. екранну довідку. Якщо пристрій друга чи родича, на який відсилається колекція фотографій, під'єднаний до мережі, виберіть HP Instant Share E-mail (Електронна пошта HP Instant Share). В полі E-mail address (Електронна адреса) введіть назву пристрою і додайте до неї @send.hp.com.

Примітка Щоб відіслати на пристрій: 1) і відправник, і одержувач повинні мати ім'я користувача та пароль Паспорту HP; 2) пристрій, на який відсилаються фотографії, повинен бути зареєстрований в HP Instant Share; та 3) зображення повинні надсилатися за допомогою HP Instant Share E-mail (Електронної пошти HP Instant Share) або дистанційного друку HP.

Перед заданням пристрою-адресата для **HP Instant Share Email (Електронної пошти HP Instant Share)** чи додаванням принтера для дистанційного друку, довідайтеся в одержувача унікальну мережеву назву, присвоєну пристроєві. Назву пристроєві присвоюється при першому входженні в систему HP Instant Share і реєстрації пристрою. За додатковою інформацією, див. Почнемо з початку.

## Усунення проблем, що виникають при роботі

Розділ Усунення несправностей для **HP** Photosmart 2600/2700 series all-in-one в **HP** Image Zone містить вказівки щодо усунення несправностей, які найчастіше виникають при роботі з HP all-in-one.

Щоб одержати інформацію з усунення несправностей в ОС Windows, відкрийте HP Director, натисніть Help (Довідка) і виберіть Troubleshooting and Support (Усунення несправностей та підтримка). Розділ Усунення несправностей доступний також через кнопку Help (Довідка) в деяких повідомленнях про помилку.

Щоб одержати інформацію з усунення несправностей в Macintosh OS X v10.1.5 та пізніших версіях, клацніть піктограму HP Image Zone в зоні швидкого доступу, на панелі меню виберіть Help (Довідка), в меню Help (Довідка) виберіть HP Image Zone Help (Довідка HP Image Zone), у вікні допомоги виберіть HP Photosmart 2600/2700 series all-in-one Troubleshooting (Усунення несправностей HP Photosmart 2600/2700 series all-in-one).

Маючи доступ до Інтернету, можна отримати довідку з веб-сайту НР за адресою: www.hp.com/support. На веб-сайті також наведені відповіді на запитання, які виникають найчастіше.

#### Усунення несправностей при роботі з папером

Щоб уникнути застрягання паперу, використовуйте лише ті типи паперу, які рекомендуються для HP all-in-one. Перелік рекомендованих типів паперу наведено в екранній довідці **HP Image Zone Help** та на сайті www.hp.com/support.

Не завантажуйте в лоток подачі аркуші погнуті, зкручені або з погнутими чи порваними краями. За додатковою інформацією, див. Запобігання застряганню паперу.

Якщо папір застряг в пристрої, дотримуйтеся наведених вказівок, щоб вийняти його.

#### Папір застряг в HP all-in-one

#### Метод усунення

1 Натисніть на виступи задніх дверцят для очистки та зніміть їх, як зображено нижче.

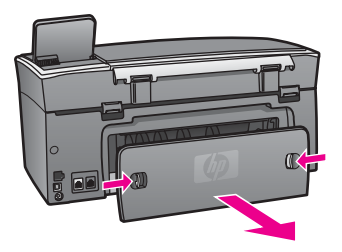

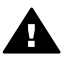

Увага Спроба усунути застрягання паперу з переду HP all-in-one може пошкодити механізм друку. Завжди усувайте застрягання паперу через задні дверцята для очистки.

2 Легко потягніть папір з валків.

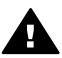

Попереджение Якщо папір порвався, перевірте, чи на валках та коліщатах всередині пристрою не залишилось клаптиків паперу. Якщо не забрати всі клаптики з HP all-in-one, папір може застрягати знову.

- 3 Встановіть на місце задні дверцята для очистки. Легко проштовхніть їх вперед, щоб вони надійно зафіксувалися.
- 4 Щоб продовжити поточне завдання, натисніть ОК.

#### Папір застряг в додатковому пристрої для дво-стороннього друку

#### Метод усунення

Може виникнути необхідність зняти пристрій дво-стороннього друку. Додаткову інформацію можна знайти в друкованому посібнику, що додається до пристрою дво-стороннього друку.

Примітка Якщо перед усуненням застрягання HP all-in-one вимкнули, увімкніть його і запустіть завдання друку чи копіювання знову.

#### Усунення несправностей картриджів

Якщо виникають проблеми з друком, причина може бути в одному з картриджів. Спробуйте наступне:

- Вийміть і вставте картриджі, перевіривши, чи вони повністю вставлені і зафіксовані на місці.
- 2 Якщо проблема залишилася, надрукуйте звіт самоперевірки, щоб перевірити, чи причина в картриджі.
  - Звіт містить корисну інформацію, в тому числі про поточний стан картриджів.
- 3 Якщо звіт підтверджує проблему, почистіть картриджі.
- 4 Якщо це не допомагає, почистіть мідно-червоні контакти картриджів.
- 5 Якщо проблема з друком продовжується, визначте, який картридж цьому причиною, і замініть його.

Додаткову інформацію на цю тему див. у розділі Технічне обслуговування HP allin-one.

#### HP Instant Share, усунення несправностей

Описані в цьому розділі повідомлення про помилки з'являються на кольоровому графічному дисплеї HP all-in-one. Основні теми з усунення несправностей HP Instant Share описані нижче. До кожного повідомлення про помилку служби HP Instant Share забезпечується інтерактивна довідка.

#### Загальні помилки

Цей розділ допоможе вирішити наступні загальні помилки, пов'язані з HP Instant Share.

HP Instant Share, помилки. Зверніться за допомогою до посібника.

#### Метод усунення

Виявлена помилка HP all-in-one.

Завершіть роботу і перевантажте HP all-in-one.

#### Щоб завершити роботу HP all-in-one

- 1 Вимкніть HP all-in-one, натиснувши клавішу Увімк./Вимк. на контрольній панелі.
- 2 Від'єднайте шнур живлення на задній панелі HP all-in-one.

#### HP Instant Share, помилки. Спробуйте пізніше.

#### Метод усунення

Служба HP Instant Share надіслала дані, які не розпізнаються HP all-in-one.

Спробуйте ще раз пізніше. Якщо не допомагає, вимкніть і перевантажте HP all-in-one.

#### Щоб завершити роботу HP all-in-one

- 1 Вимкніть HP all-in-one, натиснувши клавішу Увімк. на контрольній панелі.
- 2 Від'єднайте шнур живлення на задній панелі HP all-in-one.

#### Помилки під'єднання

Цей розділ допоможе вирішити помилки, які генеруються при невдалому під'єднанні HP all-in-one до служби HP Instant Share.

#### Відсутня мережа. Див. документацію.

#### Метод усунення

#### Кабельна мережа

Відсутній або від'єднаний мережевий кабель.

Неповне або некоректне мережеве з'єднання заважає пристроям обмінюватися даними і спричиняє помилки мережі.

- Перевірте кабельне під'єднання від НР all-in-one до шлюзу, маршрутизатора чи концентратора. Якщо це з'єднання в порядку, перевірте решту кабелів. Перевірте, чи жоден кабель не перетиснутий і не пошкоджений.
- Перевірте всі наступні з'єднання: шнури живлення, кабелі між HP all-in-one та концентратором чи маршрутизатором, кабелі між концентратором чи маршрутизатором та комп'ютером та (при наявності) кабелі модему чи під'єднання до Інтернету.
- Якщо всі перелічені з'єднання в порядку, під'єднайте кабель HP all-in-one до робочої частини мережі, щоб перевірити, чи він робочий, або по черзі міняйте решту кабелів, щоб виявити пошкоджений.

Примітка Можна запустити на робочому столі комп'ютера HP Director і вибрати Status (Стан). Діалогове вікно, яке відкриється на комп'ютері, вкаже, чи під'єднаний HP all-in-one.

#### Метод усунення

#### Бездротова мережа

Є перешкоди.

HP all-in-one знаходиться за межами досяжності точки доступу.

 Перевірте наявність фізичних бар'єрів та інших можливих перешкод. Сигнал між HP all-in-one та точкою доступу перекривається іншими бездротовими пристроями - радіотелефон, мікрохвильова піч, сусідня бездротова мережа. Фізичні об'єкти між комп'ютером та HP all-in-one теж впливають на передачу сигналу. Якщо виникає така проблема, перемістіть мережеві пристрої ближче до НР all-in-one. Щоб зменшити перешкоди інших бездротових мереж, спробуйте змінити канали.

 Перемістіть HP all-in-one та точку доступу ближче один до одного. Якщо відстань між точкою доступу та HP all-in-one суттєва, спробуйте її зменшити. (Радіус дії мережі 802,11b становить близько 30 м і менше, при наявності перешкод.) По можливості, забезпечте чистий простір між точкою доступу та HP all-in-one та постарайтеся мінімізувати вплив сторонніх джерел радіовипромінювання.

#### Метод усунення

HP all-in-one раніше був під'єднаний до мережі. Тепер він під'єднаний до комп'ютера за допомогою кабеля USB. Програма HP Instant Share зчитала попередні мережеві параметри.

Використовуючи службу HP Instant Share при під'єднанні USB, очистіть мережеві параметри HP all-in-one або викликайте HP Instant Share з програми **HP Image Zone** комп'ютера.

Примітка Додаткову інформацію про очистку мережевих параметрів, див. в Посібнику з роботи в мережі, який додається до HP allin-one.

#### Помилка при під'єднанні до HP Instant Share

#### Метод усунення

Сервер доменних назв (DNS) не має запису для URL.

Перевірте параметри DNS і спробуйте ще раз.

#### Щоб перевірити IP адресу DNS

- Натисніть Налаштування на контрольній панелі НР all-in-one.
  На кольоровому графічному дисплеї з'явиться Меню Налаштування.
- Натисніть 8, а тоді 1.
  Буде вибрано Мережа, Переглянути настройки мережі.
  З'явиться меню Настройки мережі.
- 3 Натисніть 1, щоб вибрати Надрукувати детальний звіт. НР all-in-one видрукує сторінку з мережевими параметрами.
- 4 Знайдіть інформацію про сервер DNS і перевірте IP адресу мережевого сервера назв доменів. Пла породіли одроди DNS арориіть са до проройдоро Інторноти (ISB)
  - Для перевірки адреси DNS зверніться до провайдера Інтернету (ISP).
- 5 Якщо вона неправильна, зайдіть на вбудований веб-сервер (EWS) і виправте адресу.

#### Щоб ввести дані в EWS

- 1 Знайдіть ІР адресу пристрою на сторінці конфігурації мережі.
- 2 Введіть IP адресу пристрою в поле Address (Adpeca) в браузері комп'ютера.
  - У вікні браузера відкриється Ноте (головна) сторінка EWS.
- 3 Натисніть Networking (Мережева робота).
- 4 За допомогою бічної навігаційної панелі знайдіть інформацію, яку потрібно змінити і введіть нові дані.

Додаткову інформацію див. в розділі HP Photosmart 2600/2700 series all-in-one довідки HP Image Zone Help.

#### Метод усунення

Служба HP Instant Share не відповідає. Або служба не доступна, або некоректно введені параметри проксі-сервера, або принаймні один з мережевих кабелів не під'єднаний.

Спробуйте наступне:

- Перевірте настройки проксі-сервера (процедура описана нижче).
- Перевірте мережеві під'єднання. Додаткову інформацію можна отримати в Посібнику з роботи в мережі, що додається до HP all-inone.
- Спробуйте ще раз пізніше.

Примітка HP all-in-one не підтримує проксі-сервер, який вимагає ідентифікації.

#### Щоб перевірити параметри проксі-сервера

- Натисніть Налаштування на контрольній панелі НР all-in-one. На кольоровому графічному дисплеї з'явиться Меню Налаштування.
- Натисніть 8, а тоді 1.
  Буде вибрано Мережа, Переглянути настройки мережі.
  З'явиться меню Настройки мережі.
- 3 Натисніть 1, щоб вибрати Надрукувати детальний звіт. НР all-in-one видрукує сторінку з мережевими параметрами.
- 4 Знайдіть IP адресу пристрою на сторінці конфігурації мережі.
- Введіть IP адресу пристрою в поле Address (Адреса) в браузері комп'ютера.
  У вікні браузера відкриється Home (головна) сторінка вбудованого вебсервера (EWS).
- 6 Натисніть Networking (Мережева робота).
- 7 В Applications (Прикладні програми), натисніть Instant Share.
- 8 Перевірте параметри проксі-сервера.
- 9 Якщо параметри неправильні, введіть коректні дані у відповідні поля EWS.

Додаткову інформацію можна отримати в Посібнику з роботи в мережі, що додається до HP all-in-one.

#### Помилка при під'єднанні до HP Instant Share. Перевірте адресу DNS.

#### Метод усунення

HP all-in-oneне може під'єднатися до служби HP Instant Share. Можливі причини: IP адреса DNS невідома; IP адреса DNS не встановлена; IP адреса DNS нульова.

Перевірте IP адресу DNS, яка використовується HP all-in-one.

За додатковою інформацією, див. Щоб перевірити IP адресу DNS.

#### Помилка при під'єднанні до HP Instant Share. Сервер DNS не відповідає.

#### Метод усунення

Якщо DNS сервер не відповідає, це означає, що втрачена мережа, або неправильна IP адреса DNS.

- 1 Перевірте IP адресу DNS, яка використовується HP all-in-one. За додатковою інформацією, див. Щоб перевірити IP адресу DNS.
- 2 Якщо IP адреса DNS правильна, спробуйте під'єднатися пізніше.

#### Помилка при під'єднанні до HP Instant Share. Перевірте проксі-адресу.

#### Метод усунення

Сервер DNS не може перетворити проксі URL в IP адресу.

- Перевірте параметри проксі, які використовує НР all-in-one.
  За додатковою інформацією, див. Щоб перевірити параметри проксісервера.
- 2 Якщо параметри проксі правильні, спробуйте під'єднатися пізніше.

#### Втрачений зв'язок із службою HP Instant Share.

#### Метод усунення

HP all-in-one втратив зв'язок зі службою HP Instant Share.

- Перевірте фізичний зв'язок в мережі і переконайтесь, чи вона працює. Додаткову інформацію можна отримати в Посібнику з роботи в мережі, що додається до HP all-in-one.
- 2 Перевіривши зв'язок, спробуйте завдання ще раз.

#### Помилки надсилання колекцій зображень

Цей розділ допоможе розв'язати проблеми, пов'язані з надсиланням зображень з HP all-in-one вибраному адресатові.

#### Вихідний файл пошкоджено.

#### Метод усунення

Помилки в форматі вихідного файлу на карті пам'яті.

Зверніться до документації камери і переприсвойте адреси на карті пам'яті.

#### Адресати не розпізнаються даним пристроєм.

#### Метод усунення

Один або декілька адресатів HP Instant Share не належать до зареєстрованих користувачів пристрою.

Перевірте, чи камера і HP all-in-one зареєстровані під тим самим Паспортом HP.

#### Помилка карти пам'яті

#### Метод усунення

Можливо, карта пам'яті дефектна.

1 Вийміть карту пам'яті з HP all-in-one і вставте її знову.

- 2 Якщо не допомагає, вимкніть і перевантажте HP all-in-one.
- 3 Якщо і це не дає результату, переформатуйте карту пам'яті. Останній вихід - замініть карту пам'яті.

HP Instant Share - перевищено ліміт зберігання. Зверніться за допомогою до посібника.

#### Метод усунення

Відсилання не вдалося. Виділений дисковий простір служби HP Instant Share перевищено.

Примітка Старіші файли автоматично видаляються з рахунку. Ця помилка з'являтиметься впродовж декількох днів або тижнів.

#### Щоб видалити файли з рахунку служби HP Instant Share

- 1 Натисніть HP Instant Share на контрольній панелі HP all-in-one. На кольоровому графічному дисплеї з'явиться Меню HP Instant Share.
- 2 Натисніть 3, тоді 5. Відобразиться меню Парам. НР Instant Share і виділиться Керування рахунком.

На комп'ютері появиться вікно служби HP Instant Share.

3 Увійдіть в систему HP Instant Share за допомогою **userid (імені** користувача) та password (паролю) Вашого Паспорту HP.

Примітка Вам не доведеться вводити userid (ім'я користувача) та password (пароль) Паспорту HP, якщо служба HP Instant Share налаштована на запам'ятовування цих даних.

- 4 Дотримуйтесь вказівок на екрані.
- 5 В меню налаштування HP Instant Share виберіть Manage Account (Керування рахунком).
- 6 Дотримуючись екранних вказівок, видаліть файли зі свого рахунку.

#### Помилка надсилання та отримання колекцій зображень

Цей розділ допоможе вирішити проблеми, які виникають при використанні функцій Send (Надіслати) та Receive (Отримати) служби НР Instant Share.

#### Помилка під'єднання. Зверніться за допомогою до посібника.

#### Метод усунення

HP all-in-one не зміг під'єднатися до служби HP Instant Share.

- Спробуйте пізніше.
- Повторно налаштуйте пристрій на роботу з HP Instant Share.

#### HP Instant Share - обслуговування перервано.

#### Метод усунення

Обслуговування HP Instant Share було перервано.

Обслуговування було перервано. З запитаннями звертайтеся до Служби підтримки користувачів НР.

#### HP Instant Share - послуга тимчасово не доступна. Спробуйте пізніше.

#### Метод усунення

Служба HP Instant Share на даний момент не доступна.

Спробуйте під'єднатися пізніше.

#### HP Instant Share - повідомлення зі звітом про помилки

Якщо виникають проблеми з надсиланням зображень адресатові, звіт про помилки HP Instant Share друкується на HP all-in-one. Цей розділ допоможе розв'язати можливі проблеми з файлами, відображені в звіті про помилки.

#### Формат файлу не підтримується

#### Метод усунення

Один з файлів, надісланих до HP Instant Share, має формат, який не підтримується службою.

Перетворіть файл у формат JPEG і спробуйте ще раз.

#### Пошкоджений файл

#### Метод усунення

Надісланий файл пошкоджений.

Спробуйте ще раз з іншим файлом. Наприклад, повторно зробіть цифрову фотографію, або створіть зображення.

#### Перевищено підтримуваний розмір файлу

#### Метод усунення

Один з файлів, надісланих до HP Instant Share, перевищує встановлений сервером ліміт.

Перетворіть зображення так, щоб розмір файлу не перевищував 5 МБ, і спробуйте надіслати ще раз.

#### Усунення несправностей з картою пам'яті для фотоапарату

Наступні теми усунення несправностей стосуються лише користувачів iPhoto комп'ютерів Macintosh.

## Карта пам'яті вставлена в HP all-in-one, підключений до мережі, але програма iPhoto її не бачить.

#### Метод усунення

Щоб програма iPhoto знайшла карту пам'яті, вона повинна з'явитися на робочому столі, але карта, вставлена в мережевий HP all-in-one, автоматично на робочому столі не появляється. Якщо просто викликати iPhoto подвійним клацанням на значку в папці, програма не може побачити вставлену, але не виведену на робочий стіл, карту пам'яті. Тому запустіть **HP Посібник** і виберіть **iPhoto** в **More Applications (Додаткові програми)**. При такому запуску iPhoto з **HP Посібника**, програма автоматично бачить і виводить карту пам'яті.

На карті пам'яті є відеокліпи, але, після завантаження вмісту карти пам'яті, вони не з'явилися в iPhoto.

#### Метод усунення

iPhoto підтримує тільки статичні зображення. Щоб оперувати фотографіями і кліпами, скористайтеся функцією Unload Images (Завантажити зображення) в HP Director.

#### Усунення несправностей факсу

Порада Додаткові випадки проблем з факсом, наприклад, проблеми з роздруком, повільний прийом, описані в розділі Усунення несправностей екранної довідки, яка входить в програмне забезпечення **HP Image Zone**.

При надсиланні факсу появляється повідомлення про помилку переповнення пам'яті

#### Метод усунення

Якщо при надсиланні факсу на кольоровому графічному дисплеї з'явилося повідомлення про переповнення пам'яті, спробуйте наступне:

- При надсилання кілька-сторінкового факсу, спробуйте надсилати сторінки окремо по одній.
- Спробуйте змінити налаштування Світліше/Темніше в довільну сторону і надіслати факс ще раз. Інформацію про зміну параметру Світліше/ Темніше див. в розділі Зміна параметру світліше/темніше.
- При надсиланні чорно-білого факсу з розподільчою здатністю Фото, спробуйте натиснути Пуск: Кольоровий замість Пуск: Чорно-білий.

## Оновлення пристрою

Є декілька способів оновлення HP all-in-one. Всі вони передбачають завантаження в комп'ютер файлу для запуску **Device Update Wizard (Майстра оновлення пристрою)**. Наприклад:

- Отримавши пораду Служби підтримки користувачів НР, можна зайти на сайт підтримки НР для відновлення чи модернізації пристрою.
- На кольоровому графічному дисплеї НР all-in-one може з'явитися вказівка оновлення пристрою.
- Примітка Користувачі Windows можуть налаштувати утиліту Software Update (Оновлення програмного забезпечення) (частина програми HP Image Zone, встановленої на комп'ютері) на автоматичне звертання до сайту технічної підтримки за оновленням пристрою через визначені проміжки часу. За додатковою інформацією про використання утиліти Software Update (Оновлення програмного забезпечення), див екранну довідку HP Image Zone Help.

#### Оновлення пристрою (Windows)

Скористайтеся одним з поданих способів для відновлення та модернізації пристрою:

 Скористайтеся веб-браузером для завантаження оновлення для HP all-in-one з www.hp.com/support. Це .exe-файл, який містить архів, що сам розархівовується. Якщо по ньому двічі клацнути, на комп'ютері запуститься Device Update Wizard (Майстер оновлення пристрою).

- Скористайтеся утилітою Software Update (Оновлення програмного забезпечення) для автоматичного пошуку на сайті технічної підтримки за оновленням пристрою через визначені проміжки часу.
  - Примітка Після встановлення на комп'ютері утиліти Software Update (Оновлення програмного забезпечення), вона здійснює пошук оновлення для пристрою. Якщо на момент встановлення відсутня остання редакція утиліти Software Update (Оновлення програмного забезпечення), з'являється діалогове вікно, яке пропонує оновити версію. Прийміть пропозицію оновлення.

#### Щоб скористатися оновленням пристрою

- 1 Виконайте одну з таких дій:
  - Двічі клацніть файл update .exe, завантажений з www.hp.com/support.
  - Коли з'явиться підказка утиліти Software Update (Оновлення програмного забезпечення) про виявлене оновлення для пристрою, прийміть його.

На комп'ютері запуститься Device Update Wizard (Майстер оновлення пристрою).

- 2 У вікні Welcome (Вітаємо) клацніть Next (Далі). Появиться вікно Select а Device (Вибір пристрою).
- 3 Виберіть в переліку HP all-in-one і натисніть Next (Далі). Появиться вікно Important Information (Важлива інформація).
- 4 Перевірте, чи комп'ютер та пристрій відповідають наведеним вимогам.
- 5 Якщо так, натисніть Update (Оновити). З'явиться вікно Updating Device (Оновлення пристрою). На контрольній панелі HP all-in-one почне спалахувати світло. Після того, як оновлення буде завантажене і розархівоване на пристрій, кольоровий графічний дисплей увімкнеться зеленим кольором.
- 6 Доки відбувається оновлення, не від'єднуйте, не вимикайте та не турбуйте пристрій будь-яким іншим чином.

Примітка Якщо оновлення перервалося, або з'явилося повідомлення про помилку, зверніться за допомогою в Службу підтримки НР.

Після вимкнення та перевантаження HP all-in-one на комп'ютері з'явиться вікно завершення оновлення.

Пристрій оновлено. Тепер можна безпечно використовувати HP all-in-one.

#### Оновлення пристрою (Macintosh)

Програма встановлення оновлення пристрою передбачає наступні способи оновлення HP all-in-one:

- 1 Скористайтеся веб-браузером для завантаження оновлення для HP all-in-one з www.hp.com/support.
- 2 Двічі клацніть на завантажений файл. На комп'ютері запуститься програма встановлення.
- 3 Дотримуючись екранних вказівок, встановіть оновлення на HP all-in-one.
- 4 Перевантажте HP all-in-one для завершення процесу.

# 17 Одержання технічної підтримки від НР

Hewlett-Packard забезпечує технічну підтримку пристрою HP all-in-one телефоном та за допомогою Інтернету.

Цей розділ містить інформацію про те, як можна одержати технічну допомогу за допомогою Інтернету; як звертатися в службу технічної підтримки HP, як отримати серійний номер та сервісний ідентифікаційний код, та як підготувати HP all-in-one до транспортування. Якщо відповіді на запитання, що Вас цікавлять, не вдається знайти в друкованій або електронній документації, яка постачається разом із пристроєм, зверніться до однієї зі служб технічної підтримки HP (список наведено нижче). Деякі служби технічної підтримки доступні лише у США та Канаді, а інші – в багатьох країнах/регіонах по всьому світі. Якщо номера телефону служби технічної підтримки для Вашої країни/регіону немає в списку, зверніться до найближчого авторизованого дилера компанії HP.

## Одержання технічної допомоги та іншої інформації через Інтернет

Маючи доступ до Інтернету, Ви можете отримати довідку з веб-сайту НР за адресою: www.hp.com/support

На цьому веб-сайті є відомості з технічних питань, інформація щодо драйверів, витратних матеріалів та оформлення замовлень.

## Технічна підтримка користувачів НР

У Ваш HP all-in-one може бути включено програмне забезпечення інших компаній. У разі виникнення проблем з цими програмами, Ви одержите найкращу технічну підтримку, звернувшись до фахівців відповідної компанії.

Перед тим, як звертатися в службу технічної підтримки НР, слід виконати дії, наведені нижче.

- 1 Упевніться, що:
  - а Пристрій HP all-in-one підключений до мережі живлення та ввімкнений.
  - b Належні картриджі правильно встановлені.
  - с Папір рекомендованого типу правильно завантажений в лоток подачі.
- 2 Перевантажте HP all-in-one:
  - а Вимкніть HP all-in-one, натиснувши клавішу Увімк.
  - b Від'єднайте шнур живлення на задній панелі HP all-in-one.
  - с Знову під'єднайте його до HP all-in-one.
  - d Увімкніть HP all-in-one, натиснувши клавішу Увімк.
- 3 За додатковою інформацією зайдіть на сайт www.hp.com/support. На цьому веб-сайті є відомості з технічних питань, інформація щодо драйверів, витратних матеріалів та оформлення замовлень.
- 4 Якщо усунути несправність не вдалося та потрібно звернутися до представника служби технічної підтримки НР, виконайте такі дії:
  - а Занотуйте назву та модель Вашого пристрою, як вони вказані на контрольній панелі HP all-in-one.
  - b Надрукуйте звіт самоперевірки. Вказівки щодо друку звіту самоперевірки див. у розділі Друк самоперевірки.
  - с Зробіть кольорову копію, яка слугуватиме зразком.
  - d Підготуйте детальний опис несправності.
  - Підготуйте серійний номер та сервісний ідентифікаційний код. Щоб дізнатись, як отримати серійний номер та сервісний ідентифікаційний код, див. Одержання серійного номеру та сервісного ідентифікаційного коду

5 Зателефонуйте в службу технічної підтримки користувачів НР. Телефонуючи, знаходьтеся поблизу НР all-in-one.

# Одержання серійного номеру та сервісного ідентифікаційного коду

Всю важливу інформацію можна одержати за допомогою Меню інформації HP all-in-one.

- Примітка Якщо HP all-in-one не вмикається, серійний номер можна побачити на наклейці під портом USB на задній панелі. Серійний номер - це 10-значний код у верхньому лівому кутку наклейки.
- Натисніть та утримуйте клавішу ОК. Утримуючи ОК, натисніть 4. Ця комбінація викликає Меню інформації.
- 2 Натискайте ▶, доки з'явиться напис Номер моделі, тоді натисніть ОК. Висвітиться сервісний ідентифікаційний код.
  - Запишіть повний сервісний ідентифікаційний код.
- 3 Натисніть Скасувати і ▶, допоки з'явиться Серійний номер.
- 4 Натисніть кнопку **ОК**. Появиться серійний номер. Запишіть повний серійний номер.
- 5 Натисніть Скасувати, щоб вийти з Меню інформації.

# Телефонна підтримка у Північній Америці впродовж гарантійного терміну

Телефонуйте **1-800-474-6836 (1-800-HP invent)**. Обслуговування по телефону в США здійснюється англійською та іспанською мовами цілодобово, без вихідних (дні та години надання послуг можуть бути змінені без повідомлення). Обслуговування протягом гарантійного терміну безкоштовне. Після закінчення гарантійного періоду обслуговування стає платним.

## Телефонна підтримка в інших країнах світу

Нижченаведені номери є чинними на час друку цього посібника. Щоб отримати новіший список телефонних номерів служби технічної підтримки НР, зайдіть на веб-сайт www.hp.com/support та виберіть потрібну країну/регіон чи мову.

Далі наведені країни/регіони, в яких можна телефонувати в службу технічної підтримки НР. Якщо вашої країни/регіону немає в списку, відомості про обслуговування можна отримати в місцевого дилера або в найближчому центрі продажу і технічної підтримки НР.

Обслуговування протягом гарантійного терміну безкоштовне, потрібно оплатити лише міжміський телефонний дзвінок. У деяких випадках може також бути нарахована незначна оплата.

Детальну інформацію та умови телефонної підтримки в країнах/регіонах Європи можна отримати на веб-сайті www.hp.com/support.

Можна також звернутися до місцевого дилера або зателефонувати в компанію HP за номером телефону, наведеним у цьому посібнику.

Ми постійно докладаємо зусиль для вдосконалення служби телефонної підтримки і тому радимо регулярно відвідувати наш веб-сайт для отримання нової інформації щодо різних аспектів послуг та їх надання.

| Країна/Регіон | технічна підтримка НР | Країна/Регіон          | технічна підтримка НР |
|---------------|-----------------------|------------------------|-----------------------|
| Ireland       | +353 1890 923 902     | Мексика (місто Мехіко) | (55) 5258-9922        |
| Portugal      | +351 808 201 492      | Нова Зеландія          | 0800 441 147          |

#### (продовження)

| Країна/Регіон                                                                | технічна підтримка НР                | Країна/Регіон                            | технічна підтримка НР                |
|------------------------------------------------------------------------------|--------------------------------------|------------------------------------------|--------------------------------------|
| United Kingdom                                                               | +44 (0) 870 010 4320                 | Норвегія <sup>2</sup>                    | +47 815 62 070                       |
| Австралія (протягом гарантійного терміну)                                    | 131047                               | Нігерія                                  | +234 1 3204 999                      |
| Австралія після<br>завершення<br>гарантійного терміну<br>(оплата за дзвінок) | 1902 910 910                         | Нідерланди (0,10 євро/<br>хв.)           | 0900 2020 165                        |
| Австрія                                                                      | +43 1 86332 1000                     | Німеччина (0,12 євро/<br>хв.)            | +49 (0) 180 5652 180                 |
| Алжир <sup>1</sup>                                                           | +213 61 56 45 43                     | Об'єднані Арабські<br>Емірати            | 800 4520                             |
| Англомовний<br>міжнародний центр                                             | +44 (0) 207 512 5202                 | Оман                                     | +971 4 883 8454                      |
| Аргентина                                                                    | (54)11-4778-8380,<br>0-810-555-5520  | Пакистан                                 | факс: +65-6275-6707                  |
| Бангладеш                                                                    | факс: +65-6275-6707                  | Палестина                                | +971 4 883 8454                      |
| Бахрейн                                                                      | 800 171                              | Панама                                   | 001-800-711-2884                     |
| Бельгія (голл.)                                                              | +32 070 300 005                      | Перу                                     | 0-800-10111                          |
| Бельгія (франц.)                                                             | +32 070 300 004                      | Польща                                   | +48 22 5666 000                      |
| Болівія                                                                      | 800-100247                           | Пуерто-Рико                              | 1-877-232-0589                       |
| Бразилія (Grande São<br>Paulo)                                               | (11) 3747 7799                       | Південна Африка (ПАР)                    | 086 0001030                          |
| Бразилія (інші<br>території)                                                 | 0800 157751                          | Південна Африка, за<br>межами ПАР        | +27 11 2589301                       |
| Бруней                                                                       | факс: +65-6275-6707                  | Російська Федерація,<br>Москва           | +7 095 7973520                       |
| В'єтнам                                                                      | 84-8-823-4530                        | Російська Федерація,<br>Санкт- Петербург | +7 812 3467997                       |
| Венесуела                                                                    | 0-800-474-6836 (0-800-<br>HP invent) | Румунія                                  | +40 (21) 315 4442                    |
| Венесуела (Каракас)                                                          | (502) 207-8488                       | Саудівська Аравія                        | 800 897 1444                         |
| Гватемала                                                                    | 1800-995-5105                        | Словаччина                               | +421 2 50222444                      |
| Гонконг, САР                                                                 | +(852) 2802 4098                     | Сполучені Штати<br>Америки               | 1-800-474-6836 (1-800-<br>HP invent) |
| Греція (дзвінок з Кіпру<br>до Атен безкоштовний)                             | 800 9 2649                           | Сінгапур                                 | 65 - 62725300                        |
| Греція (міжнародний)                                                         | +30 210 6073603                      | Тайвань                                  | +886 (2) 8722-8000,<br>0800 010 055  |

Po (пр

| эзділ 17    |  |
|-------------|--|
| оодовження) |  |
|             |  |

| Країна/Регіон                                                             | технічна підтримка НР                       | Країна/Регіон                               | технічна підтримка НР |
|---------------------------------------------------------------------------|---------------------------------------------|---------------------------------------------|-----------------------|
| Греція, в межах країни                                                    | 801 11 22 55 47                             | Таїланд                                     | 0-2353-9000           |
| Данія                                                                     | +45 70 202 845                              | Тринідад і Тобаго                           | 1-800-711-2884        |
| Домініканська<br>Республіка                                               | 1-800-711-2884                              | Туніс¹                                      | +216 71 89 12 22      |
| Еквадор (оператор<br>Andinatel)                                           | 999119+1-800-7112884                        | Туреччина                                   | +90 216 579 71 71     |
| Еквадор (оператор<br>Pacifictel)                                          | 1-800-225528<br>+1-800-7112884              | Угорщина                                    | +36 1 382 1111        |
| Зах. Африка                                                               | +351 213 17 63 80                           | Україна, Київ                               | +7 (380 44) 4903520   |
| Йорданія                                                                  | +971 4 883 8454                             | Франція (0,34 євро/хв.)                     | +33 (0)892 69 60 22   |
| Камбоджа                                                                  | факс: +65-6275-6707                         | Філіппіни                                   | 632-867-3551          |
| Канада (протягом<br>гарантійного терміну)                                 | (905) 206 4663                              | Фінляндія                                   | +358 (0) 203 66 767   |
| Канада після<br>завершення<br>гарантійного терміну<br>(оплата за дзвінок) | 1-877-621-4722                              | Чеська Республіка                           | +420 261307310        |
| Катар                                                                     | +971 4 883 8454                             | Чилі                                        | 800-360-999           |
| Китай                                                                     | 86-21-38814518,<br>8008206616               | Швейцарія <sup>3</sup>                      | +41 0848 672 672      |
| Колумбія                                                                  | 01-800-51-474-6836<br>(01-800-51-HP invent) | Швеція                                      | +46 (0)77 120 4765    |
| Корея                                                                     | +82 1588 3003                               | Шрі-Ланка                                   | факс: +65-6275-6707   |
| Коста-Рика                                                                | 0-800-011-4114,<br>1-800-711-2884           | Ямайка                                      | 1-800-711-2884        |
| країни Близького Сходу                                                    | +971 4 366 2020                             | Японія                                      | +81-3-3335-9800       |
| Країни Карибського<br>басейну та Центральної<br>Америки                   | 1-800-711-2884                              | Єгипет                                      | +20 2 532 5222        |
| Кувейт                                                                    | +971 4 883 8454                             | Ємен                                        | +971 4 883 8454       |
| Люксембург (нім.)                                                         | 900 40 007                                  | Ізраїль                                     | +972 (0) 9 830 4848   |
| Люксембург (франц.)                                                       | 900 40 006                                  | Індонезія                                   | 62-21-350-3408        |
| Ліван                                                                     | +971 4 883 8454                             | Індія                                       | 91-80-8526900         |
| Малайзія                                                                  | 1-800-805405                                | Індія (без плати за<br>міжміське з'єднання) | 1600-4477 37          |
| Марокко <sup>1</sup>                                                      | +212 22 404747                              | Іспанія                                     | +34 902 010 059       |

#### (продовження)

| Країна/Регіон | технічна підтримка НР | Країна/Регіон | технічна підтримка НР |
|---------------|-----------------------|---------------|-----------------------|
| Мексика       | 01-800-472-6684       | Італія        | +39 848 800 871       |

 Цей Центр обробки дзвінків обслуговує франкомовних користувачів з таких країн/регіонів: Марокко, Туніс, Алжир.

- 2 Плата за з'єднання: 0,55 норвезької крони (0,08 Євро), вартість хвилини розмови: 0,39 норвезької крони (0,05 Євро).
- 3 Цей Центр обробки дзвінків надає підтримку користувачам із Швейцарії німецькою, французькою та італійською мовами. (0,08 шв.фр./хв. в години пік, 0,04 шв.фр./хв. в інший час).

### Австралія, після завершення гарантійного терміну

Після завершення гарантійного терміну телефонуйте за номером 131047. Оплата за кожну послугу, надану поза гарантією, знімається з Вашої кредитної картки.

Також можна зателефонувати за номером 1902 910 910. Оплата за кожну послугу, надану поза гарантією, знімається з рахунку за телефон.

## Технічна телефонна підтримки користувачів НР в Кореї

## HP 한국 고객 지원 문의

\*고객 지원 센터 대표 전화 1588-3003

- \*제품가격 및 구입처 정보 문의 전화 080-703-0700
- \* 전화 상담 가능 시간 : 평 일 09:00~18:00 토요일 09:00~13:00 (일요일,공휴일 제외)

## Технічна телефонна підтримки користувачів НР в Японії

カスタマー・ケア・センター TEL:0570-000-511 (ナビダイヤル) 03-3335-9800 (ナビダイヤルをご利用いただけない場合) FAX:03-3335-8338 月~金 9:00~17:00 土・日 10:00~17:00 (祝祭日、1/1~3を除く) FAXによるお問い合わせは、ご質問内容とともに、ご連絡先、 弊社製品名、接続コンピュータ名をご記入ください。

### Служба оперативної заміни НР (Японія)

製品に問題がある場合は以下に記載されている電話番号に連絡してください。製品が故障している、または欠陥があると判断された場合、HP Quick Exchange Serviceがこの製品を正常品と交換し、故障した製品を回収します。保証期間中は、修理代と配送料は無料です。また、お住まいの地域にも依りますが、プリンタを次の日までに交換することも可能です。

電話番号:0570-000511 (自動応答) :03-3335-9800 (自動応答システムが使用できない場合) サポート時間:平日の午前9:00 から午後5:00 まで 土日の午前10:00 から午後5:00 まで。 祝祭日および1月1日から3日は除きます。

#### サービスの条件

- サポートの提供は、カスタマケアセンターを通してのみ行われます。
- カスタマケアセンターがプリンタの不具合と判断した場合に、サービスを受ける ことができます。
   ご注意:ユーザの扱いが不適切であったために故障した場合は、保証期間中あっで も修理は有料となります。詳細については保証書を参照してください。

#### その他の制限

- 運送の時間はお住まいの地域によって異なります。 詳しくは、カスタマケアター に連絡してご確認ください。
- 出荷配送は、当社指定の配送業者が行います。
- 配送は交通事情などの諸事情によって、遅れる場合があります。
- このサービスは、将来予告なしに変更することがあります。

## Приготування HP all-in-one до транспортування

Якщо після звертання в службу технічної підтримки користувачів НР чи в пункт придбання виникла потреба відправити НР all-in-one для ремонту, витягніть картриджі та запакуйте НР all-in-one в оригінальні пакувальні матеріали, щоб уникнути подальшого пошкодження. Ви можете витягнути картриджі з НР all-in-one незалежно від того, вмикається він чи ні. Якщо НР all-in-one потребує заміни, залиште кабель живлення та накладку контрольної панелі. У цьому розділі Ви знайдете вказівки про те, як вийняти картриджі з діючого НР all-in-one, як вийняти картриджі з недіючого НР all-in-one і як зняти накладку контрольної панелі та запакувати НР all-in-one.

Примітка Ця інформація не стосується покупців з Японії. Додаткову інформацію про варіанти обслуговування в Японії, див. у розділі Служба оперативної заміни НР (Японія).

#### Виймання картриджів з діючого HP all-in-one

- 1 Увімкніть HP all-in-one.
  - Див. розділ Виймання картриджів з недіючого НР all-in-one, якщо пристрій не вмикається.
  - 2 Відкрийте дверцята доступу до каретки.
  - 3 Зачекайте, доки каретка зупиниться і затихне, тоді вийміть картриджі і опустіть защіпки. Інформацію про виймання картриджів див. у розділі Заміна картриджів.

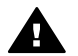

Попередженне Вийміть обидва картриджі та опустіть обидві защіпки.. Якщо цього не зробити, HP all-in-one може бути пошкоджено.

4 Помістіть картриджі в захисний корпус або в герметизований пластиковий футляр, щоб запобігти висиханню чорнила, і залиште в себе. Не відсилайте їх разом з HP all-in-one, якщо Вас про це не проінструктували в службі технічної підтримки користувачів HP. 5 Зачиніть дверцята доступу до каретки та зачекайте декілька хвилин, щоб каретка повернулася на вихідну позицію (праворуч).

Примітка Перш ніж вимкнути HP all-in-one, переконайтеся, що сканер повернувся у вихідне положення.

- 6 Натиснувши клавішу Увімк., вимкніть HP all-in-one.
- 7 Витягніть шнур живлення і від'єднайте його від HP all-in-one. Не повертайте шнур живлення разом з HP all-in-one.

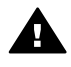

Попереджение Замінний HP all-in-one буде надіслано без кабеля живлення. Зберігайте кабель живлення в безпечному місці, доки не прибуде інший пристрій HP all-in-one.

8 Як завершити підготовку для транспортування, див. розділ Зняття накладки контрольної панелі та пакування НР all-in-one.

#### Виймання картриджів з недіючого HP all-in-one

Дотримуйтеся цих вказівок, якщо необхідно вийняти картриджі для транспортування з HP all-in-one, який не вмикається. Якщо пристрій вмикається, див. розділ Виймання картриджів з діючого HP all-in-one. Виконайте наступні дії, щоб відчинити тримач картриджів, вийняти їх та знову закрити тримач.

1 Витягніть шнур живлення і від'єднайте його від HP all-in-one. Не повертайте шнур живлення разом з HP all-in-one.

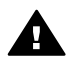

Попереджение Замінний HP all-in-one буде надіслано без кабеля живлення. Зберігайте кабель живлення в безпечному місці, доки не прибуде інший пристрій HP all-in-one.

2 Повернувшись до передньої панелі НР all-in-one, поверніть праву сторону до себе так, щоб близько 12,5 см нижньої правої сторони нависало над рівною поверхнею (наприклад, письмовим чи робочим столом).

Таким чином можна побачити червону круглу кришку в нижній частині пристрою.

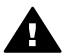

Попередженне Не нахиляйте HP all-in-one на бік, це може спричинити до більших пошкоджень.

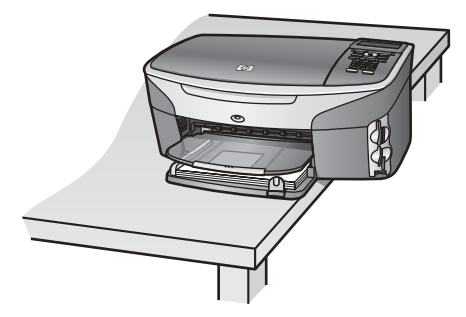

- 3 Знайдіть кришку в нижній частині і виконайте наступні дії, щоб відкрити тримач картриджів.
  - а Скористайтеся виступом, щоб повернути кришку на чверть оберту в будь-який бік.
  - b Витягніть кришку. Відкриється зубчасте коліщатко, що контролює висоту тримача картриджів.
  - с Поверніть коліщатко до задньої стінки пристрою, доки воно не зупиниться.

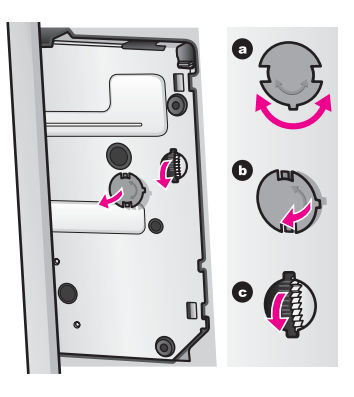

- 4 Відкрийте кришку доступу до каретки, вийміть картриджі та опустіть обидві защіпки. Вийміть обидва картриджі та опустіть обидві защіпки.. Якщо цього не зробити, HP all-inопе може бути пошкоджено.
- 5 Помістіть картриджі в захисний корпус або в герметизований пластиковий футляр, щоб запобігти висиханню чорнила, і залиште в себе. Не відсилайте їх разом з HP all-in-one, якщо Вас про це не проінструктували в службі технічної підтримки користувачів HP.
- 6 Поверніть коліщатко до передньої стінки НР all-in-one, доки воно не зупиниться. Таким чином тримач картриджів закриється і буде захищений для безпечного транспотування.
- 7 Поверніть на місце кришку нижньої частини НР all-in-one, вирівнявши два виступи на кришці з пазами в отворі корпуса. Встановивши кришку, поверніть її на чверть оберта, щоб закрити кришку на місце.
- 8 Як завершити підготовку для транспортування, див. розділ Зняття накладки контрольної панелі та пакування НР all-in-one.

#### Зняття накладки контрольної панелі та пакування HP all-in-one

Коли вийнято картриджі та відключено HP all-in-one від живлення, виконайте такі дії.

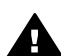

Попередженне Перед виконанням наступних дій HP all-in-one повинен бути відключений від живлення.

- 1 Зніміть накладку контрольної панелі наступним чином:
  - а Переконайтеся, що кольоровий графічний дисплей лежить рівно на HP all-in-one.
  - b Покладіть палець на правий верхній край накладки контрольної панелі.
  - с Обережно припідніміть край і зніміть накладку з пристрою, як показано нижче.

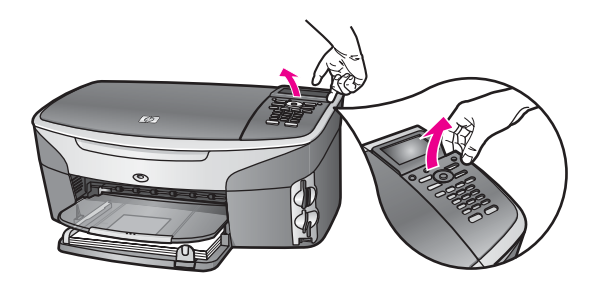

Порада Щоб зняти накладку контрольної панелі, можна також скористатися тонким пласким предметом, наприклад, кредитною карткою. Обережно вкладіть кредитну картку під невеликим кутом, приблизно 45 градусів, між кольоровим графічним дисплеєм та накладкою контрольної панелі. Легко натисніть, щоб припідняти накладку панелі.

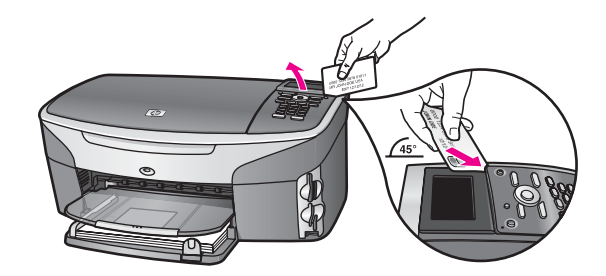

2 Залиште накладку контрольної панелі. Не відсилайте її разом з HP all-in-one.

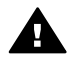

Попередженне Замінний HP all-in-one може прийти без накладки контрольної панелі. Зберігайте накладку контрольної панелі у безпечному місці, а коли прибуде інший HP all-in-one, встановіть накладку на ньому. Накладку необхідно буде прикріпити до нового HP all-in-one, щоб користуватися функціями контрольної панелі.

Порада Вказівки про те, як приєднати накладку контрольної панелі, див. в Інструкції з налаштування, що постачається разом з HP all-in-one.

Примітка Пристрій на заміну HP all-in-one може прийти з вказівками про його налаштування.

3 При можливості, запакуйте НР all-in-опе для транспортування в оригінальні пакувальні матеріали або пакувальні матеріали від пристрою, який Ви одержали на заміну.

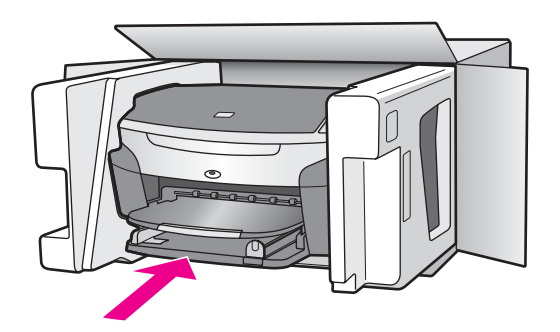

Якщо оригінальних пакувальних матеріалів немає, використайте інші придатні матеріали. Гарантія не поширюється на пошкодження, які виникли внаслідок неналежного пакування та (або) неправильного транспортування.

4 Наклейте етикетку зі зворотною адресою на зовнішній бік коробки.

#### Розділ 17

- 5 Вкладіть у коробку такі матеріали:
  - Повний опис ознак несправності для персоналу з обслуговування (якщо проблема пов'язана з якістю друку, доцільно додати зразки друку).
  - Копію товарного чека або іншого документа, який підтверджує факт придбання, для визначення гарантійного терміну.
  - Ваше прізвище, адресу та номер телефону, за яким можна зв'язатися з вами протягом дня.

# 18 Гарантійне забезпечення

Пристрій HP all-in-one постачається з обмеженою гарантією, описаною в цьому розділі. Тут також представлено інформацію про способи отримання гарантійного обслуговування і поновлення стандартної фабричної гарантії.

У цьому розділі міститься інформація про тривалість обмеженої гарантії, гарантійне обслуговування, поновлення гарантії, повернення HP all-in-one для ремонту, а також інформація про умови загальної обмеженої гарантії Hewlett-Packard.

## Тривалість обмеженої гарантії:

Тривалість обмеженої гарантії (устаткування й виготовлення): 1 рік

Тривалість обмеженої гарантії (компакт-диски): 90 днів

Тривалість обмеженої гарантії (картриджі): До настання першої із двох подій: вичерпання чорнила НР або настання дати "завершення гарантійного терміну", зазначеної на картриджі. Ця гарантія не стосується чорнильних продуктів НР, які перезаповнювали, переробляли, переобновляли, неправильно використовували чи підробляли.

## Гарантійне обслуговування

Щоб отримати послуги з ремонту HP, користувач повинен спочатку звернутися до офісу обслуговування HP або центру технічної підтримки користувачів HP та спробувати усунути проблему. Дії, які слід виконати перед звертанням у службу технічної підтримки, див. у розділі Технічна підтримка користувачів HP.

Якщо HP all-in-one потребує незначної заміни частин, яку можна зробити самостійно, HP сплачує транспортні витрати, мита та податки; надає телефонні консультації щодо заміни частини; а також сплачує транспортні витрати, мита та податки на деталі, які HP вимагає повернути. В іншому випадку Центр технічної підтримки HP скеровує користувача до сервісного центру, уповноваженого компанією HP виконувати обслуговування виробів HP.

Примітка Ця інформація не стосується покупців з Японії. Додаткову інформацію про варіанти обслуговування в Японії, див. у розділі Служба оперативної заміни НР (Японія).

## Поновлення гарантії

В залежності від країни/регіону НР може запропонувати додаткові варіанти гарантійних зобов'язань, які або подовжують термін, або розширюють умови стандартного гарантійного обслуговування виробу. Додаткові зобов'язання можуть включати пріоритетне телефонне обслуговування, можливість повернення виробу або заміну впродовж наступного робочого дня. Зазвичай, дія гарантії починається з дати придбання виробу, а придбати її необхідно впродовж обмеженого терміну з моменту придбання виробу. 20 придовж обмеженого терміну з моменту придбання виробу.

За додатковою інформацією:

- У США телефонуйте за номером 1-866-234-1377, щоб зв'язатися з консультантом НР.
- За межами США звертайтеся в місцевий центр технічної підтримки НР. Список телефонних номерів служби технічної підтримки в інших країнах/регіонах наведений у розділі Телефонна підтримка в інших країнах світу.
- Зайдіть на сайт www.hp.com/support.
  Якщо вимагається, введіть країну/регіон і знайдіть інформацію про гарантійне обслуговування.

## Повернення HP all-in-one для ремонту

Перед поверненням HP all-in-one для ремонту, необхідно зателефонувати в службу технічної підтримки користувачів HP. Дії, які слід виконати перед звертанням у службу технічної підтримки, див. у розділі Технічна підтримка користувачів HP.

Примітка Ця інформація не стосується покупців з Японії. Додаткову інформацію про варіанти обслуговування в Японії, див. у розділі Служба оперативної заміни НР (Японія).

## Умови загальної обмеженої гарантії Hewlett-Packard

Нижче наведено умови обмеженої глобальної гарантії НР.

#### Тривалість обмеженої гарантії:

Hewlett-Packard ("HP") гарантує кінцевому користувачеві ("Користувачеві"), що кожен виріб HP Photosmart 2600/2700 series all-in-one ("Виріб"), включаючи відповідне програмне забезпечення, аксесуари, пристрої та витратні матеріали, не матиме дефектів матеріалу чи виробництва впродовж гарантійного періоду, починаючи з моменту придбання Користувачем. Для всіх Виробів, що належать до обладнання, гарантійний термін обмеженої гарантії HP становить рік на складові деталі та рік на роботу. Для всіх інших Виробів, тривалість обмеженої гарантії HP становить 90 днів на складові та роботу.

Для будь-яких Виробів програмного забезпечення обмежена гарантія НР може застосовуватись лише до помилок у роботі програм. НР не гарантує, що робота будь-якого Виробу буде безперебійною або безпомилковою.

Обмежена гарантія НР розповсюджується лише на дефекти, що виникли в умовах нормальної експлуатації Виробу, та не розповсюджується на будь-які інші проблеми, включаючи такі, що виникли внаслідок (а) неправильного обслуговування чи видозміни, (б) використання програмного забезпечення, аксесуарів, пристроїв або витратних матеріалів, які не постачаються та не підтримуються НР, або (в) використання Виробу в умовах, що є непридатними для роботи згідно специфікацій Виробу.

Для будь-якого Виробу обладнання використання чорнильних картриджів інших виробників чи повторно заправлених картриджів жодним чином не впливає ні на гарантійні зобов'язання перед Користувачем, ані на будь-які угоди про технічну підтримку НР. Проте, якщо поломка чи пошкодження Виробу було спричинене чорнильного картриджу іншого виробника чи повторно заправленого картриджу, буде нараховано стандартну оплату за роботу та матеріали для усунення поломки чи пошкодження.

При одержанні інформації про несправність будь-якого Виробу впродовж дії гарантії, він буде відремонтований або замінений, на розгляд НР. У випадках, коли витрати на роботу не покриваються обмеженою гарантією НР, оплата за ремонт здійснюється згідно стандартних розцінок НР.

Якщо HP не може відремонтувати або замінити несправний Виріб, який підлягає гарантійному обслуговуванню HP, належним чином, Користувачеві буде відшкодовано вартість Виробу впродовж прийнятного часу з моменту виявлення несправності.

НР не бере на себе жодних зобов'язань щодо ремонту, заміни або відшкодування, поки Користувач не поверне дефектний Виріб до НР.

Будь-який виріб, використовуваний для заміни, може бути новим або подібним до нового за умови, що його функціональні можливості будуть не гіршими за можливості Виробу, який замінюється.

Будь-який Виріб НР може містити відновлені деталі, компоненти та матеріали, що еквівалентні новим за своїми властивостями.

Обмежена гарантія НР дійсна у будь-якій країні/регіоні або місцевості, де виріб, що підлягає гарантійному обслуговуванню, продається компанією НР. Угоди щодо додаткового гарантійного обслуговування, наприклад, обслуговування на території замовника, можуть бути укладені у будь-якому уповноваженому сервісному центрі НР у країнах/регіонах, де виріб продається компанією НР або її уповноваженим дилером.

#### Обмеження гарантії

У МЕЖАХ, ДОЗВОЛЕНИХ МІСЦЕВИМ ЗАКОНОДАВСТВОМ, АНІ КОМПАНІЯ НР, АНІ ЇЇ СТОРОННІ ПОСТАЧАЛЬНИКИ НЕ ДАЮТЬ ЖОДНИХ ІНШИХ ГАРАНТІЙ АБО УМОВ, ЯВНИХ АБО НЕЯВНИХ, ГАРАНТІЙ АБО УМОВ ЩОДО КОМЕРЦІЙНОЇ ЦІННОСТІ, ЗАДОВІЛЬНОЇ ЯКОСТІ АБО ПРИДАТНОСТІ ДЛЯ ПЕВНОГО ПРИЗНАЧЕННЯ.

#### Обмеження відповідальності

У межах, дозволених місцевим законодавством, відшкодування, обумовлені у даних Умовах обмеженої гарантії, є єдиними відшкодуваннями, що їх Користувач може отримати від НР. У МЕЖАХ, ДОЗВОЛЕНИХ МІСЦЕВИМ ЗАКОНОДАВСТВОМ, ЗА ВИНЯТКОМ ОБОВ'ЯЗКІВ, СПЕЦІАЛЬНО ВИКЛАДЕНИХ В ЦИХ УМОВАХ ОБМЕЖЕНОЇ ГАРАНТІЇ, КОМПАНІЯ НР АБО ЇЇ СТОРОННІ ПОСТАЧАЛЬНИКИ У ЖОДНОМУ РАЗІ НЕ НЕСУТЬ ВІДПОВІДАЛЬНОСТІ ЗА ПРЯМІ, ОПОСЕРЕДКОВАНІ, НЕПЕРЕДБАЧЕНІ АБО ПОБІЧНІ ЗБИТКИ, НЕЗАЛЕЖНО ВІД ТОГО, ЧИ Є ОСНОВОЮ ПРЕТЕНЗІЇ КОНТРАКТ, ПОЗОВ АБО ІНШИЙ ЮРИДИЧНИЙ АКТ, А ТАКОЖ НЕЗАЛЕЖНО ВІД ТОГО, ЧИ БУЛО ЗРОБЛЕНЕ ПОПЕРЕДЖЕННЯ ПРО МОЖЛИВІСТЬ ТАКИХ ЗБИТКІВ.

#### Місцеве законодавство

Ці Умови обмеженої гарантії надають Користувачеві певні юридичні права. Користувач також може мати інші права, які можуть бути різними в різних штатах США, різних провінціях Канади та в різних країнах/регіонах світу.

У частині Умов обмеженої гарантії, яка не відповідає місцевому законодавству, їх слід вважати зміненими відповідно до місцевого законодавства. У відповідності з місцевим законодавством деякі обмеження відповідальності виробника та обмеження Умов цієї гарантії можуть бути незастосовні до Користувача. Наприклад, у деяких штатах США, а також у деяких правових юрисдикціях за межами США (включаючи провінції Канади): можуть бути виключені обмеження відповідальності виробника та обмеження Умов цієї

гарантії, які суперечать законним правам споживача (наприклад, у Великобританії); можуть бути іншим чином обмежені права виробника вводити такі обмеження відповідальності або обмеження гарантії;

Користувач може мати додаткові гарантійні права, наприклад, стосовно тривалості неявних гарантій, від яких виробник не може відмовитися, або може не дозволятися обмеження тривалості неявних гарантій.

У РАЗІ ПРОДАЖУ ВИРОБУ КОРИСТУВАЧЕВІ В АВСТРАЛІЇ ТА НОВІЙ ЗЕЛАНДІЇ УМОВИ ЦІЄЇ ГАРАНТІЇ, ЗА ВИНЯТКОМ ДОЗВОЛЕНИХ ЗАКОНОМ МЕЖ, НЕ ВИКЛЮЧАЮТЬ, НЕ ОБМЕЖУЮТЬ ТА НЕ ЗМІНЮЮТЬ ОБОВ'ЯЗКОВИХ ЗАКОННИХ ПРАВ, ЗАСТОСОВНИХ ДО ПРОДАЖУ ВИРОБІВ НР ТАКИМ КОРИСТУВАЧАМ, А ЛИШЕ ДОПОВНЮЮТЬ ТАКІ ПРАВА.

#### Інформація про обмежену гарантію для країн ЄС

Нижче наведено адреси представництв HP, які надають обмежену гарантію HP (гарантію виробника) в країнах ЄС.

Ця гарантія виробника не обмежує додаткових прав, які Ви можете отримати відносно продавця на основі угоди купівлі-продажу, та які не зазначені в даній гарантії.

| Belgique/Luxembourg           | Ireland                      |
|-------------------------------|------------------------------|
| Hewlett-Packard Belgium SA/NV | Hewlett-Packard Ireland Ltd. |
| Woluwedal 100                 | 30 Herbert Street            |
| Boulevard de la Woluwe        | IRL-Dublin 2                 |
| B-1200 Brussels               |                              |
| Danmark                       | Nederland                    |
| Hewlett-Packard A/S           | Hewlett-Packard Nederland BV |
|                               |                              |
| (продовження)                   |                                        |
|---------------------------------|----------------------------------------|
| Kongevejen 25                   | Startbaan 16                           |
| DK-3460 Birkeroed               | 1187 XR Amstelveen NL                  |
| France                          | Portugal                               |
| Hewlett-Packard France          | Hewlett-Packard Portugal - Sistemas de |
| 1 Avenue du Canada              | Informática e de Medida S.A.           |
| Zone d'Activite de Courtaboeuf  | Edificio D. Sancho I                   |
| F-91947 Les Ulis Cedex          | Quinta da Fonte                        |
|                                 | Porto Salvo                            |
|                                 | 2780-730 Paco de Arcos                 |
|                                 | P-Oeiras                               |
| Deutschland                     | Österreich                             |
| Hewlett-Packard GmbH            | Hewlett-Packard Ges.m.b.H.             |
| Herrenberger Straße 110-140     | Lieblgasse 1                           |
| D-71034 Böblingen               | A-1222 Wien                            |
| España                          | Suomi                                  |
| Hewlett-Packard Española S.A.   | Hewlett-Packard Oy                     |
| Carretera Nacional VI           | Piispankalliontie 17                   |
| km 16,500                       | FIN-02200 Espoo                        |
| 28230 Las Rozas                 |                                        |
| E-Madrid                        |                                        |
| Greece                          | Sverige                                |
| Hewlett-Packard Hellas          | Hewlett-Packard Sverige AB             |
| 265, Mesogion Avenue            | Skalholtsgatan                         |
| 15451 N. Psychiko Athens        | 9S-164 97 Kista                        |
| Italia                          | United Kingdom                         |
| Hewlett-Packard Italiana S.p.A. | Hewlett-Packard Ltd                    |
| Via G. Di Vittorio 9            | Cain Road                              |
| 20063 Cernusco sul Naviglio     | Bracknell                              |
| l Milano                        | GB-Berks RG12 1HN                      |

Розділ 18

# 19 Технічна інформація

У цьому розділі подано вказівки про системні вимоги, специфікації паперу, друку, копіювання, карт пам'яті, сканування, живлення, впливу на довкілля, фізичні специфікації, нормативна інформація та декларація відповідності НР all-in-one.

### Системні вимоги

Системні вимоги програмного забезпечення подано в файлі Readme. Інформацію про перегляд файлу Readme див. у розділі Перегляд файлу Readme.

## Специфікації паперу

Цей розділ містить інформацію про місткість лотків для паперу, розмір паперу та специфікації налаштування полів сторінки для друку.

#### Місткості лотків для паперу

| Тип                                           | Вага паперу                                      | Лоток подачі <sup>1</sup>     | Вихідний лоток <sup>2</sup>              |
|-----------------------------------------------|--------------------------------------------------|-------------------------------|------------------------------------------|
| Звичайний папір (15 мм)                       | 16 - 24 фунтовий. (60 -<br>90 г/м²)              | 150 (20-ти фунтовий<br>папір) | 50 чорно-білий (20-ти<br>фунтовий папір) |
|                                               |                                                  |                               | 20 кольоровий (20-ти<br>фунтовий папір)  |
| Індексні карти                                | 110 фунтів,<br>максимальний індекс<br>(200 г/м²) | 30                            | 30                                       |
| Картки Hagaki (15 мм)                         | не застосов.                                     | 60                            | 60                                       |
| Конверти (15 мм)                              | 20 - 24 фунтовий (75 -<br>90 г/м²)               | 21                            | 10                                       |
| Плакати (4 мм)                                | 16 - 24 фунтовий (60 -<br>90 г/м²)               | 20                            | 20 або менше                             |
| Прозора плівка                                | не застосов.                                     | 25                            | 25 або менше                             |
| Наклейки (8 мм)                               | не застосов.                                     | 30                            | 30                                       |
| 4 на 6 дюймів (10 на 15 см)                   | 145 фунтів                                       | 30                            | 30                                       |
| Фотопапір                                     | (236 г/м²)                                       |                               |                                          |
| 8,5 на 11 дюймів (216 на<br>279 мм) Фотопапір | не застосов.                                     | 20                            | 20                                       |

1 Максимальна місткість.

2 Місткість вихідного лотка залежить від типу паперу та кількості чорнила, які використовуються для друку. НР рекомендує частіше виймати папір з вихідного лотка

## Розміри паперу

| Тип                                   | Розмір                                                                                                    |
|---------------------------------------|----------------------------------------------------------------------------------------------------|
| Папір                                 | Letter: 216 на 279 мм<br>A4: 210 на 297 мм<br>A5: 148 на 210 мм<br>Executive: 184,2 на 266,7 мм<br>Legal <sup>1</sup> : 216 на 356 мм                                                                                   |
| Стрічковий папір для<br>транспарантів | HP Banner Paper, 90 г/м² (24 фунти високоякісний), A (C1820A) та<br>A4<br>Складений гармошкою комп'ютерний папір інших виробників, 60-90<br>г/м² (16-24 фунтів високоякісний), розміру A та A4 без бічної<br>перфорації |
| Конверти                              | США #10: 104 на 241 мм<br>A2: 111 на 146 мм<br>DL: 110 на 220 мм<br>C6: 114 на 162 мм                                                                                                    |
| Прозора плівка                        | Letter: 216 на 279 мм<br>А4: 210 на 297мм                                                                                                    |
| Фотопапір                             | 102 на 152 мм<br>127 на 178 мм<br>Letter: 216 на 279 мм<br>А4: 210 на 297 мм                                                                                                    |
| Картки                                | Індексні картки: 76,2 на 127 мм<br>Індексні картки: 101 на 152 мм<br>Індексні картки: 127 на 203,2 мм<br>127 на 178 мм<br>А6: 105 на 148,5 мм<br>Картки Наgaki: 100 на 148 мм                                           |
| Наклейки                              | Letter: 216 на 279 мм<br>А4: 210 на 297 мм                                                                                                    |
| Custom (Інше)                         | від 76 на 127 мм до 216 на 356 мм                                                                                                    |

1 20 фунтів і більше

## Специфікації налаштування полів сторінки для друку

|                      | Верхній край<br>(що подається в<br>лоток) | Нижній край<br>(вільний) <sup>1</sup> | Ліворуч | Праворуч |
|----------------------|-------------------------------------------|---------------------------------------|---------|----------|
| США: (Letter, Legal) | 1,8 мм                                    | 3 мм                                  | 3,2 мм  | 3,2 мм   |
| Executive            | 1,8 мм                                    | 6 мм                                  | 3,2 мм  | 3,2 мм   |

|                                                                        | Верхній край<br>(що подається в<br>лоток) | Нижній край<br>(вільний) <sup>1</sup> | Ліворуч | Праворуч |
|------------------------------------------------------------------------|-------------------------------------------|---------------------------------------|---------|----------|
| ISO (A4, A5) та JIS<br>(Японський<br>промисловий<br>стандарт) (B5)     | 1,8 мм                                    | 6,0 мм                                | 3,2 мм  | 3,2 мм   |
| Конверти                                                               | 1,8 мм                                    | 14.3 мм                               | 3,2 мм  | 3,2 мм   |
| Індексні картки (3 на<br>5 дюймів, 4 на 6<br>дюймів, 5 на 8<br>дюймів) | 1,8 мм                                    | 6,0 мм                                | 3,2 мм  | 3,2 мм   |
| Неіндексні картки 4<br>на 6 дюймів                                     | 3,2 мм                                    | 3 мм                                  | 3,2 мм  | 3,2 мм   |
| картка А6                                                              | 1,8 мм                                    | 6 мм                                  | 3,2 мм  | 3,2 мм   |
| фотопапір 4 на 6<br>дюймів                                             | 3,2 мм                                    | 3,2 мм                                | 3,2 мм  | 3,2 мм   |

1 Це поле не сумісне, хоча вся площа друку є сумісною. Площа друку зміщена від центру на 5,4 мм (0,21 дюйма), в результаті чого верхні та нижні поля є асиметричними.

## Специфікації друку

- Розподільча здатність 1200 на 1200 dpi, чорно-білий
- 1200 на 1200 dpi, кольоровий
- В залежності від складності документа швидкість друку може змінюватися
- Панорамний друк
- Метод: струменевий з термопереносом барвника, система подачі на вимогу
- Мова: HP PCL Рівень 3, загальний інтерфейс користувача PCL3 чи PCL 10
- Додатковий фотокартридж та сірий фотокартридж
- Робочий цикл: 500 друкованих сторінок на місяць (в середньому)
- Робочий цикл: 1250 друкованих сторінок на місяць (максимально)

| Режим                                        |                                 | Розподільча здатність (dpi)                                    | Швидкість<br>(стор/хв.) на<br>звичайному<br>папері | Швидкість<br>(сек.) 4 на 6<br>дюймове фото<br>без полів |
|----------------------------------------------|---------------------------------|----------------------------------------------------------------|----------------------------------------------------|---------------------------------------------------------|
| Максимальна<br>розподільча<br>здатність, dpi | Чорно-білий<br>та<br>кольоровий | Оптимізована розподільча<br>здатність 1200 на 1200 - 4800 dpi¹ | 0,5                                                | 150                                                     |
| Найкр.                                       | Чорно-білий<br>та<br>кольоровий | 1200 на 1200 <sup>2</sup>                                      | 2,1                                                | 96                                                      |
| Звичай.                                      | Чорно-білий                     | 600 на 600                                                     | 9,8                                                | 53                                                      |
|                                              | Кольоровий                      | 600 на 600                                                     | 5,7                                                | 53                                                      |
| Прискорений                                  | Чорно-білий                     | 600 на 600                                                     | 11,6                                               | 33                                                      |
| нормальний                                   | Кольоровий                      | 600 на 600                                                     | 7,4                                                | 33                                                      |

| Режим    |                | Розподільча здатність (dpi)        | Швидкість<br>(стор/хв.) на<br>звичайному<br>папері | Швидкість<br>(сек.) 4 на 6<br>дюймове фото<br>без полів |
|----------|----------------|------------------------------------|----------------------------------------------------|---------------------------------------------------------|
| Швидкий  | Чорно-білий    | 300 на 300                         | 30                                                 | 27                                                      |
| чорновии | Кольоровий     | 300 на 300                         | 20                                                 | 27                                                      |
| 1        | Оптимізована р | озподільча здатність кольорового д | руку до 4800 на 12                                 | 200 dp.                                                 |

- Фотокартридж збільшує якість друку
- 2 кольоровий друк на фотопапері з картриджем PhotoREt.

## Специфікації копіювання

- Обробка цифрового зображення
- До 99 копій з оригіналу (в залежності від моделі)
- Цифрове масштабування від 25 до 400% (в залежності від моделі)
- Функції В розмір сторінки, Плакат, Багато на сторінці
- До 30 копій за хвилину в чорно-білому режимі, 20 копій за хвилину в кольоровому режимі (в залежності від моделі)
- В залежності від складності документа швидкість копіювання може змінюватися

| Режим   |                 | Швидкість<br>(сторінок на<br>хвилину) | Розподільча здатність<br>друку (dpi)                                          | Розподільча здатність<br>сканування (dpi) |
|---------|-----------------|---------------------------------------|-------------------------------------------------------------------------------|-------------------------------------------|
| Найкр.  | Чорно-<br>білий | до 0,8                                | 1200 на 1200                                                                  | 1200 на 1200 <sup>1</sup>                 |
|         | Кольорови<br>й  | до 0,8                                | Оптимізована розподільча<br>здатність 1200 на 1200 -<br>4800 dpi <sup>1</sup> | 1200 на 12001                             |
| Звичай. | Чорно-<br>білий | до 9,8                                | 600 на 600                                                                    | 300 на 300                                |
|         | Кольорови<br>й  | до 5,7                                | 600 на 600                                                                    | 300 на 300                                |
| Швидк.  | Чорно-<br>білий | до 30                                 | 300 на 300                                                                    | 300 на 300                                |
|         | Кольорови<br>й  | до 20                                 | 300 на 300                                                                    | 300 на 300                                |

1 На фотопапері Premium

## Специфікації факсу

- Продуктивність пропуску факсом чорно-білих та кольорових сторінок
- Швидкий набір номера до 75 записів (в залежності від моделі)
- Пам'ять до 90 сторінок (в залежності від моделі, на базі тестового зображення ITU-T Test Image #1 при стандартній розподільчій здатності). Для складніших сторінок чи вищої розподільчої здатності необхідно більше часу і пам'яті.
- Ручне відсилання багатосторінкових факсів
- Автоматичний перенабір номера при сигналі "занято" до 5 разів (в залежності від моделі)

- Автоматичний перенабір номера при відсутності відповіді один раз (в залежності від моделі)
- Звіти про операції та підтвердження відсилання факсу
- Факс CCITT/ITU Group 3 (Група 3) з режимом корекції помилок
- Швидкість передачі даних 33,6 Кбіт/с
- швидкість відправлення 1 сторінки 3 секунд при 33,6 Кбіт/с (на базі тестового зображення ITU-T Test Image #1 при стандартній розподільчій здатності) Для складніших сторінок чи вищої розподільчої здатності необхідно більше часу і пам'яті
- Визначення типу дзвінка із функцією автоматичного перемикання факс/автовідповідач

|             | Фото (dpi) | Висока (dpi) | Звичайна (dpi) |
|-------------|------------|--------------|----------------|
| Чорно-білий | 200 на 200 | 200 на 200   | 200 на 100     |
| Кольоровий  | 200 на 200 | 200 на 200   | 200 на 200     |

## Специфікації карти пам'яті

- Максимальна рекомендована кількість файлів на карті пам'яті: 1,000
- Максимальний рекомендований розмір окремого файлу: Максимум 12-мегапіксельне зображення, не більше 8 МБ
- Максимальний рекомендований розмір карти пам'яті: 1 ГБ (лише монолітний стан)

Примітка Робота HP all-in-one може уповільнитися, якщо будь-який з вищевказаних параметрів наближується до максимальної межі.

#### Типи карт пам'яті, що підтримуються

- CompactFlash
- SmartMedia
- Memory Stick
- Memory Stick Duo
- Memory Stick Pro
- Secure Digital
- MultimediaCard (Мультимедійна карта пам'яті)
- xD-Picture Card

## Специфікації сканера

- Редактор зображення в комплекті
- Вбудоване програмне забезпечення для оптичного розпізнавання тексту автоматично трансформує сканований текст у текст, який можна редагувати
- В залежності від складності документа швидкість сканування може змінюватися
- Інтерфейс, сумісний з Twain
- Розподільча здатність: Оптична розподільча здатність 2400 на 4800 dpi, покращена якість до 19 200 dpi
- Колір: 48-бітний колір, градація сірого 8-біт (256 рівнів сірого)
- Максимальний розмір при скануванні зі скла: 8,5 на 11,7 дюймів (216 на 297 мм)

## Фізичні специфікації

- Висота: 21,21 см (кольоровий графічний дисплей в нижній позиції)
- Ширина: 46,4 мм
- Товщина: 37,2 см
- 49 см (з встановленим пристроєм НР для автоматичного двостороннього друку)
- Maca: 8,5 кг
  - 10,8 кг (з встановленим пристроєм НР для автоматичного двостороннього друку і лотком НР для звичайного паперу на 250 аркушів)

## Специфікації живлення

- Споживання електроенергії: Максимум 75 Вт
- Вхідна напруга: Від 100 до 240 В змінного струму 50–60 Гц, ~ 2 А, заземлення
- Вихідна напруга: 31 В постійного струму===2420 мА

## Специфікації середовища

- Температурний діапазон, рекомендований для експлуатації: 15°- 32°С (59° 90°F)
- Температурний діапазон, дозволений для експлуатації НР all-in-one: 5° 40°С (41°-104°F)
- Температурний діапазон, дозволений для експлуатації системи друку: -15° +35°С (5°-104°F)
- Вологість: Відносна вологість 15 85% без конденсації
- Температурний діапазон зберігання (не робочий): -4° +60°С (-40° +140°F)
- При наявності сильних електромагнітних полів виведене HP all-in-one зображення може бути дещо розмитим
- НР рекомендує використання кабеля USB довжиною до 3 метрів (10 футів) для зниження побічних шумів, що можуть виникати у випадку наявності сильних електромагнітних полів.

## Додаткові специфікації

Пам'ять: 16 МБ ROM (постійна), 64 МБ DRAM (оперативна)

Маючи доступ до Інтернету, можна отримати довідку щодо звукових специфікацій з вебсайту НР. Зверніться на: www.hp.com/support.

#### Програма захисту навколишнього середовища

В цьому розділі наведено інформацію про захист навколишнього середовища, виробництво озону, споживання енергії, використання паперу, пластмаси, дані безпеки матеріалів та програми переробки.

Цей розділ містить інформацію про екологічні стандарти.

#### Захист навколишнього середовища

Компанія Hewlett-Packard постійно прагне до забезпечення високого рівня захисту навколишнього середовища у своїй продукції. Для цього продукту розроблено кілька спеціальних властивостей, що мінімізують його вплив на навколишнє середовище. Детальніше про програму захисту навколишнього середовища компанії HP див. на сайті: www.hp.com/hpinfo/globalcitizenship/environment/index.html

#### Виробництво озону

Цей продукт не виробляє відчутного рівня озонового газу (ОЗ).

#### Затрати енергії

При використанні режиму ENERGY STAR® значно знижується рівень використання енергії, що заощаджує природні ресурси та гроші і не впливає на високу ефективність роботи пристрою. Продукт пройшов кваліфікацію добровільної програми ENERGY STAR, розробленої для заохочення виготовлення офісного обладнання з економним використанням енергії.

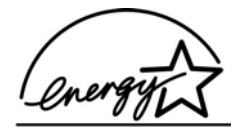

ENERGY STAR є зареєстрованим торговим знаком Агенції з безпеки оточуючого середовища США Як партнер ENERGY STAR, компанія НР ствердила, що цей виріб відповідає стандартам ENERGY STAR щодо ефективності використання електроенергії. Більше інформації про вказівки ENERGY STAR на сайті: www.energystar.gov

#### Використааня паперу

Цей виріб дозволяє використання паперу вторинної переробки згідно DIN 19309.

#### Пластмаса

Деталі з пластмаси масою більше 25 грамів мають маркування, що відповідає міжнародним стандартам і уможливлює їх переробку після закінчення терміну експлуатації виробу.

#### Дані про безпеку використаних матеріалів

Дані про безпеку використаних матеріалів (MSDS) див. на сайті HP: www.hp.com/go/msds

При відсутності доступу до Інтернету звертайтеся до місцевого центру роботи з клієнтами НР.

#### Програма переробки

НР пропонує велику кількість програм повернення і переробки продукту в багатьох країнах, а також має партнерські зв'язки з найбільшими центрами переробки електроніки у всьому світі. НР також зберігає ресурси шляхом оновлення і перепродажу деяких із своїх найпопулярніших продуктів.

Цей виріб НР містить такі матеріали, що можуть потребувати спеціальної утилізації після закінчення терміну експлуатації:

- Ртуть у флуоресцентній лампі сканера (< 2 мг)
- Свинець у припої

## Програма переробки аксесуарів НР для струменевого друку (The HP Inkjet Supplies Recycling Program)

HP постійно прагне до забезпечення високого рівня захисту навколишнього середовища. Програма переробки аксесуарів HP для струменевого друку (The HP Inkjet Supplies Recycling Program) працює в багатьох країнах/регіонах і дозволяє віддавати картриджі на переробку безкоштовно. По додаткову інформацію зверніться на веб-сайт за адресою: www.hp.com/hpinfo/globalcitizenship/environment/recycle/inkjet.html

#### Нормативна інформація

HP all-in-one відповідає стандартам, що встановлені контролюючими організаціямиу Вашій країні/регіоні.

У цьому розділі міститься інформація стосовно нормативних питань, що не стосуються бездротового зв'язку.

#### Нормативний ідентифікаційний номер моделі

З метою нормативної ідентифікації даному виробу надано Нормативний номер моделі. Нормативний номер моделі Вашого виробу - SDGOB-0304-01/SDGOB-0304-02. Цей номер не слід плутати з маркетинговою назвою (HP Photosmart 2600/2700 series all-in-one) та номером виробу (Q3450A/Q3452A).

#### Notice to users of the U.S. telephone network: FCC requirements

This equipment complies with FCC rules, Part 68. On this equipment is a label that contains, among other information, the FCC Registration Number and Ringer Equivalent Number (REN) for this equipment. If requested, provide this information to your telephone company.

An FCC compliant telephone cord and modular plug is provided with this equipment. This equipment is designed to be connected to the telephone network or premises wiring using a compatible modular jack which is Part 68 compliant. This equipment connects to the telephone network through the following standard network interface jack: USOC RJ-11C.

The REN is useful to determine the quantity of devices you may connect to your telephone line and still have all of those devices ring when your number is called. Too many devices on one line may result in failure to ring in response to an incoming call. In most, but not all, areas the sum of the RENs of all devices should not exceed five (5). To be certain of the number of devices you may connect to your line, as determined by the REN, you should call your local telephone company to determine the maximum REN for your calling area.

If this equipment causes harm to the telephone network, your telephone company may discontinue your service temporarily. If possible, they will notify you in advance. If advance notice is not practical, you will be notified as soon as possible. You will also be advised of your right to file a complaint with the FCC. Your telephone company may make changes in its facilities, equipment, operations, or procedures that could affect the proper operation of your equipment. If they do, you will be given advance notice so you will have the opportunity to maintain uninterrupted service. If you experience trouble with this equipment, please contact the manufacturer, or look elsewhere in this manual, for warranty or repair information. Your telephone company may ask you to disconnect this equipment from the network until the problem has been corrected or until you are sure that the equipment is not malfunctioning.

This equipment may not be used on coin service provided by the telephone company. Connection to party lines is subject to state tariffs. public utility commission, public service commission, or corporation commission for more information.

This equipment includes automatic dialing capability. When programming and/or making test calls to emergency numbers:

- Remain on the line and explain to the dispatcher the reason for the call.
- Perform such activities in the off-peak hours, such as early morning or late evening.

Примітка The FCC hearing aid compatibility rules for telephones are not applicable to this equipment.

The Telephone Consumer Protection Act of 1991 makes it unlawful for any person to use a computer or other electronic device, including fax machines, to send any message unless such message clearly contains in a margin at the top or bottom of each transmitted page or on the first page of transmission, the date and time it is sent and an identification of the business, other entity, or other individual sending the message and the telephone number of the sending machine or such business, other entity, or individual. (The telephone number provided may not be a 900 number or any other number for which charges exceed local or long-distance transmission charges.) In order to program this information into your fax machine, you should complete the steps described in the software.

#### FCC statement

The United States Federal Communications Commission (in 47 CFR 15,105) has specified that the following notice be brought to the attention of users of this product.

Declaration of Conformity: This equipment has been tested and found to comply with the limits for a Class B digital device, pursuant to part 15 of the FCC Rules. Operation is subject to the following two conditions: (1) this device may not cause harmful interference, and (2) this device must accept any interference received, including interference that may cause undesired operation. Class B limits are designed to provide reasonable protection against harmful interference in a residential installation. This equipment generates, uses, and can radiate radio frequency energy, and, if not installed and used in accordance with the instructions, may cause harmful interference to radio

communications. However, there is no guarantee that interference will not occur in a particular installation. If this equipment does cause harmful interference to radio or television reception, which can be determined by turning the equipment off and on, the user is encouraged to try to correct the interference by one or more of the following measures:

- Reorient the receiving antenna.
- Increase the separation between the equipment and the receiver.
- Connect the equipment into an outlet on a circuit different from that to which the receiver is connected.
- Consult the dealer or an experienced radio/TV technician for help.

For more information, contact the Product Regulations Manager, Hewlett-Packard Company, San Diego, (858) 655-4100.

The user may find the following booklet prepared by the Federal Communications Commission helpful: How to Identify and Resolve Radio-TV Interference Problems. This booklet is available from the U.S. Government Printing Office, Washington DC, 20402. Stock No. 004-000-00345-4. 004-000-00345-4.

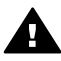

**YBARA** Pursuant to Part 15,21 of the FCC Rules, any changes or modifications to this equipment not expressly approved by the Hewlett-Packard Company may cause harmful interference and void the FCC authorization to operate this equipment.

#### Exposure to radio frequency radiation

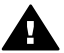

**YBara** The radiated output power of this device is far below the FCC radio frequency exposure limits. Nevertheless, the device shall be used in such a manner that the potential for human contact during normal operation is minimized. This product and any attached external antenna, if supported, shall be placed in such a manner to minimize the potential for human contact during normal operation. In order to avoid the possibility of exceeding the FCC radio frequency exposure limits, human proximity to the antenna shall not be less than 20 cm (8 inches) during normal operation.

#### Note à l'attention des utilisateurs du réseau téléphonique Canadien/ regulatory noticesCanadian statementnotice to users of the Canadian telephone network

Cet appareil est conforme aux spécifications techniques des équipements terminaux d'Industrie Canada. Le numéro d'enregistrement atteste de la conformité de l'appareil. L'abréviation IC qui précède le numéro d'enregistrement indique que l'enregistrement a été effectué dans le cadre d'une Déclaration de conformité stipulant que les spécifications techniques d'Industrie Canada ont été es. Néanmoins, cette abréviation ne signifie en aucun cas que l'appareil a été validé par Industrie Canada.

Pour leur propre sécurité, les utilisateurs doivent s'assurer que les prises électriques reliées à la terre de la source d'alimentation, des lignes té léphoniques et du circuit métallique d'alimentation en eau sont, le cas échéant, branchées les unes aux autres. Cette précaution est particulièrement importante dans les zones rurales.

Le numéro REN (Ringer Equivalence Number) attribué à chaque appareil terminal fournit une indication sur le nombre maximal de terminaux qui peuvent être connectés à une interface téléphonique. La terminaison d'une interface peut se composer de n'importe quelle combinaison d'appareils, à condition que le total des numéros REN ne dépasse pas 5.

Basé sur les résultats de tests FCC Partie 68, le numéro REN de ce produit est 0.2B.

This equipment meets the applicable Industry Canada Terminal Equipment Technical Specifications. This is confirmed by the registration number. The abbreviation IC before the registration number signifies that registration was performed based on a Declaration of Conformity indicating that Industry Canada technical specifications were met. It does not imply that Industry Canada approved the equipment.

Users should ensure for their own protection that the electrical ground connections of the power utility, telephone lines and internal metallic water pipe system, if present, are connected together. This precaution may be particularly important in rural areas.

Примітка The Ringer Equivalence Number (REN) assigned to each terminal device provides an indication of the maximum number of terminals allowed to be connected to a telephone interface. The termination on an interface may consist of any combination of devices subject only to the requirement that the sum of the Ringer Equivalence Numbers of all the devices does not exceed 5.

The REN for this product is 0.2B, based on FCC Part 68 test results.

#### Notice to users in the European Economic Area

# CE

This product is designed to be connected to the analog Switched Telecommunication Networks (PSTN) of the European Economic Area (EEA) countries/regions.

Network compatibility depends on customer selected settings, which must be reset to use the equipment on a telephone network in a country/region other than where the product was purchased. Contact the vendor or Hewlett-Packard Company if additional product support is necessary.

This equipment has been certified by the manufacturer in accordance with Directive 1999/5/EC (annex II) for Pan-European single-terminal connection to the public switched telephone network (PSTN). However, due to differences between the individual PSTNs provided in different countries, the approval does not, of itself, give an unconditional assurance of successful operation on every PSTN network termination point.

In the event of problems, you should contact your equipment supplier in the first instance. This equipment is designed for DTMF tone dialing and loop disconnect dialing. In the unlikely event of problems with loop disconnect dialing, it is recommended to use this equipment only with the DTMF tone dial setting.

#### Notice to users of the German telephone network

This HP fax product is designed to connect only to the analogue public-switched telephone network (PSTN). Please connect the TAE N telephone connector plug, provided with the HP allin-one into the wall socket (TAE 6) code N. This HP fax product can be used as a single device and/or in combination (in serial connection) with other approved terminal equipment.

#### Geräuschemission

LpA < 70 dB am Arbeitsplatz im Normalbetrieb nach DIN 45635 T. 19

この装置は、情報処理装置等電波障害自主規制協議会(VCCI)の基準 に基づくクラスB情報技術装置です。この装置は、家庭環境で使用すること を目的としていますが、この装置がラジオやテレビジョン受信機に近接して 使用されると受信障害を引き起こすことがあります。 取り扱い説明書に従って正しい取り扱いをして下さい。

Notice to users in Korea

**사용자 안내문(B급 기기)** 이 기기는 비업무용으로 전자파 적합 등록을 받은 기기로서, 주거지역에서는 물론 모든 지역에서 사용할 수 있습니다.

#### Нормативна інформація для бездротових виробів

У цьому розділі міститься інформація, що стосується бездротових виробів.

#### Note à l'attention des utilisateurs Canadien/notice to users in Canada

**For Indoor Use.** This digital apparatus does not exceed the Class B limits for radio noise emissions from the digital apparatus set out in the Radio Interference Regulations of the Canadian Department of Communications. The internal wireless radio complies with RSS 210 of Industry Canada.

**For Indoor Use.** Le présent appareil numérique n'émet pas de bruit radioélectrique dépassant les limites applicables aux appareils numériques de la classe B prescrites dans le Règlement sur le brouillage radioélectrique édicté par le ministère des Communications du Canada. Le composant RF interne est conforme a la norme CDN-210 d'Industrie Canada.

#### ARIB STD-T66 (Japan)

この機器の使用周波数帯では、電子レンジ等の産業・科学・医療用機器のほか 工場の製造ライン等で使用されている移動体識別用の構内無線局(免許を要する 無線局)及び特定小電力無線局(免許を要しない無線局)が運用されています。 1 この機器を使用する前に、近くで移動体識別用の構内無線局及び特定小電力 無線局が運用されていないことを確認して下さい。 2 万一、この機器から移動体識別用の構内無線局に対して電波干渉の事例が発 生した場合には、速やかに使用周波数を変更するか又は電波の発射を停止した 上、下記連絡先にご連絡頂き、混信回避のための処置等(例えば、パーティシ ョンの設置など)についてご相談して下さい。 3 その他、この機器から移動体識別用の特定小電力無線局に対して電波干渉の

3 その他、この機器から移動体識が用の特定が電力無縁向に対して電波干渉の 事例が発生した場合など何かお困りのことが起きたときは、次の連絡先へお問 い合わせ下さい。

連絡先:日本ヒューレット・パッカード株式会社 TEL:0120-014121

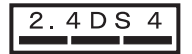

#### Notice to users in Italy

License required for use. Verify with your dealer or directly with General Direction for Frequency Planning and Management (Direzione Generale Pianificazione e Gestione Frequenze). E'necessaria una concessione ministeriale anche per l'uso del prodotto. Verifici per favore con il proprio distributore o direttamente presso la Direzione Generale Pianificazione e Gestione Frequenze.

#### Notice to users in France

For 2.4 GHz Wireless LAN operation of this product certain restrictions apply: This equipment may be used indoor for the entire 2400-2483.5 MHz frequency band (channels 1-13). For outdoor use, only 2454-2483.5 MHz frequency band (channels 10-13) may be used. For the latest requirements, see www.art-telecom.fr.

Pour une utilisation en rseau sans fil 2,4 GHz de ce produit, certaines restrictions s'appliquent : cet appareil peut tre utilis l'intrieur des btiments sur toute la bande de frquences 2400-2483,5 MHz (canaux 1 13). Pour une utilisation l'extrieur des btiments, seule la partie 2454-2483,5 MHz (canaux 10 13) peut tre utilise. Pour connatre les dernires rglementations en vigueur, consultez le site Web www.art-telecom.fr.

#### Notice to users in the European Economic Area (wireless products)

Radio products with the CE 0984 or CE alert marking comply with the R&TTE Directive (1999/5/ EC) issued by the Commission of the European Community.

Примітка Low-power radio LAN product operating in 2.4-GHz band, for Home and Office environments. In some countries/regions, using the product may be subject to specific restrictions as listed for specific countries/regions below.

This product may be used in the following EU and EFTA countries/regions: Austria, Belgium, Denmark, Finland, Germany, Greece, Iceland, Ireland, Italy, Liechtenstein, Luxembourg, Netherlands, Norway, Portugal, Sweden, Switzerland and United Kingdom. For normal wireless LAN operation of this product, only a limited band is available in France (Channels 10, 11, 12 and 13). L'Autorité de régulation des télécommunications (ART) has special regulations for hotspots allowing additional channels. For more information, including local rulings and authorization, please see the ART website : www.art-telecom.fr.

## **Declaration of conformity (European Economic Area)**

The Declaration of Conformity in this document complies with ISO/IEC Guide 22 and EN 45014. It identifies the product, manufacturer's name and address, and applicable specifications recognized in the European community.

## Декларація відповідності HP Photosmart 2600 series

| Manufacturer's Address:       16399 West Bernardo Drive<br>San Diego CA 92127, USA         declares, that the product       Regulatory Model Number:       SDGOB-0304-01         Product Name:       Photosmart 2600 Series (Q3450A)         Model Number(s):       2610 (Q5542A)B, Q5548C), 2610xi (Q5543A), 2608 (Q5541D),<br>2610v (Q5550A), 2605 (Q5551A/B), 2615 (Q5553B), 2613 (Q5542)         Power Adapter(s) HP part#:       0950-4483 (domestic)<br>0950-4483 (international)         conforms to the following Product Specifications:         Safety:       IEC 60950-1: 2001<br>EN 60950-1: 2003<br>CAN/CSA-22.2 No. 60950-1-03<br>NOM 019-SFCI-1993, AS/NZS 60950: 2000, GB4943: 2001         EMC:       CISPR 22:1997 / EN 55022:1998 Class B<br>CISPR 24:1997 / EN 55022:1998 Class B<br>CISPR 24:1998         Telecom:       TB 21:1998, AS/ACIF S002:2001, FCC Part 68<br>Supplementary Information:         The product herewith complies with the requirements of the Low Voltage Directive 73/23/EC, the EMC<br>Directive 89/336/EC and with the R&TTE Directive 1999/5/EC (Annex II) and carries the CE-marking<br>accordingly. The product was                                                                                                    | Manufacturer's   | Name:                 | Hewlett-Packard Company                                                                                                 |
|----------------------------------------------------------------------------------------------------|------------------|-----------------------|----------------------------------------------------------------------------------------------------|
| San Diego CA 92127, USA declares, that the product Regulatory Model Number: SDGOB-0304-01 Product Name: Photosmart 2600 Series (Q3450A) Model Number(s): 2610 (Q552A/B, Q5548C), 2610xi (Q5533A), 2608 (Q5541D), 2610v (Q5550A), 2605 (Q5551A/B), 2615 (Q5553B), 2613 (Q5544) Power Adapter(s) HP part#: 0950-4483 (domestic) 0950-4483 (domestic) Conforms to the following Product Specifications: Safety: IEC 60950-1: 2001 EN 60950-1: 2002 IEC 60950-1: 2003 CAN/CSA-22.2 No. 60950-1-03 NOM 019-SFCI-1993, AS/NZS 60950: 2000, GB4943: 2001 EMC: CISPR 22:1997 / EN 55022:1998 Class B CISPR 24:1997 / EN 55022:1998 Class B CISPR 24:1997 / EN 55024:1998 IEC 61000-3-2: 2000 / EN 61000-3-2: 2000 IEC 61000-3-2: 2001 / EN 61000-3-2: 2000 IEC 61000-3-2: 2001 / EN 61000-3-2: 2000 IEC 61000-3-2: AS/A/L: 2011 / EN 61000-3-2: 2000 IEC 61000-3-2: 41198, AS/ACIF S002:2001, FCC Part 68 Supplementary Information: The product herewith complies with the requirements of the Low Voltage Directive 73/23/EC, the EMC Directive 89/336/EC and with the R&TTE Directive 1999/5/EC (Annex II) and carries the CE-marking accordingly. The product was tested in a typical configuration. ELI March 2004 II March 2004 II March 2                                                                                                    | Manufacturer's   | Address:              | 16399 West Bernardo Drive                                                                                               |
| declares, that the product Regulatory Model Number: <u>SDGOB-0304-01</u> Product Name: Photosmart 2600 Series (Q3450A) Model Number(s): 2610 (Q5542A/B, Q5548C), 2610xi (Q5543A), 2608 (Q5541D), 2610v (Q5550A), 2605 (Q5551A/B), 2615 (Q5553B), 2613 (Q554 Power Adapter(s) HP part#: 0950-4483 (domestic) 0950-4483 (domestic) 0950-4483 (domestic) U950-4483 (domestic) U950-4483 (domestic) U950-4483 (domestic) U950-4483 (domestic) U950-4483 (domestic) UEC 60950-1: 2001 EN 60950-1: 2002 IEC 60950-1: 2003 CAN/CSA-22.2 No. 60950-1-03 NOM 019-SFCI-1993, AS/NZS 60950: 2000, GB4943: 2001 EMC: CISPR 22:1997 / EN 55022:1998 Class B CISPR 24:1997 / EN 55022:1998 Class B CISPR 24:1997 / EN 55022:1998 Class B CISPR 24:1997 / EN 55022:2000 IEC 61000-3-3/A1: 2001 / EN 61000-3-2; 2000 IEC 61000-3-3/A1: 2001 / EN 61000-3-2; 2000 IEC 61000-3-3/A1: 2001, FEN 61000-3-3/A1: 2001 CNS13438:1998, VCCI-2 FCC Part 15-Class BI/CES-003, Issue 2 GB9254: 1998 Telecom: TBR 21:1998, AS/ACIF S002:2001, FCC Part 68 Suplementary Information: The product herewith complies with the requirements of the Low Voltage Directive 73/23/EC, the EMC Directive 89/336/EC and with the R&TTE Directive 1999/5/EC (Annex II) and carries the CE-marking accordingly. The product was tested in a typical configuration.                                                                                                    |                  |                       | San Diego CA 92127, USA                                                                                                 |
| Regulatory Model Number:       SDGOB-0304-01         Product Name:       Photosmart 2600 Series (Q3450A)         Model Number(s):       2610 (Q5542AB, Q5548C), 2610xi (Q5553A), 2608 (Q5541D),<br>2610v (Q5550A), 2605 (Q5551A/B), 2615 (Q5553B), 2613 (Q5546         Power Adapter(s) HP part#:       0950-4483 (domestic)<br>0950-4484 (international)         conforms to the following Product Specifications:         Safety:       IEC 60950-1: 2001<br>EN 60950-1: 2002<br>IEC 60825-1 Edition 1.2: 2001 / EN 60825-1+A11+A2+A1: 2002 Class 1(Laser/Led)<br>UL 60950-1: 2003<br>CAN/CSA-22.2 No. 60950-1-03<br>NOM 019-SFCI-1993, AS/NZS 60950: 2000, GB4943: 2001         EMC:       CISPR 22:1997 / EN 55022:1998 Class B<br>CISPR 24:1997 / EN 55024:1998<br>IEC 61000-3-2: 2000 / EN 61000-3-2: 2000<br>IEC 61000-3-3:/A1: 2001 / EN 61000-3-2: 2000<br>IEC 61000-3-3:/A1: 2001 / EN 61000-3-2: 2000<br>IEC 61000-3-3:/A1: 2001 / EN 61000-3-2: 2000<br>IEC 61000-3-3:/A1: 2001 / EN 61000-3-2: 2000<br>IEC 61000-3-3:/A1: 2001 / EN 61000-3-2: 2000<br>IEC 61000-3-3:/A1: 2001 / EN 61000-3-2: 2000<br>IEC 61000-3-3:/A1: 2001 / EN 61000-3-2: 2000<br>IEC 61000-3-3:/A1: 2001 / EN 61000-3-2: 2000<br>IEC 61000-3-3:/A1: 2001 / EN 61000-3-2: A1: 2001<br>CNS13438:1998, VCCI-2<br>FCC Part 15-Class B/ICES-003, Issue 2<br>GB9254: 1998         Telecom:       TBR 21:1998, AS/ACIF S002:2001, FCC Part 68<br>Supplementary Information:         The product herewith complies with the requirements of the Low Voltage Directive 73/23/EC, the EMC<br>Directive 89/336/EC and with the R&TTE Directive 1999/5/EC (Annex II) and carries the CE-marking<br>accordingly. The product was tested in a typical configuration.         11 March 2004       Jutual Jutual Jutual Jutual Configuration.         12                                                                                                    | declares, that t | he product            |                                                                                                    |
| Product Name:       Photosmart 2600 Series (Q3450A)         Model Number(s):       2610 (Q5542A/B, Q5548C), 2610xi (Q5543A), 2608 (Q5541D), 2610v (Q5550A), 2605 (Q5551A/B), 2615 (Q5553B), 2613 (Q5540C), 2610v (Q5550A), 2605 (Q5551A/B), 2615 (Q5553B), 2613 (Q5540C), 9950-4484 (international)         conforms to the following Product Specifications:       0950-4484 (international)         Safety:       IEC 60950-1: 2001         EN 60950-1: 2002       IEC 60825-1 Edition 1.2: 2001 / EN 60825-1+A11+A2+A1: 2002 Class 1(Laser/Led)         UL 60950-1: 2003       CAN/CSA-22.2 No. 60950-1-03         NOM 019-SFCI-1993, AS/NZS 60950: 2000, GB4943: 2001         EMC:       CISPR 22:1997 / EN 55022:1998 Class B         CISPR 22:1997 / EN 55022:1998 Class B       CISPR 24:1997 / EN 55022:1998 Class B         CISPR 24:1997 / EN 55022:1098 Class B       CISPR 24:1097 / EN 55022:1098 Class B         CISPR 25:1097 / EN 55022:1098 Class B       CISPR 25:100/-SA 10: 000-3-2/ 2000         IEC 61000-3-2: 2000 / EN 61000-3-2/ 2000       IEC 61000-3-2/ 200/ EN 6100-3-2/ 2000         IEC 61000-3: 2000 / EN 61000-3-2/ 2000       IEC 61000-3-2/ 200/ EN 6100-3-2/ 2000         ETelecom:       TBR 21:1998, AS/ACIF S002:2001, FCC Part 68         Supplementary Information:       The product herewith complies with the requirements of the Low Voltage Directive 73/23/EC, the EMC Directive 89/336/EC and with the R&TTE Directive 1999/5/EC (Annex II) and carries the CE-marking accordingly. The product was tested in a typical configuration                                                                                                    | Regulatory Mod   | lel Number:           | SDGOB-0304-01                                                                                                    |
| Model Number(s):       2610 (Q5542A/B, Q5548C), 2610xi (Q5543A), 2608 (Q5541D), 2610v (Q5550A), 2605 (Q5551A/B), 2615 (Q5553B), 2613 (Q5544), 2610v (Q5550A), 2605 (Q5551A/B), 2615 (Q5553B), 2613 (Q5544), 2615 (Q5553B), 2613 (Q5544), 2615 (Q5553B), 2613 (Q5553B), 2613 (Q5544), 2615 (Q5553B), 2613 (Q5553B), 2613 (Q5544), 2615 (Q5553B), 2613 (Q5544), 2615 (Q5553B), 2614 (Q5553B), 2615 (Q5553B), 2615 (Q5553B), 2615 (Q5553B), 2615 (Q5553B), 2615 (Q5553B), 2615 (Q5553B), 2613 (Q5553B), 2613 (Q5553B), 2613 (Q5553B), 2613 (Q5553B), 2613 (Q5553B), 2613 (Q5553B), 2613 (Q5553B), 2613 (Q5553B), 2616 (Q5553B), 2616 (Q5553B), 2616 (Q5553B), 2616 (Q5553B), 2616 (Q5553B), 2616 (Q5553B), 2616 (Q5553B), 2616 (Q5553B), 2616 (Q5553B), 2615 (Q5553B), 2615 (Q5553B), 2615 (Q5553B), 2615 (Q5553B), 2616 (Q5553B), 2616 (Q5553B), 2616 (Q5553B), 2616 (Q5553B), 2616 (Q5553B), 2616 (Q5553B), 2616 (Q5553B), 2616 (Q5553B),                                                                                                    | Product Name:    |                       | Photosmart 2600 Series (Q3450A)                                                                                         |
| Power Adapter(s) HP part#:       0950-4483 (domestic)<br>0950-4484 (international)         conforms to the following Product Specifications:         Safety:       IEC 60950-1: 2001<br>EN 60950-1: 2002<br>IEC 60825-1 Edition 1.2: 2001 / EN 60825-1+A11+A2+A1: 2002 Class 1(Laser/Led)<br>UL 60950-1: 2003<br>CAN/CSA-22.2 No. 60950-1-03<br>NOM 019-SFCI-1993, AS/NZS 60950: 2000, GB4943: 2001         EMC:       CISPR 22:1997 / EN 55022:1998 Class B<br>CISPR 24:1997 / EN 55024:1998<br>IEC 61000-3-2: 2000<br>IEC 61000-3-2: 2000 / EN 61000-3-2: 2000<br>IEC 61000-3-2: 2000 / EN 61000-3-2: 2000<br>IEC 61000-3-3: AS/A1: 2001 / EN 61000-3-3/ A1: 2001<br>CNS13438:1998, VCCI-2<br>FCC Part 15-Class B/ICES-003, Issue 2<br>GB9254: 1998         Telecom:       TBR 21:1998, AS/ACIF S002:2001, FCC Part 68<br>Supplementary Information:         The product herewith complies with the requirements of the Low Voltage Directive 73/23/EC, the EMC<br>Directive 89/336/EC and with the R&TTE Directive 1999/5/EC (Annex II) and carries the CE-marking<br>accordingly. The product was tested in a typical configuration.         11 March 2004       Steve Smith, Hardware Test & Regs MGR.                                                                                                    | Model Number(    | s):                   | 2610 (Q5542A/B, Q5548C), 2610xi (Q5543A), 2608 (Q5541D),<br>2610v (Q5550A), 2605 (Q5551A/B), 2615 (Q5553B), 2613 (Q5546 |
| conforms to the following Product Specifications:         Safety:       IEC 60950-1: 2001<br>IEC 60825-1 Edition 1.2: 2001 / EN 60825-1+A11+A2+A1: 2002 Class 1(Laser/Led)<br>UL 60950-1: 2003<br>CAN/CSA-22.2 No. 60950-1-03<br>NOM 019-SFCI-1993, AS/NZS 60950: 2000, GB4943: 2001         EMC:       CISPR 22:1997 / EN 55022:1998 Class B<br>CISPR 24:1997 / EN 55024:1998<br>IEC 61000-3-2: 2000<br>IEC 61000-3-2: 2000 / EN 61000-3-2: 2000<br>IEC 61000-3-2: 2000 / EN 61000-3-2: 2001<br>CNS13438:1998, VCCI-2<br>FCC Part 15-Class B/ICES-003, Issue 2<br>GB9254: 1998         Telecom:       TBR 21:1998, AS/ACIF S002:2001, FCC Part 68<br>Supplementary Information:         The product herewith complies with the requirements of the Low Voltage Directive 73/23/EC, the EMC<br>Directive 89/336/EC and with the R&TTE Directive 1999/5/EC (Annex II) and carries the CE-marking<br>accordingly. The product was tested in a typical configuration.         11 March 2004       Steve Smith, Hardware Test & Regs MGR.                                                                                                    | Power Adapter    | s) HP part#:          | 0950-4483 (domestic)<br>0950-4484 (international)                                                                       |
| Safety:       IEC 60950-1: 2001         EN 60950-1: 2002       IEC 60825-1 Edition 1.2: 2001 / EN 60825-1+A11+A2+A1: 2002 Class 1(Laser/Led)         UL 60950-1: 2003       CAN/CSA-22.2 No. 60950-1-03         NOM 019-SFCI-1993, AS/NZS 60950: 2000, GB4943: 2001         EMC:       CISPR 22:1997 / EN 55022:1998 Class B         CISPR 24:1997 / EN 55022:1998 Class B         CISPR 24:1997 / EN 55022:1998 Class B         IEC 61000-3-2: 2000 / EN 61000-3-2: 2000         IEC 61000-3: 2:000 / EN 61000-3-2: 2000         IEC 61000-3: 2:000 / EN 61000-3-3/ A1: 2001         CNS13438:1998, VCCI-2         FCC Part 15-Class B/ICES-003, Issue 2         GB9254: 1998         Telecom:       TBR 21:1998, AS/ACIF S002:2001, FCC Part 68         Supplementary Information:         The product herewith complies with the requirements of the Low Voltage Directive 73/23/EC, the EMC Directive 89/336/EC and with the R&TTE Directive 1999/5/EC (Annex II) and carries the CE-marking accordingly. The product was tested in a typical configuration.                                                                                                    | conforms to the  | e following Produc    | ct Specifications:                                                                                                    |
| EN 60950-1: 2002         IEC 60825-1 Edition 1.2: 2001 / EN 60825-1+A11+A2+A1: 2002 Class 1(Laser/Led)         UL 60950-1: 2003         CAN/CSA-22.2 No. 60950-1-03         NOM 019-SFCI-1993, AS/NZS 60950: 2000, GB4943: 2001         EMC:       CISPR 22:1997 / EN 55022:1998 Class B         CISPR 24:1997 / EN 55022:1998 Class B         CISPR 24:1997 / EN 55022:1998 Class B         CISPR 24:1997 / EN 55022:1998 Class B         CISPR 24:1997 / EN 55022:1998 Class B         CISPR 24:1997 / EN 55022:1998 Class B         CISPR 24:1997 / EN 55022:1998 Class B         CISPR 24:1997 / EN 55022:1998 Class B         CISPR 24:1997 / EN 55022:1998 Class B         CISPR 24:1997 / EN 5502:1998 Class B         CISPR 24:1997 / EN 5502:2001, EN 5002:2001, ECC Part 68         Supplementary Information:         The product herewith complies with the requirements of the Low Voltage Directive 73/23/EC, the EMC Directive 89/336/EC and with the R&TTE Directive 1999/5/EC (Annex II) and carries the CE-marking accordingly. The product was tested in a typical configuration.         11 March 2004       Juliou Juliou                                                                                                    | Safety:          | IEC 60950-1           | : 2001                                                                                                    |
| IEC 60825-1 Edition 1.2: 2001 / EN 60825-1+A11+A2+A1: 2002 Class 1(Laser/Led)<br>UL 60950-1: 2003<br>CAN/CSA-22.2 No. 60950-1-03<br>NOM 019-SFCI-1993, AS/NZS 60950: 2000, GB4943: 2001<br>EMC: CISPR 22:1997 / EN 55022:1998 Class B<br>CISPR 24:1997 / EN 55022:1998 Class B<br>CISPR 24:1997 / EN 55022:1998 Class B<br>CISPR 24:1997 / EN 55022:1998 Class B<br>CISPR 24:1997 / EN 55022:1998 Class B<br>CISPR 24:1997 / EN 55022:1998 Class B<br>CISPR 24:1997 / EN 55022:1998 Class B<br>CISPR 24:1997 / EN 55022:1998 Class B<br>CISPR 24:1997 / EN 55022:1000-3-2: 2000<br>IEC 61000-3-2: 2000 / EN 61000-3-2: 2000<br>IEC 61000-3-2: 2000 / EN 61000-3-2: 2000<br>IEC 6100-3-2: 2000 / EN 61000-3-2: 2000<br>IEC 6100-3-2: 2000 / EN 61000-3-2: 2000 / EN 61000-3-2: 2000<br>IEC 6100-3-2: 2000 / EN 61000-3-2: 2000 / EN 61000-3-2: 2000 / EN 61000-3-2: 2000 / EN 61000-3-2: 2000 / EN 61000-3-2: 2000 / EN 61000-3-2: 2000 / EN 61000-3-2: 2000 / EN 61000-3-2: 2000 / EN 61000-3-2: 2000 / EN 61000-3-2: 2000 / EN 61000-3-2: 2000 / EN 61000-3-2: 2000 / EN 610000-3-2: 2000 / EN 61000-3-2: 2000 |                  | EN 60950-1            | 2002                                                                                                    |
| UL 60950-1: 2003<br>CAN/CSA-22.2 No. 60950-1-03<br>NOM 019-SFCI-1993, AS/NZS 60950: 2000, GB4943: 2001<br>EMC: CISPR 22:1997 / EN 55022:1998 Class B<br>CISPR 24:1997 / EN 55024:1998<br>IEC 61000-3-2: 2000 / EN 61000-3-2: 2000<br>IEC 61000-3-2: 2000 / EN 61000-3-3/ A1: 2001<br>CNS13438:1998, VCCI-2<br>FCC Part 15-Class B/ICES-003, Issue 2<br>GB9254: 1998<br>Telecom: TBR 21:1998, AS/ACIF S002:2001, FCC Part 68<br>Supplementary Information:<br>The product herewith complies with the requirements of the Low Voltage Directive 73/23/EC, the EMC<br>Directive 89/336/EC and with the R&TTE Directive 1999/5/EC (Annex II) and carries the CE-marking<br>accordingly. The product was tested in a typical configuration.<br><u>11 March 2004</u><br><u>Jute</u> Steve Smith, Hardware Test & Regs MGR.<br>European Contact for regulatory topics only: Hewlett Packard Grabil. HD-TRE. Harraphener: Streem 140                                                                                                    |                  | IEC 60825-1           | Edition 1.2: 2001 / EN 60825-1+A11+A2+A1: 2002 Class 1(Laser/Led)                                                       |
| CAN/CSA-22.2 No. 60950-1-03<br>NOM 019-SFCI-1993, AS/NZS 60950: 2000, GB4943: 2001<br>EMC: CISPR 22:1997 / EN 55022:1998 Class B<br>CISPR 24:1997 / EN 55024:1998<br>IEC 61000-3-32: 2000 / EN 61000-3-2: 2000<br>IEC 61000-3-32: AS/NZS 2000<br>IEC 61000-3-32: AS/NZS 2000<br>IEC 61000-3-32: AS/NZS 2000<br>IEC 61000-3-32: 2000 / EN 61000-3-3/ A1: 2001<br>CNS13438:1998, VCCI-2<br>FCC Part 15-Class B/ICES-003, Issue 2<br>GB9254: 1998<br>Telecom: TBR 21:1998, AS/ACIF S002:2001, FCC Part 68<br>Supplementary Information:<br>The product herewith complies with the requirements of the Low Voltage Directive 73/23/EC, the EMC<br>Directive 89/36/EC and with the R&TTE Directive 1999/5/EC (Annex II) and carries the CE-marking<br>accordingly. The product was tested in a typical configuration.<br><u>11 March 2004</u><br><u>Justice Smith</u> , Hardware Test & Regs MGR.<br>European Contact for regulations topics only. Hewlett Backard Gould, HO-TRE. Harraphenere Streeme 140                                                                                                    |                  | UL 60950-1:           | 2003                                                                                                    |
| NOM 019-SFCI-1993, AS/NZS 60950: 2000, GB4943: 2001         EMC:       CISPR 22:1997 / EN 55022:1998 Class B<br>CISPR 24:1997 / EN 55024:1998<br>IEC 61000-3-2: 2000 / EN 61000-3-2: 2000<br>IEC 61000-3-3/A1: 2001 / EN 61000-3-2/ A1: 2001<br>CNS13438:1998, VCCI-2<br>FCC Part 15-Class B/ICES-003, Issue 2<br>GB9254: 1998         Telecom:       TBR 21:1998, AS/ACIF S002:2001, FCC Part 68<br>Supplementary Information:         The product herewith complies with the requirements of the Low Voltage Directive 73/23/EC, the EMC<br>Directive 89/336/EC and with the R&TTE Directive 1999/5/EC (Annex II) and carries the CE-marking<br>accordingly. The product was tested in a typical configuration.         11 March 2004       Steve Smith, Hardware Test & Regs MGR.         European Contact for regulatory topics only.       Hewlett Backard GmbH, HO-TRE. Hargebarger Streepe 140                                                                                                    |                  | CAN/CSA-2             | 2.2 No. 60950-1-03                                                                                                    |
| EMC: CISPR 22:1997 / EN 55022:1998 Class B<br>CISPR 24:1997 / EN 55024:1998<br>IEC 61000-3-2: 2000 / EN 61000-3-2: 2000<br>IEC 61000-3-3:/A1: 2001 / EN 61000-3-3:/A1: 2001<br>CNS13438:1998, VCCI-2<br>FCC Part 15-Class B/ICES-003, Issue 2<br>GB9254: 1998<br>Telecom: TBR 21:1998, AS/ACIF S002:2001, FCC Part 68<br>Supplementary Information:<br>The product herewith complies with the requirements of the Low Voltage Directive 73/23/EC, the EMC<br>Directive 89/336/EC and with the R&TTE Directive 1999/5/EC (Annex II) and carries the CE-marking<br>accordingly. The product was tested in a typical configuration.<br><u>11 March 2004</u><br><u>Juste</u> Steve Smith, Hardware Test & Regs MGR.<br>European Contact for regulations topics only. Hewlett Packard Goubl. HD-TRE. Harraphener: Streeme 140                                                                                                    |                  | NOM 019-S             | FCI-1993, AS/NZS 60950: 2000, GB4943: 2001                                                                              |
| CISPR 24:1997 / EN 55024:1998<br>IEC 61000-3-2: 2000 / EN 61000-3-2: 2000<br>IEC 61000-3-3: A1: 2001 / EN 61000-3-3/ A1: 2001<br>CNS13438:1998, VCCI-2<br>FCC Part 15-Class B/ICES-003, Issue 2<br>GB9254: 1998<br>Telecom: TBR 21:1998, AS/ACIF S002:2001, FCC Part 68<br>Supplementary Information:<br>The product herewith complies with the requirements of the Low Voltage Directive 73/23/EC, the EMC<br>Directive 89/336/EC and with the R&TTE Directive 1999/5/EC (Annex II) and carries the CE-marking<br>accordingly. The product was tested in a typical configuration.<br><u>11 March 2004</u><br><u>Jute</u> Steve Smith, Hardware Test & Regs MGR.<br>European Contact for regulatory topics only. Hewlett Packard GmbH, H0-TRE. Herephener Streem 140                                                                                                    | EMC:             | CISPR 22:1            | 997 / EN 55022:1998 Class B                                                                                             |
| IEC 61000-3-2: 2000 / EN 61000-3-2: 2000         IEC 61000-3-3: A1: 2001 / EN 61000-3-3/ A1: 2001         CNS13438: 1998, VCCI-2         FCC Part 15-Class B/ICES-003, Issue 2         GB9254: 1998         Telecom:         TBR 21:1998, AS/ACIF S002:2001, FCC Part 68         Supplementary Information:         The product herewith complies with the requirements of the Low Voltage Directive 73/23/EC, the EMC Directive 89/356/EC and with the R&TTE Directive 1999/5/EC (Annex II) and carries the CE-marking accordingly. The product was tested in a typical configuration.         11 March 2004       Steve Smith, Hardware Test & Regs MGR.         European Contact for regulatory topics only. Hewlett Packard GmbH, HO-TRE. Herrephener: Streeme 140                                                                                                    |                  | CISPR 24:1            | 997 / EN 55024:1998                                                                                                    |
| IEC 61000-3-3/A1: 2001 / EN 61000-3-3/A1: 2001         CNS13438:1998, VCCI-2         FCC Part 15-Class B/ICES-003, Issue 2         GB9254: 1998         Telecom:       TBR 21:1998, AS/ACIF S002:2001, FCC Part 68         Supplementary Information:         The product herewith complies with the requirements of the Low Voltage Directive 73/23/EC, the EMC Directive 89/356/EC and with the RATTE Directive 1999/5/EC (Annex II) and carries the CE-marking accordingly. The product was tested in a typical configuration.         11 March 2004       Steve Smith, Hardware Test & Regs MGR.         European Contact for regulatory topics only. Hewlett Packard GmbH. HO-TRE. Harrenberger Streeme 140                                                                                                    |                  | IEC 61000-3           | 3-2: 2000 / EN 61000-3-2: 2000                                                                                          |
| CNS13438:1998, VCCI-2<br>FCC Part 15-Class B/ICES-003, Issue 2<br>GB9254: 1998 Telecom: TBR 21:1998, AS/ACIF S002:2001, FCC Part 68<br>Supplementary Information:<br>The product herewith complies with the requirements of the Low Voltage Directive 73/23/EC, the EMC<br>Directive 89/336/EC and with the R&TTE Directive 1999/5/EC (Annex II) and carries the CE-marking<br>accordingly. The product was tested in a typical configuration.<br><u>11 March 2004</u><br><u>Jeter Steve Smith</u> , Hardware Test & Regs MGR.                                                                                                    |                  | IEC 61000-3           | 3-3/A1: 2001 / EN 61000-3-3/ A1: 2001                                                                                   |
| FCC Part 15-Class B/ICES-003, issue 2         GB9254: 1998         Telecom:       TBR 21:1998, AS/ACIF S002:2001, FCC Part 68         Supplementary Information:         The product herewith complies with the requirements of the Low Voltage Directive 73/23/EC, the EMC Directive 89/336/EC and with the R&TTE Directive 1999/5/EC (Annex II) and carries the CE-marking accordingly. The product was tested in a typical configuration.         11 March 2004       Steve Amethy         Date       Steve Smith, Hardware Test & Regs MGR.                                                                                                    |                  | CNS13438:1            | 1998, VCCI-2                                                                                                    |
| Telecom:       TBR 21:1998, AS/ACIF S002:2001, FCC Part 68         Supplementary Information:         The product herewith complies with the requirements of the Low Voltage Directive 73/23/EC, the EMC Directive 89/336/EC and with the R&TTE Directive 1999/5/EC (Annex II) and carries the CE-marking accordingly. The product was tested in a typical configuration.         11 March 2004       Steve Smith, Hardware Test & Regs MGR.         European Contact for regulatory topics only.       Hewlett Backard GmbH, Ho-TRE, Harraphener, Streege 140                                                                                                    |                  | GB9254: 19            | -Class B/ICES-003, Issue 2<br>98                                                                                        |
| The control of the control of the c                                                                                                    | Tolocom          | TPD 21-100            | N AS/ACIE 2002-2001 ECC Bart 29                                                                                         |
| The product herewith complies with the requirements of the Low Voltage Directive 73/23/EC, the EMC Directive 89/336/EC and with the R&TTE Directive 1999/5/EC (Annex II) and carries the CE-marking accordingly. The product was tested in a typical configuration.           11 March 2004         Steve Smith, Hardware Test & Regs MGR.                                                                                                    | Telecolli.       | IBR 21.198            | Supplementary Information:                                                                                              |
| Directive 89/336/EC and with the R&TTE Directive 1999/5/EC (Annex II) and carries the CE-marking accordingly. The product was tested in a typical configuration.           11 March 2004         Steven A Smith           Date         Steven Smith, Hardware Test & Regs MGR.                                                                                                    | The product      | herewith complies     | with the requirements of the Low Voltage Directive 73/23/EC, the EMC                                                    |
| accordingly. The product was tested in a typical configuration.          11 March 2004       Stewer A Smiththe         Date       Steve Smith, Hardware Test & Regs MGR.                                                                                                    | Directive 89/    | 336/EC and with th    | e R&TTE Directive 1999/5/EC (Annex II) and carries the CE-marking                                                       |
| <u>     11 March 2004</u> <u>     Steven A Smith</u> Steve Smith, Hardware Test & Regs MGR.                                                                                                    | accordingly.     | The product was te    | ested in a typical configuration.                                                                                       |
| <u>     11 March 2004</u> <u>     Steven A Smith</u> <u>     Steve Smith</u> , Hardware Test & Regs MGR.     European Contact for regulatory tooles only. Hewlett Packard GmbH. Ho-TRE. Harrenberger Stresses 140                                                                                                    |                  |                       |                                                                                                    |
| 11 March 2004         Statuer A Smatth           Date         Steve Smith, Hardware Test & Regs MGR.                                                                                                    |                  |                       | Pa Il Pat                                                                                                    |
| Date Steve Smith, Hardware Test & Regs MGR.                                                                                                    | 11 M             | larch 2004            | Slever A Smith                                                                                                    |
| Furghean Contact for regulatory tonics only. Hewlett Packard GmbH, HO, TRF, Herrenherror, Stroson 140                                                                                                    | Da               | te                    | Steve Smith, Hardware Test & Regs MGR.                                                                                  |
| European contact for regulatory topics only. The whether actual to onloth, there the, there in beinger Strasse 140,                                                                                                    | European Contact | for regulatory topics | only: Hewlett Packard GmbH, HQ-TRE, Herrenberger Strasse 140,                                                           |

## Декларація відповідності HP Photosmart 2700 series

| nvent            |                         |                                                                                  |
|------------------|-------------------------|----------------------------------------------------------------------------------|
| Manufacturer's   | Name:                   | Hewlett-Packard Company                                                          |
| Manufacturer's   | Address:                | 16399 West Bernardo Drive                                                        |
|                  |                         | San Diego CA 92127, USA                                                          |
| Declares, that t | he product              |                                                                                  |
| Regulatory Mod   | del Number:             | <u>SDGOB-0304-02</u><br>Photosmart 2700 Series ( <b>03452A</b> )                 |
| Model Number     | s):                     | 2710 (Q5552A/B, Q5545C), 2710xi (Q5544A), 2713 (Q5547C)                          |
| Power Adapter    | (s) HP part#:           | 0950-4483 (domestic), 0950-4484 (international)                                  |
| Conforms to th   | e following Produ       | Ict Specifications:                                                              |
| Safety:          | IEC 60950-1             | : 2001                                                                           |
| 2                | EN 60950-1              | : 2002                                                                           |
|                  | IEC 60825-7             | 1 Edition 1.2: 2001 / EN 60825-1+A11+A2+A1: 2002 Class 1(Laser/Led)              |
|                  | UL 60950-1              | : 2003                                                                           |
|                  | CAN/CSA-2               | 2.2 No. 60950-1-03                                                               |
|                  | NOM 019-S               | FCI-1993, AS/NZS 60950: 2000, GB4943: 2001                                       |
| EMC:             | CISPR 22:1              | 997 / EN 55022:1998 Class B                                                      |
|                  | CISPR 24:1              | 997 / EN 55024:1998                                                              |
|                  | IEC 61000-3             | 3-2: 2000 / EN 61000-3-2: 2000                                                   |
|                  | CNS13438                | 1998 VCCI-2                                                                      |
|                  | FCC Part 15             | 5-Class B/ICES-003, Issue 2                                                      |
|                  | GB9254: 19              | 98,                                                                              |
|                  | EN 301 489              | -17 v1.2.1 (2002)                                                                |
| Telecom:         | Option for A            | nalogue modem: TBR 21:1998 / AS/ACIF S008: 2001/ FCC Part 68                     |
|                  | Option for R            | adio Link: EN 300 328-2 v1.2.1 (2001),                                           |
|                  | Equipment               | Class 2, R&TTE Directive Annex 4                                                 |
|                  | Notified Bod            | ly Number - 0984 CE0984 D                                                        |
| Health:          | EU: 1999/51             | 19/EC                                                                            |
|                  | Suj                     | oplementary Information:                                                         |
| The product h    | erewith complies with   | the requirements of the Low Voltage Directive 73/23/EC, the EMC Directive        |
| 89/336/EC and    | d with the R&TTE Dir    | ective 1999/5/EC (Annex 2/4) and carries the CE-marking accordingly. The product |
| was tested in a  | a typical configuration | i.                                                                               |
|                  |                         | 0 1/ 0                                                                           |
|                  |                         | VA IV the                                                                        |

## Вказівник

#### Символи/ Числа

2-дротовий телефонний кабель 183, 187 4-дротовий телефонний кабель 183, 187 автовідповідач прийняти факси 95 усунення несправностей 186 автодрук 139 автоматичні звіти факсу 106 автоперевірка 139 адресати керування 144 створити 130 адресатів файл надсилання фотографій 133 аксесуари, замовлення 148 бездротовий зв'язок, піктограми ad hoc 9 блокований картридж 173 в розмір сторінки 70 вбудований веб-сервер 194 ввести текст 104 видалення програмне забезпечення 177 вручну звіти факсу 106 надсилання факсу 99, 101 прийняти факс 102 встановлення проблеми 168 встановлення програмного забезпечення 188 відновлення заводських параметрів 164 відповідного порта перевірка, факс 181 відповіді режим 95 відправити факс вручну 99, 101 декілька одержувачів 100 експрес-набори 100 набір із прослуховуванням лінії 101

основний факс 97 повторний набір номера 100 відіслати на пристрій HP Image Zone 135 HP Image Zone (Macintosh) 123 HP Image Zone (Windows) 122 НР Посібник (Macintosh) 124 з карти пам'яті 118, 132 скановані зображення 120, 134 візуальна клавіатура 104 вітальні листівки, завантаження 44 гарантія поновлення 211 голосова пошта встановити для факсу 91. 95 усунення несправностей 184 гучність, налаштувати факс 111 дата, встановити 103 дво-дротовий телефонний кабель 183, 187 дво-стороннього друку пристрій, усунення несправностей при застряганні паперу 192 декларація відповідності European Economic Area 227 HP Photosmart 2600 series 227 HP Photosmart 2700 series 228 дзвінок, зразок для відповіді 111 дистанційний друк. див. дистанційний друк НР дистанційний друк НР огляд 129

як друкувати дистанційно 143 додаткові програми (OS 9 HP Image Zone) 19 доменних імен сервер перевірка ІР-адрес 194 перевірка ІР-адреси 195 доступу список, HP Instant Share 131, 144 друк з комп'ютера 81 з прикладних програм 81 звіт самоперевірки 153 звіти факсу 98, 106 Моментальний відбиток 58 налаштування друку 82 скасування завдання 83 специфікації 217 тестовий лист 50 факси 115 фотографій з карти пам'яті 56 фотографії з файлу DPOF 59 друк факсів, збережених у пам'яті 115 друк, специфікації полів 216 екранна заставка 9 експрес-набір відправити факс 100 друкувати список 106 редагування 108 107 створення записів стерти параметри 108 живлення специфікації 220 з'єднання типи, що підтримуються Ethernet 24 USB 24 адаптер Bluetooth 24 бездротове 24 завантаження А4, аркуш 39 Legal, аркуш 39 letter, аркуш 39 вітальні листівки 44

картки Hagaki 42 конверти 43 листівки 42 наклейки 44 оригінал 37 папір в повний розмір 39 плівка для термоаплікації 44 прозора плівка 44 стрічковий папір для транспарантів 44 фотопапір 10 на 15 см 41 фотопапір 4 на 6 дюймів 41 завантажити зображення OS 9 HP Image Zone 18 OS X HP Image Zone 16 завершення роботи HP all-inone 192 заводські параметри, відновлення 164 заголовок, факс 104 замовлення аксесуари 148 картриджі 147 папір 147 Посібник користувача 149 програмне забезпечення 149 Інструкція з налаштування 149 заміна картриджів 155 заповнити сторінку 69 застрягання, папір 46, 173, 191 захисний корпус 159 захист Bluetooth адаптер 26 зберегти фото на комп'ютер 49 зберігати факси в пам'яті 113 звичайна якість копії 66 звуки, налаштувати факс 111 Звіт про помилки, факс 106 звіт самоперевірки 106, 153 звіти остання операція з факсом 106 помилка 106 106 підтвердження 106, 153 самоперевірка список номерів експреснабору 106

факс 92. 98. 106. 179 факсу перевірка, помилки 180 факсів журнал 106 зменшити факс за розміром 112 зменшити/збільшити копії вмістити декілька на одній сторінці 69 змінити розмір до Letter 70 плакат 72 зразок дзвінка для відповіді 88, 111 зробити копії HP Посібник (Windows) 14 OS 9 HP Image Zone (Macintosh) 18 OS X HP Image Zone (Macintosh) 16 зробити світліше копії 71 факси 109 зробити темніше копії 71 факси 109 кабельний зв'язок, піктограми 9 калібрування картриджів 160 каретка блокована 173 карта пам'яті CompactFlash 47 Memory Stick 47 MicroDrive 47 MultiMediaCard (MMC) 47 Secure Digital 47 SmartMedia 47 xD 47 вставити 49 дефектний 196 друк файлу DPOF 59 друк фотографій 56 електронна пошта, пересилання фотографій 60 збереження файлів на комп'ютері 49 надсилання фотографій 118, 132 огляд 47 пересилання фотографій 60 сканувати на 79

специфікації 219 тестовий лист 50 усунення несправностей 198 карта пам'яті CompactFlash 47 карта пам'яті Memory Stick 47 карта пам'яті MicroDrive 47 карта пам'яті MultiMediaCard (MMC) 47 карта пам'яті Secure Digital 47 карта пам'яті SmartMedia 47 карта пам'яті xD 47 картки Hagaki, завантаження 42 картриджі експлуатація 154 замовлення 147 заміна 155 зберігання 159 калібрування 160 назви частин 154 очистка 161 очистка контактів 161 очистка області сопел 162 перевірка рівня чорнила в картриджах 152 сірий фотокартридж 159 усунення несправностей 171, 192 фотокартридж 158 клавіатура 8, 104 Кнопка "ОК" 8 кнопка "Масштаб" 8 кнопка "Передати зображення" (НР Посібник) 14 кнопка "Поворот" 8 Кнопка "Увімк./Вимк." 8 кольоровий копії 72 інтенсивність 71 Кольоровий графічний дисплей екранна заставка 9 зміна мови 170 зміна одиниць вимірювання 170 піктограми 9 Комп'ютерний модем усунення несправностей 183, 184 конверти

завантаження 43 специфікації 215 контраст, факс 109 контрольна панель ввести текст 104 огляд 6 копіювання декілька на одній сторінці 69 збільшити до плакату 72 кнопка меню 8 кількість копій 67 меню 10 параметри за замовчуванням 66 плівка для термоаплікації 73 покращення світлих ділянок 72 розмір паперу 63 скасування 74 специфікації 218 текст, підвищення якості 71 типи паперу, рекомендовані 64 фотографії на аркуш розміром Letter 69 фотографії, підвищення якості 71 чорно-білі документи 67 швидкість 66 якість 66 інтенсивність кольору 71 копія без полів заповнити сторінку 69 фото 68 кількість дзвінків до відповіді на факс 102 кількість копій копіювання 67 листівки, завантаження 42 лоток подачі вибір 66 місткість 215 лінії стану перевірка, факс 181 Моментальний відбиток 58 мінімальне встановлення 188 набір із прослуховуванням лінії 101 найкраща якість копії 66 наклейки

завантаження 44 специфікації 215 налаштування DSL лінія 87 ISDN лінія 88 РВХ лінія (внутрішня ATC) 88 голосова пошта 91 меню 12 меню кнопка 8 окрема факсова лінія 86 перевірка факсу 92, 179 розділення дзвінків 88, 111 спільна телефонна лінія 90 усунення несправностей, факс 179 факс 85 налаштування обладнання усунення несправностей 168 нормативна інформація Canadian statement 223 declaration of conformity (European Economic Area) 227 declaration of conformity (U.S.) 227, 228 FCC requirements 222 FCC statement 222 notice to users in Japan 225 notice to users in Korea 225 Notice to users in the European Economic Area 224 notice to users of the German telephone network 224 нормативний ідентифікаційний номер моделі 221 нормативна інформація для бездротових виробів notice to users in Canada 225 notice to users in France 226 notice to users in Italy 226

notice to users in the **European Economic** Area 226 носій. див. папір НР довідка (OS 9 HP Image Zone) 19 обладнання перевірка, факс 180 обслуговування відновлення заводських параметрів 164 заміна картриджів 155 звіт самоперевірки 153 калібрування картриджів 160 очистка зовнішніх поверхонь 152 очистка картриджів 161 очистка підкладки кришки 151 очистка скла 151 перевірка рівня чорнила в картриджах 152 режим заощадження енергії 164 час затримки запиту 164 особисті номери експреснабору 107 отримання зображень в HP Instant Share 128, 138 очистка зовнішні поверхні 152 картриджі 161 картриджі, область сопел 162 контакти картриджа 161 підкладка кришки 151 скло 151 пам'ять видалити факси 115 друк факсів 115 зберігати факси 113 папір завантаження 39 замовлення 147 застрягання 46, 191 невідповідні типи 38 паперу розміри 216 рекомендовані типи 38 рекомендовані типи паперу для копіювання 64 розмір, встановити для факсу 110

специфікації 215 усунення несправностей 191 папір, місткість лотка 215 параметри відповідати автоматично 95 дата й час 103 налаштування друку 82 факс 110 швидкість, факс 114 параметри за замовчуванням відновлення 164 факс 110 перевстановлення програмного забезпечення 177 перевірка обладнання факсу перевірка 180 сигнал в лінії 182 телефонна розетка 180 181 телефонний кабель факс. налаштування 92, 179 факсової лінії стан 181 факсу перевірка, помилки 180 факсу порт 181 переробка 221 плакати копіювання 72 плівка для термоаплікації завантаження 44 повернення HP all-in-one 206 повторний набір номера факсу 100, 112 показ слайдів 59 попередній перегляд зображень 140 прийняти факси вручну 102 усунення несправностей 183, 184 прикладні програми, друк 3 81 припинення друк, завдання 83 копіювання 74 сканувати 80 факс 116 пристрою оновлення Macintosh 200

Windows 199 про 199 програмне забезпечення видалення 177 перевстановлення 177 усунення проблем із встановленням 174 програмного забезпечення оновлення. див. пристрою оновлення прозора плівка завантаження 44 специфікації 215 проксі параметри 196 пуск кольоровий 8 пуск чорно-білий 8 під'єднання проблеми. факс 183 під'єднати USB кабель 169 підкладка кришки, очистка 151 підтвердження звіт, факс 106 підтримка перш, ніж телефонувати 167 ресурси 167 режим заощадження енергії 164 режим корекції помилок (ECM) 113 розділення дзвінків 88, 95, 111 розетки перевірка, факс 180 розподільча здатність факсу 108 рівень чорнила в картриджах, перевірка 152 сервісний ідентифікаційний код 202 середовище Програма захисту навколишнього середовища 220 середовище, вплив 220 серійний номер 202 сигналу в лінії перевірка, помилка 182 символи, ввести 104 системні вимоги 215 сканера скло очистка 151 сканування документу

OS 9 HP Image Zone (Macintosh) 18 сканування зображення OS 9 HP Image Zone (Macintosh) 18 OS X HP Image Zone (Macintosh) 16 сканування на OCR (OS X HP Image Zone) 16 сканування, скло завантаження оригіналу 37 сканувати HP Instant Share 77, 120, 134 USB пристрій 76 з передньої панелі 76 кнопка меню 7 меню 11 мережевий пристрій 76 на карту пам'яті 79 припинення 80 скасування 80 специфікації 219 тестовий лист 52 сканувати на меню (USB -Macintosh) 10 меню (USB - Windows) 10 скасування друк, завдання 83 кнопка 7 копіювання 74 сканувати 80 факс 116 скло завантаження оригіналу 37 очистка 151 специфікації. див. технічна інформація стрілка вгору 8 стрілка вниз 8 стрілка вправо 8 стрілка ліворуч 8 стрічковий папір для транспарантів завантаження 44 специфікації 215 текст ввести з клавіатури 104 підвищення якості копіювання 71

телефон відправити факс 99 прийняти факс 102 телефонна розетка, факс 180 телефонний кабель перевірка 181 подовження 187 під'єднання, помилка 181 телефонні номери, технічна підтримка користувачів 201 термоаплікація, плівки для термоаплікації копіювання 73 тестовий лист відзначити 51 друк 50 меню 12 сканувати 52 технічна підтримка користувачів Австралія 205 веб-сайт 201 гарантія 211 за межами США 202 зв'язок 201 Корея 205 перш, ніж телефонувати 167 Північна Америка 202 сервісний ідентифікаційний код 202 серійний номер 202 Служба оперативної заміни НР (Японія) 206 Японія 205 технічна інформація бездротові вироби. специфікації 225 друк, специфікації полів 216 друку специфікації 217 живлення специфікації 220 карти пам'яті специфікації 219 копіювання специфікації 218 маса 219 паперу розміри 216 паперу специфікації 215 папір, місткість лотка 215 середовище, вплив 220 системні вимоги 215

сканера специфікації 219 факсу специфікації 218 фізичні специфікації 219 тоновий набір 110 усунення несправностей HP Instant Share не встановлено 189 HP Instant Share, налаштування 188 HP Instant Share, робота 192 Readme файл 168 USB кабель 169 автовідповідачі 186 адресати не налаштовані 189 адресати не розпізнаються 196 блокований картридж 173 відсутня мережа 193 застрягання, папір 46, 173, 191 зв'язатися зі Службою підтримки користувачів 167 зв'язок втрачено зі службою HP Instant Share 196 карта пам'яті 198 карти пам'яті помилка 196 картриджі 171, 192 мова дисплею 170 мінімальне встановлення 188 надсилання факсів 183 налаштування 168 налаштування обладнання 168 неправильні одиниці вимірювання 170 огляд 167 отримання факсів 183, 184 папір 191 перевірка адреси DNS 195 перевірка параметрів проксі-сервера 194 перевірка проксіадреси 196 помилка при під'єднанні до HP Instant Share 194

пошкоджений вихідний файл 196 про налаштування 168 програмного забезпечення встановлення 174 підтримки ресурси 167 робота 190 Сервер DNS не відповідає 195 статичні шуми в телефонній лінії 187 факс 179, 199 факс, проблеми 183, 186 188 факсу перевірка 180 файл DPOF 59 факс DSL лінія, налаштування 87 ISDN лінія, налаштування 88 РВХ лінія (внутрішня ATC), налаштування 88 184 186 автовідповідач автоматично зменшити 112 ввід тексту та символів 104 видалити 115 вручну надсилання 99 вручну прийом 102 відповідати автоматично, встановлення 95, 97 відповідь на дзвінки 102 відповіді режим, встановлення 95, 97 відповісти на дзвінок 102 відправити 97 голосова пошта, налаштування 91 гучність 111 дата й час 103 експреснабір 100, 107, 108 за замовчуванням 110 заголовок 104 звіти 92, 98, 106 зразок дзвінка для відповіді 111 кнопка меню 8 контраст 109 меню 11

набір із прослуховуванням лінії 101 налаштувати 85, 179 отримання резервних 113 факсів отримати 101 пам'ять переповнена 199 пам'ять 199 параметри 108, 110 пауза 104 перевірка 92, 179 перевірка, помилки 180 передрукувати 115 переповнена 199 повторний набір номера 100, 112 режим корекції помилок (ECM) 113 розділення дзвінків 88, 95, 111 розмір паперу 110 розподільча здатність 108 світліше або темніше 109 скасування 116 специфікації 218 статичні шуми в телефонній лінії 187 телефонний кабель 180, 183, 187 тоновий або імпульсний набір 110 усунення несправностей 179 швидкість 114 Інтернет, через 115, 188 фото кнопка меню 8 меню 11 фото, карта пам'яті. див. карта пам'яті фотографії HP Image Zone 122, 135 HP Instant Share 60 автодрук 139 без полів 57 вручну друк 140 відправити 60,77 друк 139 друк з файлу DPOF 59 друк, скасувати 142 електронна пошта 60, 77 Моментальний відбиток 58

надсилання з карти пам'яті 118, 132 надсилання з файлу адресатів 133 надсилання сканованих зображень 120, 134 налаштування друку 141 не підтримується формат файлу 198 обмін 60,77 отримання від будь-якого відправника 138 отримання від дозволених відправників 138 показ слайдів 59 покращення копій 72 попередній перегляд 140 сканувати 77 скасування вибору 58 сірий фотокартридж 159 файл пошкоджений 198 файлу розмір 198 фотокартридж 158 фотографії без полів друк з карти пам'яті 57 фотопапір завантаження 41 специфікації 215 фотопапір 10 на 15 см завантаження 41 специфікації 215 фотопапір 4 на 6 дюймів, завантаження 41 фізичні специфікації 219 цифровий фотоапарат PictBridge 58 час затримки запиту 164 час, встановити 103 чорнила рівень, піктограми 9 чотири-дротовий телефонний кабель 183, 187 швидкість копіювання 66 швидкість двійкової передачі 114 якість копіювання 66 якість швидкого копіювання 66 ідентифікатор абонента 104 імпульсний набір 110 Інтернет, використання факсу 115, 188

#### Α

А4 аркуш, завантаження 39 ADSL лінія. *див.* DSL лінія

#### В

Bluetooth доступність 26 захист, налаштування 26 під'єднання до HP all-inone 24 ідентифікація за кодом входу 26

#### С

сканування документу НР Посібник (Windows) 13 сканування зображення НР Посібник (Windows) 13

#### D

DNS. *див.* доменних імен сервер DSL лінія, налаштування факсу 87

#### E

EWS. *див.* вбудований вебсервер

#### F

FCC requirements 222 FCC statement 222 FoIP 115, 188

## н

HP all-in-one про 5 HP all-in-one повернення 206 HP Gallery OS 9 HP Image Zone 19 OS X HP Image Zone 16 HP Image Zone HP Instant Share 122, 123, 135 Macintosh 14, 17, 123 Windows 13, 122 кнопка (Windows) 14 надіслати зображення 135 огляд 12 **HP** Instant Share

#### Вказівник

HP Image Zone 122, 135 автодрук 131, 139 автоперевірка 139 адресати 130, 189 адресати не розпізнаються 196 адресатів файл 133 альбоми в Інтернеті 60 видалити зображення 143 вручну друк зображень 140 Відкритий режим 128, 131, 138 відіслати на пристрій 77, 118, 122, 130, 132, 135 дистанційний друк HP 129, 143 доступу список 131 друкувати зображення 139 електронна пошта 60, 77 електронною поштою зображення з HP Image Zone (мережа) 135 електронною поштою надсилання зображень з HP Image Zone (USB) 122 електронною поштою надсилання фотографій з карти пам'яті (USB) 118 електронною поштою надсилання фотографій з карти пам'яті (мережа) 132 загальні помилки 192 зберігання ліміт перевищено 197 зв'язок втрачено 196 звіт про помилки 198 керування рахунком 144 меню 12 Меню параметрів 144 мережеве під'єднання 61 мінімальне встановлення 188 надсилання зображень з HP Image Zone (USB) 122 надсилання сканованих зображень 120, 134 надсилання фотографій з карти пам'яті (USB) 118

надсилання фотографій з карти пам'яті (мережа) 132 надіслати зображення 60. 77, 118, 127, 132, 196 налаштування (USB) 118 налаштування (мережа) 129 налаштування друку 141 Обмежений режим 128, 131, 138 обслуговування перервано 197 огляд 117, 127 отримання від будь-якого відправника 138 отримання від дозволених відправників 138 отримати зображення 128, 137 попередній перегляд зображень 140 197 послуга не доступна 197 під'єднання помилка під'єднання помилки 193 під'єднання через USB 60 піктограми 9 77 сканувати зображення скасування друку 142 скасування надсилання зображень 135 усунення несправностей, налаштування 188 усунення несправностей, повідомлення про помилки 192 файл пошкоджений 198 файлу розмір перевищено 198 якісні відбитки 60 HP Instant Share Не встановлено 189 HP в Інтернеті (OS 9 HP Image Zone) 19 НР друк зображення (OS X HP Image Zone) 16 НР Посібник HP Instant Share 124 відсутні піктограми 176 запуск 13

#### - I

Instant Share. *див.* HP Instant Share ISDN лінія, налаштування 88

#### L

Legal аркуш завантаження 39 legal папір специфікації 215 letter аркуш завантаження 39 letter папір специфікації 215

#### Μ

Magic Gate Memory Stick 47

#### Ρ

PBX лінія (внутрішня ATC), налаштування 88 PictBridge 58 print звіти факсу 92

#### R

Readme файл 168

#### U

USB кабель, встановлення 169

#### W

Webscan 27

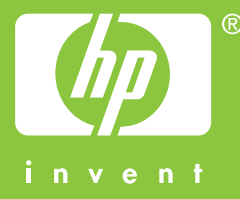

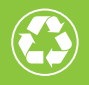

Надруковано з використанням не менше 50% волокна вторинної переробки, в т. ч. не менше 10% споживчого паперу вторинної переробки

© 2004 Hewlett-Packard Development Company, L.P.

**Electronic Edition** 

www.hp.com

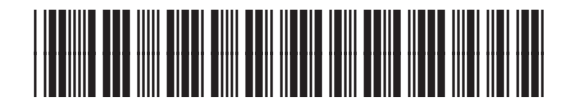

Q3450-90231